# **Tylösand T-870**

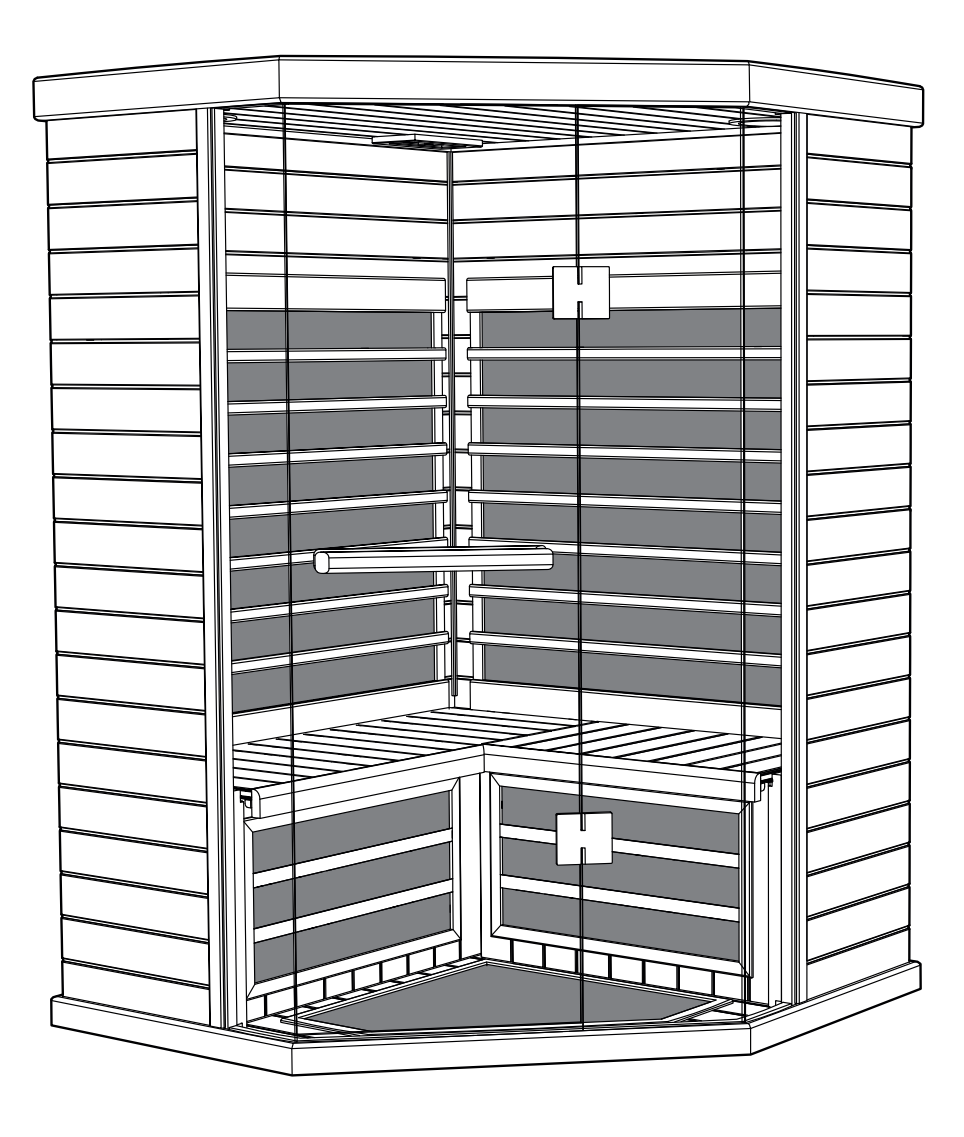

SVENSKA INSTALLATION-/BRUKSANVISNING ENGLISH INSTALLATION/USER GUIDE DEUTSCH INSTALLATIONS-/BEDIENUNGSANLEITUNG FRANÇAIS INSTALLATION/MODE D'EMPLOI РУССКИЙ РУКОВОДСТВО ПО УСТАНОВКЕ/ЭКСПЛУАТАЦИИ NEDERLANDS INSTALLATIE-/GEBRUIKERSHANDLEIDING POLSKI INSTRUKCJA INSTALACJI/OBSŁUGI

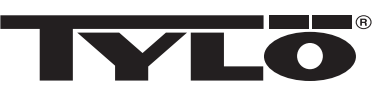

### Svenska Tylösand T-870 - Infraröd bastu för 3 personer

#### INNEHÅLL

| Försiktighetsåtgärder före användning | 1  |
|---------------------------------------|----|
| Information före montering:           | 1  |
| Elektriska krav:                      | 1  |
| Monteringsanvisningar för bastu       | 1  |
| Elektriska anslutningar under bänken  | 4  |
| Elektriska anslutningar i taket       | 7  |
| Använda den infraröda bastun:         | 8  |
| Tips för felsökning:                  | 9  |
| Kopplingsschema:                      | 9  |
| Handhavande av IR2 Control:           | 10 |
| Instruktioner för belysningen         | 10 |
| Handhavande av ljud                   | 10 |
| Snabbstartsguide för SaunaLogic appen | 11 |
|                                       |    |

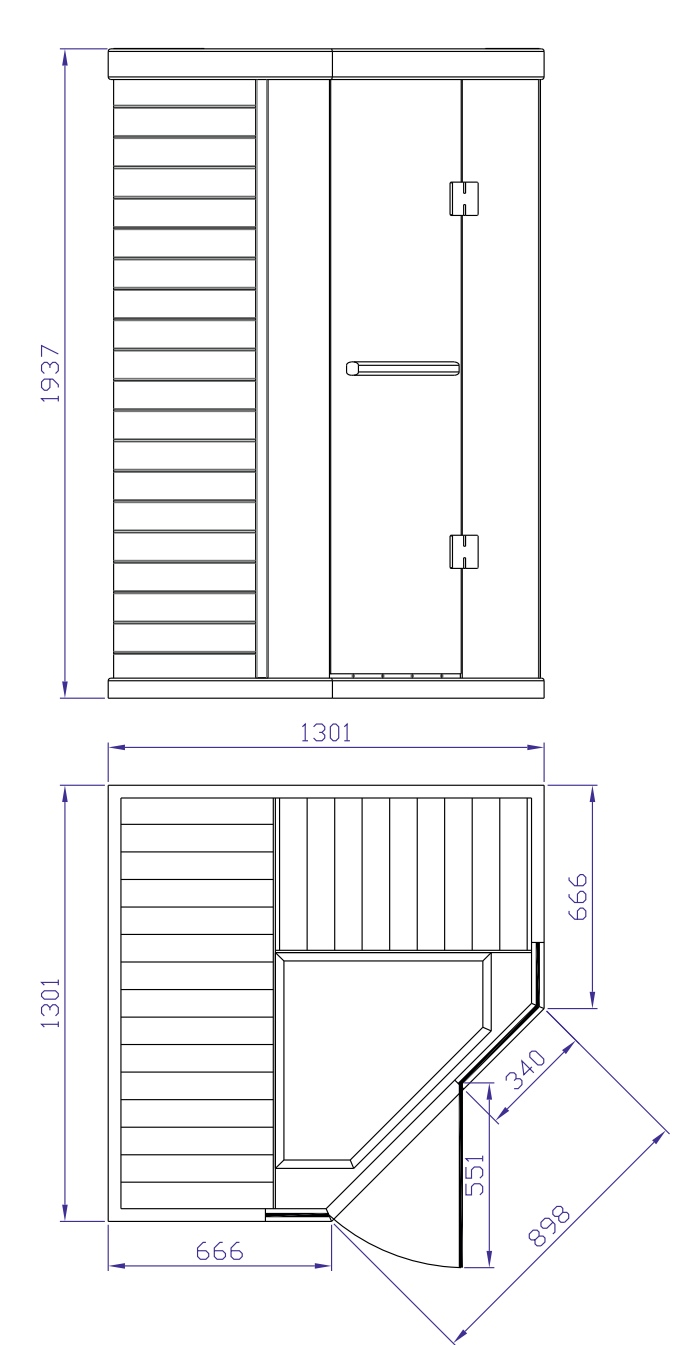

Denna bruksanvisning bör sparas! Vid eventuella problem, kontakta inköpsstället. © Eftertryck, helt eller delvis, är förbjudet utan Tylös skriftliga tillstånd. Rätt till ändringar i material, konstruktion och design förbehålls.

#### Försiktighetsåtgärder före användning

#### Obs! Rummet måste installeras på en plan och jämn yta.

- Korrekt elektrisk jordning krävs
- Elektriska anslutningar tillåts inte i rummet
- Häll inte vatten på något värmeelement
- Montera inget lås eller fäste på dörren
- Blockera inte ventilationsöppningarna
- Barn måste alltid hållas under uppsikt i bastun

### Elektrisk varning – Anslut inte rummets elkabel till ett eluttag förrän monteringen av rummet har slutförts!

#### a. Varning (mänskliga begränsningar):

Långvarig vistelse i höga temperaturer kan leda till hypertermi (kroppstemperaturen ligger flera grader över 37 °C) Symptom på hypertermi omfattar: yrsel, slöhet, trötthet och svimning.

Hypertermi kan orsaka:

- Fosterskador hos gravida kvinnor
- Fysisk oförmåga att lämna rummet
- Medvetslöshet

Obs! Användning av alkohol eller droger ökar risken för farlig hypertermi

Om du har hälsoproblem eller sjukdomar ska du kontakta läkare innan du använder bastun. Sluta använda bastun om du känner oro, darrningar, huvudvärk, sjukdomskänsla eller illamående.

#### b. Varning (brandfara):

Använd inte basturummet för att torka kläder, badkläder osv. Häng inte handdukar eller andra föremål på värmegallret Använd aldrig basturummet om det har en skadad sladd eller kontakt

#### Information före montering:

a. Två (2) vuxna krävs för att montera och installera rummet.

- b. Verktyg för montering: Stjärnskruvmejsel
- c. Lådorna är märkta i den ordning rummet ska monteras
- d. Obs! Delen med det främre glaset är tung och ömtålig.

Låda nr 1: Golv, tak, bänkens framkant, bänk, handbok och dörrhandtagssats

Låda nr 2: Vänster och höger vägg

Låda nr 3: Främre och bakre vägg

#### Elektriska krav:

IR-basturummet har utformats för en kretsbrytare med 230 volt växelström/10 A!

En krets på 230 volt växelström (reserverad) rekommenderas för att undvika att kretsbrytaren löser ut i onödan.

Anteckna modell- och serienumren om du skulle behöva kontakta återförsäljaren eller teknisk support.

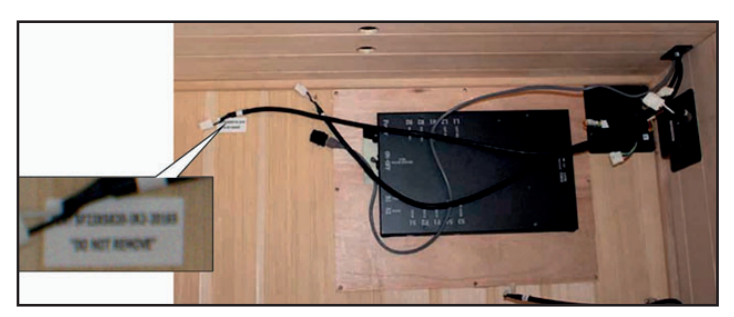

Serienummer

Modellnummer

Återförsäljarens namn\_

#### Monteringsanvisningar för bastu

Golvpanel (låda nr 1):

- Placera golvpanelen på en plan yta cirka 8–15 cm från väggen och inte mer än 150 cm från ett reserverat vägguttag för 230 volt växelström/10 A.
- Placera golvpanelen så att keramikplattorna/IR-golvvärmarna är framtill i rummet.

### Obs! Ställ taket, bänkens framsida och bänken åt sidan tills de ska användas.

Obs! Placera elkabeln på golvet intill golvdelen. Se till att alla ledningar och anslutningar på bastuns golv inte är i vägen.

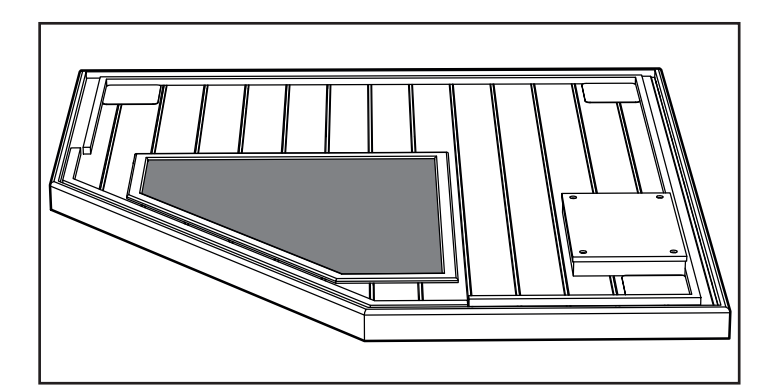

#### Obs! Koppla INTE in basturummets elkabel för 230 VAC i vägguttaget än!

Höger bakre vägg (låda nr 3):

- Placera den bakre högra väggpanelen i den bakre skåran på golvpanelen.
- Den bakre högra väggpanelen måste hållas på plats tills den bakre vänstra väggpanelen har satts dit.

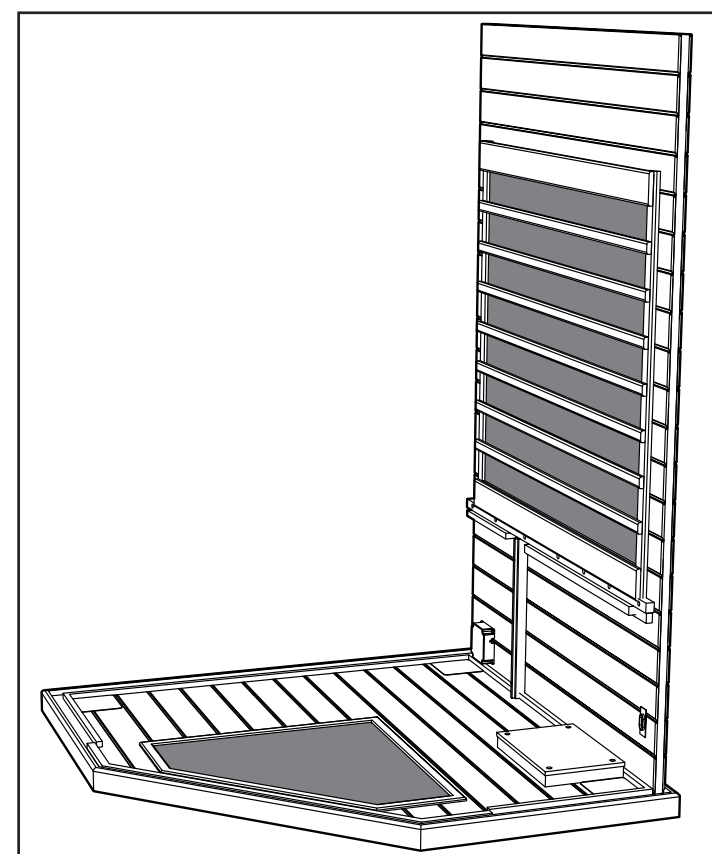

2 Vänster bakre vägg (låda nr 3):

- Placera den bakre vänstra väggdelen i den vänstra skåran på golvpanelen.
- Fäst den bakre vänstra väggen i den bakre högra väggen genom att lyfta upp den vänstra väggen så att den kan haka i hörnfästena.

Vänster och höger främre trävägg (låda nr 2):

- Placera den främre vänstra väggdelen i den vänstra skåran på golvpanelen.
- Fäst den bakre vänstra väggen i den främre vänstra väggen genom att lyfta upp den främre vänstra väggen så att den kan haka i hörnfästena.
- Placera den främre högra väggdelen i den högra skåran på golvpanelen.
- Fäst den bakre högra väggen i den främre högra väggen genom att lyfta upp den främre högra väggen så att den kan haka i hörnfästena.

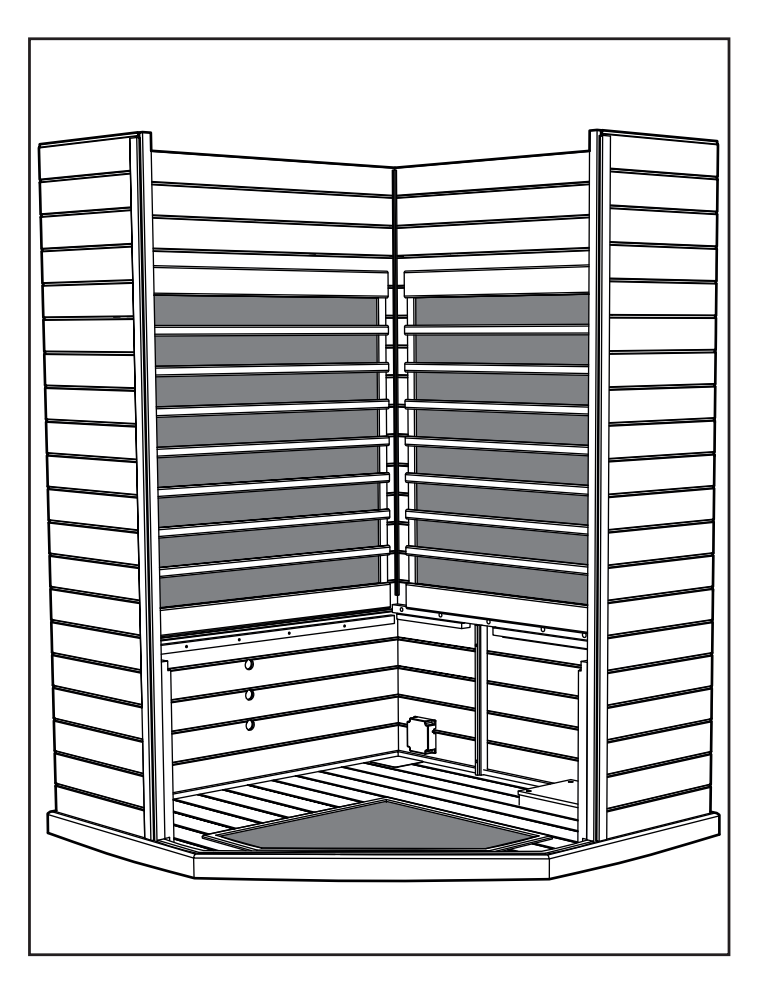

Obs! När väggpanelerna sitter ordentligt på plats är hörnen plana och jämna längst upp.

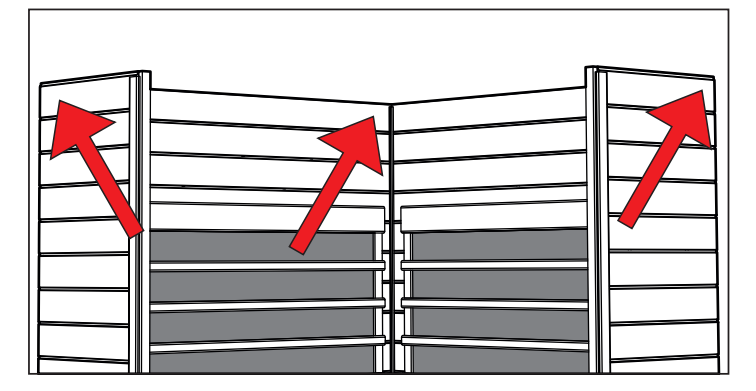

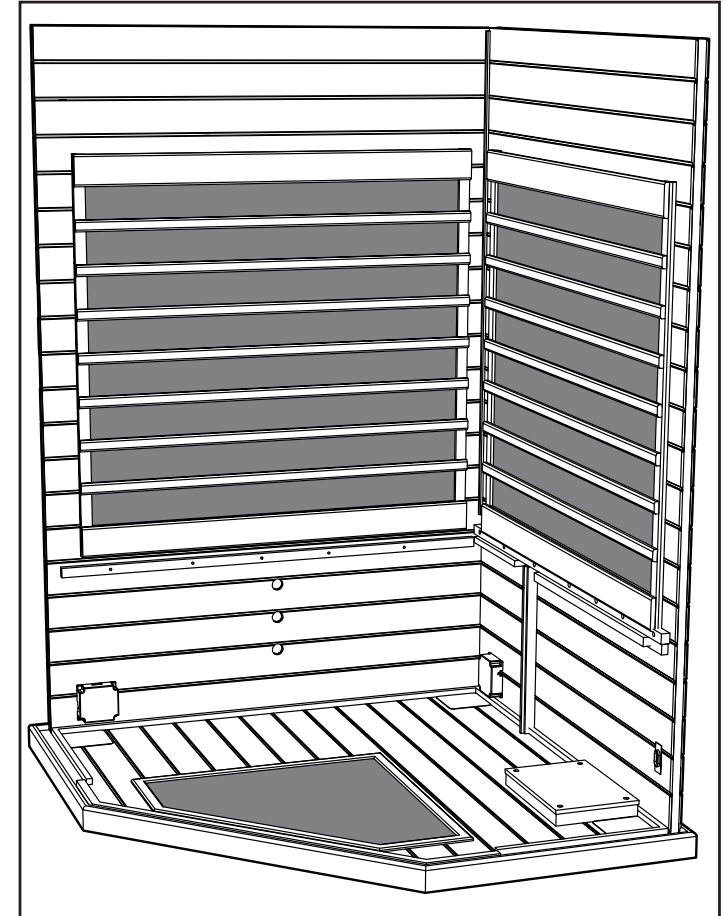

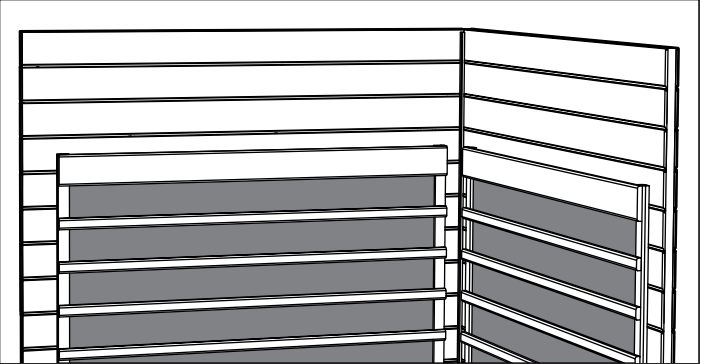

#### Bänkens framsida:

- Sätt in bänkens vänstra framsida i spåren på höger bakre • vägg och vänster främre väggpanel. Skjut ned bänkens framsida ända mot golvet. Se till att inga
- ledningar kommer i kläm under framsidan.
- Sätt in bänkens högra framsida i mellan bänkens vänstra • framsida och höger främre vägg.

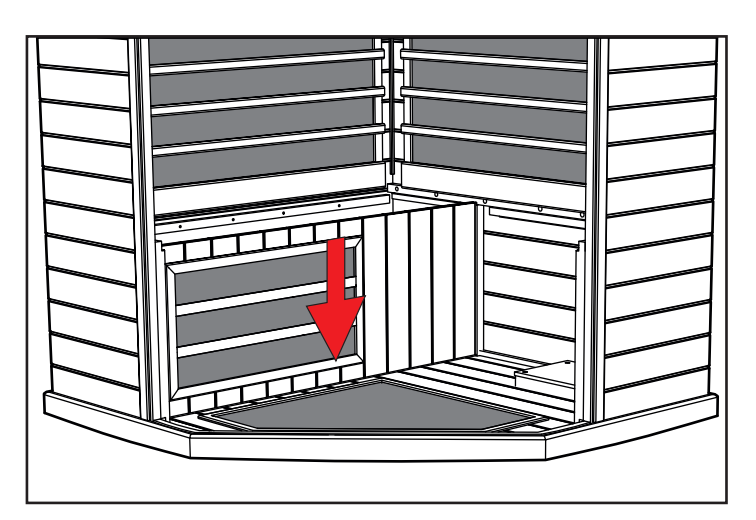

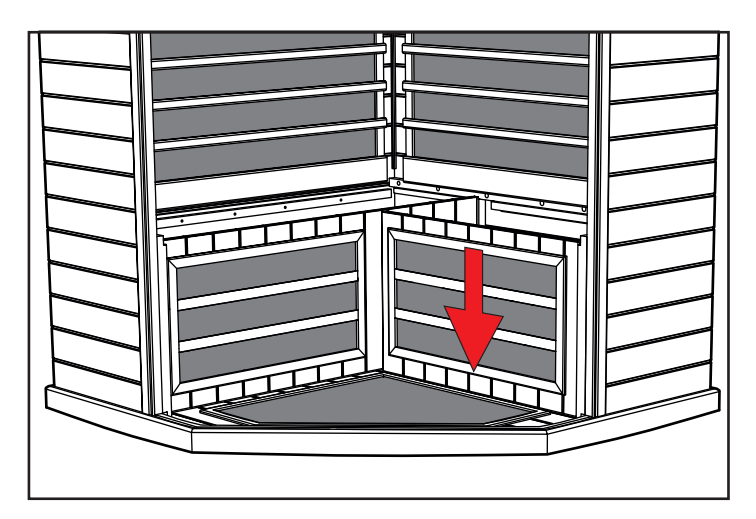

Bänksits (låda nr 1):

- Skjut in den långa bänksitsen mot den bakre väggen med elkopplingsdosan vänd mot dig.
- Luta bänken mot den bakre väggen så att den står upp. •

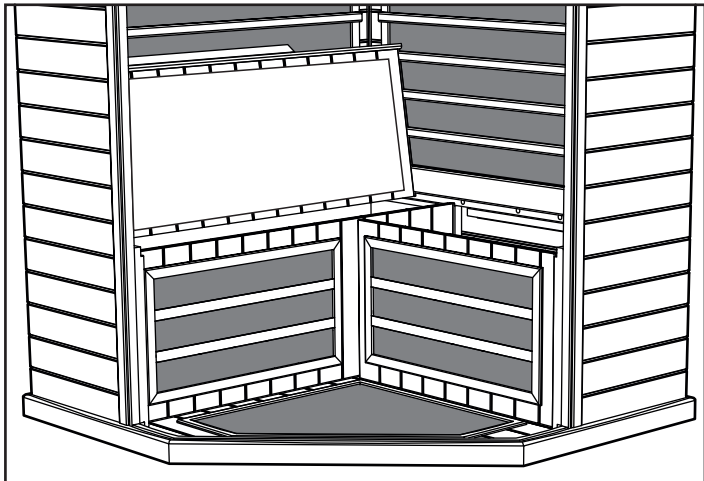

#### 4

#### Elektriska anslutningar under bänken

Elektriska anslutningar (under bänken - vänster sida):

- Anslut ledning L1 från distributionsplattan till L1 från den främre vänstra väggpanelen.
- Anslut ledning B1 från distributionsplattan till B1 från den bakre vänstra väggpanelen.
- Anslut ledning nr 6 från distributionsplattan till nr 6 från bänkens framsida.
- Anslut ledning S2 från distributionsplattan till S2 från bänksitsen.
- Anslut ledning S4 från distributionsplattan till S4 från bänkens framsida.

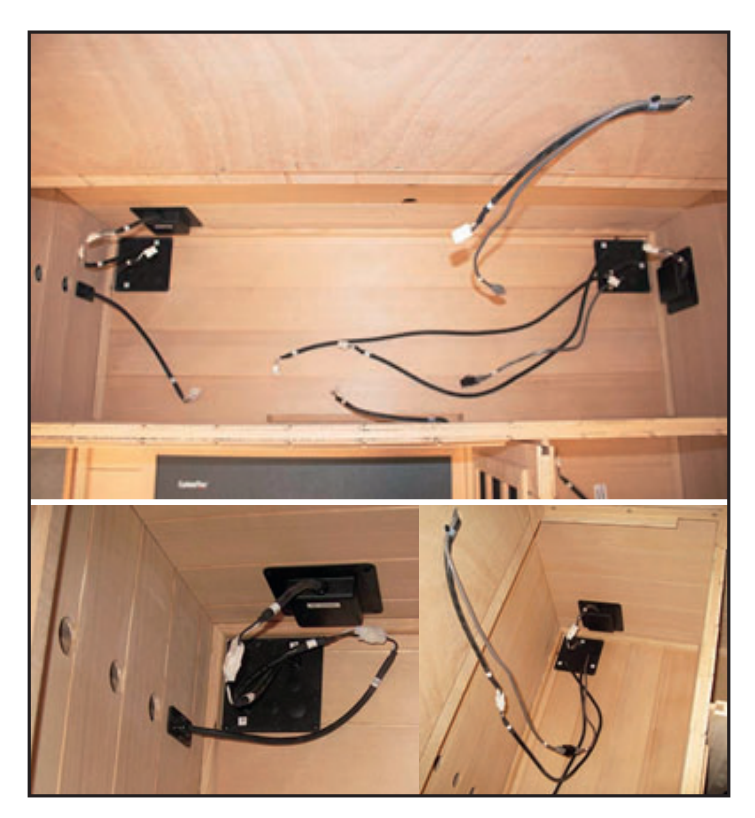

Bänksits (vänster sida):

- Montera den vänstra bänksitsen genom att passa in bänkens bakkant under värmeskyddet. Skjut bänksitsen ända ned mot den bakre vänstra väggen.
- Bänksitsen bör ligga helt an från fram- till bakkant. Det kan vara nödvändigt att använda öppningarna på bänkens framsida för att trycka framåt eller bakåt på framsidan så att bänken hamnar på plats.

Elektriska anslutningar (under bänken – höger sida):

- Anslut ledning nr 4 från distributionsplattan till nr 4 från den bakre väggens kabelnät.
- Anslut ledning nr 5 från distributionsplattan till nr 5 från den bakre väggens kabelnät.
- Anslut ledning nr 6 från den bakre väggens kabelnät till distributionsplattans ledning nr 6.
- Anslut ledning R1 från distributionsplattan till R1 från den högra väggens kopplingsdosa.

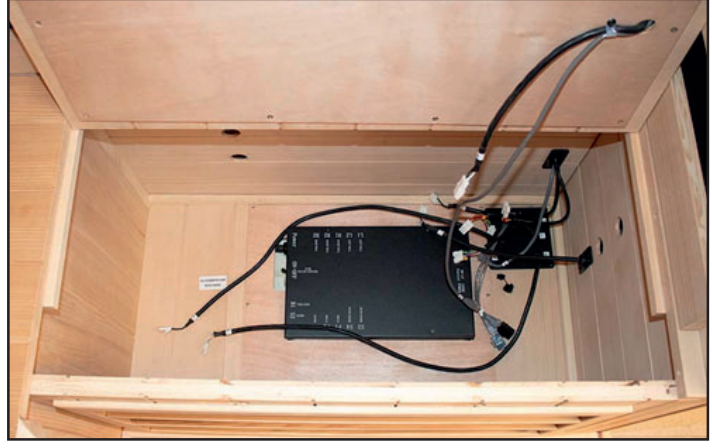

- Anslut ledning S3 från distributionsplattan till S3 från bänkens framsida.
- Anslut ledning S1 från distributionsplattan till S1 från bänksitsen.
- Anslut ledning nr 6 från distributionsplattan till nr 6 på bänksitsen.

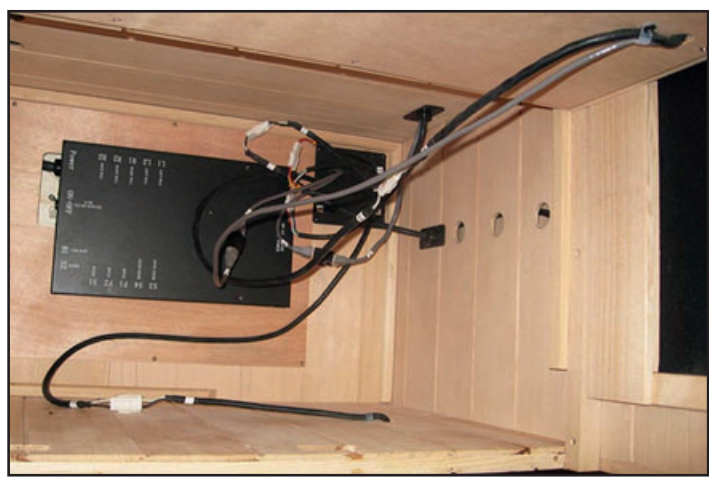

- Leta reda på strömbrytaren på huvudstyrdosan och se till att brytaren är på.

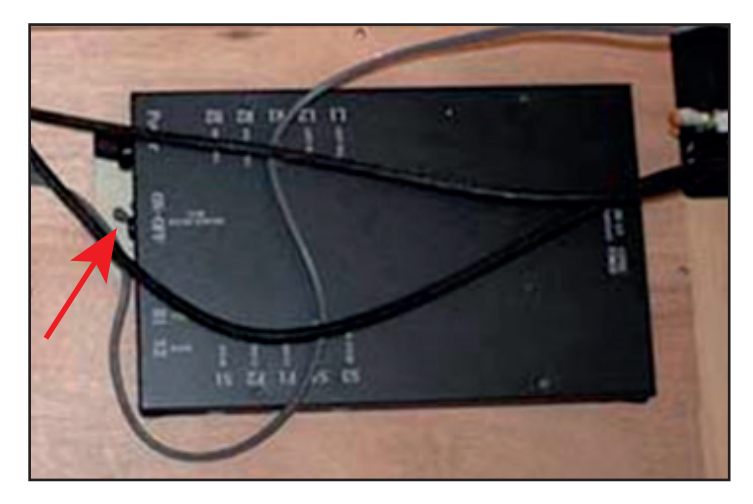

Bänksits (höger sida):

- Montera den högra bänksitsen genom att passa in bänkens bakkant under värmeskyddet. Skjut bänksitsen ända ned mot den bakre högra väggen.
- Bänksitsen bör ligga helt an från fram- till bakkant. Det kan vara nödvändigt att använda öppningarna på bänkens framsida för att trycka framåt eller bakåt på framsidan så att bänken hamnar på plats.

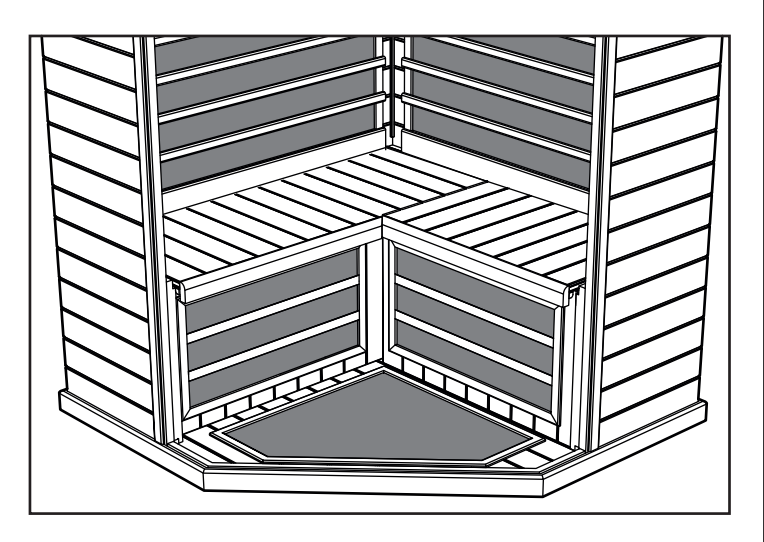

Vänster och höger glaspanel (låda nr 2):

- Placera den främre vänstra glaspanelen i skåran på golvpanelen och tillhörande vänster skåra i väggpanelen.
- Placera den främre högra glaspanelen i skåran på golvpanelen och tillhörande höger skåra i väggpanelen.

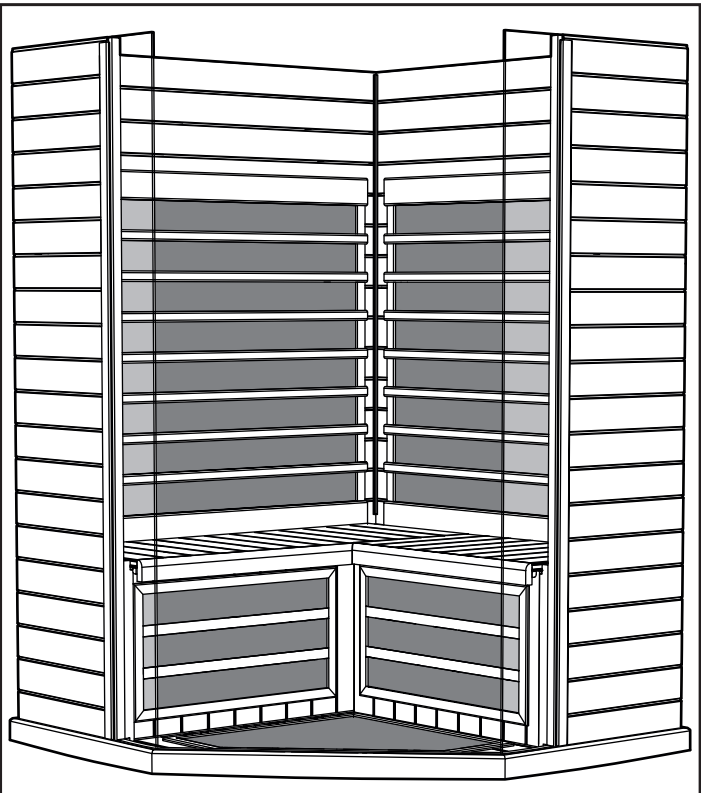

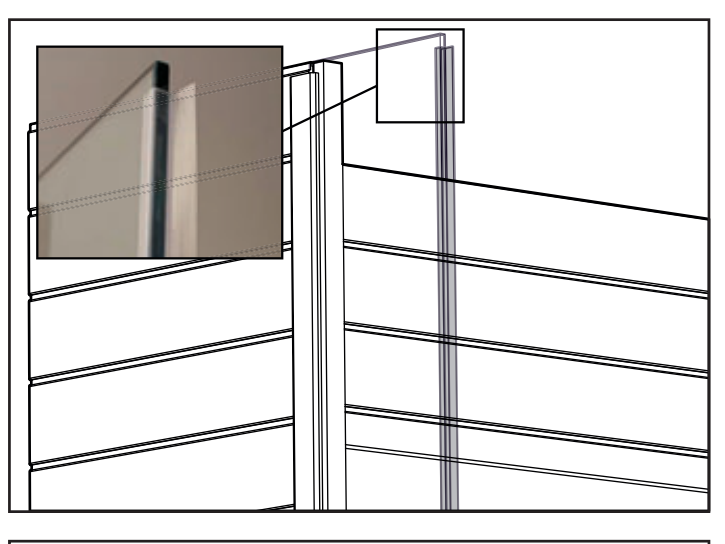

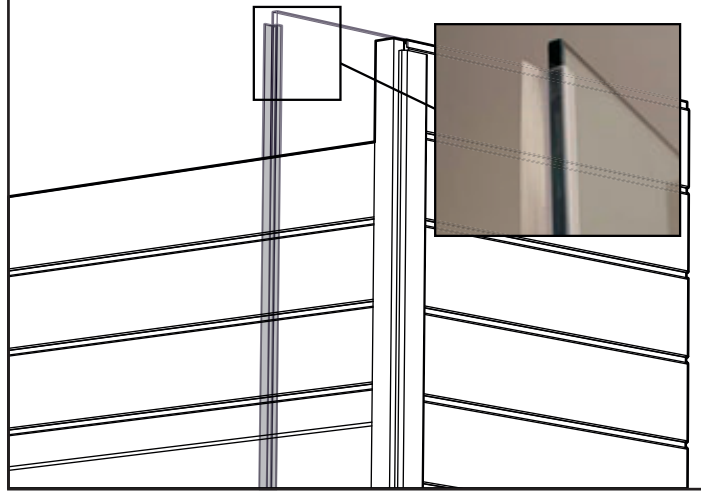

6 Tak (låda nr 1):

Taket kan nu läggas på plats.

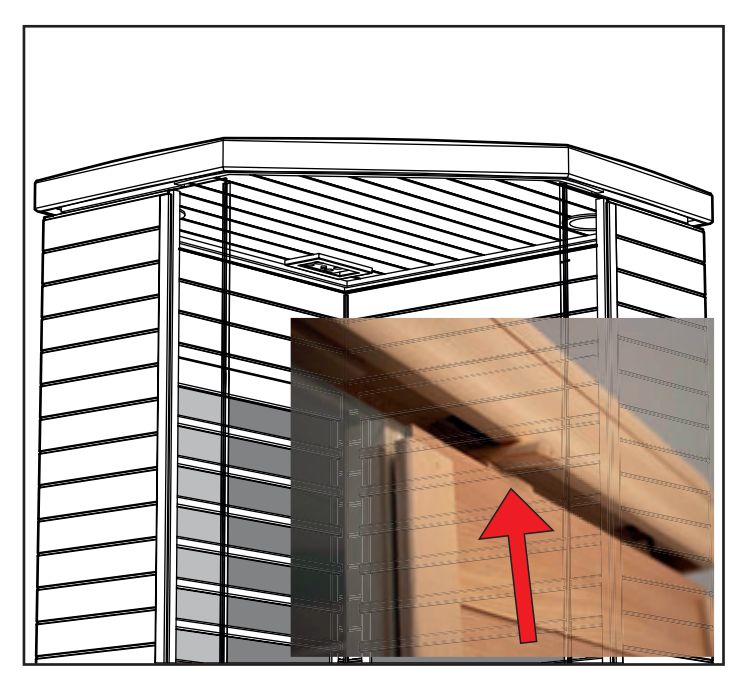

 När takpanelen har passats in direkt ovanför väggpanelerna sätter du in kabelnäten från väggpanelerna i hålen i takpanelen.

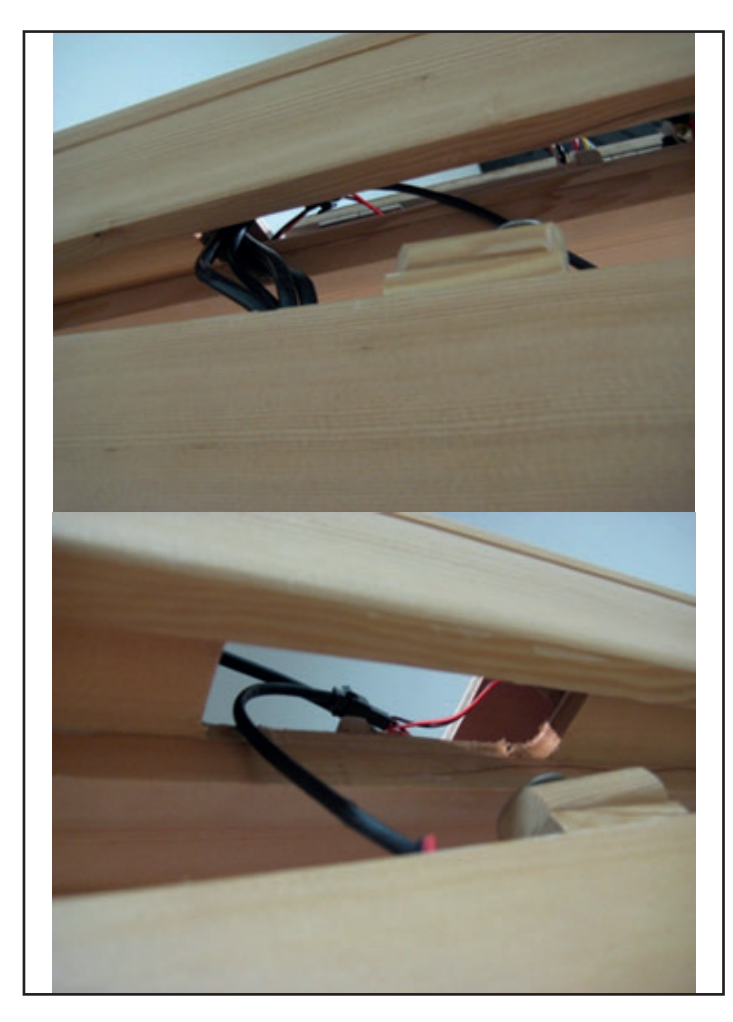

Obs! Placera snabbkopplingarna ovanpå vänster och höger väggpanel på det sätt som visas ovan.

Främre glasvägg (låda nr 2):

 Placera den högra framsidan/dörrpanelen i skåran på golvpanelen.

Obs! Släpp inte glaspanelen, den måste hållas på plats.

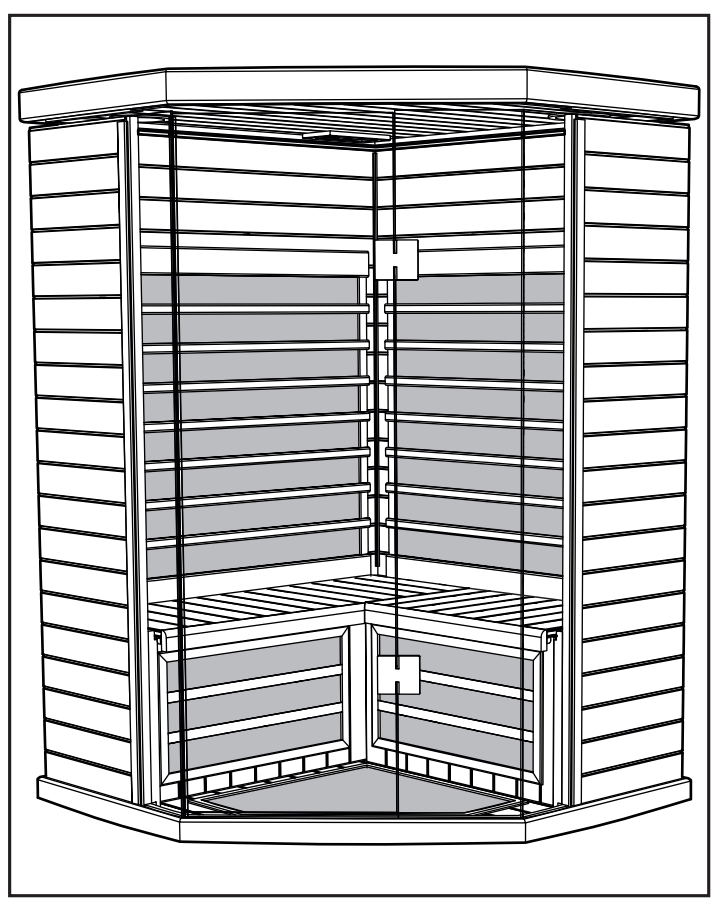

- Stötta den främre glasväggen ordentligt, med en person på vardera sida.
- Sänk ned takpanelen på vägg- och glaspanelerna.
- Glaspanelerna måste passa in i skåran på takpanelen.

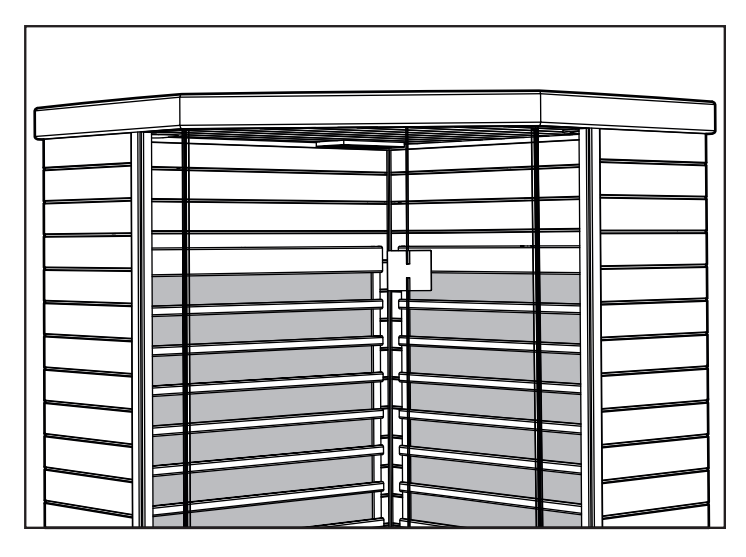

- Se till att taket är ordentligt inpassat och att det är plant och jämnt. Se till att inga kablar hamnar i kläm under takpanelen.
- Vrid takets träsnabbkopplingar så att taket låses på plats.

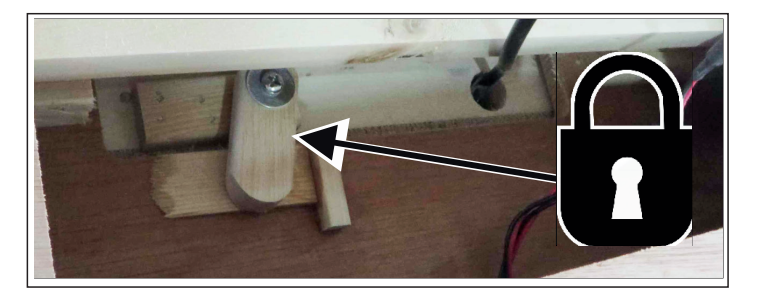

#### Elektriska anslutningar i taket

Elektriska anslutningar (inuti takpanelen, framtill höger sida):

- Öppna alla luckor på taket för att hitta nödvändiga elektriska kontakter.
- Ta fram kontakterna och anslut dem enligt märkningen på kabelnätet.
- Anslut ledning nr 4 från kabelnätet på den bakre väggen till takets ledning nr 4.
- Anslut ledning nr 5 från kabelnätet på den bakre väggen till takets ledning nr 5.
- Anslut ledning nr 6 från kabelnätet på den bakre väggen till takets ledning nr 6.
- Anslut ledning nr 7 från höger vägg till takets ledning nr 7.

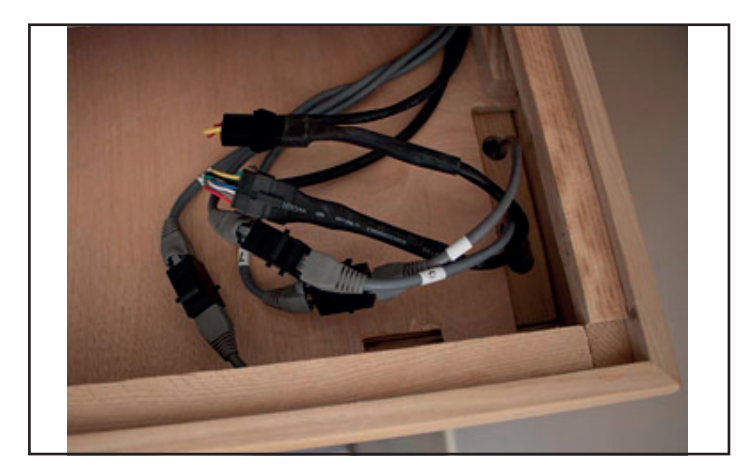

Elektriska anslutningar (inuti takpanelen, baktill vänster sida):

- Nära pekskärmens kabelnät i taket ansluter du ledning nr 3 för vänster vägg till takets ledning nr 3.
- Anslut ledning nr 7 för vänster vägg till takets ledning nr 7.
- Anslut ledning F för vänster vägg till takets ledning F.
- Anslut ledning E f
   f
   r
   v
   anster v
   agg t
   till takets ledning E.

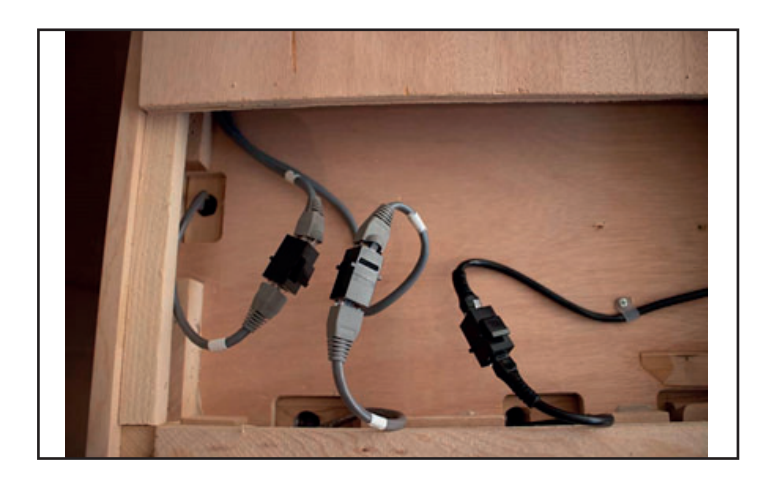

Basturum 230 volt växelström elkabel:

Anslut basturummets elkabel till vägguttaget för 10 A.

Obs! Det är viktigt att bastun kopplas in i ett reserverat eluttag med lämplig klassificering. Om bastun kopplas in på en delad krets kan det leda till sämre prestanda, att kretsbrytaren löser ut eller överhettning av kretsen.

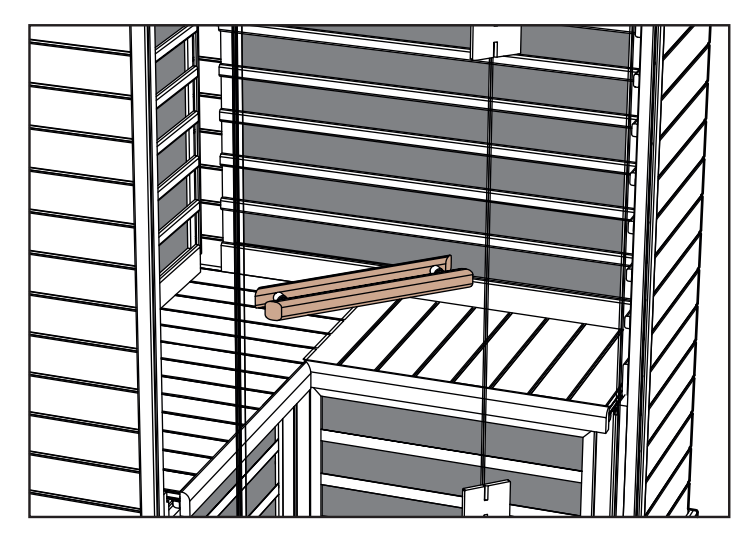

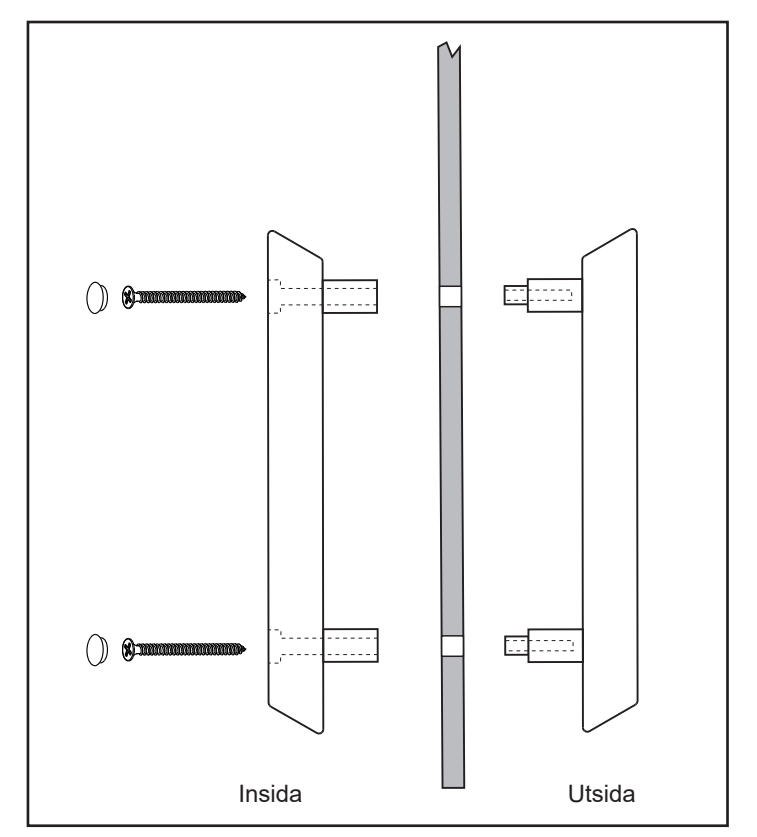

#### Använda den infraröda bastun:

Undvik att äta stora måltider och dricka större mängder alkohol innan bastun används.

Rök inte, drick inte alkohol och motionera aldrig i bastun. Om du går på mediciner eller är under läkarvård bör du rådfråga läkare innan du använder bastun. Se varningsskyltarna om bastuanvändning som finns inuti bastun.

Innan du börjar basta, helst innan du använder bastun, är det bra att duscha varmt utan att torka dig.

OBS! Undvik att sitta i bastun med våta badkläder, använd en torr handduk för att skydda sitsen mot väta.

Kläder är valfritt. Om kläder används bör de ha lös passform. Du kan välja att sitta eller ligga på en ren och mjuk handduk. Ställ in önskad tid och temperatur.

Bastun avger rätt våglängd för att absorberas av kroppen inom 10–15 minuters användning. Det är inte nödvändigt att vänta tills bastun har uppnått maximal temperatur, eftersom absorberingen av våglängden är densamma oavsett om bastun håller på att värmas upp eller har nått den inställda temperaturen.

Sätt dig i bastun och koppla av, lyssna gärna på musik. Se ovanstående anvisningar för färgterapisystemet.

Sitt eller ligg på bänken. Stäng dörren och öppna den inre takventilen så att frisk luft kan cirkulera.

Stanna kvar i bastun tillräckligt länge för att du ska bli varm och börja svettas lätt. Detta sker normalt inom 10–15 minuter. Detta varierar mellan olika personer och vad de finner behagligt. Sitt inte för länge i bastun!

Drick gott om kallt vatten eller en uppfriskande hälsosam dryck när du använder bastun.

Gå ut ur bastun och svalka dig. Duscha eller bada, om möjligt, för att kyla av dig och rengöra huden.

Det tar ungefär lika lång tid att bli sval som du tillbringade i bastun.

Gå in i bastun igen för ytterligare en sittning på 10–15 minuter. Fortsätt denna process med att växla mellan att använda bastun och svalka dig i 3 till 4 omgångar.

Tiden i bastun och tiden för avsvalkning varierar och beror på personen.

Efter den sista sittningen i bastun stänger du av bastun när du lämnar den, om timern fortfarande är igång.

Öppna dörren och rengör bastuns väggar, bänken och golvet med en fuktig, ren och mjuk trasa.

Ta till sist en dusch eller ett bad för att svalka dig. Koppla av med den särskilda känslan efter ett bastubad och ät gärna något hälsosamt tillsammans med en kall dryck.

#### Underhåll/allmän rengöring

#### Tips:

ANVÄND INTE: Alkohol eller starka rengöringsmedel

Obs! En del kemikalier kan skada den blanka ytan och träytorna.

- Insida: Svett och smuts kan absorberas av träet och regelbunden rengöring är därför nödvändig. Det räcker vanligtvis att skrubba bänkar, ryggstöd, golvbrädor och väggar med en styv borste och ett milt rengöringsmedel. Försiktig slipning är ett annat alternativ för att rengöra ytorna på insidan.
- Utsida: Använd en fuktig trasa med milt rengöringsmedel blandat med varmt vatten.

#### Tips för felsökning:

a. Pekskärmens lampor lyser inte:

- Kontrollera den elektriska anslutningen mellan taket och baksidan samt taket och den främre väggen.
- Se till att elkabeln sitter ordentligt i eluttaget och den reserverade kretsbrytaren.
- Se till att huvudkretsbrytaren (i huset) inte har lösts ut (det finns ström i eluttaget).
- Se till att bastuns huvudkretsbrytare (under bänken) inte har lösts ut och att den är PÅ.

#### b. Rummet blir inte varmt:

- Se till att elkabeln är ansluten till eluttaget.
- Se till att huvudkretsbrytaren (i huset) inte har lösts ut (det finns ström i eluttaget).
- Se till att bastuns huvudkretsbrytare (under bänken) inte har lösts ut och att den är PÅ.

- Se till att den önskade temperaturen i rummet är högre än den faktiska rumstemperaturen (kontrollenheten kräver värme).
- Se till att det inte är någon tid inställd i fördröjningstimern om du inte vill fördröja starten.

c. Dörren ligger an eller fastnar:

- Se till att bastun har monterats korrekt, så att alla väggar och taket har hakat i varandra.
- Se till att golvet är plant genom att använda ett vattenpass på bastuns tak. Det kan vara nödvändigt att använda ett litet dörr- eller fönstermellanlägg för att justera nivån under golvet.

#### Kopplingsschema:

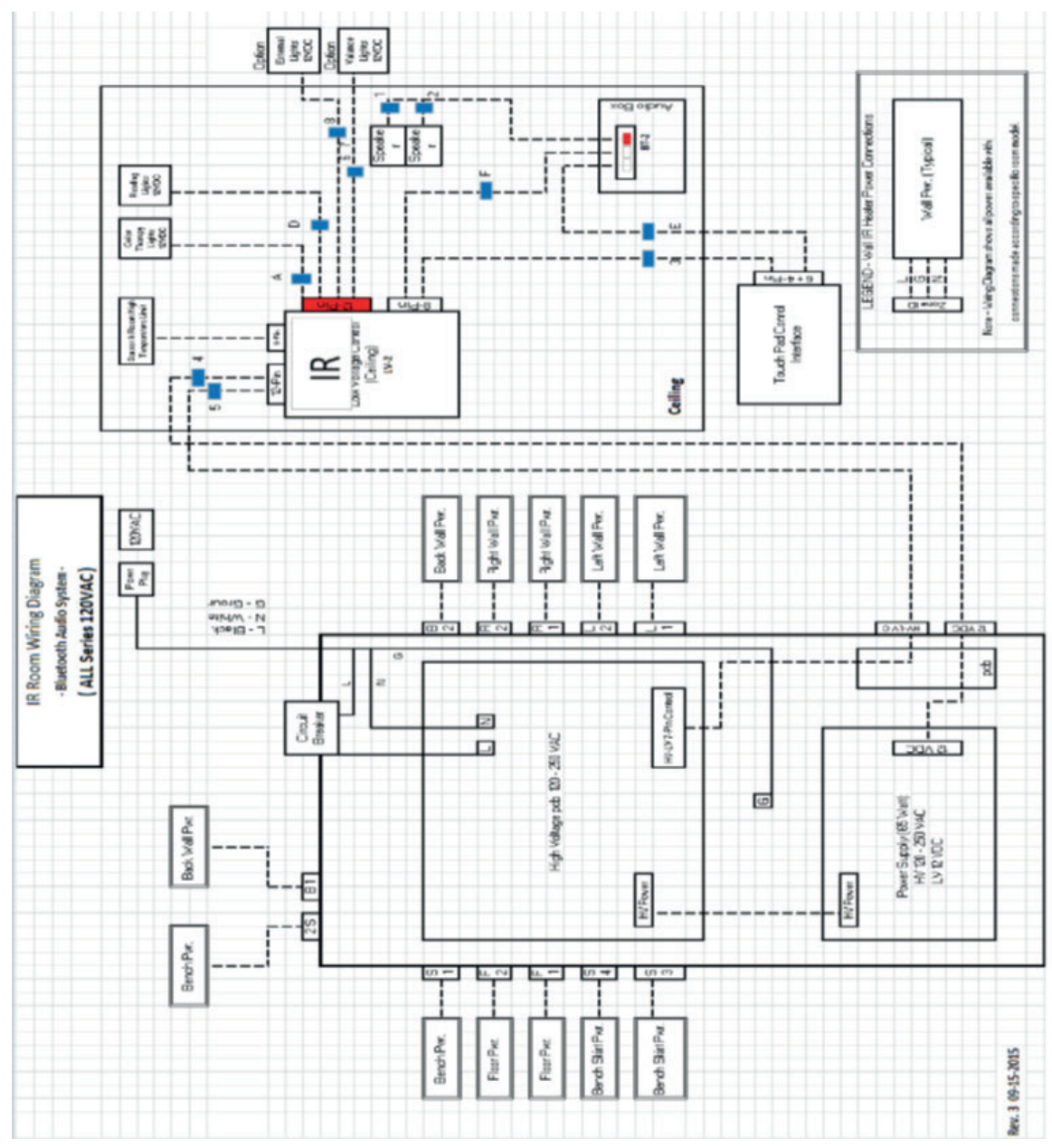

#### 10 Handhavande av IR2 Control:

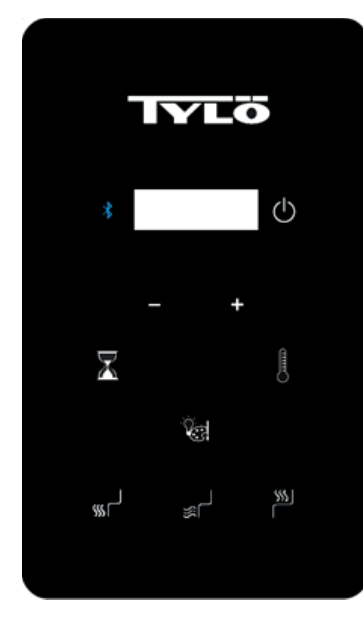

#### Instruktioner för handhavande

Temperaturens standardinställning är förinställd på 65 °C, tiden är angiven till 60 minuter. Dessa inställningar kan justeras enligt nedan. Alla ändringar blir ihågkomna av rummet inför nästa gång du bastar. Om rummet utsätts för tillfälligt strömavbrott återgår inställningarna till fabriksvärdena.

#### STARTA IR2

Tryck en gång på 🕐 startikonen.

Standardinställningen innebär att alla värmare är aktiva. Du kan sätta igång/stänga av värmarna genom att trycka (golv), (framsida) och/eller (bänk). Väggvärmarna är alltid på när startknappen aktiveras.

#### STÄLLA IN TIDEN OCH TEMPERATUREN

För att ange tidslängden i bastun, tryck på 🔀 ikonen och sedan ""+" eller "-" ikonerna för att öka eller minska den angivna tiden. Maximal tid är 60 minuter.

För att ange temperaturen, tryck på soch sedan ikonerna "+" eller "-" för att öka eller minska den angivna temperaturen. Den lägsta temperaturen är 25 °C och den högsta temperaturen är 65 °C.

#### Instruktioner för belysningen

Tryck på 🕅 ikonen för att bläddra igenom belysningsalternativen. Håll inne 🐨 ikonen i 3 sekunder för att stänga av belysningen. Belysningen stängs av automatiskt tio sekunder efter att bastubadet är slut.

Färgföljd – vit – röd – grön – blå – gul – aqua – lila – färgrotation
 av

Välj önskad färg och ställ sedan in ljusheten. Ljusheten visas i tre sekunder. Tryck på ikonerna "+" eller "-" för att öka eller minska belysningsinställningen. Inställningsalternativen är 25, 50, 75 och 100 procents ljuseffekt.

#### Handhavande av ljud

#### Ljud på:

Tryck på 遂 ikonen för att sätta igång eller stänga av Bluetooth systemet.

Obs! Kontrollen behöver inte vara aktiv för att ljudsystemet ska fungera.

#### Parkoppling

- Se din mobila enhet för information om hur du parkopplar.
- Rummets enhetsnamn är TyloHelo Audio

#### Handhavande

- Alla funktioner styrs av den mobila enheten
- Volymen styrs av den mobila enheten

#### Snabbstartsguide för SaunaLogic appen

Så parkopplar du IR2 Control med SaunaLogic appen:

Med SaunaLogic appen kan du bekvämt sätta igång/stänga av din bastu, ställa in temperaturen, aktivera Bluetooth, justera belysningen och mer från din smartphone eller surfplatta. Följ de här stegen för att parkoppla din IR2 Control till SaunaLogic appen.

#### OBSERVERA: BASTUVÄRMAREN OCH IR2 CONTROL MÅS-TE VARA INSTALLERADE OCH IGÅNG FÖRE PARKOPPLING MED SAUNALOGIC-APPEN.

1. Ladda ner SaunaLogic appen och installera den på din smartphone eller surfplatta genom att skanna QR koden nedan eller söka på "SaunaLogic" i relevant appbutik.

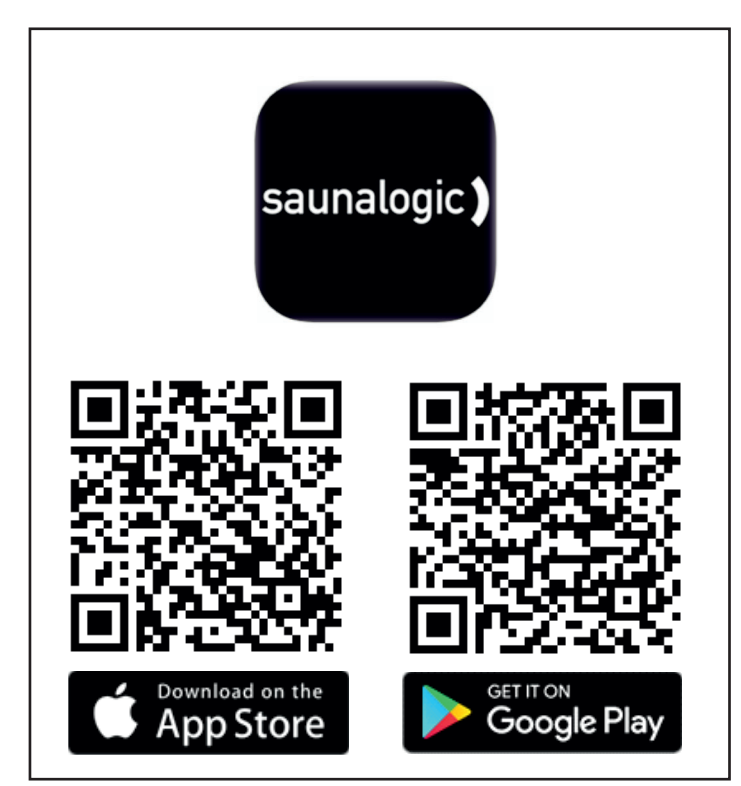

 Registrera ett nytt konto: När du startar SaunaLogic appen första gången får du välja att registrera dig eller logga in på ett befintligt konto. Du behöver välja Registrera och följa anvisningarna för att fullfölja registreringen. En giltig e postadress eller ett giltigt mobilnummer krävs för att registreringsprocessen ska kunna utföras.

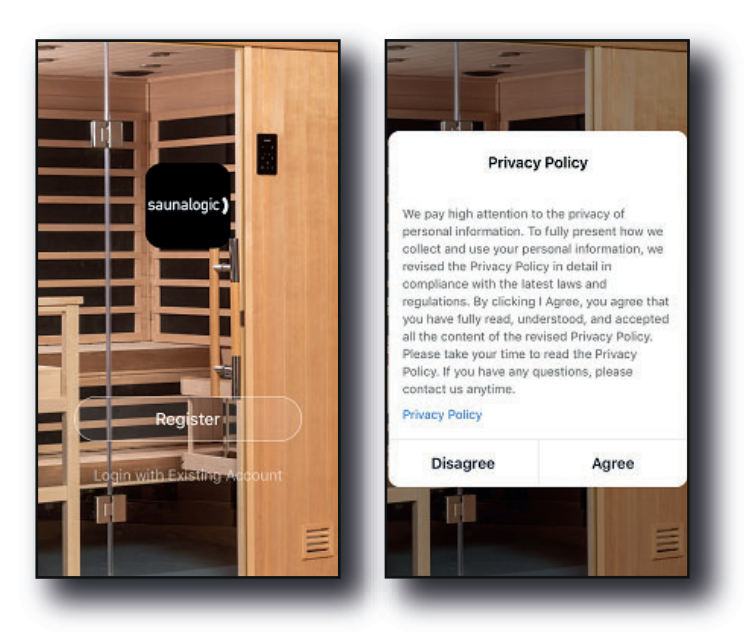

| Email Mobile Number                          | < Email Mobile Number                        |
|----------------------------------------------|----------------------------------------------|
| Register by Email                            | Register by Mobile Number                    |
| United States of America +1                  | United States of America +1                  |
| Email                                        | Mobile Number                                |
| Get Verification Code                        | Get Verification Code                        |
| I Agree User Agreement and Privacy<br>Policy | I Agree User Agreement and Privacy<br>Policy |

3. Logga in på ditt konto: När du fullföljt registreringen kan du logga in med uppgifterna du angav tidigare.

OBSERVERA: INNAN DU GÅR VIDARE TILL NÄSTA STEG (Lägga till enhet) MÅSTE DU SÄKERSTÄLLA ATT TELEFO-NEN ELLER SURFPLATTAN DU TÄNKER ANVÄNDA FÖR ATT PARKOPPLA IR2 CONTROL OCH SAUNALOGIC APPEN ÄR ANSLUTEN TILL ETT WIFI NÄTVERK SOM ÄR KONFIGU-RERAT FÖR 2,4GHz OCH TILLHANDAHÅLLER EN STARK SIGNAL DÄR IR2 CONTROL BEFINNER SIG.

 Lägga till enhet: När du är på SaunaLogic appens hemskärm, tryck på "Lägg till enhet" eller plustecknet (+) längst upp till höger för att lägga till en enhet.

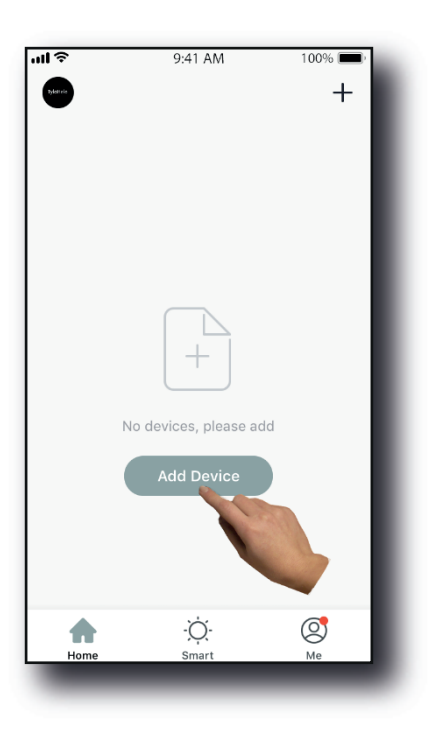

- 12
- 5. Välj bastu: På skärmen "Lägg till manuellt" i SaunaLogic appen, tryck på ikonen med namnet "Bastu".

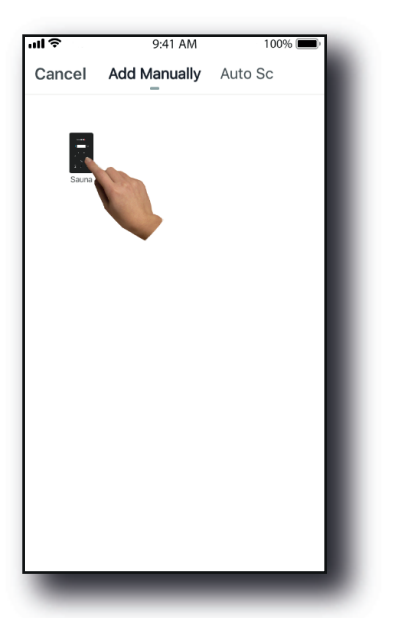

 Sätt SaunaLogic 2-kontrollen i parkopplingsläge genom att trycka på Bluetooth-knappen till "con" syns på kontrollens display. Tryck på Bluetooth-knappen igen och släpp när du hör en signal. Efter det, tryck på knappen "Bekräfta att Con är kontroll" i SaunaLogic-appen.

щŝ

Cancel

Add Device

displays on Control.

9:41 AM

Press Bluetooth Button Until "Con"

Help >

100% 🔳

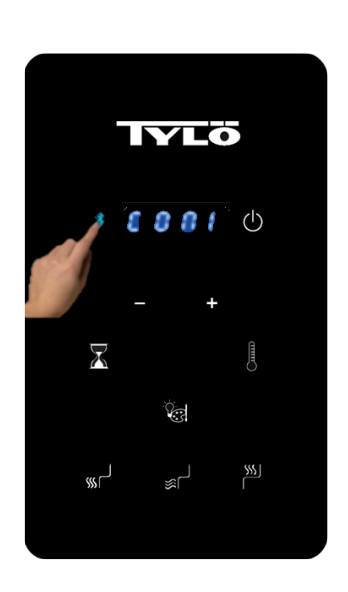

IR2 control

Sauna Logic-appen

7. Anslut till ditt önskade Wi-Fi nätverk, ange ditt lösenord och tryck sedan på knappen "Bekräfta".

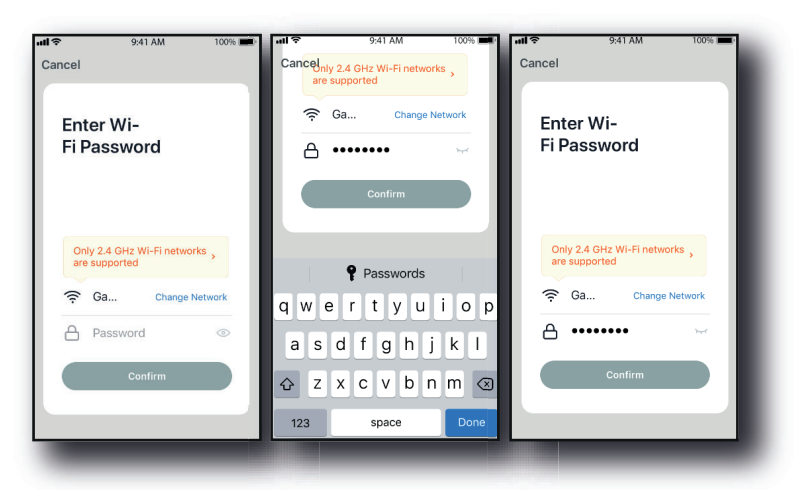

8. Anslut din mobiltelefon till IR2 Control:s hotspot som identifieras i SaunaLogic appen.

|                       | AM 100% 📖)-     | SaunaLogic III S                                              | ▶ 9:41 AM                                                                                                    | 100%             | SaunaLogic 📲                                                | ₹ 9:41 AM                                                  | 100%                            |
|-----------------------|-----------------|---------------------------------------------------------------|----------------------------------------------------------------------------------------------------|------------------|-------------------------------------------------------------|------------------------------------------------------------|---------------------------------|
| ancel                 |                 | Settings                                                      | Wi-Fi                                                                                                    |                  | < Settings                                                  | Wi-Fi                                                      |                                 |
|                       |                 |                                                               |                                                                                                    |                  |                                                             |                                                            |                                 |
| Connect vo            | ur mobile       | Wi-Fi                                                         |                                                                                                    |                  | Wi-Fi                                                       |                                                            |                                 |
| phone to th           | e device's      | ✓ HomeNetwo                                                   | rk_2.4GHz                                                                                                    | ∎ ≑ (ì           | Smart Smart                                                 | 33D5                                                       | <b>∻</b> (Ì)                    |
| notspot               | to the between  | CHOOSE A NETWO                                                | RK                                                                                                    |                  | CHOOSE A NETW                                               | ORK                                                        |                                 |
| shown below.          | to the hotspot  | AnotherNetw                                                   | ork 2.4GHz                                                                                                    | হ (j)            | AnotherNet                                                  | work_2.4GHz                                                | <b>奈</b> (i)                    |
| < Settings Wi-        | Fi              | HomeNetwo                                                     | rk_5.0GHz                                                                                                    | ≗ ≎ (Ì           | HomeNetwo                                                   | ork_5.0GHz                                                 | ∎ ≎ (Ì                          |
| wi-Fi                 |                 | Smart -3                                                      | 3D5                                                                                                    | <del>?</del> (j) | HomeNetwo                                                   | ork_2.4GHz                                                 | ∎ <del>≎</del> (j)              |
| CHOOSE A NETWORK      |                 | NetworkExte                                                   | СНZ                                                                                                    | • ≈ ()           | NetworkExte                                                 | ender_5.0GHz                                               | ∎ <del>?</del> (j)              |
| home2                 | • • ()          | Other                                                         |                                                                                                    |                  | Other                                                       |                                                            |                                 |
| 2. Go back to the app | and continue to |                                                               |                                                                                                    |                  |                                                             |                                                            |                                 |
| Go to Co              | onnect          | Ask to Join Net                                               | works                                                                                                    |                  | Ask to Join Net                                             | works                                                      |                                 |
|                       |                 | Known networks w<br>known networks an<br>before joining a net | Known networks will be joined automatically. If no<br>known networks are available, you will be asked<br>before joining a new network. |                  | Known networks w<br>known networks a<br>before joining a ne | rill be joined autom<br>re available, you w<br>ew network. | atically. If no<br>ill be asked |
|                       |                 |                                                               |                                                                                                    |                  |                                                             | _                                                          | _                               |

 När du har valt och anslutit till IR2 Control:s hotspot, tryck på "SaunaLogic" högst upp till vänster på skärmen för att återgå till SaunaLogic appen och fortsätta parkopplingsprocessen.

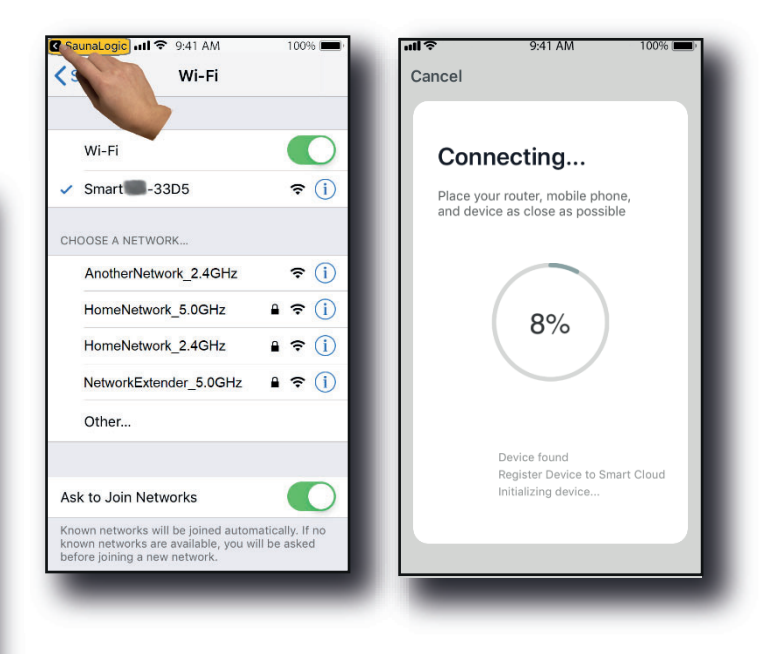

 Om du får meddelandet "Nätverk otillgängligt, vänligen kontrollera nätverk", så innebär detta att anslutningen har misslyckats. Tryck på "OK" och upprepa steg 6 – 9.

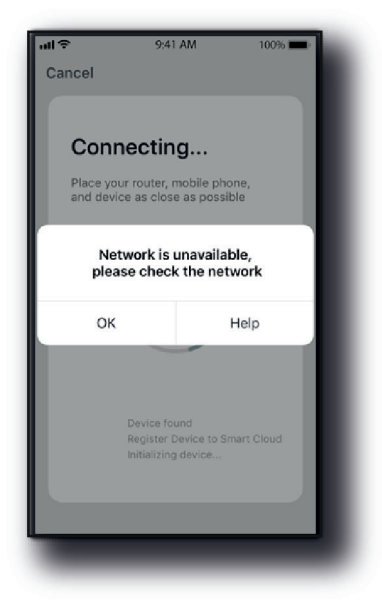

 Om du får meddelandet "Enheten svarar inte Försök igen", så innebär detta att anslutningen har misslyckats. Du kanske måste försätta IR2 Control i parkopplingsläge igen och upprepa steg 6 – 9.

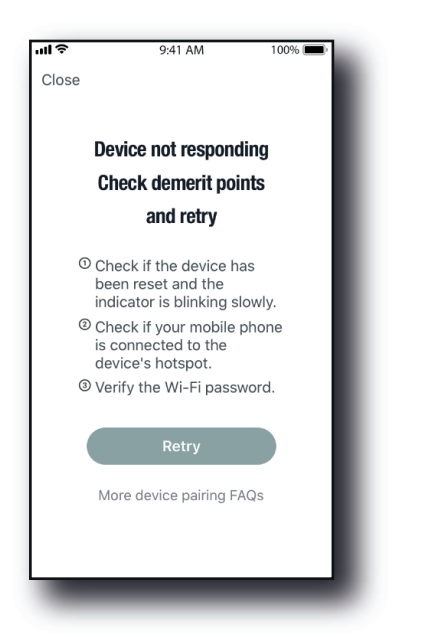

13. Nu ska du kunna styra din IR2 Control med SaunaLogic appen. Tryck på On/Off knappen på kontrollskärmen i SaunaLogic appen för att sätta igång din bastu och få tillgång till kontrollfunktionerna.

13

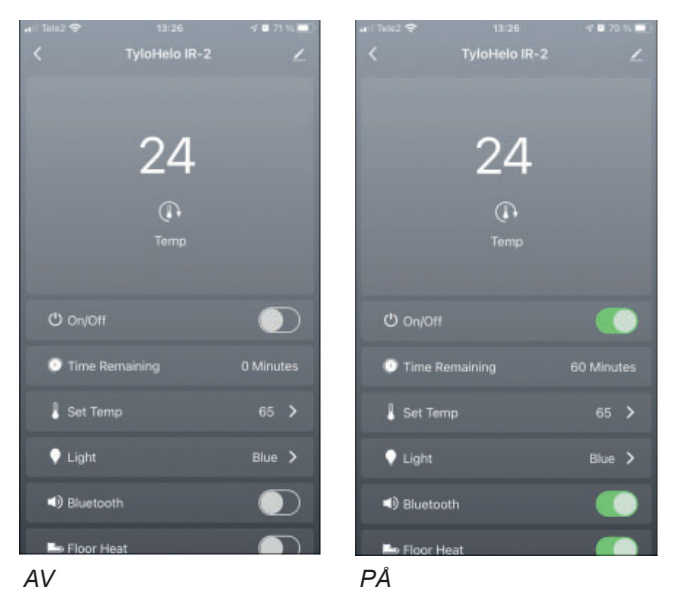

OBS! BASTUN KAN ÄVEN STÄNGAS PÅ/AV FRÅN HEM-SKÄRMEN GENOM ATT TRYCKA PÅ 🖾 KNAPPEN BREDVID IKONEN FÖR IR2 CONTROL (SE NEDAN).

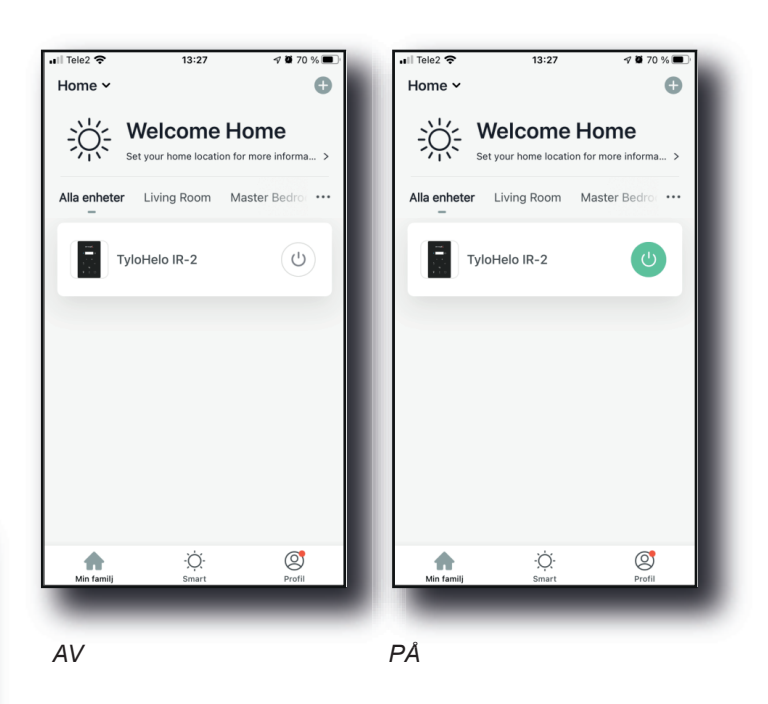

OBSERVERA: ENDAST EN TELEFON KAN OCH BEHÖVER BLI PARKOPPLAD. ALLA ANDRA ANVÄNDARE MÅSTE BLI DEL AV SAMMA "FAMILJ". DEN PARKOPPLADE TELEFONEN ÄR ADMINISTRATÖR OCH GER TILLGÅNG TILL "FAMILJEN" SOM SKAPATS FÖR ALLA ÖVRIGA ANVÄNDARE GENOM ATT GOD-KÄNNA DERAS KONTON (ALLA ANVÄNDARE MÅSTE SKAPA ETT KONTO, SE STEG 2)

- Felsökning:
- Det går inte att hitta hotspot SMARTxxx (steg 8):
- Se till att du är ansluten till ett 2,4 GHz Wi-Fi-nätverk.
- Detta kan också hända efter att parkoppling har gjorts flera gånger. Försök att rensa minnet genom att koppla ur rummet från vägguttaget. Vänta i 60 sekunder och anslut sedan igen. Försök sedan från steg 6 igen.

 När din IR2 Control är ansluten till SaunaLogic appen ser du en skärm med meddelandet "Enheten är ansluten" (Bild A) och möjligheten att redigera namnet på din IR2 Control.

Du kan behålla originalnamnet eller ge den ett nytt namn som du själv väljer. Tänk på att du i så fall bör välja ett enkelt namn så att det i händelse av konfigurering med Alexa, Google Assistent eller Siri blir lättare för den smarta assistenten att förstå dig när du försöker styra IR2 Control med röstkommandon.

- Tryck på "Färdig" om du bestämmer dig för att behålla originalnamnet.
- Tryck på sikonen om du bestämmer dig för att ändra enhetens namn. Ett tangentbord dyker upp på skärmen så att du kan redigera enhetens namn (Bild B).
- Tryck "Spara" när du är nöjd med namnändringen och tryck sedan på "Färdig".

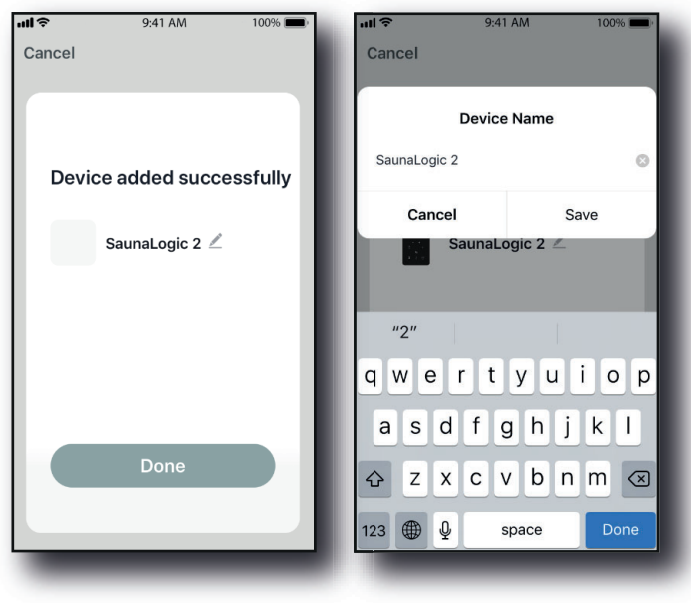

Bild A

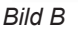

#### <sup>14</sup> English Tylösand T-870 - 3 person infrared sauna

#### Table of contents

| Precautions before Use                    | 15 |
|-------------------------------------------|----|
| Pre-assembly Information:                 | 15 |
| Electrical Requirements:                  | 15 |
| Sauna Assembly Instructions               | 15 |
| Electrical Connections under bench        |    |
| Electrical Connections inside the Ceiling | 21 |
| How to Use Infrared Sauna:                |    |
| Tips & Troubleshooting:                   | 23 |
| Wiring diagram:                           | 23 |
| IR2 Control Operation                     |    |
| Operating Instructions for Lighting       |    |
| Audio operation                           |    |
| SaunaLogic App Quick Start Guide          | 25 |
| <b>V</b> 11                               |    |

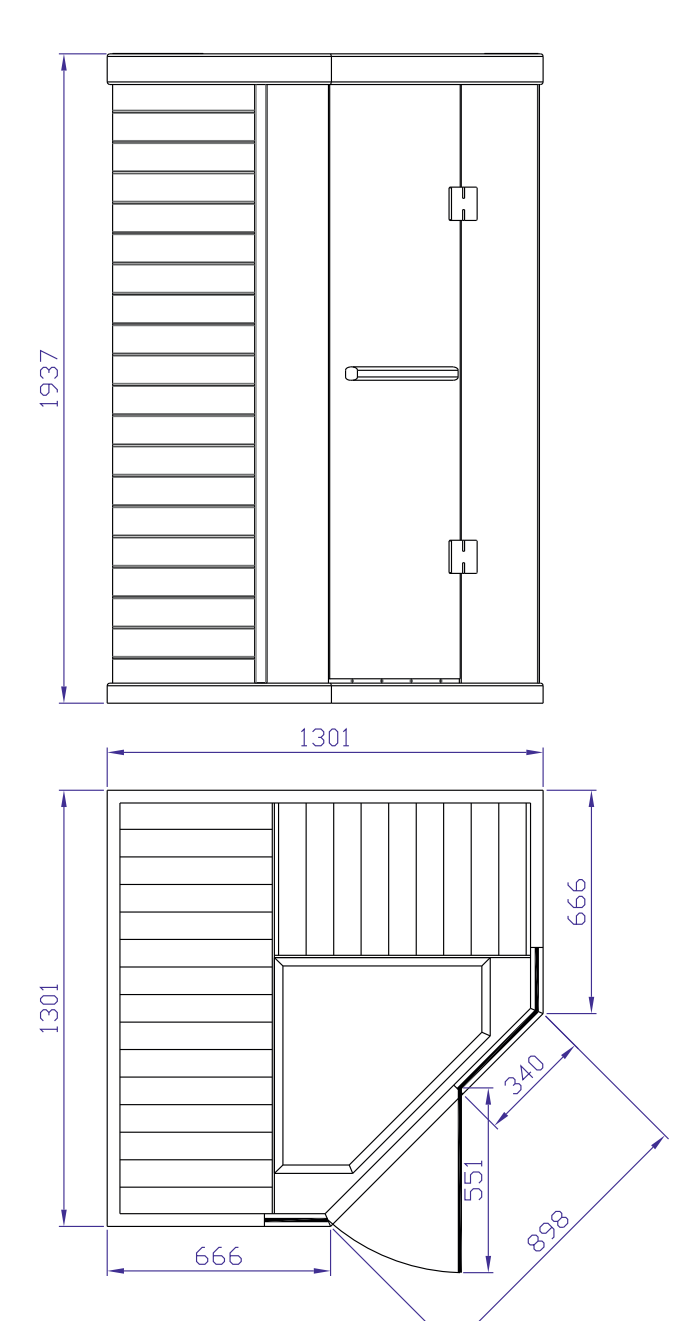

Please keep these instructions!.

In the event of problems, please contact the retailer where you purchased the equipment.

© This publication many not be reproduced, in part or in whole, without the written permission of Tylö. Tylö reserves the right to make changes to materials, construction and design.

#### Precautions before Use

#### Note: Room must be installed on flat, level surface.

- Proper Electrical Grounding is Required
- Electrical Receptacles not Allowed in the Room
- Do not Apply Water to any Heating Element
- Do not Add a Locking or Latching System to the Door
- Do not Block Ventilation Openings
- · Children Must be Supervised at all Times in the Sauna

### Electrical Caution – Do not plug the room power cord into an electrical outlet until Room Assembly is completed!

#### a. Warning (Human Limitations):

Prolonged Exposure at Elevated Temperatures May Cause Hyperthermia (Body Temperature is Several Degrees Above 37°C (98.6F))

Hyperthermia Symptoms include: Dizziness, Lethargy, Drowsiness, and Fainting.

Hyperthermia can cause:

- Fetal Damage in Pregnant Women
- Physical In-Ability to Exit the Room
- Loss of Consciousness

Notice - Use of Alcohol or Drugs Increases the Risk of Fatal Hyperthermia

If You Have any Health Problems or Health Conditions, Consult Your Physician Prior to Sauna Us, Discontinue Use if Nervousness, Tremor, Headache, Feeling of Sickness or Nausea Occurs.

#### b. Warning (Fire Hazards):

Do Not Use the Sauna Room for Drying Cloths, Bathing Suits, Etc.

Do Not Hang Towels or Other Objects on Heater Grills. Never Operate this Sauna Room if it Has a Damaged Cord or Plug.

#### Pre-assembly Information:

a. Two (2) adults are required for the assembly and installation of the room.

b. Assembly Tools: Phillips Screw Driver

- c. Boxes are labeled in the order of room assembly
- d. Note: Front wall glass assembly is heavy and fragile.

Box #1: Floor, Ceiling, Bench Skirt, Bench, Manual & Door Handle Set

Box #2: Left & Right Walls Box #3: Front & Back Walls

#### **Electrical Requirements:**

The IR Sauna Room is designed for a 230 Volt AC / 10 Amp Circuit Breaker!

A 230 Volt AC (dedicated) circuit is recommended to avoid unnecessary tripping of the breaker.

Record your model number and serial number in the event you should need to contact your dealer or technical support.

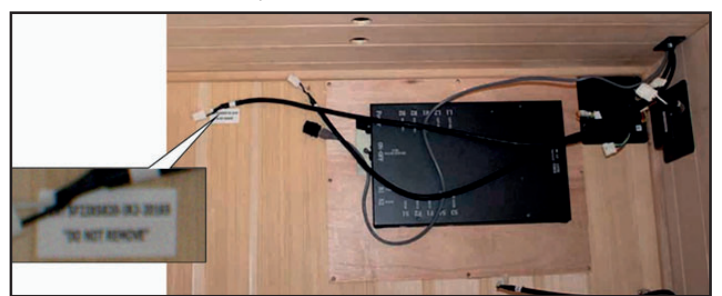

Serial number

Model number

Dealer name

#### Sauna Assembly Instructions

Floor Panel (Box #1):

- Locate the Floor Panel on a level surface 8-15 cm (3-6 inches) from wall and no more than 150 cm (5 ft) from 230 Volt AC / 10 amp dedicated receptacle.
- Position the Floor panel so that the Ceramic tiles / IR Floor Heaters are to the front of the room

### Note: place the Ceiling, Bench Skirt and Bench to the side until the appropriate steps.

## Note: place the power cord on the ground to the side of the floor; be sure that all wires and connectors on the sauna floor are clear of the slots.

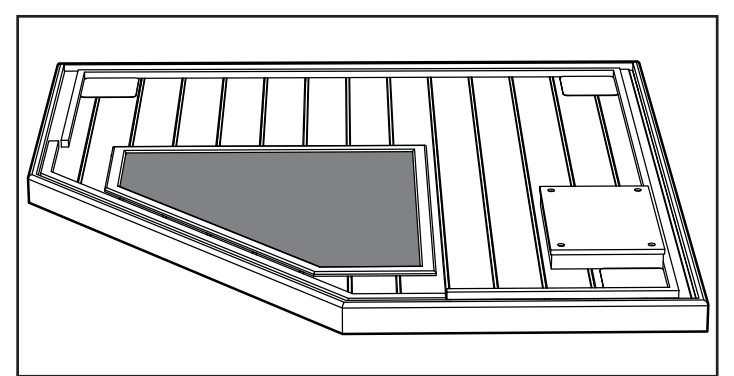

#### Note – Do NOT Plug the Sauna Room 230 VAC Power Cord into the Outlet Yet!

Right Back Wall (Box #3):

- Place Back Right Wall panel into the back slot of the Floor Panel.
- Back Right Wall panel must be held in place until the Back Left Wall panel is added.

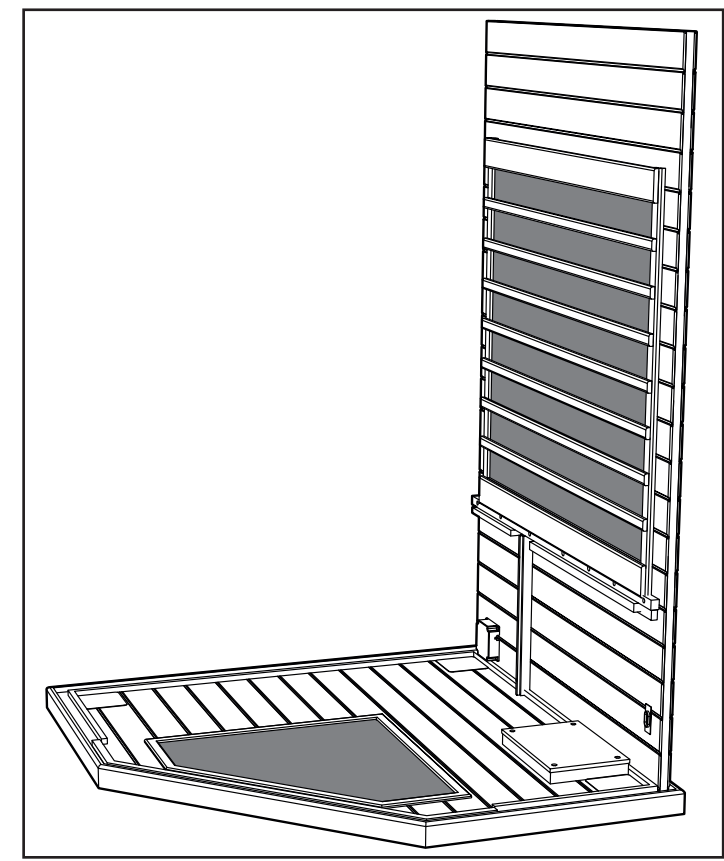

16 Left Back Wall (Box #3):

- Place Left Back Wall section into the left slot of the Floor
  Panel
- Attach Left Back Wall to the Right Back Wall by lifting up the Left wall sliding into the corner interlock brackets.

Left & Right Front Wood Walls (Box #2):

- Place Left Front Wall section into the left slot of the Floor Panel.
- Attach the Left Back Wall to the Left Front Wall by lifting up the Left Front Wall sliding into the corner interlock brackets.
- Place Right Front Wall section into the right slot of the Floor Panel.
- Attach the Right Back Wall to the Right Front Wall by lifting up the Right Front Wall sliding into the corner interlock brackets.

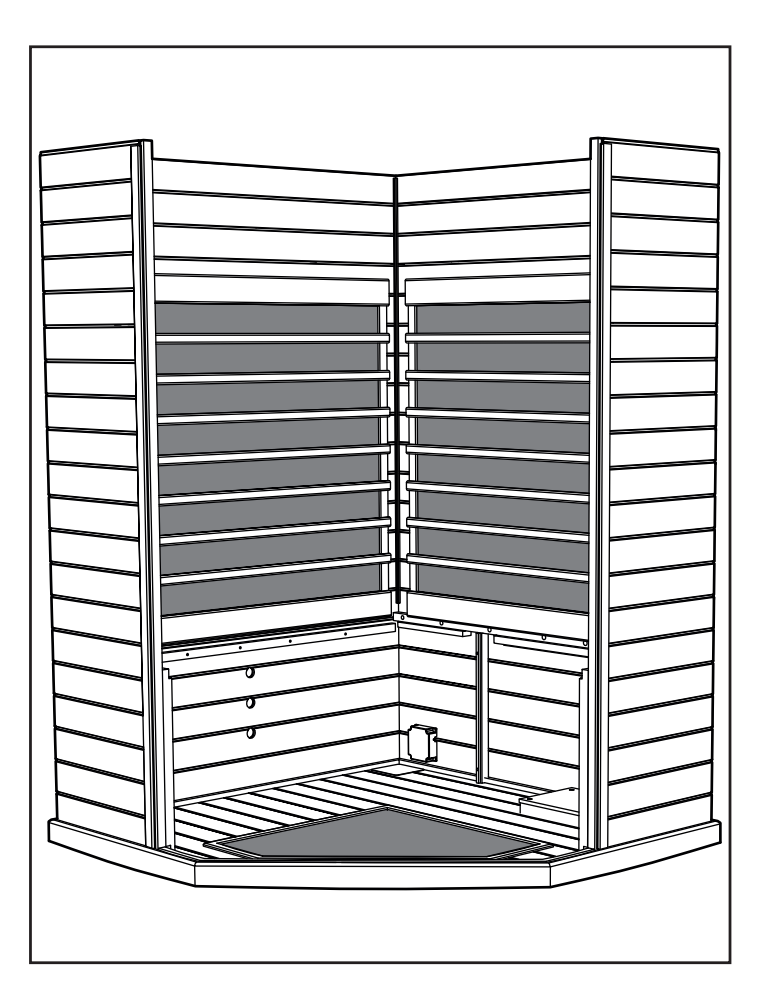

Note: When wall panels are connected in place properly the corners will be level and flush on top.

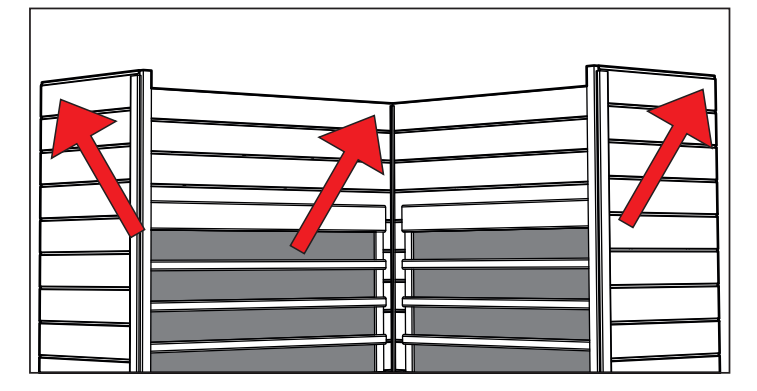

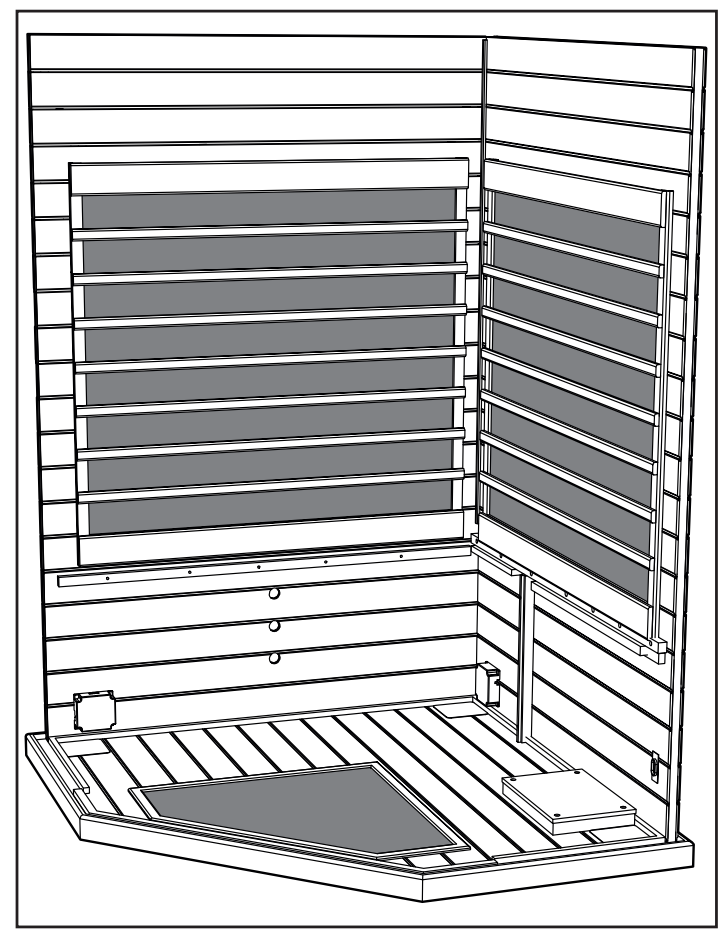

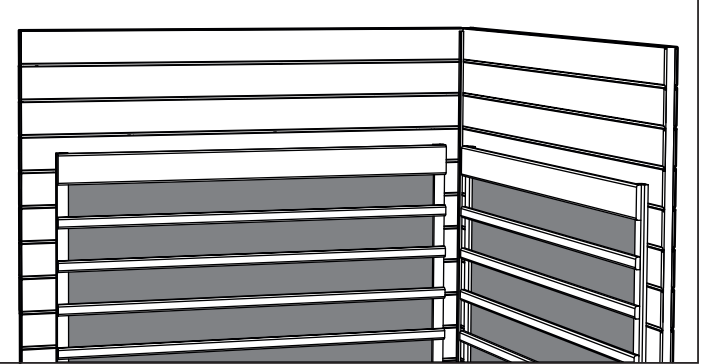

#### Bench Skirt:

- Insert the left Bench Skirt in between the Right Back Wall and • the Left Front Wall panels tracks.
- Slide Bench Skirt all the way to the floor. Do not pinch any • wires under the skirt.
- Insert the right Bench Skirt in between the left Bench Skirt • and the Right Front Wall.

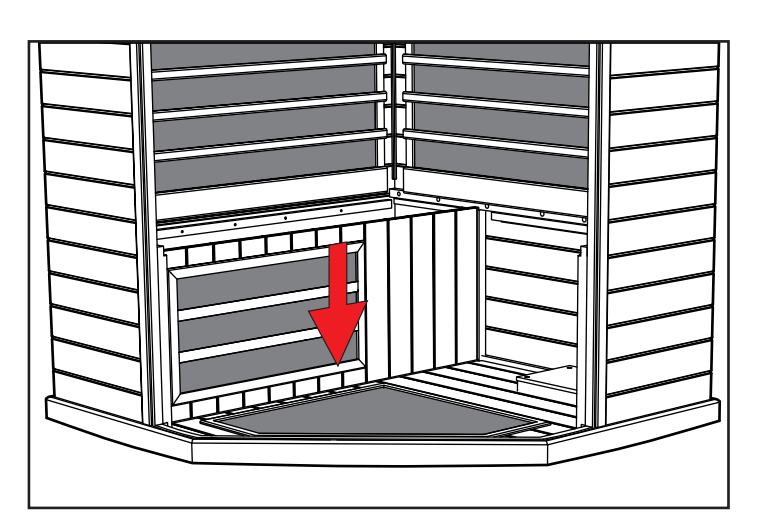

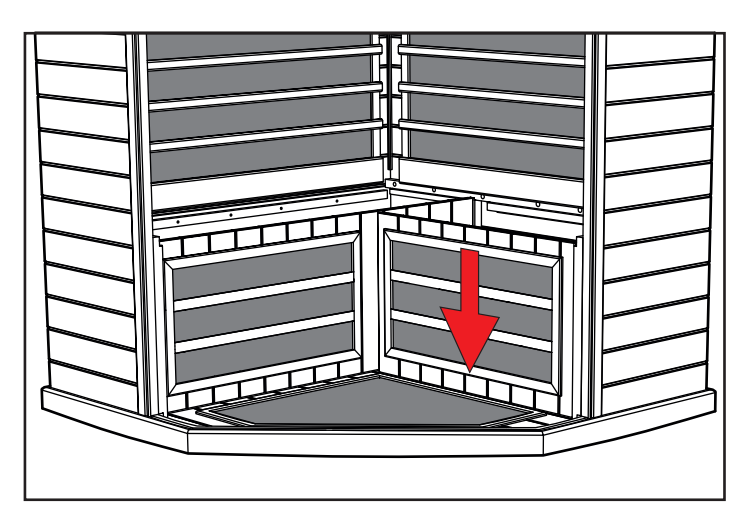

- Bench Top (Box #1):
- Slide the Long Bench seat down against the back wall with • Power Junction Box facing you. Tilt the Bench against the Back Wall so it will remain stan-
- ding.

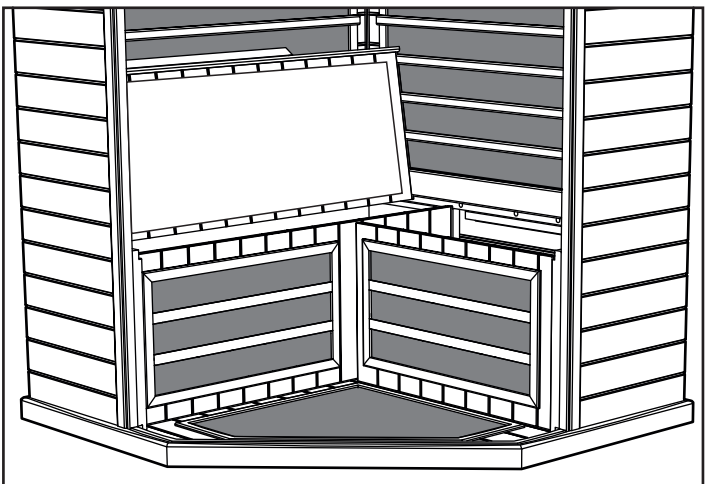

#### 18

#### **Electrical Connections under bench**

Electrical Connections (under bench - left side):

- Connect wire L1 from the distribution plate to L1 from the Left Front Wall panel.
- Connect wire B1 from the distribution plate to B1 from the Left Back Wall panel.
- Connect wire #6 from the distribution plate to #6 from Bench Skirt.
- Connect wire S2 from the distribution plate to S2 from the Bench Top.
- Connect wire S4 from the distribution plate to S4 from the Bench Skirt.

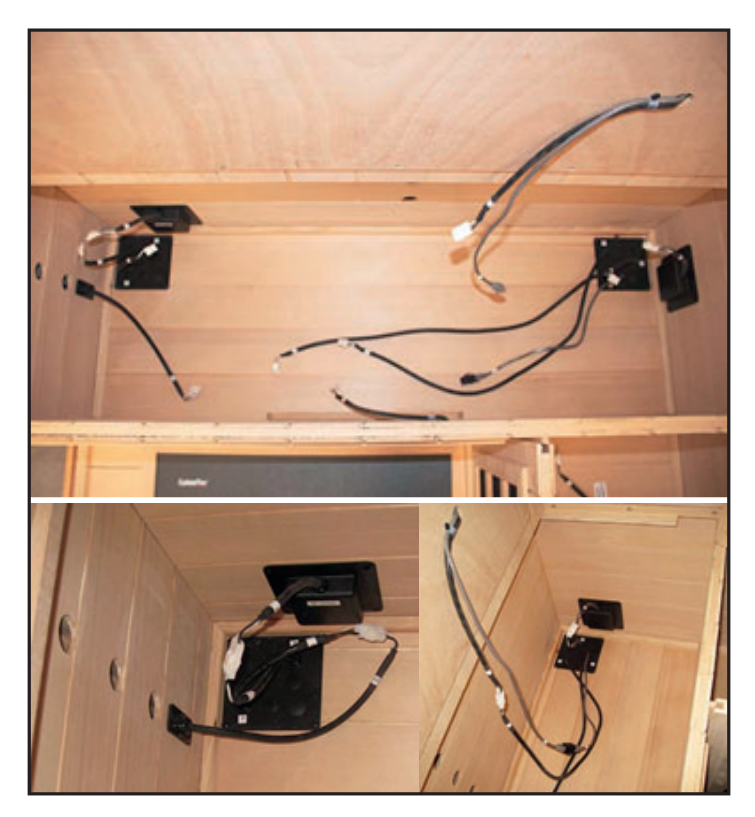

Bench Top (Left Side):

- Install the left Bench Top by tucking the back of the bench under the heater guard. Push Bench Top all the way to the Left Back Wall.
- The Bench Top should fit down flush from front to back. It may be necessary to use the openings in the skirt to apply pressure forward or rearward on the skirt to allow the bench to drop into place.

Electrical Connections (under bench - right side):

- Connect wire #4 from distribution plate to #4 from Back Wall harness.
- Connect wire #5 from the distribution plate to #5 from the Back Wall harness.
- Connect wire #6 from the Back Wall harness to the distribution plate wire #6.
- Connect wire R1 from the distribution plate to R1 from the Right Wall junction box.

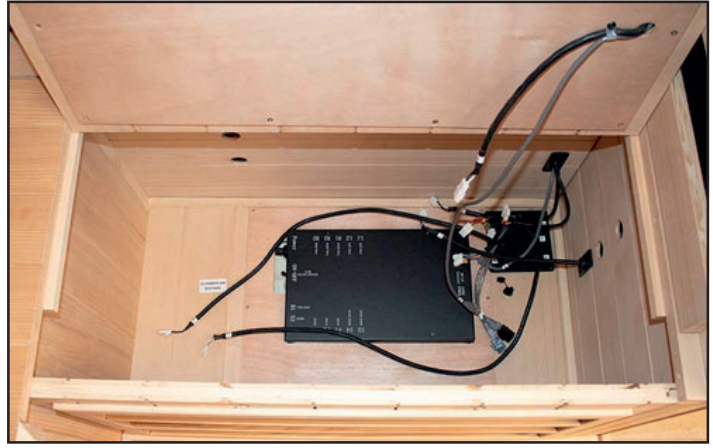

- Connect wire S3 from the distribution plate to S3 from the Bench Skirt.
- Connect wire S1 from the distribution plate to S1 from the Bench Top.
- Connect wire #6 from the distribution plate to #6 on Bench Top.

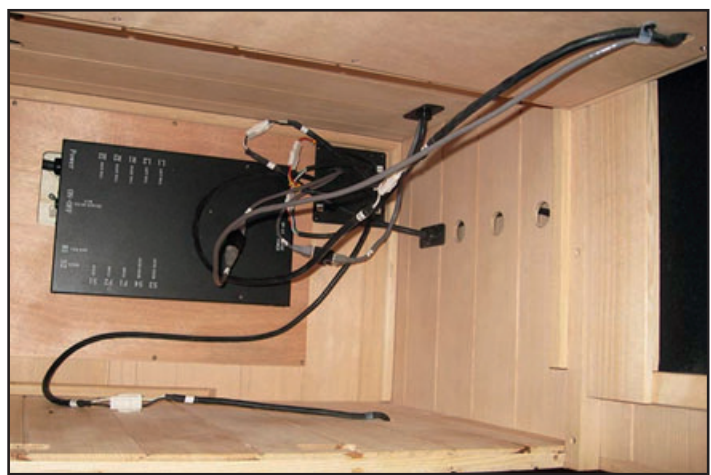

- Locate the electrical switch on the black Master Control Box and ensure the switch is on.

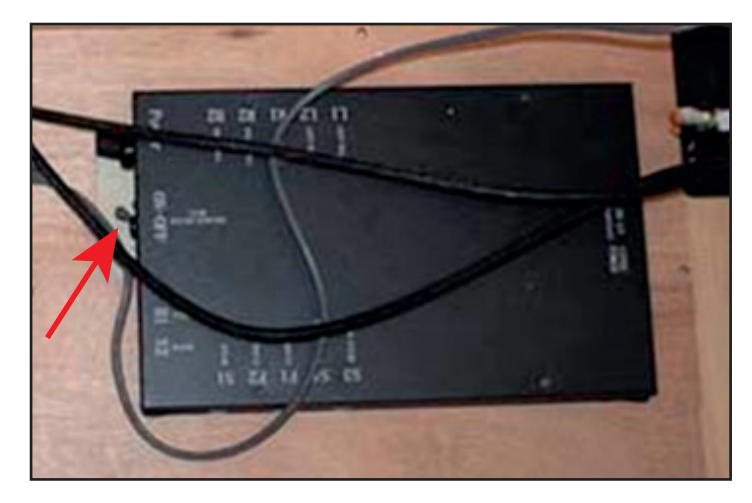

Bench Top (Right Side):

- Install the Right Bench Top by tucking the back of the bench under the heater guard. Push Bench Top all the way to the Right Back Wall.
- The Bench Top should fit down flush from front to back. It may be necessary to use the openings in the skirt to apply pressure forward or rearward on the skirt to allow the bench to drop into place.

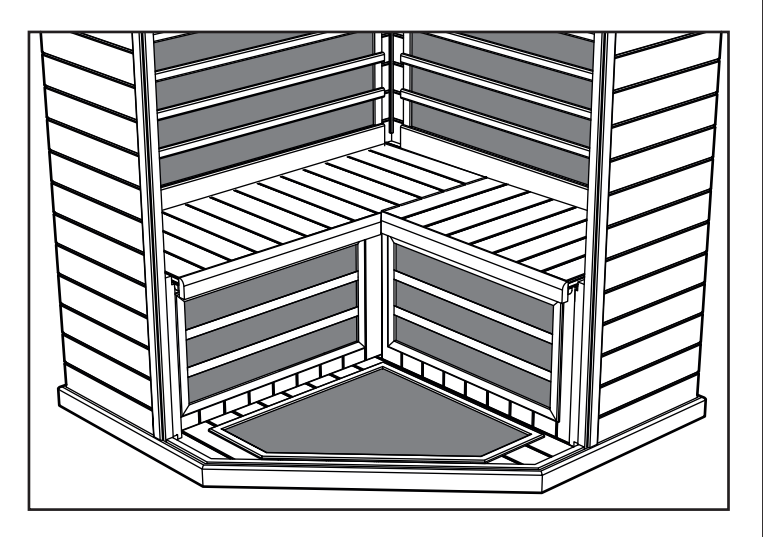

Left & Right Glass Sidelights (Box #2):

- Place the Front Left Sidelight panel into the Floor panel slot and the adjacent Left Wall panel slot.
- Place the Front Right Sidelight panel into the Floor panel slot and the adjacent Right Wall panel slot.

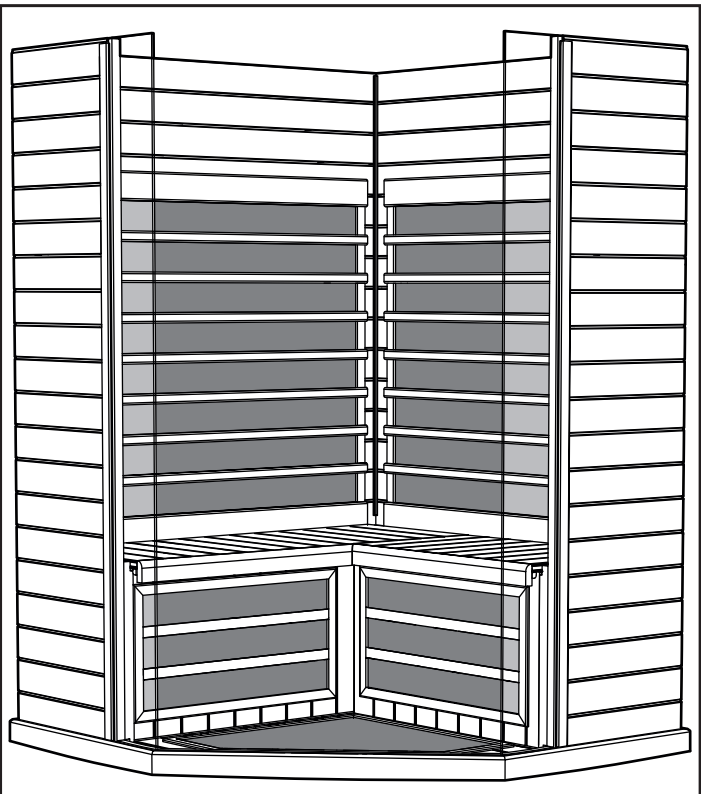

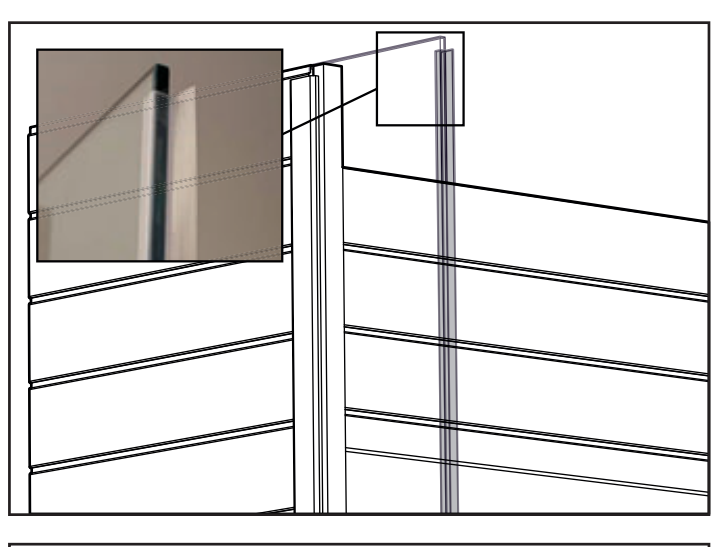

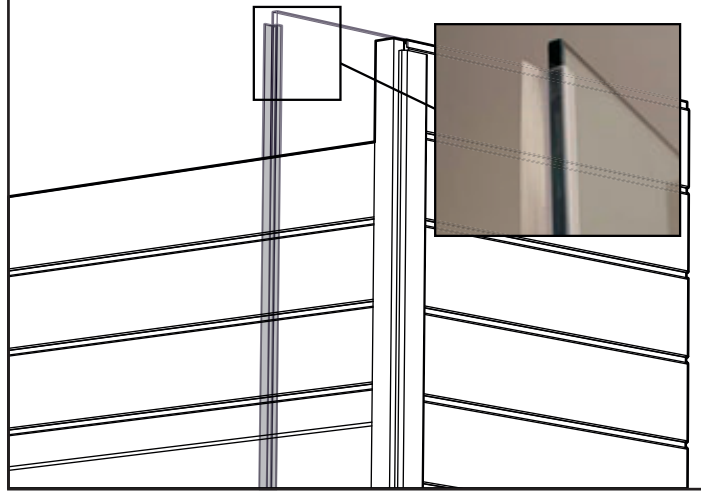

20 Ceiling (Box #1):

• The ceiling can now be set in place.

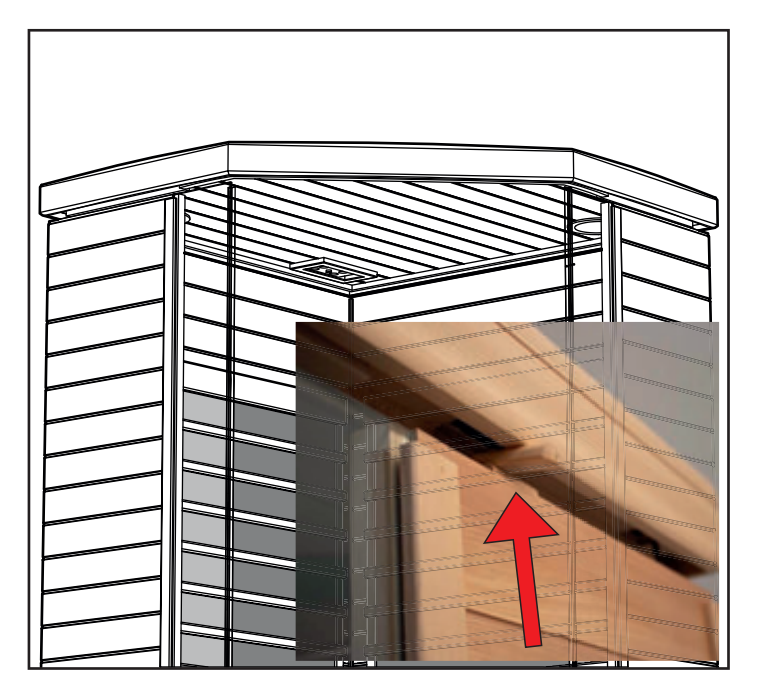

• Once the Ceiling panel is lined up directly above the Wall panels; insert the wires harnesses from the wall panels into the holes in the Ceiling panel.

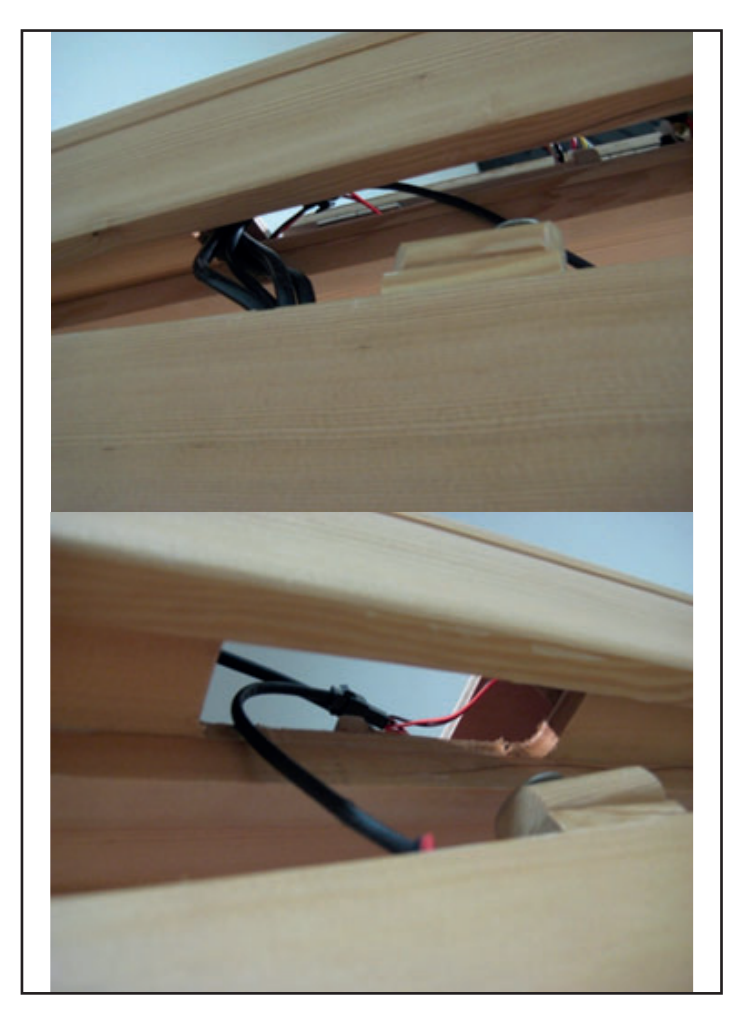

*Note: Position the cam locks on the top of the Left & Right Wall panels as shown above.* 

Front Wall Glass (Box #2):

• Place the Right Side Front / Door panel into the Floor panel slot.

### Note: Do not let go of glass panel, it needs to be held in place.

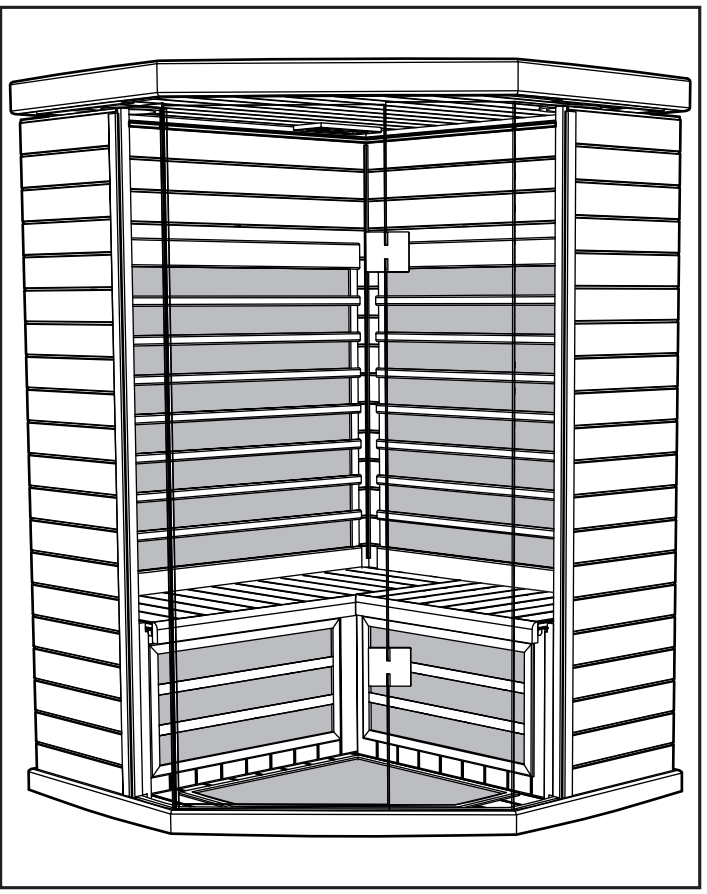

- While carefully still supporting the Front Wall Glass, one person on each side.
- Lower the Ceiling panel onto the Walls & Glass panels.
- Glass panels must recess into the slot in the Ceiling panel.

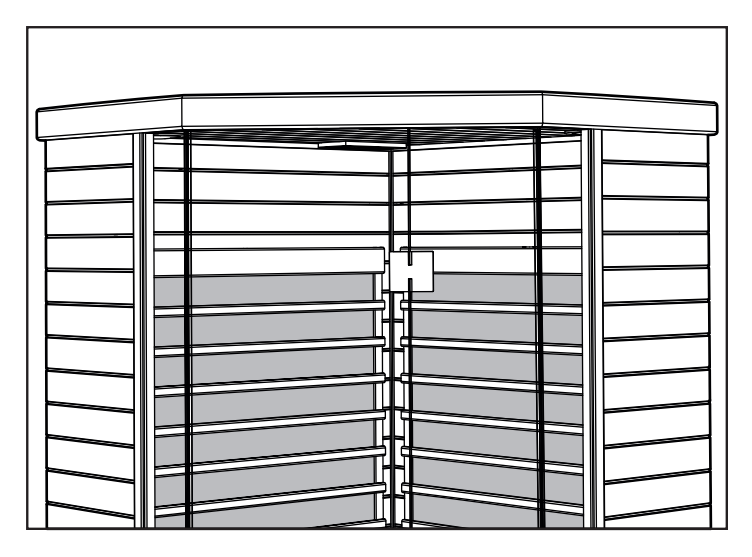

- Make sure the ceiling fits tight and is flat and level. *Be sure* not to pinch any wires under the Ceiling panel.
- Turn the wood ceiling cam locks to lock the ceiling into place.

#### **Electrical Connections inside the Ceiling**

Electrical Connections (inside the Ceiling panel-front right side):

- Open all hatch doors on the ceiling to locate the necessary electrical plugs.
- Access the connectors and connect them according to the labels on the harness.
- Connect wire #4 from the Back Wall harness to the Ceiling wire #4.
- Connect wire #5 from the Back Wall harness to the Ceiling wire #5.
- Connect wire #6 from the Back Wall harness to the Ceiling wire #6.
- Connect wire #7 from the Right Wall to the Ceiling Wire #7.

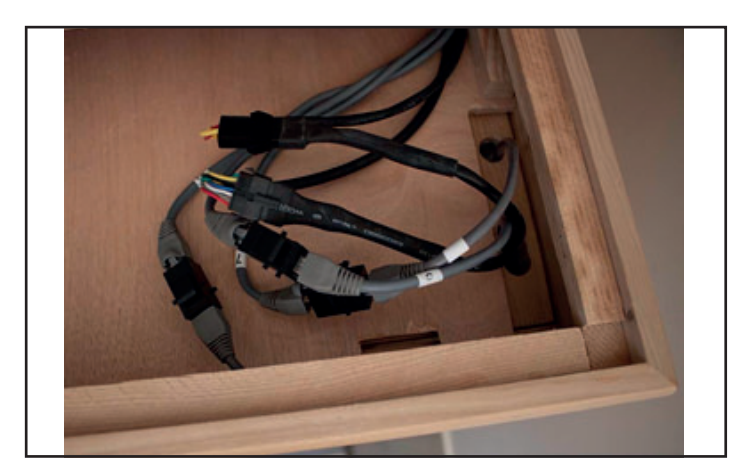

Electrical Connections (inside the Ceiling panel-rear left side):

- Near the Touch Screen harness in Ceiling connect Left Wall wire #3 to Ceiling wire #3.
- Connect Left Wall wire #7 to the Ceiling wire #7.
- Connect Left Wall wire F to Ceiling wire F.
- Connect Left Wall wire E to Ceiling wire E.

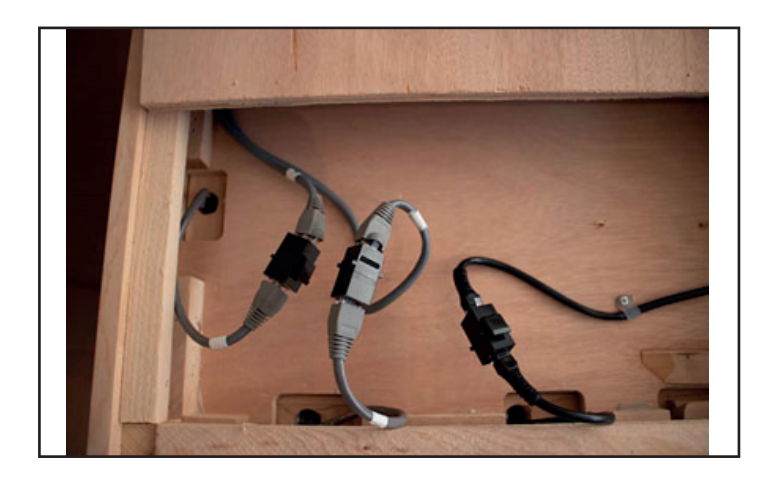

Sauna Room 230 Volt AC Power Cord:

Plug the Sauna room power cord into the 10 amp wall receptacle.

Note: It is important that the sauna be plugged into a dedicated outlet of the correct rating. Plugging your sauna into a shared circuit through can cause poor performance, circuit breaker tripping, or overheating of the circuit.

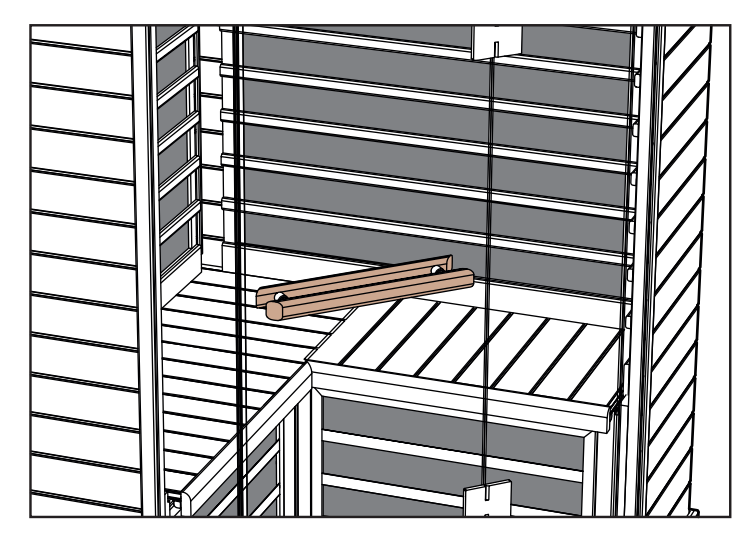

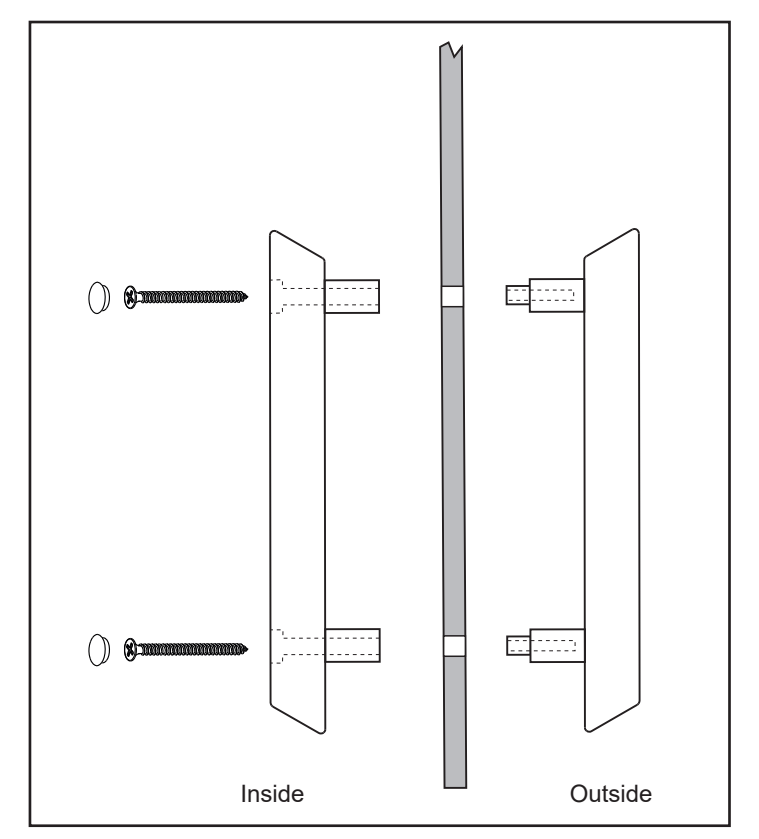

#### How to Use Infrared Sauna:

Avoid eating large meals and excessive alcohol intake before using Sauna.

Never smoke or drink alcohol or exercise inside of Sauna. If you are taking any medications or under the care of a Physician, consult with them prior to Sauna usage. Refer to Sauna Usage Warning signs located inside of Sauna Room

Prior to Sauna session, if possible before using Sauna, take a warm shower without drying.

Note! Avoid using wet clothes in the sauna, use a dry towel or similar to sit on to protect the wood.

Clothing is optional or wear loose fitting clothes. You may choose to sit or lie on a clean soft towel.

Set desired time & temperature.

The Sauna is producing the correct wavelengths to be absorbed into the body within 10-15 minutes of operation. It is not necessary to wait unit the sauna is at maximum temperature; the absorption of wavelength is the same whether the room is in heat up or at set temperature.

Enter Sauna and relax, you may choose to enjoy music. Refer to the above Color Therapy System instructions.

Sit or lie on bench. Close the door and open the interior ceiling vent allowing for fresh air circulation.

Remain in the Sauna long enough to warm up and stimulate a mild perspiration. Typically that may occur in 10 - 15 minutes. This varies with every individual and their comfort level. Do not over do it!

Drink plenty of cool water or a refreshing healthy drink while using the sauna.

Leave the Sauna and cool down. Shower or bathe if possible to cool down and cleanse the skin.

Cool down period usually is the same length of time as the Sauna session.

Then reenter the Sauna for another 10-15 minute session. Continue this process of alternating using the Sauna and Cooling Down for 3 to 4 cycles.

Length of time in the Sauna and cool off period varies and depends on the individual.

After final Sauna session and upon leaving the Sauna turn the Sauna off the timer if it is still operating.

Open the door and clean the Sauna walls, bench and floor areas with a soft clean damp cloth.

Enjoy a final shower or bath to cool down. Relax, in the special "after sauna glow" and you may choose to enjoy a healthy snack and cool drink.

#### Maintenance / General Cleaning

#### Tips:

DO NOT USE: Alcohol or any strong Cleaning Chemicals

Note: Some chemicals can damage clear finish and wood surfaces.

- Interior: Perspiration and dirt may absorb into the wood, so periodic cleaning is needed, scrubbing benches, back supports, floor boards and walls with a stiff brush and mild detergent is normally sufficient. Light sanding is another option for cleaning interior surfaces.
- Exterior: Use a damp cloth of a mild soap mixed with warm water.

#### Tips & Troubleshooting:

a. Main Control Touch Pad Lights Not Lit:

- Ensure electrical connections between ceiling and back and the ceiling and front wall
- Ensure power cord is plugged in to the proper power receptacle and dedicated circuit breaker
- Ensure main circuit breaker (house) is not tripped (power is found at the receptacle)
- Ensure the room main controller circuit breaker (under the bench) is not tripped and is ON

#### b. Room not heating:

- Ensure power cord is plugged in to the power receptacle
- Ensure main circuit breaker (house) is not tripped (power is found at the receptacle)
- Ensure the room main controller circuit breaker (under the bench) is not tripped and is ON

- Ensure room desired temperature is greater than room actual temperature (controller
- demands heat)
- Ensure that there is no time in the Delay Start timer if you do want to delay the start

#### c. Door rubbing or binding:

- Ensure that the room is assembled properly; walls and ceiling should all be interlocked.
- Ensure the floor is flat by using a level on the ceiling of the room. It may be necessary to use a small door or window shim to adjust the level under the floor.

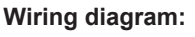

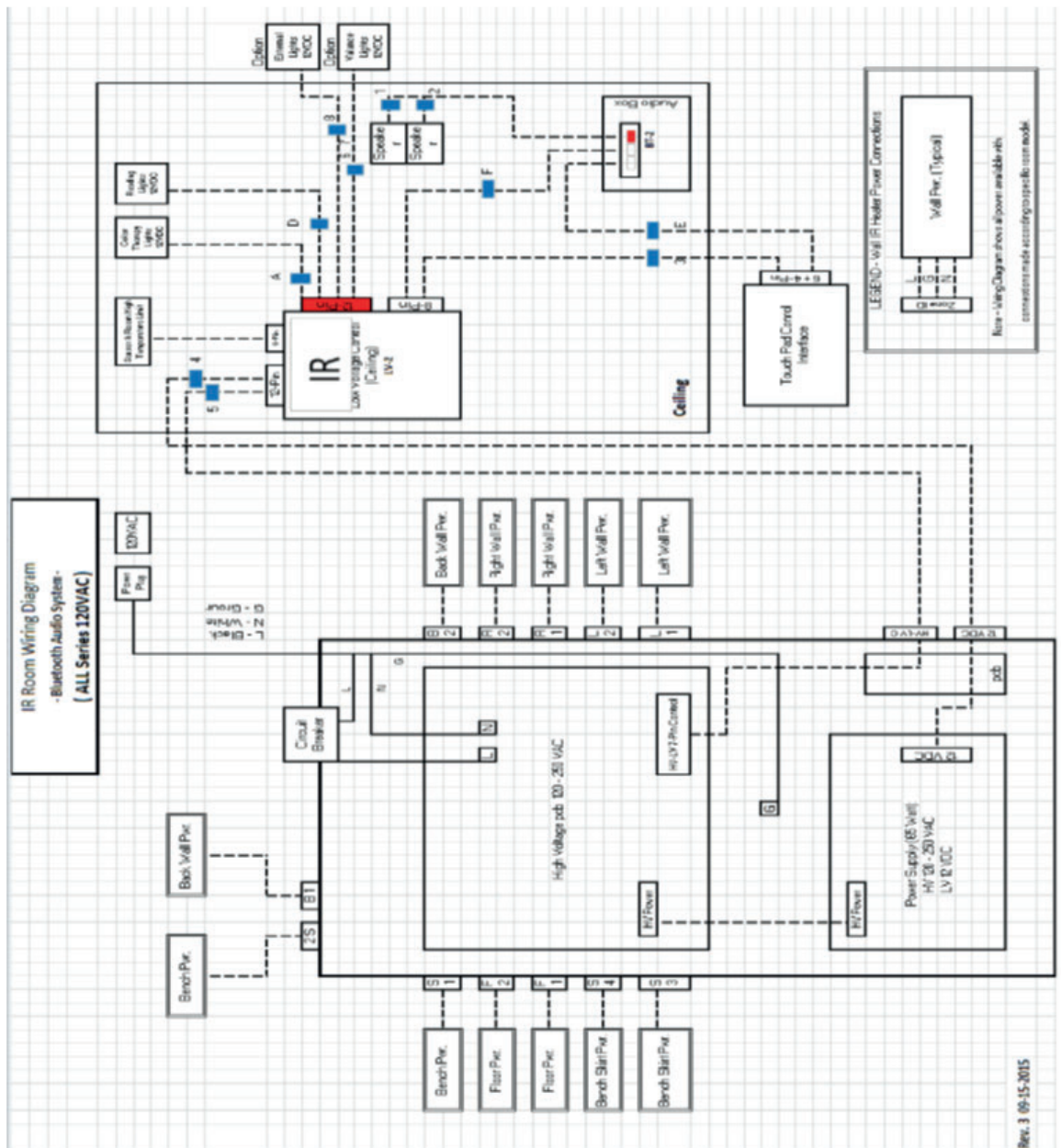

#### 24 IR2 Control Operation

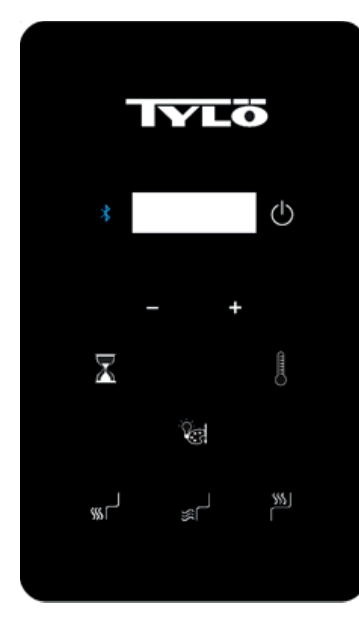

#### **Operating Instructions**

Default settings for temperature are preset to 65°C, the time is set to 60 minutes. These settings are adjustable as described below. Any changes are remembered by the room for your next bath. Should the room power be lost then restored, the settings will return to their default values.

#### STARTING IR2

Press the start U icon once.

The default setting is that all heaters are active. You have the possibility to turn on/off heaters by pressing (floor), (skirt) and/or (bench). The wall heaters are always on when start button is activated.

#### SETTING THE TIME AND TEMPERATURE

To set the sauna length time, press the  $\square$  icon and then press the ""+" or "-" icons to increase or decrease time for desired setting. The maximum of time is 60 minutes.

To set the temperature, press the and next "+" or "-" icons to increase or decrease temperature for desired setting. The minimum temperature is 25°C and maximum temperature is 65°C.

#### **Operating Instructions for Lighting**

Press icon to cycle through lighting options. Press and hold the icon for 3 seconds to turn off the lights. Lights will turn off automatically 10 minutes after sauna cycle is completed.

- Color sequence – White – Red – Green – Blue – Yellow – Aqua – Purple – Rotation of Colors – Off

Choose the color of choice and then set lighting brightness. The brightness will be on display for 3 seconds. Press the "+" or "-" icon to increase or decrease the light setting. Setting options are 25, 50, 75, and 100% light output.

#### Audio operation

Audio Power On:

Press 🕴 icon to toggle On or Off the Bluetooth System.

Note: The control does not have to be active for Sound System to operate.

#### Pairing

- Refer to your mobile device to pair to the unit.
- The Room device name is TyloHelo Audio

#### Operation

- All operations are controlled by the mobile device
- Volume is controlled by the mobile device

#### SaunaLogic App Quick Start Guide

How to Pair IR2 Control to SaunaLogic App:

The SaunaLogic App allows you to turn your sauna on/off, set temperature, turn on Bluetooth, adjust lighting, and more from the convenience of your smart phone or tablet. The following are the steps to pair your IR2 Control to the SaunaLogic App.

#### NOTICE: THE SAUNA HEATER AND IR2 CONTROL MUST BE INSTALLED AND OPERATIONAL PRIOR TO PAIRING TO THE SAUNALOGIC APP.

1. Download the SaunaLogic App and install onto your smart phone or tablet by scanning the QR Code below or searching for "SaunaLogic" in the appropriate app store.

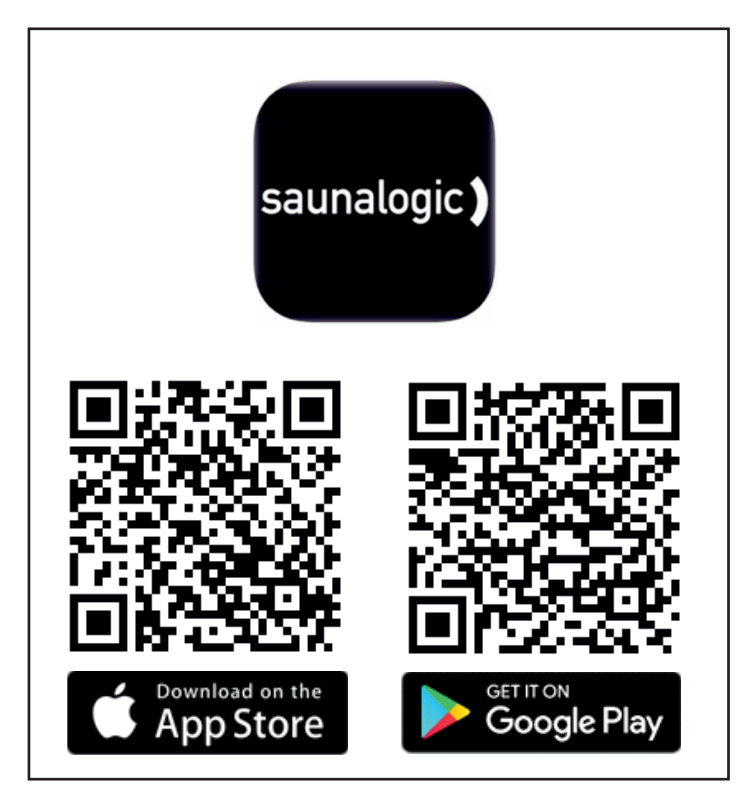

 Register a New Account: When you open the SaunaLogic App for the first time, you will be given the option to Register or Login with Existing Account. You will need to select Register and follow the prompts to complete the registration requirements. A valid email address or a mobile phone number will be required to complete the registration process.

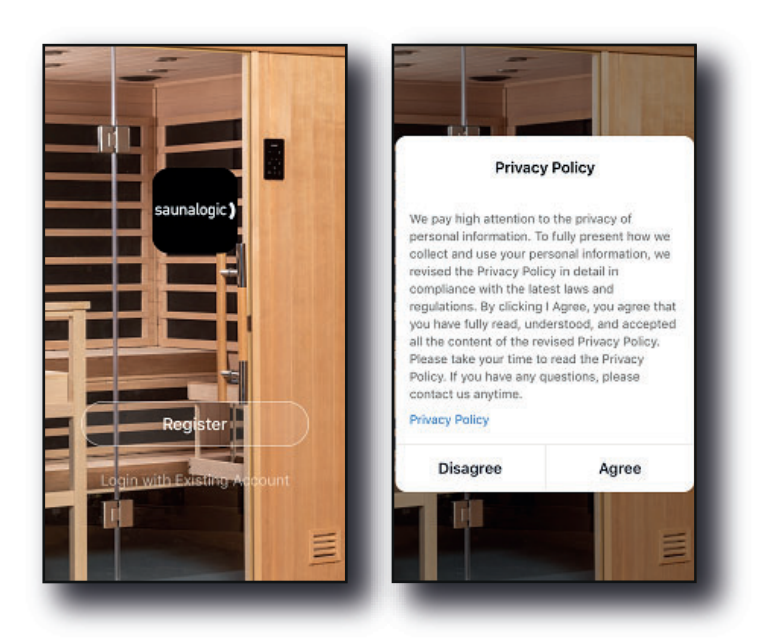

| Image: State State | C Email Mobile Number                                               |
|----------------------------------------------------------------------------------------------------|---------------------------------------------------------------------|
| Register by Email                                                                                                    | Register by Mobile Number                                           |
| United States of America +1 >                                                                                                    | United States of America +1                                         |
| Email                                                                                                    | Mobile Number                                                       |
| Get Verification Code                                                                                                    | Get Verification Code                                               |
| I Agree User Agreement and Privacy.<br>Policy                                                                                                    | I Agree <u>User Agreement</u> and <u>Privacy</u> .<br><u>Policy</u> |

3. Login with Your Account: After completing the account registration requirements, you will be able to login with the credentials you provided during that process.

NOTICE: BEFORE MOVING TO THE NEXT STEP (Add Device) YOU WILL NEED TO MAKE SURE THAT THE PHONE OR TABLET THAT YOU ARE GOING TO USE TO PAIR THE IR2 CONTROL TO THE SAUNALOGIC APP IS CONNECTED TO A WIFI NETWORK THAT IS CONFIGURED FOR 2.4GHz AND PROVIDES A STRONG SIGNAL WHERE THE IR2 CONTROL IS LOCATED.

4. Add Device: While on the Home screen, within the SaunaLogic App, Tap on "Add Device" or the Plus Symbol (+) at the top right corner to add a device.

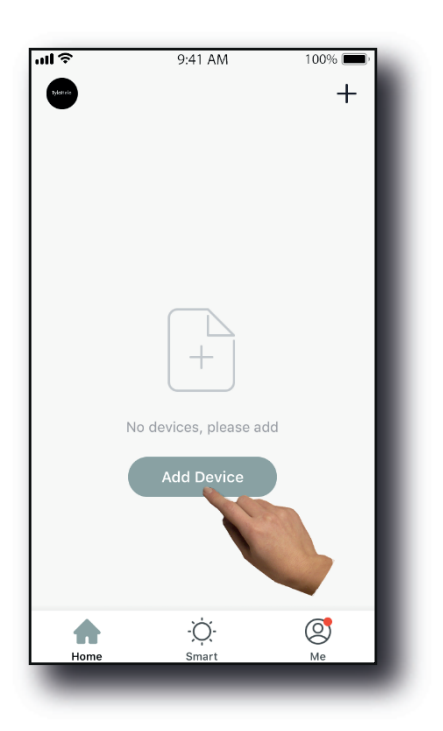

- 26
- 5. Select Sauna: On the Add Manually screen, within the SaunaLogic App, Tap on the Control Icon labeled "Sauna".

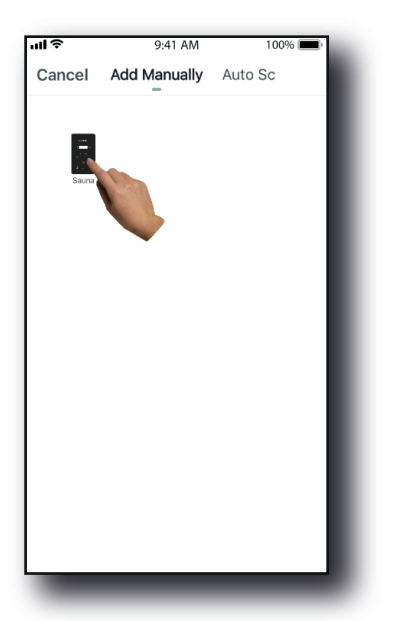

 Put the SaunaLogic 2 Control into pairing state by pressing on the Bluetooth Button until "con" appears on the control display. Press the Bluetooth button again and release when you hear a signal. Then, tap on the 'Confirm "Con" is on Control' Button within the SaunaLogic App.

шŝ

Cancel

Add Device

displays on Control.

9:41 AM

Press Bluetooth Button Until "Con"

Help

irm "Con" is Control

100% 🔳

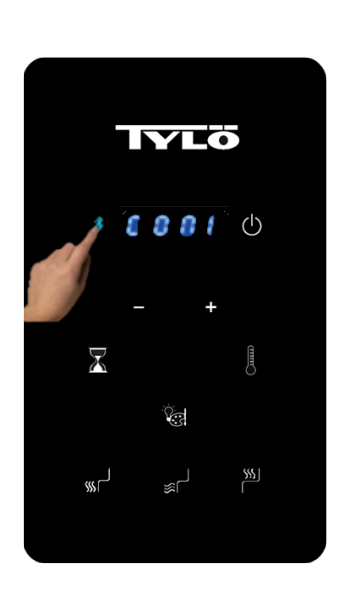

IR2 control

Sauna Logic App

7. Connect to your desired Wi-Fi Network, enter your Password and then tap on the Confirm Button.

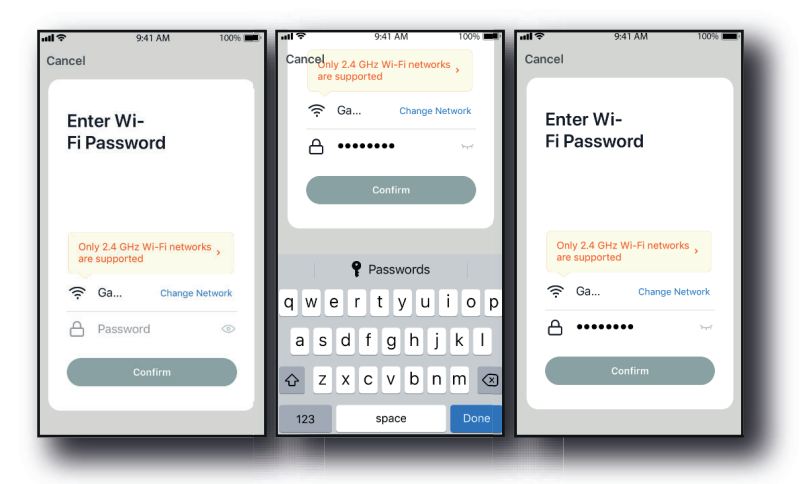

8. Connect your mobile phone to the IR2 Control's hotspot that is identified in the SaunaLogic App.

| 9:41 AM 100% 📖)                    | 🗹 SaunaLogic 내 1 후 9:41 AM                                                                                                    | 100%                           | SaunaLogic all                                                                                                    | 100%                            |
|------------------------------------|----------------------------------------------------------------------------------------------------|--------------------------------|----------------------------------------------------------------------------------------------------|---------------------------------|
| 1                                  | Settings Wi-Fi                                                                                                    |                                | Settings Wi-Fi                                                                                                    |                                 |
|                                    |                                                                                                    |                                |                                                                                                    |                                 |
| onnect your mobile                 | Wi-Fi                                                                                                    |                                | Wi-Fi                                                                                                    |                                 |
| one to the device's                | <ul> <li>HomeNetwork_2.4GHz</li> </ul>                                                                                               | ∎ <del>ຈ</del> (j)             | Smart 33D5                                                                                                    | <b>∻</b> (i)                    |
| otspot                             |                                                                                                    |                                |                                                                                                    |                                 |
| connect the phone to the hotspot   | CHOOSE A NETWORK                                                                                                    |                                | CHOOSE A NETWORK                                                                                                    | _                               |
| Carrier © 7/02/48                  | AnotherNetwork_2.4GHz                                                                                                    | ≈ (i)                          | AnotherNetwork_2.4GHz                                                                                                    | ? (i)                           |
| Settings Wi-Fi                     | HomeNetwork_5.0GHz                                                                                                    | £ 奈 (j)                        | HomeNetwork_5.0GHz                                                                                                    | ∎ <del>ຈ</del> (j)              |
| Wi-Fi                              | Smart 33D5                                                                                                    | <b>∻</b> (j)                   | HomeNetwork_2.4GHz                                                                                                    | ∎ <del>≎</del> (j)              |
| CHOOSE A NETWORK                   | NetworkExte                                                                                                    | ê ≑ (Ì)                        | NetworkExtender_5.0GHz                                                                                                    | ∎ <del>?</del> (j)              |
| home2 a 🐨 🛈                        | Other                                                                                                    |                                | Other                                                                                                    |                                 |
| 30 back to the app and continue to |                                                                                                    |                                |                                                                                                    |                                 |
| Go to Connect                      | Ask to Join Networks                                                                                                    |                                | Ask to Join Networks                                                                                                    |                                 |
|                                    | Known networks will be joined autom<br>known networks are available, you wi<br>before joining a new network.                         | atically. If no<br>II be asked | Known networks will be joined autom<br>known networks are available, you wi<br>before joining a new network.                         | atically. If no<br>ill be asked |
| Go to Connect                      | Ask to Join Networks<br>Known networks will be joined autom<br>known networks are available, you wi<br>before joining a new network. | atically. If no<br>II be asked | Ask to Join Networks<br>Known networks will be joined autom<br>known networks are available, you wi<br>before joining a new network. | atically.<br>III be as          |

9. Once you have selected and connected to the IR2 Control's hotspot, tap on "SaunaLogic" located at the top left of the screen to go back to the SaunaLogic App and continue with the pairing process.

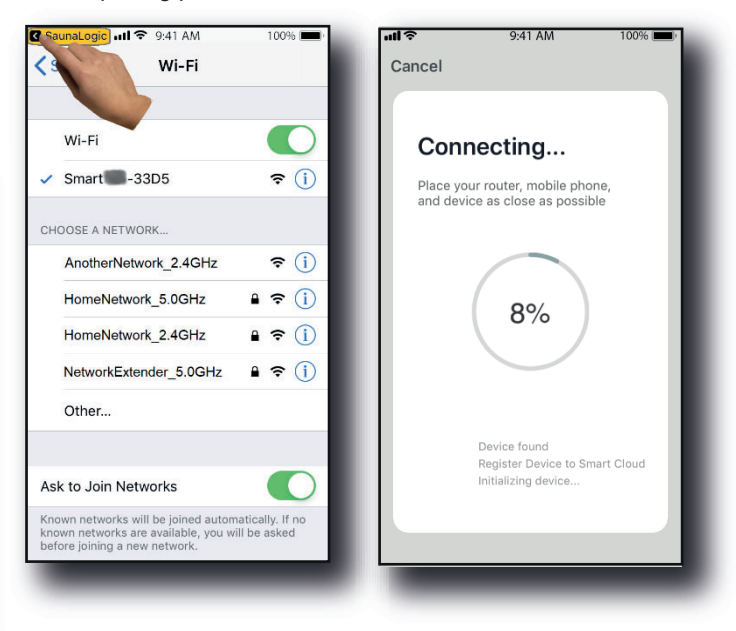

10. If you get a message that reads "Network is unavailable, please check the network" it means that the connection has failed. Tap "OK" and repeat steps 6 – 9.

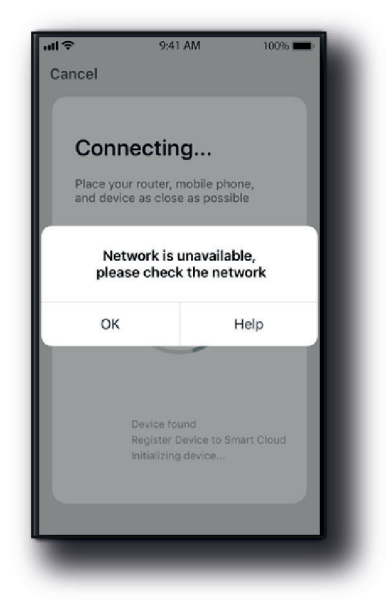

 If you get a message that reads "Device not responding Check demerit points and retry" it means that the connection has failed. You may need to put the IR2 Control into pairing mode again, and repeat steps 6 – 9.

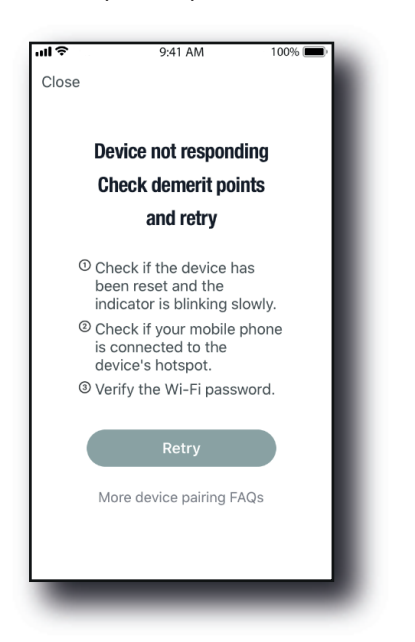

12. Once your IR2 Control successfully connects to the SaunaLogic App, your App screen will pop up with a message stating "Device added successfully" (Figure A) and give you the option to edit the name of your IR2 Control.

You may choose to keep the default name or rename it to something else of your choosing. Keep in mind that it is best to keep this name simple so that if you end up configuring to work with Alexa, Google Assistant or Siri, it will be easier for the smart assistant to understand when you are trying to control the IR2 Control with voice commands.

- Tap, "Done" if you decide to keep the default name.
- Tap on the icon if you decide to change the device name. The onscreen keyboard will pop up and allow you to edit the device name (Figure B).
- Tap "Save" once you are satisfied with the device name change and then tap "Done".

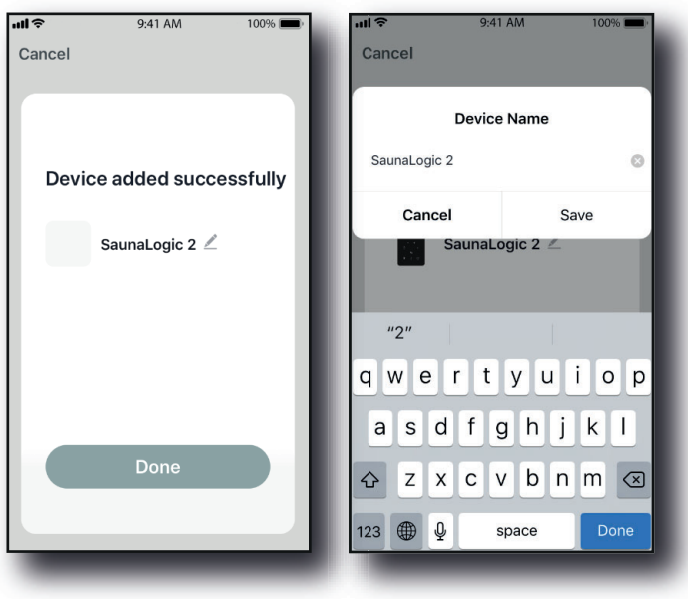

Figure A

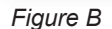

 You should now be able to control your IR2 Control with the SaunaLogic App. Tap the On/Off button on the control screen within the SaunaLogic App to turn your sauna on and gain access to the control functions.

| arii Telež 🗢    | 13:26   | 🗸 🖬 71 % 🚍 )   | ari Telo2 🗢 | 13:26    | -1° 🛛 70 % 💷 ) |
|-----------------|---------|----------------|-------------|----------|----------------|
|                 |         | ۷.             | <           |          | ۷              |
|                 |         |                | -           |          |                |
|                 | ~ 1     |                | -           | ~ 4      |                |
|                 | 24      |                |             | 24       |                |
|                 | <b></b> |                |             | <b>A</b> |                |
|                 |         |                |             |          |                |
|                 |         |                |             |          |                |
| ් On/Of         |         |                | ථ On/Off    |          |                |
|                 |         | 011/01/02      |             |          |                |
| Time F          |         | 0 Minutes      | U Time Ri   |          | 60 Minutes     |
| 📕 Set Te        |         | 65 <b>&gt;</b> | 🖁 Set Ten   |          | 65 <b>&gt;</b> |
| 🖓 Light         |         | Blue >         | 🕈 Light     |          | Blue 🗲         |
| <li>Blueto</li> | oth     |                | Sluetoc     | oth      |                |
| 🖿 Floor I       | Heat    |                | Floor H     | eat      |                |
| OFF             |         |                | ON          |          |                |

NOTE: THE SAUNA MAY ALSO BE TURNED ON / OFF FROM THE HOME SCREEN BY TAPPING THE 🖾 BUTTON, NEXT TO THE IR2 CONTROL ICON (SEE BELOW).

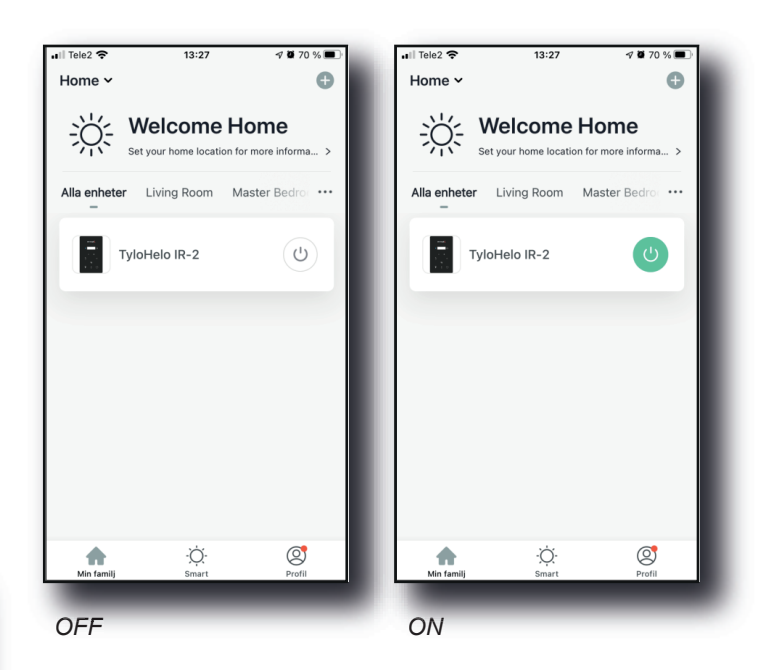

NOTICE: IT IS ONLY ONE PHONE THAT CAN AND NEEDS TO BE PAIRED. ALL OTHER USERS NEED TO BE A PART OF THE SAME "FAMILY". THE PHONE THAT IS PAIRED IS THE ADMI-NISTRATOR AND GIVES ACCESS TO THE "FAMILY" CREATED TO ALL OTHER USERS BY ADMITTING THEIR ACCOUNTS (ALL USERS NEED TO CREATE AN ACCOUNT, SEE STEP 2)

Troubleshooting:

-Not able to find the hotspot SMARTxxx (step 8):

- Please make sure that you are connected to a 2,4 GHz Wi-Fi network.
- This can also happen after pairing several times. Try clearing the memory through unplugging the room from the wall socket. Wait 60 seconds, and then plug in again. Now retry from step 6.

27

#### 28 Deutsch Tylösand T-870 - Infrarot-Wärmekabine für 3 Personen

#### Inhaltsverzeichnis

| Vorsichtsmaßnahmen vor Inbetriebnahme:       | 29 |
|----------------------------------------------|----|
| Information zur Vormontage:                  | 29 |
| Elektrische Anforderungen:                   | 29 |
| Anweisungen für den Kabinenaufbau / Montage  | 29 |
| Elektrische Anschlüsse unter der Bank        | 32 |
| Elektrische Anschlüsse in der Decke          | 35 |
| Benutzung der Infrarot-Wärmekabine:          | 36 |
| Hinweise für Fehlersuche und -behebung:      | 37 |
| Schaltplan:                                  | 37 |
| Bedienen der IR2-Steuerung:                  | 38 |
| Bedienungsanleitung für die Beleuchtung      | 38 |
|                                              | 38 |
| Schnellstartanleitung für die SaunaLogic-App | 39 |

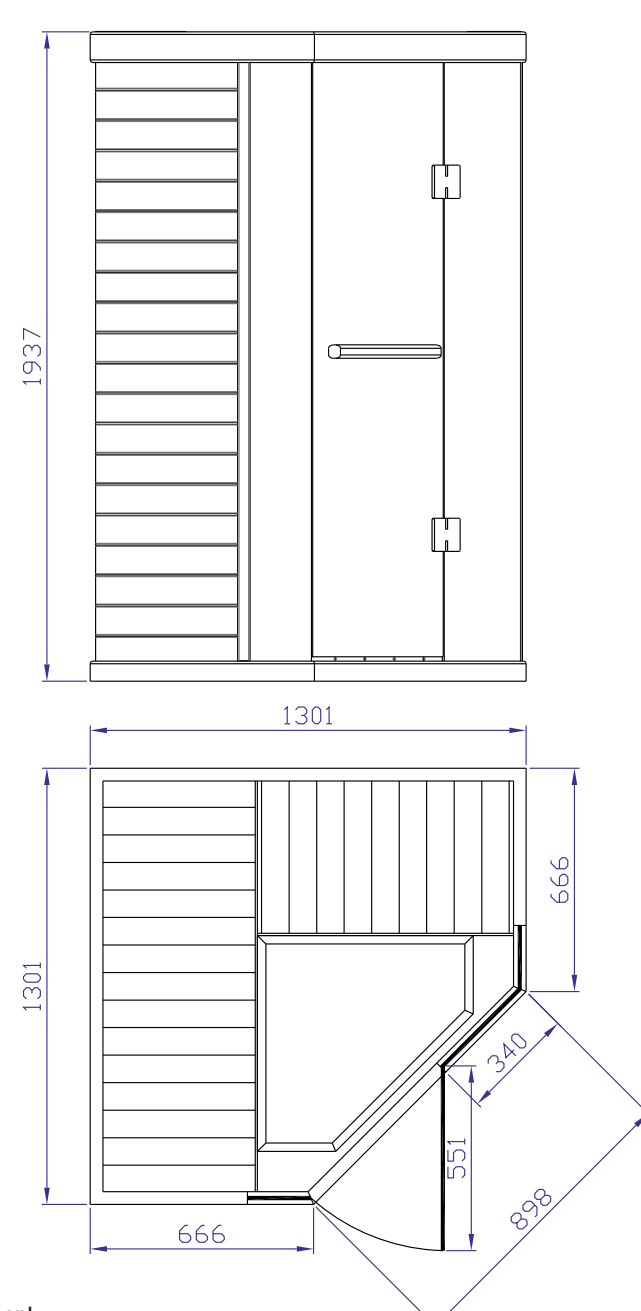

Diese Gebrauchsanleitung bitte aufheben! Bei Problemen wenden Sie sich an Ihren Händler. © Vollständiger oder auszugsweiser Nachdruck ist ohne schriftliche Genehmigung von Tylö nicht erlaubt. Recht auf Änderungen von Material, Konstruktion und Design vorbehalten.

#### Vorsichtsmaßnahmen vor Inbetriebnahme:

#### Anm.: Die Kabine muss auf einer flachen, ebenen Oberfläche installiert werden.

- Korrekte elektrische Erdung ist erforderlich.
- Elektrische Anschlussdosen sind im Raum nicht zulässig.
- Heizelemente nicht mit Wasser in Berührung bringen.
- Kein Schloss oder Riegel an der Tür anbringen.
- Belüftungsöffnungen nicht blockieren.
- Kinder sind in der Wärmekabine zu jeder Zeit zu beaufsichtigen.

#### Achtung Stromschlag: Stromkabel der Kabine erst dann in eine Steckdose stecken, wenn die Montage komplett abgeschlossen ist!

#### a. Warnung (gesundheitliche Gefahren):

Wird der Körper über längere Zeit erhöhten Temperaturen ausgesetzt, kann dies zu Hyperthermie führen (die Körpertemperatur liegt mehrere Grad über 37 °C).

Die Symptome einer Hyperthermie sind unter anderen: Schwindelgefühl, Lethargie, Benommenheit und Ohnmacht.

- Auswirkungen einer Hyperthermie:
- Schäden am Fötus bei SchwangerenPhysische Unfähigkeit, den Raum zu verlassen
- Bewusstlosigkeit

Achtung – der Konsum von Alkohol oder Drogen erhöht das Risiko tödlicher Hyperthermie.

Wenn Sie gesundheitliche Probleme oder Krankheiten haben, lassen Sie sich vor Benutzung der Wärmekabine von Ihrem Arzt beraten.

#### b. Warnung (Brandgefahr):

Benutzen Sie die Wärmekabine nicht zum Trocknen von Kleidung, Badeanzügen usw.

Hängen Sie keine Handtücher oder anderen Objekte auf oder vor die Infrarot-Wärmestrahler.

Betreiben Sie die Infrarotkabine niemals mit einem beschädigten Kabel/einer beschädigten Anschlussdose.

#### Information zur Vormontage:

a. Zwei (2) Erwachsene sind für Montage und Installation des Raums erforderlich.

b. Montagewerkzeuge: Kreuzschraubendreher.

c. Die Kartons sind in der Reihenfolge der Kabinenmontage gekennzeichnet.

d. Anm.: Das Glas für die Montage der Kabinenfront ist schwer und zerbrechlich.

Karton 1: Boden, Decke, Bankschürze, Sitzfläche, Handbuch, Satz Türgriffe Karton 2: Linke und rechte Seitenwand:

Karton 3: Vorder- und Rückwand

#### Elektrische Anforderungen:

Die Infrarot-Wärmekabine ist für einen 230-Volt-Anschluss ausgelegt. Um unnötige Probleme mit der Sicherung zu vermeiden, wird ein eigener 230-VAC-Schaltkreis empfohlen.

Notieren Sie sich Modell- und Seriennummer, falls Sie Ihren Händler oder den technischen Support kontaktieren müssen.

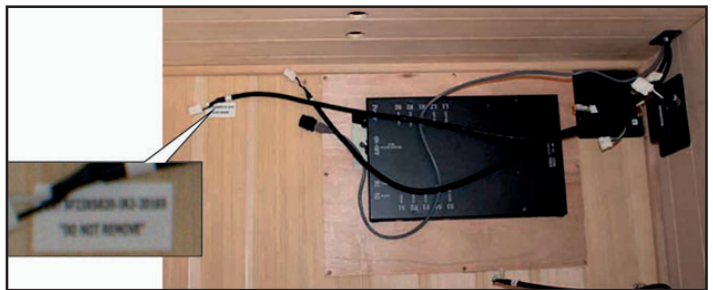

Seriennummer

ModelInummer\_

Händler

#### Anweisungen für den Kabinenaufbau / Montage

Bodenplatte (Karton 1):

- Stellen Sie die Bodenplatte auf eine ebene Oberfläche 8-15 cm von der Wand und nicht mehr als 150 cm von einer 230V-Steckdose (10 A) entfernt.
- Positionieren Sie die Bodenplatte so, dass die Glaskeramikflisen / IR-Bodenheizung zur Vorderseite der Kabine liegen.

Anm.: Stellen Sie Decke, Bankschürze und Bank bis zu den entsprechenden Schritten zur Seite.

Anm.: Legen Sie das Stromkabel auf den Boden neben die Bodenplatte. Achten Sie darauf, dass sich keine Drähte und Anschlüsse am Boden der Wärmekabine an den Schlitzen befinden.

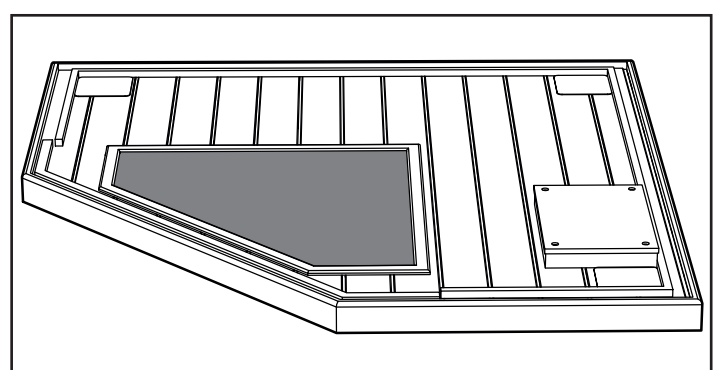

#### Anm.: Stecken Sie das 230-VAC-Kabel NOCH NICHT in die Steckdose!

Rechte Rückwand (Karton 3):

- Setzen Sie das rechte Rückwandelement in den rechten hinteren Schlitz der Bodenplatte ein.
- Das rechte Rückwandelement muss in Position gehalten werden, bis das linke Rückwandelement angebracht ist.

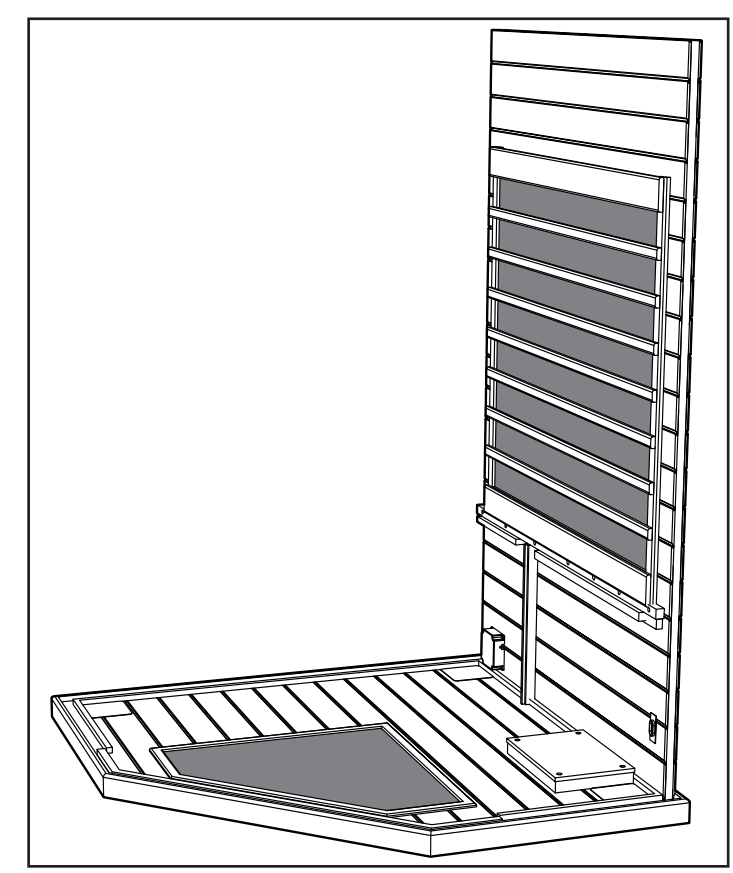

30 Linke Rückwand (Karton 3):

- Setzen Sie das linke Rückwandelement in den linken Schlitz der Bodenplatte ein.
- Verbinden Sie die linke Rückwand mit der rechten Rückwand, indem Sie die linke Rückwand anheben und in die Wandhalterungen in der Ecke schieben.

Linke und rechte Holzseitenwand (Karton 2):

- Setzen Sie das linke Seitenwandelement in den linken Schlitz der Bodenplatte ein.
- Verbinden Sie die linke Rückwand mit der linken Seitenwand, indem Sie die linke Seitenwand anheben und in die Wandhalterungen in der Ecke schieben.
- Setzen Sie das rechten Seitenwandelement in den rechten Schlitz der Bodenplatte ein.
- Verbinden Sie die rechte Rückwand mit der rechten Seitenwand, indem Sie die rechte Seitenwand anheben und in die Wandhalterungen in der Ecke schieben.

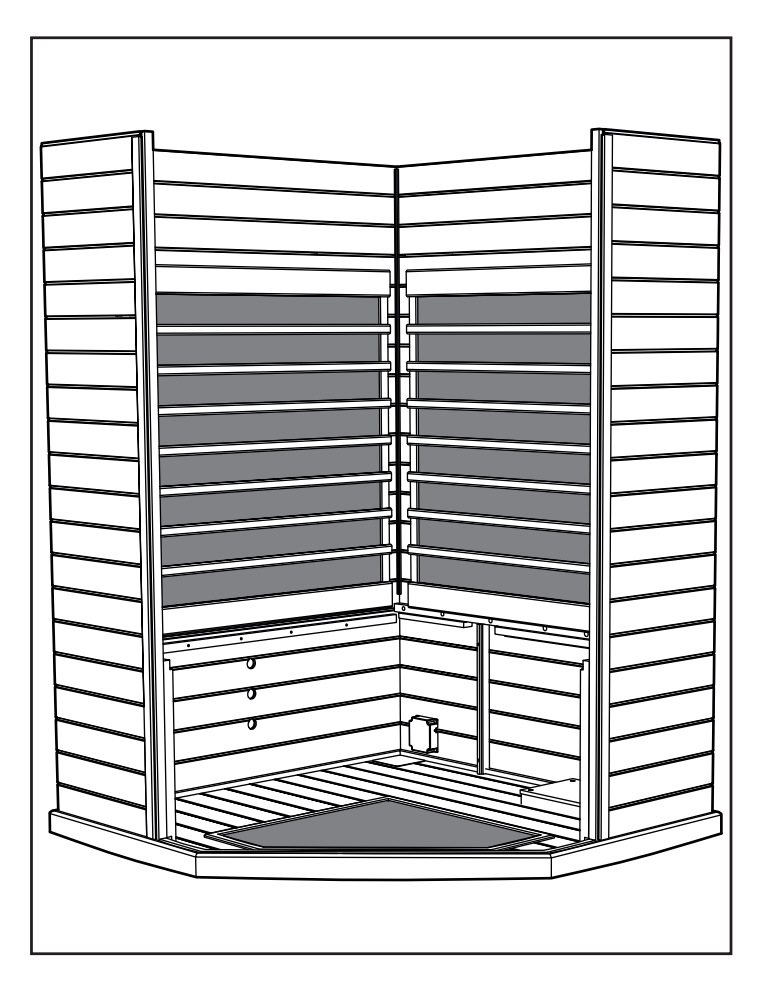

Anm.: Die Wandelemente sind dann ordnungsgemäß miteinander verbunden, wenn die Kanten an der Oberseite auf gleicher Höhe sind und fluchten.

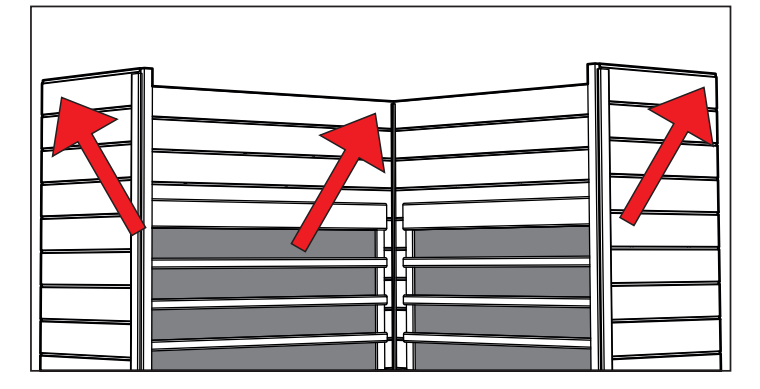

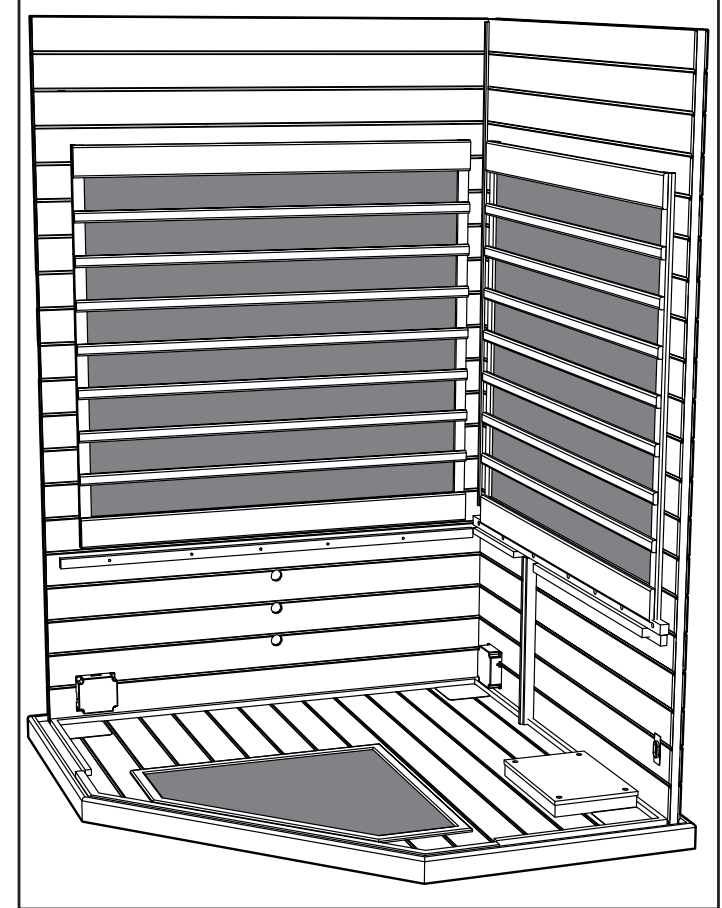

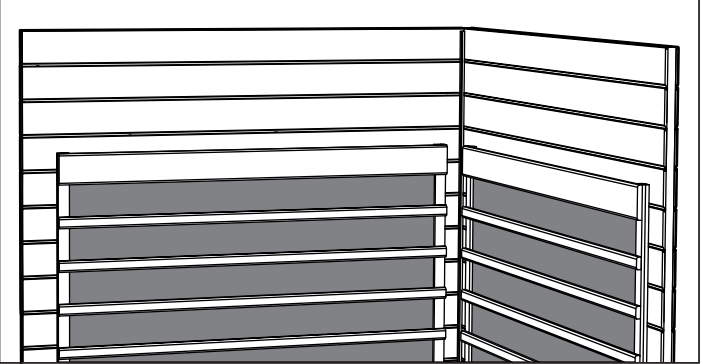

#### Bankschürze:

- Setzen Sie die linke Bankschürze in die Nuten des rechten Rückwandelements und des linken Seitenwandelements ein.
- Schieben Sie die Bankschürze bis auf den Boden. Achten Sie darauf, keine Drähte unter der Schürze einzuklemmen.
- Setzen Sie die rechte Bankschürze zwischen der linken Bankschürze und der rechten Seitenwand ein.

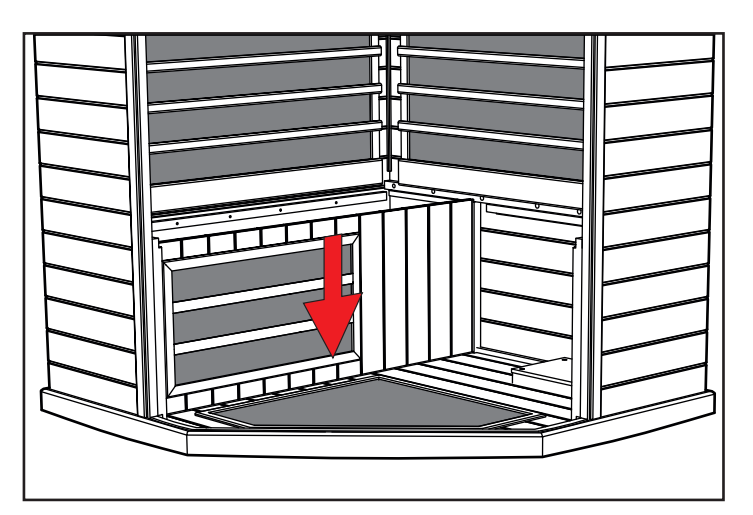

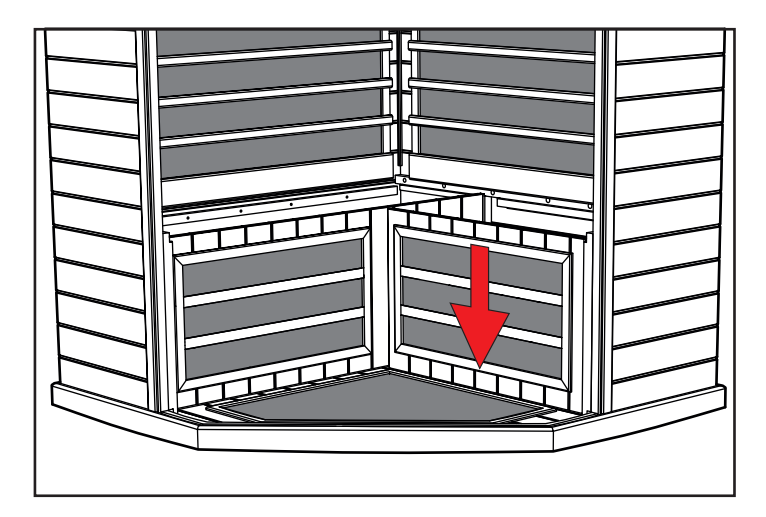

#### Sitzfläche (Karton 1):

- Schieben Sie die Sitzfläche der langen Bank gegen die Rückwand. Der Verteilerkasten muss zu Ihnen weisen.
- Lehnen Sie die Bank aufrecht gegen die Rückwand.

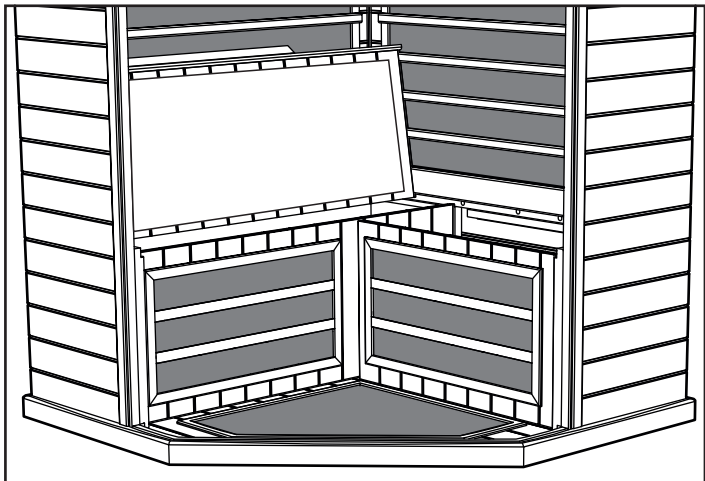

#### 32

#### Elektrische Anschlüsse unter der Bank

Elektrische Anschlüsse (unter der Bank, links):

- Schließen Sie Draht L1 von der Verteilerdose an L1 an der linken Vorderwand an.
- Schließen Sie Draht B1 von der Verteilerdose an B1 am linken Rückwandelement an.
- Schließen Sie Draht Nr. 6 von der Verteilerdose an Nr. 6 an der Bankschürze an.
- Schließen Sie Draht S2 von der Verteilerdose an S2 der Sitzfläche an.
- Schließen Sie Draht S4 von der Verteilerdose an S4 an der Bankschürze an.

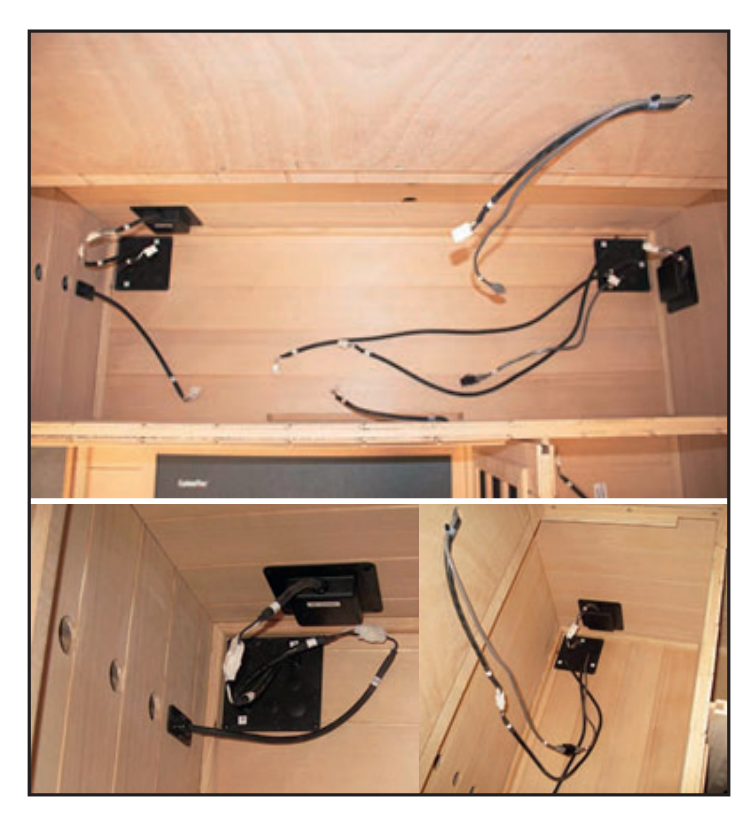

Sitzfläche (links):

- Befestigen Sie die Sitzfläche, indem Sie die Rückseite unter den Heizelementschutz führen. Schieben Sie die Sitzfläche vollständig gegen die linke Rückwand.
- Die Sitzfläche sollte von vorne bis hinten nirgends hervorstehen. Verwenden Sie ggf. die Öffnungen in der Schürze, um Druck nach vorne oder hinten auf die Schürze auszuüben, sodass die Sitzfläche ordnungsgemäß eingepasst werden kann.

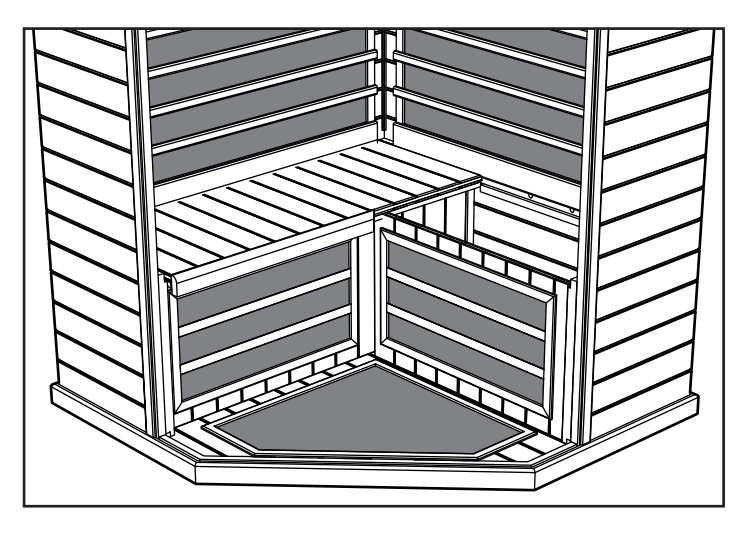

Elektrische Anschlüsse (unter der Bank, rechts):

- Schließen Sie Draht Nr. 4 von der Verteilerdose an Nr. 4 am Kabelbaum der Rückwand an.
- Schließen Sie Draht Nr. 5 von der Verteilerdose an Nr. 5 am Kabelbaum der Rückwand an.
- Schließen Sie Draht Nr. 6 vom Kabelbaum der Rückwand an Draht Nr. 6 der Verteilerdose an.
- Schließen Sie Draht R1 von der Verteilerdose an R1 des Verteilerkastens an der rechten Rückwand an.

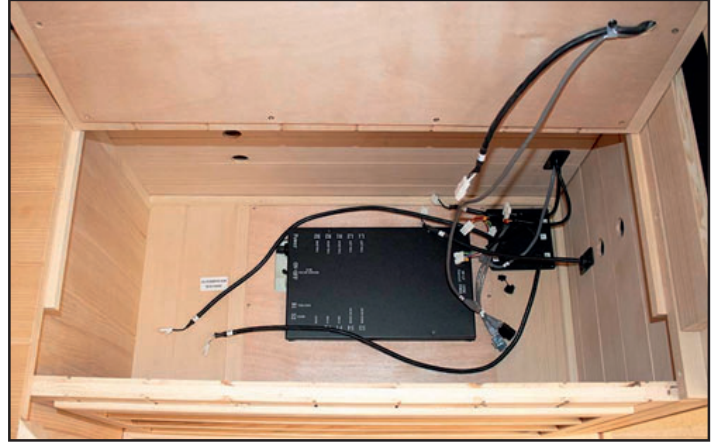

- Schließen Sie Draht S3 von der Verteilerdose an S3 an der Bankschürze an.
- Schließen Sie Draht S1 von der Verteilerdose an S1 der Sitzfläche an.
- Schließen Sie Draht Nr. 6 von der Verteilerdose an Nr. 6 der Sitzfläche an.

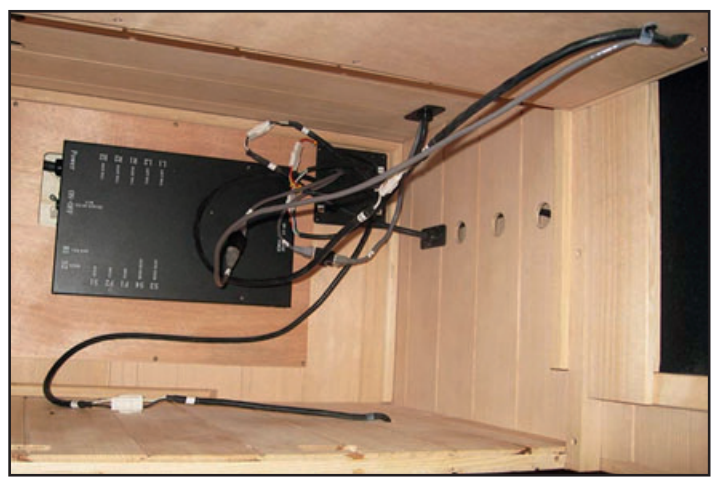

Finden Sie den Stromschalter am schwarzen Hauptverteilerkasten und kontrollieren Sie, ob der Schalter auf EIN (ON) steht.

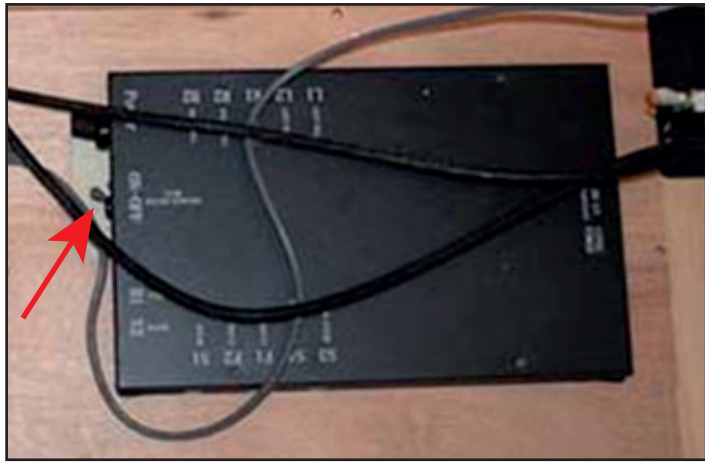

Sitzfläche (rechts):

- Befestigen Sie die rechte Sitzfläche, indem Sie die Rückseite unter den Heizelementschutz führen. Schieben Sie die Sitzfläche vollständig gegen die rechte Rückwand.
- Die Sitzfläche sollte von vorne bis hinten nirgends hervorstehen. Verwenden Sie ggf. die Öffnungen in der Schürze, um Druck nach vorne oder hinten auf die Schürze auszuüben, sodass die Sitzfläche ordnungsgemäß eingepasst werden kann.

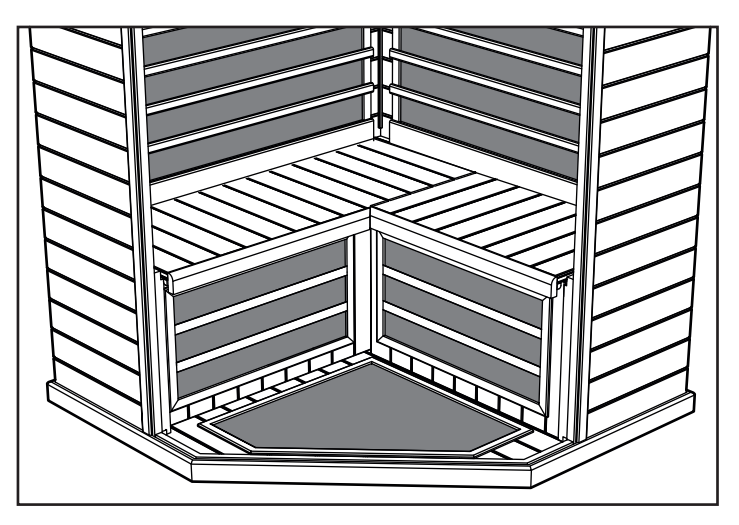

Linke und rechte Glaswand (Karton 2):

- Setzen Sie das linke Glaswandelement in den Schlitz der Bodenplatte neben dem Schlitz für die linke Seitenwand ein.
- Setzen Sie das rechte Glaswandelement in den Schlitz der Bodenplatte neben dem Schlitz für die rechte Seitenwand ein.

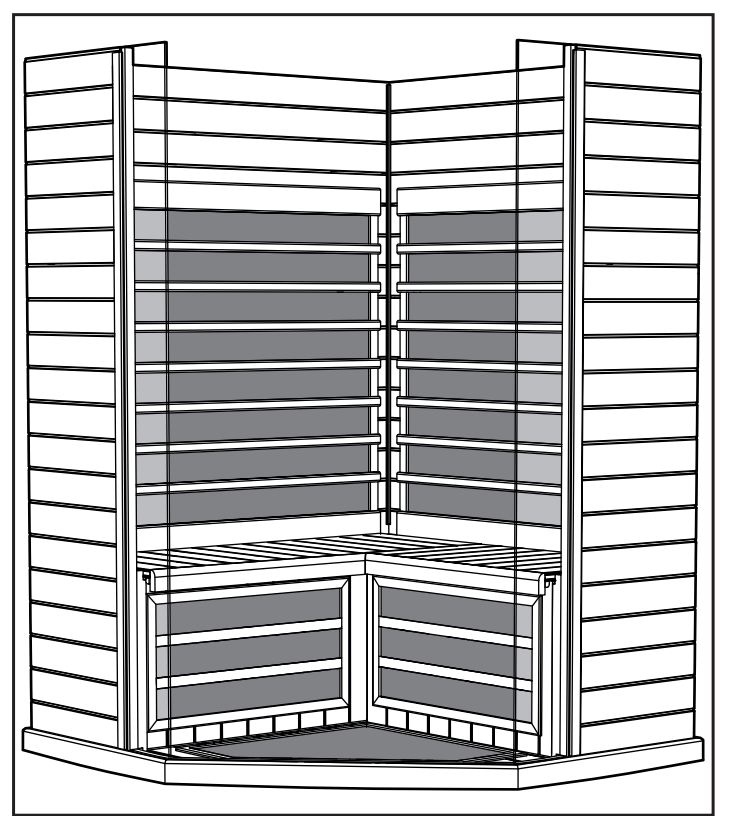

![](_page_34_Figure_8.jpeg)

![](_page_34_Figure_9.jpeg)

34 Decke (Karton 1):

• Dann wird die Decke vorsichtig abgesenkt.

![](_page_35_Picture_2.jpeg)

 Wenn die Decke ordnungsgemäß über den Wandelementen angebracht ist, ziehen Sie die Kabelbäume von den Wandelementen durch die Öffnungen in die Decke.

![](_page_35_Picture_4.jpeg)

Anm.: Positionieren Sie die Keilverschlüsse wie dargestellt auf der rechten und linken Seitenwand.

Glasvorderwand (Karton 2):

• Setzen Sie das Vorderwandelement mit Tür in den dafür vorgesehenen Bodenschlitz ein.

#### Anm.: Das Glaselement muss während der Montage festgehalten werden.

![](_page_35_Figure_9.jpeg)

- Die Glaswand wird auf jeder Seite von einer Person vorsichtig gehalten.
- Senken Sie die Decke auf die Wand- und Glaselemente ab.
- Die Glaselemente müssen in den entsprechenden Schlitzen der Decke aufgenommen werden.

![](_page_35_Figure_13.jpeg)
- Kontrollieren Sie, dass die Decke dicht, eben und bündig aufliegt. Achten Sie darauf, keine Drähte unter der Decke einzuklemmen.
- Drehen Sie die Nocken an den Riegeln, um die Elemente fest mit der Decke zu verbinden.

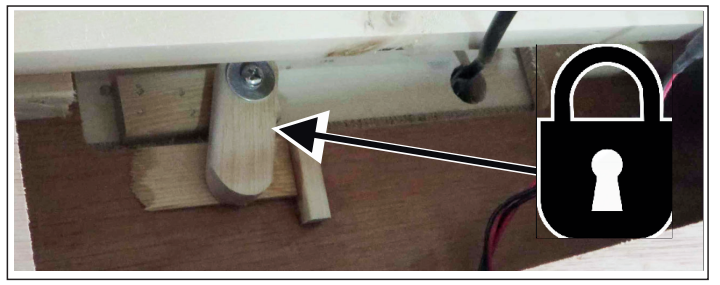

#### Elektrische Anschlüsse in der Decke

Elektrische Anschlüsse (in der Decke, vorne rechts):

- Heben Sie alle Klappen in der Decke ab, um die Anschlüsse zu sehen.
- Nehmen Sie die Anschlüsse gemäß den Etiketten am Kabelbaum.
- Schließen Sie Draht Nr. 4 vom Kabelbaum der Rückwand an Draht Nr. 4 der Decke an.
- Schließen Sie Draht Nr. 5 vom Kabelbaum der Rückwand an Draht Nr. 5 der Decke an.
- Schließen Sie Draht Nr. 6 vom Kabelbaum der Rückwand an Draht Nr. 6 der Decke an.
- Schließen Sie Draht Nr. 7 von der rechten Wand an Draht Nr. 7 der Decke an.

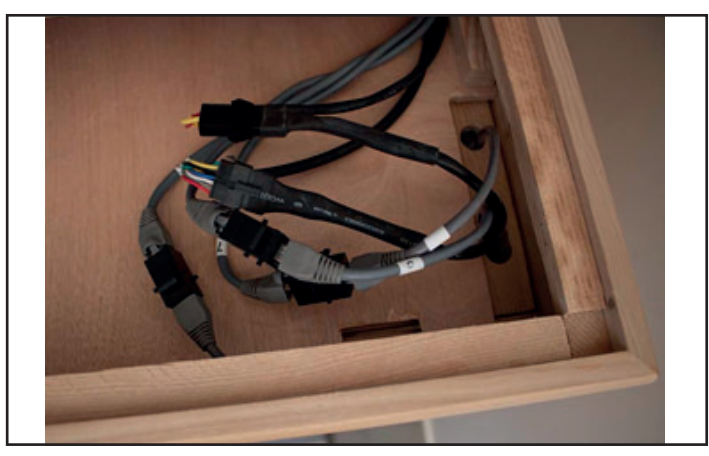

Elektrische Anschlüsse (in der Decke, hinten links):

- Schließen Sie in der N\u00e4he des Kabelbaums des Bedienfelds in der Decke Draht Nr. 3 von der linken R\u00fcckwand an Draht Nr. 3 der Decke an.
- Schließen Sie Draht Nr. 7 von der linken Seitenwand an Draht Nr. 7 der Decke an.
- Schließen Sie Draht F von der linken Rückwand an Draht F der Decke an.
- Schließen Sie Draht E von der linken Rückwand an Draht E der Decke an.

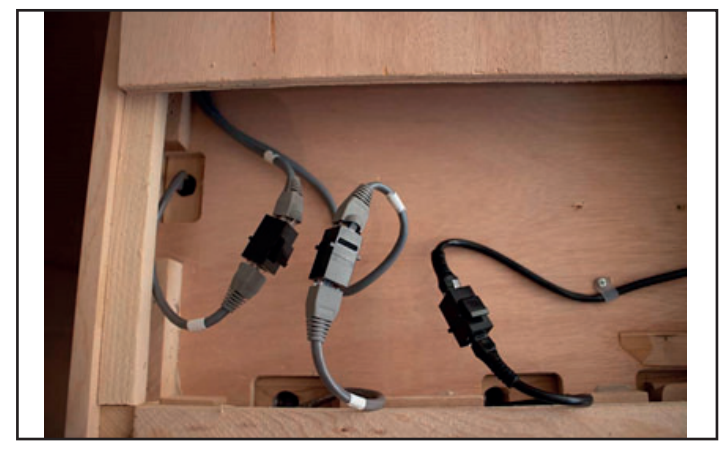

Stromkabel, Wärmekabine, 230 V Wechselstrom:

Stecken Sie das Stromkabel f
ür die W
ärmekabine in die Wandsteckdose (10 A).

Anm.: Die Wärmekabine darf nur an eine eigene Steckdose mit der korrekten Bemessung angeschlossen werden. Wenn Sie die Wärmekabine an einen Schaltkreis anschließen, an dem auch andere Verbraucher angeschlossen sind, kann dies zu Leistungsverringerungen, Auslösen der Sicherung oder ein Überhitzen des Kreises führen.

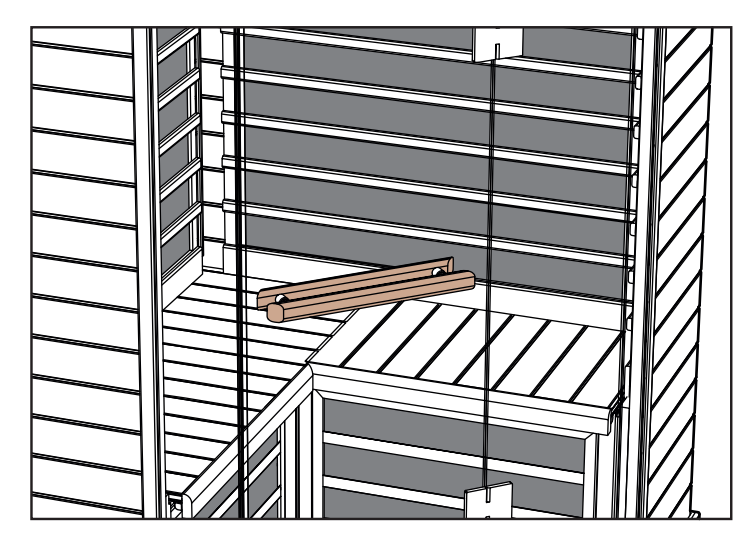

Innen Außen

# Benutzung der Infrarot-Wärmekabine:

Vermeiden Sie vor der Benutzung der Wärmekabine schwere Mahlzeiten oder übermäßigen Alkoholgenuss.

Das Rauchen, der Genuss von Alkohol, aber auch Gymnastik in der Wärmekabine sind untersagt.

Wenden Sie sich vor der ersten Benutzung der Wärmekabinen an Ihren behandelnden Arzt, wenn Sie Medikamente einnehmen oder in ärztlicher Behandlung sind. Beachten Sie die Warnhinweise zur Benutzung der Wärmekabine, die im Inneren der Kabine aushängen.

Nehmen Sie vor der Benutzung der Wärmekabine, am besten unmittelbar davor, eine warme Dusche, trocknen sich aber nicht ab. Hinweis! Beim Saunagang keine feuchte Kleidung tragen. Vor dem Platz nehmen das Holz mit einem trockenen Handtuch oder ähnlichem Material schützen.

Sie können, müssen aber nicht, lose geschnittene Kleidung tragen. Sie können auf einem sauberen, weichen Handtuch liegen oder sitzen.

Stellen Sie die gewünschte Temperatur und Zeit ein.

Die Wärmekabine erzeugt innerhalb von 10 bis 15 Minuten die korrekte, vom Körper absorbierte Wellenlänge. Sie müssen nicht warten, bis die Wärmekabine die Höchsttemperatur erreicht hat, die Wärme erzeugenden Wellen werden gleichermaßen während des Aufheizens und bei der gewählten Temperatur absorbiert.

Betreten Sie die Wärmekabine und entspannen Sie. Genießen Sie ggf. die Musik. Beachten Sie die oben genannten Anweisungen für die Farbtherapiewahl.

Sie können auf der Bank sitzen oder liegen. Schließen Sie die Tür, öffnen Sie aber die Lüftungsklappe in der Decke, um für Frischluftzufuhr zu sorgen.

Bleiben Sie so lange in der Wärmekabine, bis Sie warm sind und leicht schwitzen. Das dauert in der Regle 10 bis 15 Minuten. Jede Person reagiert hier anders. Übertreiben Sie es nicht! Trinken Sie vor der Benutzung der Wärmekabine ausreichend kaltes Wasser oder ein gesundes Erfrischungsgetränk.

Verlassen Sie die Wärmekabine und kühlen Sie sich ab. Nehmen Sie eine kalte Dusche oder, wenn möglich, ein kaltes Bad, um abzukühlen und die Haut zu reinigen.

Die Abkühlphase dauert in der Regel genauso lang wie der Aufenthalt in der Wärmekabine.

Dann können Sie die Wärmekabine für einen weiteren 10 bis 15 Minuten langen Gang benutzen.

Wiederholen Sie diesen Aufwärm- und Abkühlzyklus drei- bis viermal.

Die Aufenthaltsdauer in der Wärmekabine und der Abkühlphase sind individuell verschieden.

Wenn der Timer nach beendetem Aufenthalt in der Wärmekabine noch nicht abgelaufen ist, stellen Sie ihn jetzt aus.

Öffnen Sie die Tür und reinigen Sie die Wände, die Bank und den Boden der Wärmekabine mit einem sauberen, weichen, feuchten Tuch.

Nehmen Sie eine letzte Dusche oder ein letztes Bad zum Abkühlen. Entspannen Sie sich, genießen Sie das Wohlgefühl, dass sich jetzt einstellt, und vielleicht einen gesunden Snack und ein kaltes Getränk.

# Instandhaltung/Reinigung

# Tipp:

NICHT VERWENDEN: Alkohol und aggressive Reinigungsmittel.

Anm.: Einige Chemikalien können die glatten Oberflächen und das Holz beschädigen.

- Innenraum: Die Holzoberflächen können Schweiß und Sch-• mutz adsorbieren. Deswegen ist eine regelmäßige Reinigung notwendig. In der Regel reicht das Säubern der Bänke, der Rückenlehnen, der Wände und des Bodens mit einer harten Bürste und einem milden Reinigungsmittel. Eine weitere Möglichkeit, die Innenflächen zu reinigen, ist ein leichtes Abschleifen.
- Außenfläche: Reinigen Sie die Wärmekabine von außen mit einer warmen Seifenlauge.

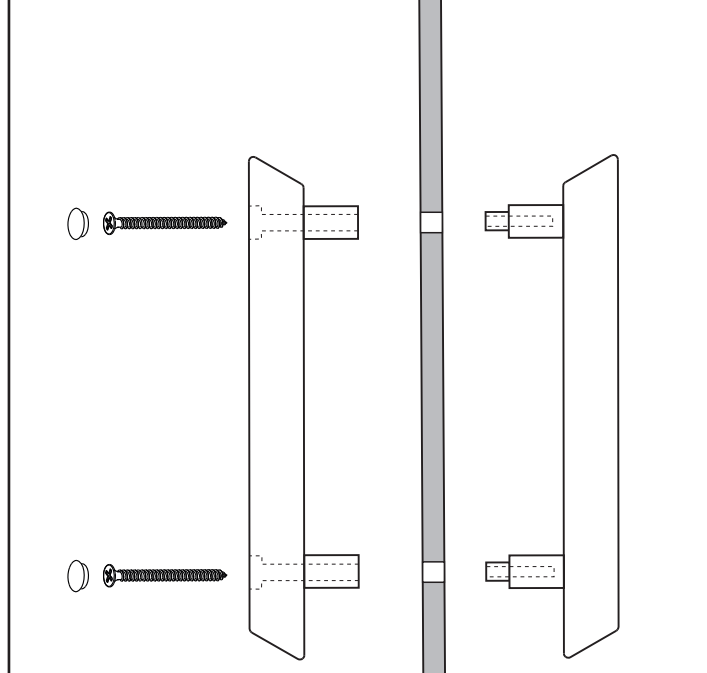

#### Hinweise für Fehlersuche und -behebung:

a. Haupt-Bedienfeld-Leuchten leuchten nicht:

- Kontrollieren Sie, dass die elektrischen Anschlüsse zwischen Decke und Rückwand sowie Vorderwand ordnungsgemäß ausgeführt sind.
- Kontrollieren Sie, dass der Stecker mit der richtigen Steckdose und speziellen Schaltkreis verbunden ist.
- Kontrollieren Sie, dass die Sicherung und der FI-Schalter (im Haus) nicht ausgelöst sind (Steckdose hat Strom).
- Kontrollieren Sie, dass der Hauptschalter (unter der Bank) nicht ausgeschaltet ist und auf AN steht.

#### b. Kabine erwärmt sich nicht:

- Kontrollieren Sie, dass das Stromkabel ordnungsgemäß in der Steckdose steckt.
- Kontrollieren Sie, dass die Sicherung und der FI-Schalter (im Haus) nicht ausgelöst sind (Steckdose hat Strom).

- Kontrollieren Sie, dass der Hauptschalter (unter der Bank) nicht ausgeschaltet ist und auf AN steht.
- Kontrollieren Sie, dass die eingestellte Temperatur über der Raumtemperatur liegt (Bedienfeld zeigt Erhitzen).
- Kontrollieren Sie, dass keine Verzögerung eingestellt ist.

c. Tür scheuert oder klemmt:

- Kontrollieren Sie, dass die Kabine ordnungsgemäß montiert ist; Wände und Decke greifen ineinander.
- Kontrollieren Sie mit einer Wasserwaage auf der Decke, dass der Boden eben ist. Möglicherweise muss der Boden mit einem kleinen Abstandsstück begradigt werden.

## Schaltplan:

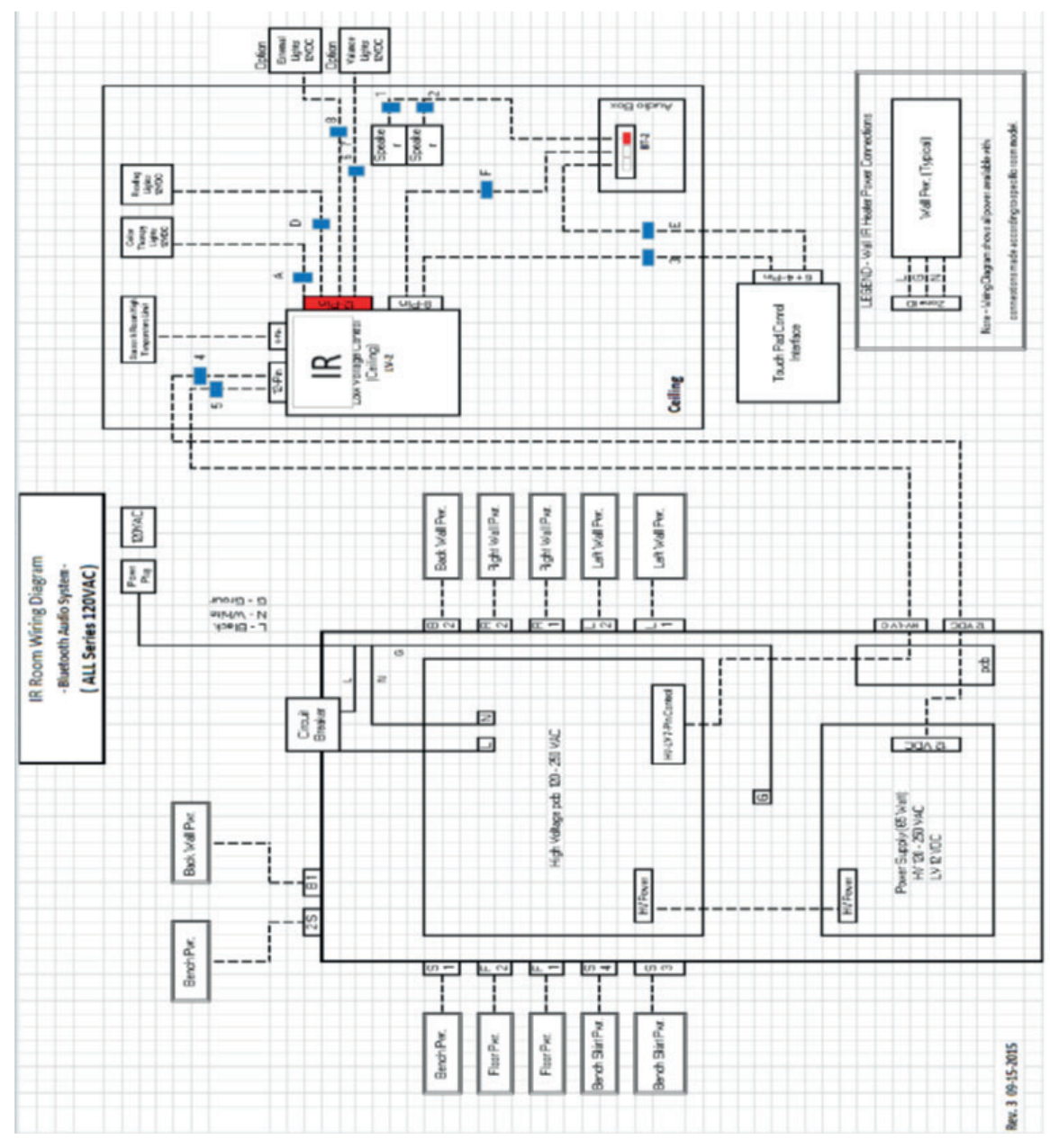

# 38 Bedienen der IR2-Steuerung:

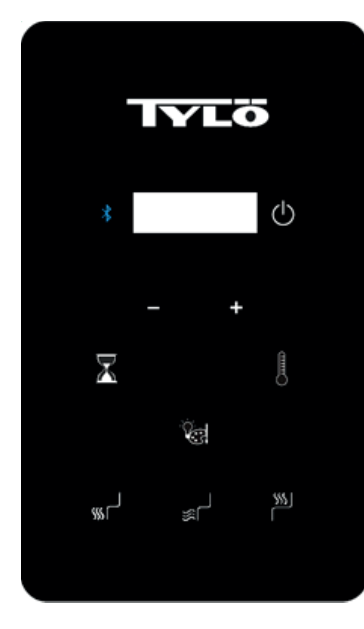

## Bedienungsanleitung

Die Temperatur ist auf den Standardwert 65°C und die Zeit auf den Standardwert 60 Minuten eingestellt. Diese Einstellungen können wie unten beschrieben geändert werden. Sämtliche Änderungen werden raumspezifisch für den nächsten Saunagang gespeichert. Sollte zwischenzeitlich die Stromversorgung des Raums unterbrochen worden sein, werden die Einstellungen auf die Standardwerte zurückgesetzt.

## STARTEN DER IR2

Das Startsymbol 🕐 ein Malantippen.

In der Standardeinstellung sind alle Heizelemente aktiv. Die Heizelemente können einzeln ein- oder ausgeschaltet werden. Dazu das Symbol (Fußboden), (Unterteil) und/oder (Bank) antippen. Die Wandheizelemente werden beim Antippen der Starttaste immer aktiviert.

# EINSTELLEN VON ZEIT UND TEMPERATUR

Um die Saunazeit einzustellen, das Symbol antippen und dann durch Antippen der Symbole + (Plus) oder - (Minus) die gewünschte Zeit einstellen. Der Höchstwert beträgt 60 Minuten.

Um die Temperatur einzustellen, antippen und dann durch Antippen der Symbole + (Plus) oder - (Minus) die gewünschte Temperatur einstellen. Die Mindesttemperatur beträgt 25°C und die Höchsttemperatur 65°C.

# Bedienungsanleitung für die Beleuchtung

Um die Beleuchtungsoptionen zu durchlaufen, das Symbol antippen. Um die Beleuchtung auszuschalten, das Symbol Sekunden lang drücken. Die Beleuchtung wird 10 Minuten nach Abschluss des Saunazyklus automatisch ausgeschaltet.

- Farbabfolge – Weiß – Rot – Grün – Blau – Gelb – Aquamarin – Violett – Farbrotation – Aus

Die gewünschte Farbe auswählen und dann die Beleuchtungsstärke einstellen. Die Helligkeit wird 3 Sekunden lang angezeigt. Die Helligkeit durch Antippen des Symbols + (Plus) oder - (Minus) regeln. Die Optionen sind 25, 50, 75 und 100 % der vollen Beleuchtungsstärke.

# AUDIOBETRIEB

Audio Ein:

Um Bluetooth ein- oder auszuschalten, das Symbol 🕺 antippen

Hinweis: Um das Audiosystem nutzen zu können, muss die Steuerung nicht aktiviert sein.

#### Koppeln

- Informationen zum Koppeln der Einheit bietet die Bedienungsanleitung Ihres Mobilgeräts.
- Der Name des Raumgeräts ist TyloHelo Audio

#### Betrieb

- Sämtliche Funktionen werden über das Mobilgerät gesteuert
- Die Lautstärke wird über das Mobilgerät gesteuert

## Schnellstartanleitung für die SaunaLogic-App

Koppeln der IR2-Steuerung mit der SaunaLogic-App:

Mit der SaunaLogic-App auf Ihrem Smartphone oder Tablet können Sie die Sauna ein- und ausschalten, die Temperatur einstellen, Bluetooth aktivieren und weitere Komfortfunktionen steuern. Mit den folgenden Schritten die IR2-Steuerung mit der SaunaLogic-App koppeln:

#### HINWEIS: VOR DEM KOPPELN MIT DER SAUNALOGIC-APP MÜSSEN DIE SAUNAHEIZUNG UND DIE IR2-STEUERUNG INSTALLIERT UND BETRIEBSBEREIT SEIN.

1. Die SaunaLogic-App herunterladen und auf dem Smartphone oder Tablet installieren. Dazu den QR-Code unten einscannen oder die App über den Suchbegriff Saunalogic im entsprechenden Store ermitteln.

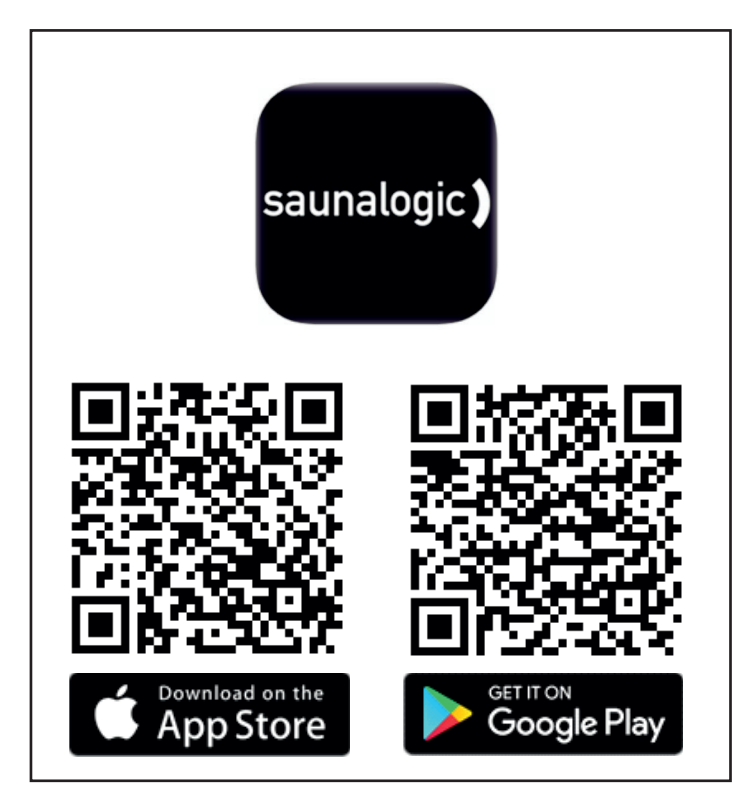

 Ein neues Konto anlegen: Beim erstmaligen Öffnen der SaunaLogic-App werden zwei Optionen angeboten: Ein neues Konto anlegen oder bei einem Bestandskonto anmelden. Um ein neues Konto anzulegen, diese Option wählen und den Eingabeaufforderungen folgen. Für das Abschließen des Verfahrens ist eine gültige E-Mail-Adresse oder Mobiltelefonnummer erforderlich.

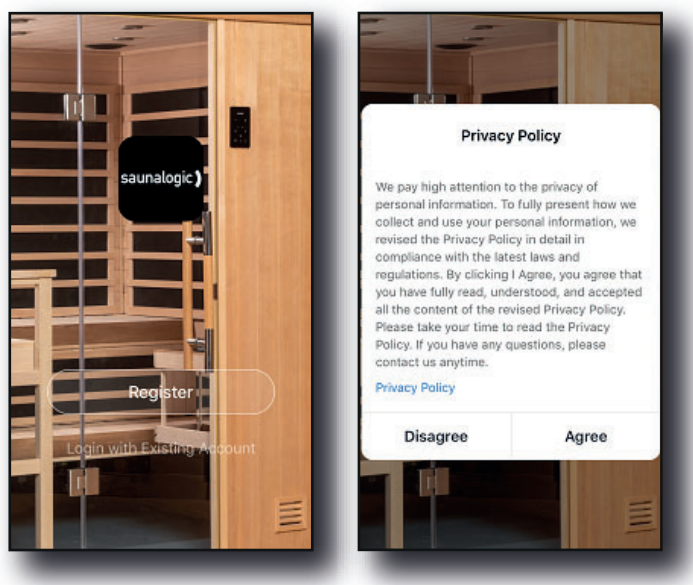

| nl ≈ 9:41 AM 100% ■<br>< Email Mobile Number | •••II                                                             |
|----------------------------------------------|-------------------------------------------------------------------|
| Register by Email                            | Register by Mobile Number                                         |
| United States of America +1                  | United States of America +1 >                                     |
| Email                                        | Mobile Number                                                     |
| Get Verification Code                        | Get Verification Code                                             |
|                                              |                                                                   |
| Agree User Agreement and Privacy<br>Policy   | I Agree <u>User Agreement</u> and <u>Privacy</u><br><u>Policy</u> |

 Anmelden beim Konto: Nach dem Anlegen des Kontos können Sie sich mit den im Verfahren angegebenen Anmeldedaten anmelden.

HINWEIS: VOR DEM NÄCHSTEN SCHRITT (Gerät hinzufügen) SICHERSTELLEN, DASS DAS ZUM KOPPELN DER IR2-STEU-ERUNG MIT DER SAUNALOGIC-APP VERWENDETE MO-BILGERÄT MIT EINEM FÜR DAS FREQUENZBAND 2,4 GHZ KONFIGURIERTEN WLAN-NETZWERK VERBUNDEN IST, DAS AM STANDORT DER IR2-STEUERUNG EIN STARKES SIGNAL BEREITSTELLT.

 Gerät hinzufügen: Um ein Gerät hinzuzufügen, auf der Startseite der SaunaLogic-App die Option Gerät Hinzufügen oder das Plus-Symbol (+) oben rechts antippen.

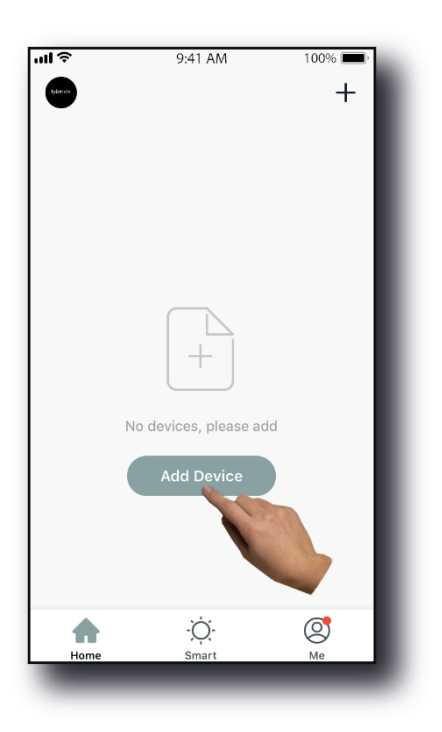

- 40
- 5. Sauna auswählen: Auf der Displayseite Manuell Hinzufügen das Steuersymbol Sauna antippen.

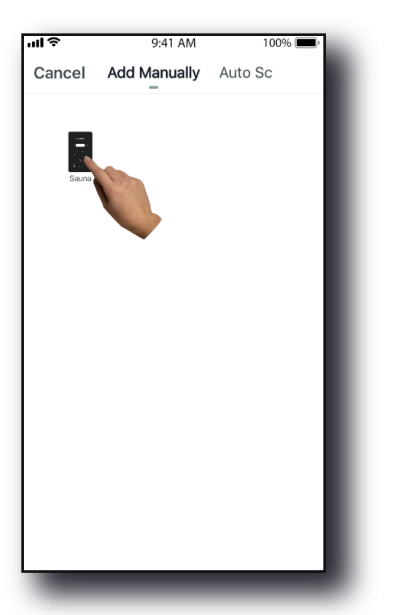

 Die Steuerung der SaunaLogic2 in den Koppelmodus schalten. Dazu die Bluetooth-Taste drücken, bis "con" auf dem Steuerdisplay angezeigt wird. Die Bluetooth-Taste erneut drücken und halten. Bei Ertönen eines Signal freigeben. Dann auf der App die Steuertaste zum Bestätigen des Modus "con" antippen.

шŝ

Cancel

Add Device

displays on Control.

9:41 AM

Press Bluetooth Button Until "Con"

Help

100% 🔳

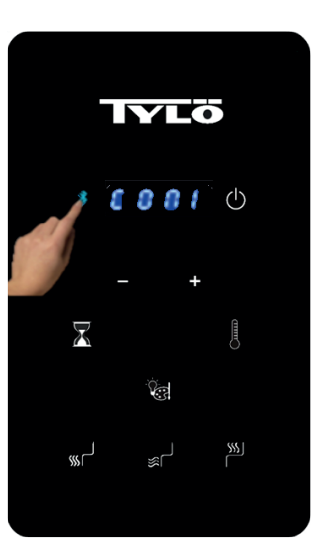

IR2-Steuerung

Sauna Logic-App

7. Eine Verbindung zum betreffenden WLAN-Netzwerk herstellen, das Passwort eingeben und durch Antippen der Bestätigungstaste bestätigen.

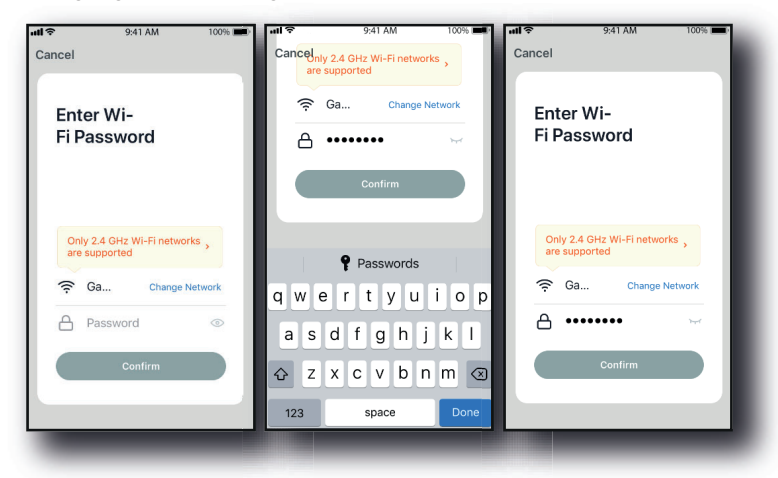

8. Das Mobilgerät mit dem auf der SaunaLogic-App angezeigten Hotspot der IR2-Steuerung verbinden.

| il 🗢       | 9:41 AM                 | 100% 💼) | 🛾 SaunaLogic 📶 🗢 9:41 AM                                                                                 | 100% 🔳                            | 🔇 SaunaLogic 📶 🗢 9:41 AM                                                                                        | 100%                          |
|------------|-------------------------|---------|----------------------------------------------------------------------------------------------------|-----------------------------------|----------------------------------------------------------------------------------------------------|-------------------------------|
| Cancel     |                         |         | Settings Wi-Fi                                                                                           |                                   | Settings Wi-Fi                                                                                                  |                               |
|            |                         |         |                                                                                                    |                                   |                                                                                                    |                               |
| Conne      | ect vour mo             | bile    | Wi-Fi                                                                                                    |                                   | Wi-Fi                                                                                                    |                               |
| phone      | e to the devi           | ice's   | ✓ HomeNetwork_2.4GHz                                                                                     | ∎ ≑ (ì                            | Smart 33D5                                                                                                    | <b>≈</b> ()                   |
| 1 Connect  | OT                      | toot    | CHOOSE A NETWORK                                                                                         |                                   | CHOOSE A NETWORK                                                                                                |                               |
| shown bel  | ow.                     |         | AnotherNetwork_2.4GHz                                                                                    | <b>奈</b> (i)                      | AnotherNetwork_2.4GHz                                                                                           | ? (j                          |
| < Setting  | s Wi-Fi                 |         | HomeNetwork_5.0GHz                                                                                       | <b>≜</b> ≑ (j)                    | HomeNetwork_5.0GHz                                                                                              | ∎ <del>ຈ</del> (j)            |
| wi-Fi      | t -XXXXX                |         | Smart 33D5                                                                                               | <del>?</del> ()                   | HomeNetwork_2.4GHz                                                                                              | ∎ ≑ ()                        |
| CHOOSE A   | NETWORK                 |         | NetworkExte                                                                                              | <b>≜</b> ≎ (j                     | NetworkExtender_5.0GHz                                                                                          | ∎ <del>?</del> (j)            |
| home       | 2 <b>1</b>              | • 0     | Other                                                                                                    |                                   | Other                                                                                                    |                               |
| 2. Go back | k to the app and contir | nue to  |                                                                                                    |                                   |                                                                                                    |                               |
|            | Go to Connect           |         | Ask to Join Networks                                                                                     |                                   | Ask to Join Networks                                                                                            |                               |
|            |                         |         | Known networks will be joined auto<br>known networks are available, you<br>before joining a new network. | matically. If no<br>will be asked | Known networks will be joined automa<br>known networks are available, you will<br>before joining a new network. | atically. If no<br>I be asked |

 Um nach Auswahl und Verbindungsaufbau mit dem Hotspot der IR2-Steuerung die Koppelung auf der SaunaLogic-App fortzusetzen, oben links auf der Displayseite die Option SaunaLogic antippen.

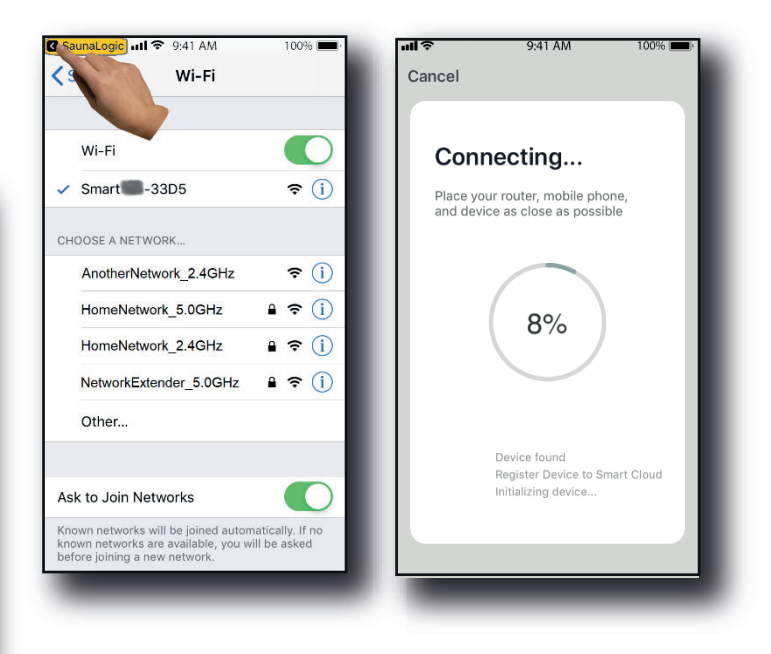

 Netzwerk nicht verfügbar, bitte Netzwerk überprüfen – falls diese Meldung angezeigt wird, ist der Verbindungsaufbau fehlgeschlagen. OK anklicken und die Schritte 6 bis 9 wiederholen.

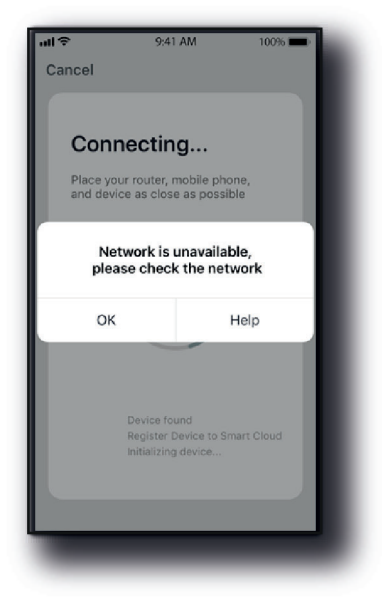

 Gerät reagiert nicht, überprüfen und erneut versuchen – falls diese Meldung angezeigt wird, ist der Verbindungsaufbau fehlgeschlagen. Möglicherweise muss die IR2-Steuerung erneut in den Koppelmodus versetzt und dann die Schritte 6 bis 9 wiederholt werden.

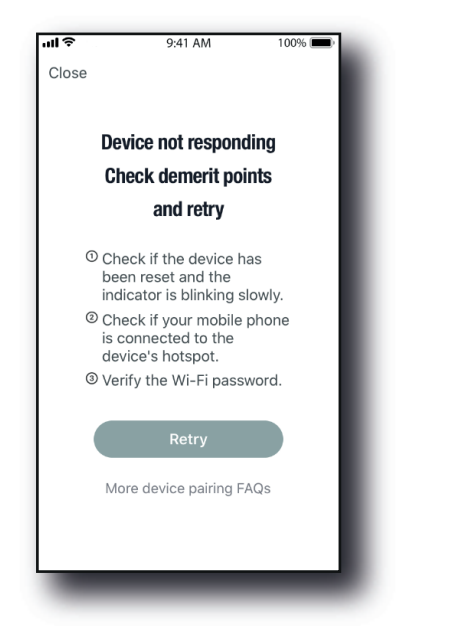

 Gerät erfolgreich hinzugefügt – dieses Meldungsfenster zeigt an, dass die IR2-Steuerung mit der SaunaLogic-App verbunden ist (Abbildung A) und optional der Name der IR2-Steuerung bearbeitet werden kann.

Sie können den vorgegebenen Namen beibehalten oder sich für einen Namen Ihrer Wahl entscheiden. Wenn Sie die IR2-Steuerung sprachgesteuert nutzen möchten, bedenken Sie bitte, dass Alexa, Google Assistant oder Siri am leichtesten einfache Namen verarbeiten können.

- Um den vorgegebenen Namen zu übernehmen, die Option Fertig antippen.
- Um den Gerätenamen zu ändern, das Symbol antippen.
   Es wird die Displaytastatur wird aufgerufen und der Gerätename kann bearbeitet werden (Abbildung B).
- Nach Eingabe des gewünschten Gerätenamens erst die Option Speichern und dann die Option Fertig antippen.

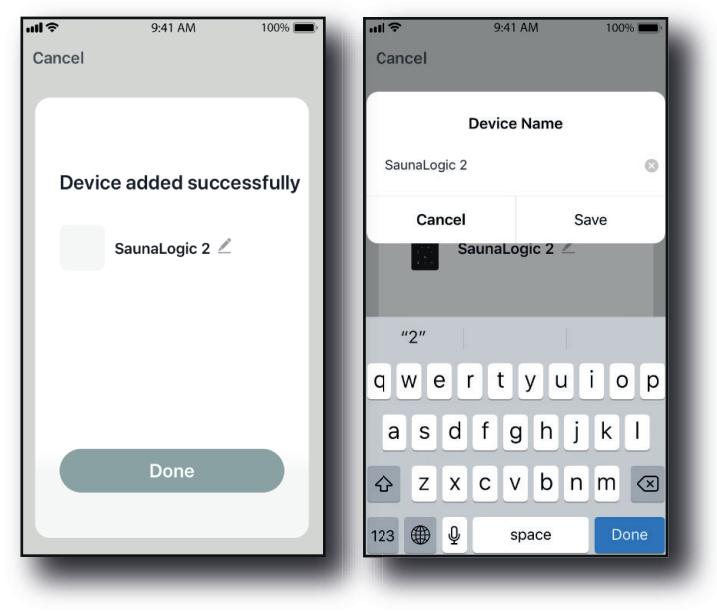

Abb. A

Abb. B

 Die IR2-Steuerung kann jetzt über die SaunaLogic-App angesteuert werden. Um die Sauna einzuschalten und auf die Steuerfunktionen zuzugreifen, auf der Displayseite Steuerung die Taste On/Off antippen.

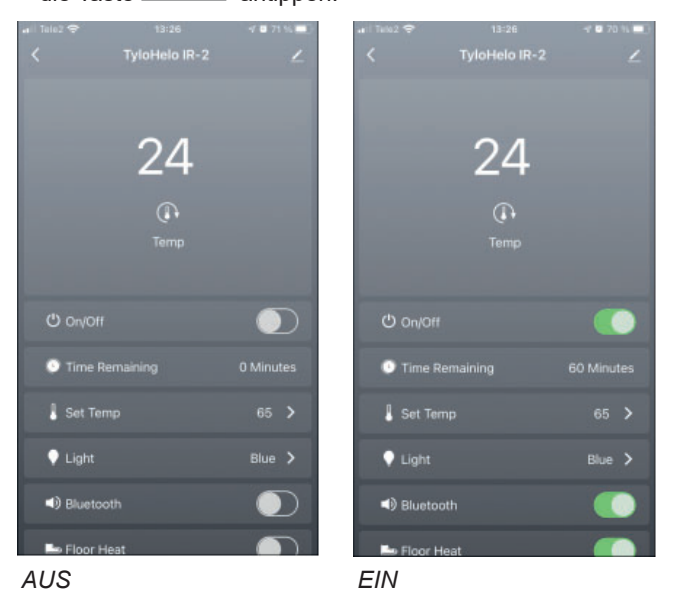

HINWEIS: DIE SAUNA KANN AUCH ÜBER DIE STARTSEITE EIN- UND AUSGESCHALTET 🖾 WERDEN. DAZU DIE TASTE NEBEN DEM SYMBOL IR2-STEUERUNG ANTIPPEN (SIEHE UNTEN).

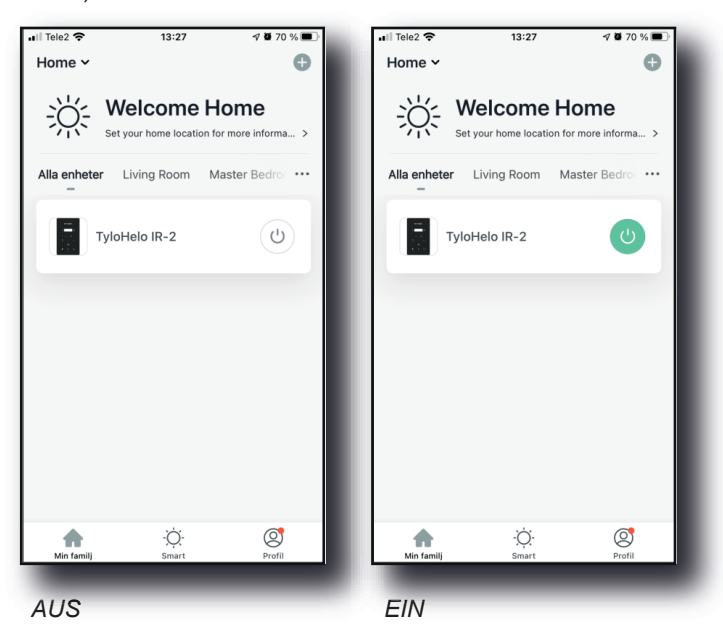

HINWEIS: ES KANN UND MUSS NUR EIN MOBILGERÄT GEKOPPELT WERDEN. ALLE ANDEREN BENUTZER MÜSSEN DERSELBEN GRUPPE ZUGEORDNET SEIN. DAS GEKOPPEL-TE MOBILGERÄT IST DER ADMINISTRATOR DER GRUPPE, DER ANDERE BENUTZER DER GRUPPE HINZUFÜGT (ALLE BENUTZER MÜSSEN EIN KONTO ANLEGEN. SIEHE DAZU SCHRITT 2:)

Fehlerbehebung:

- Der Hotspot SMARTxxx kann nicht gefunden werden (Schritt 8):
- Sicherstellen, dass eine Verbindung zu einem WLAN mit 2,4-GHz besteht.
- Dieser Fehler kann nach mehrmaligem Pairing auftreten. Behebung: Den Speicher löschen. Dazu die Netzstromversorgung des Raums unterbrechen. 60 Sekunden warten und die Versorgung wieder herstellen. Ab Schritt 6 erneut versuchen.

# <sup>42</sup> FRANÇAIS Tylösand T-870 - Cabine à chaleur infrarouge pour 3 personnes

## Sommaire

| Précautions à prendre avant la mise en service        | 43 |
|-------------------------------------------------------|----|
| Informations relatives au pré-montage:                | 43 |
| Spécifications électriques:                           | 43 |
| Instructions de montage de la cabine                  | 43 |
| Connexions électriques sous la banquette              | 46 |
| Connexion électrique-Dans le plafond                  | 49 |
| Comment utiliser la cabine à chaleur infrarouge :     | 50 |
| Conseils de dépannage :                               | 51 |
| Schéma électrique:                                    | 51 |
| Fonctionnement de la commande IR2                     | 52 |
| Instructions pour le fonctionnement de l'éclairage    | 52 |
| Système audio                                         | 52 |
| Guide de démarrage rapide de l'application SaunaLogic | 53 |

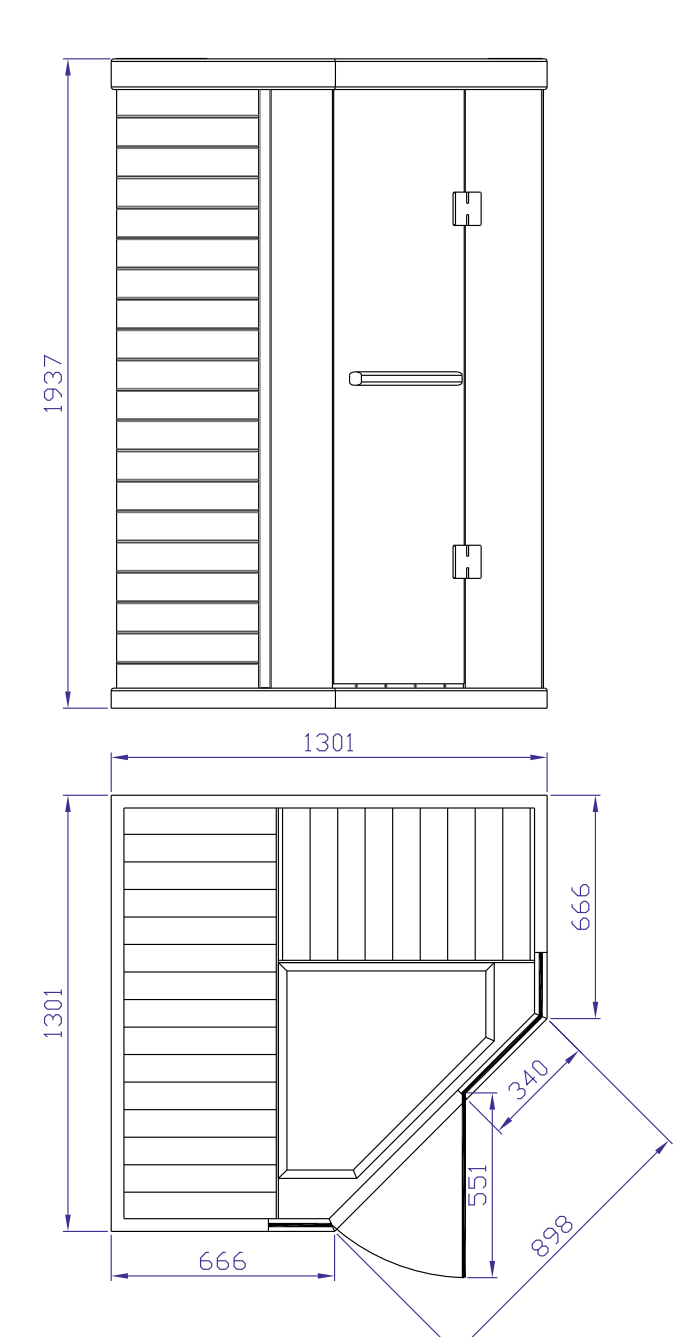

Conserver la présente notice d'utilisation.

En cas de problèmes éventuels, veuillez vous adresser au point de vente. © Toute reproduction, intégrale ou partielle, est interdite sans l'autorisation écrite de Tylö. Le fabricant se réserve le droit de procéder sans préavis à des modifications des matériaux, de la conception et du design.

#### Précautions à prendre avant la mise en service

# Remarque : La cabine doit être installée sur une surface plane et horizontale.

- Il est impératif que la mise à la terre électrique soit correcte
- La présence de prises électriques dans la cabine n'est pas permise
- Ne mettre aucun élément chauffant au contact de l'eau
- Ne poser aucun verrou ou système de verrouillage sur la porte
- Ne pas obstruer les bouches d'aération
- Les enfants se trouvant dans la cabine à chaleur doivent être sous surveillance constante

#### Attention : Ne pas brancher le câble électrique de la cabine dans une prise de courant avant achèvement complet du montage.

#### a. Mise en garde (restrictions sanitaires):

Une exposition prolongée à des températures élevées peut provoquer une hyperthermie (température corporelle supérieure de plusieurs degrés à 37 °C ou 98,6 °F)

Parmi les symptômes de l'hyperthermie : vertiges, état léthargique, engourdissements et évanouissements

Effets de l'hyperthermie :

- Dommages fœtaux chez la femme enceinte
- Incapacité physique à quitter la cabine
- La perte de connaissance

Attention - La consommation d'alcool ou de drogues augmente le risque d'hyperthermie mortelle

En cas de problème de santé ou d'état pathologique, il est recommandé de prendre l'avis de votre médecin avant d'utiliser la cabine à chaleur. Stoppez l'utilisation de la cabine en cas d'apparition de signes de nervosité, tremblements, maux de tête, malaises ou nausées.

#### b. Mise en garde (danger d'incendie):

Ne pas utiliser la cabine à chaleur pour faire sécher des vêtements, des maillots de bain, etc.

Ne pas poser de serviette ou quelque autre objet que ce sur les grilles chauffantes

Ne jamais faire fonctionner la cabine infrarouge en cas de câble ou de prise électrique endommagé(e).

#### Informations relatives au pré-montage:

a. Le montage et l'installation de la cabine nécessitent l'intervention de deux (2) adultes.

b. Outils nécessaires pour le montage: Tournevis à pointe cruciforme (Phillips)

c. Les boîtes en carton sont numérotées dans l'ordre du montage de la cabine.

d. Remarque : La vitre de la façade avant est lourde et fragile.

Boîte 1 : Plancher, toit, jupe de banquette, banquette, manuel d'utilisation et jeu de poignées de porte

Boîte 2 : Parois gauche et droite

Boîte 3 : Parois avant et arrière

#### Spécifications électriques:

La cabine à chaleur infrarouge est prévue pour un disjoncteur 230 V c.a. / 10 A.

Un circuit 230 V c.a. dédié est recommandé afin d'éviter le déclenchement inutile du disjoncteur.

Notez le numéro de modèle et le numéro de série. Vous en aurez besoin en contactant le revendeur ou le service technique.

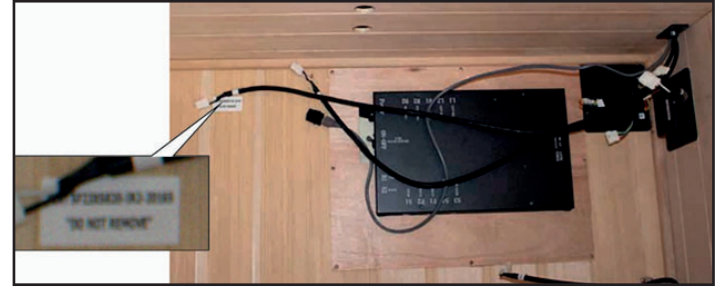

Numéro de série

Numéro de modèle\_

Revendeur

#### Instructions de montage de la cabine

Panneau de plancher (Boîte 1) :

- Disposez le panneau de plancher sur une surface horizontale à une distance de 8 à 15 cm (3 à 6 pouces) du mur et à une distance maximale de 1,5 m (5 pieds) d'une prise de courant dédiée de 230 V c.a. / 10 A.
- Le panneau de plancher doit être orienté de façon que les carreaux céramiques/éléments chauffants se trouvent à l'avant de la cabine

Remarque : Laissez de côté le toit, la jupe de banquette et la banquette en attendant leur tour dans le montage.

Remarque : Laissez courir le câble d'alimentation sur le sol, le long du bord. Vérifiez que tous les câbles et connecteurs sur le plancher sont éloignés des rainures.

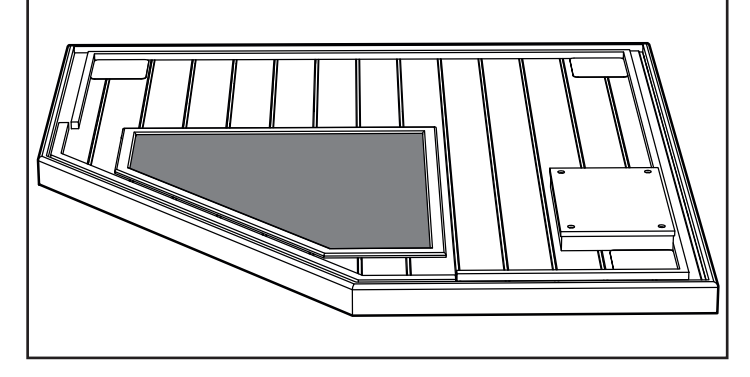

Remarque – NE BRANCHEZ PAS ENCORE le câble d'alimentation de la cabine dans la prise de courant (230 V c.a. / 10 A).

Paroi arrière droite (Boîte 3) :

- Insérez la paroi arrière droite dans la rainure du plancher.
- Maintenez la paroi arrière droite en position pendant que la mise en place de la paroi arrière gauche.

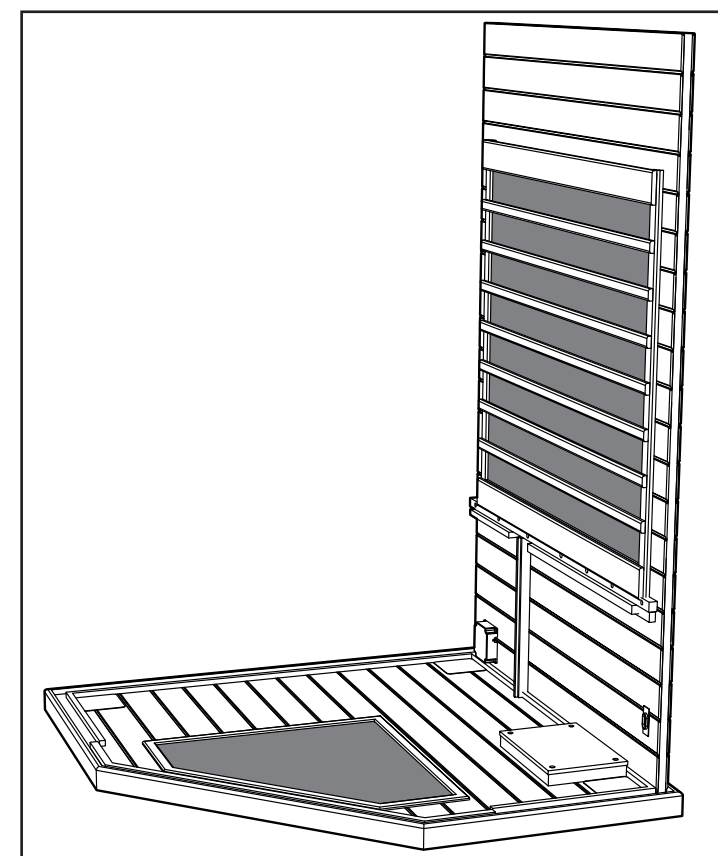

44

Paroi arrière gauche (Boîte 3) :

- Insérez la paroi arrière gauche dans la rainure gauche du plancher.
- Reliez la paroi arrière gauche à la paroi arrière droite : soulevez la paroi gauche et glissez-la dans les supports de verrouillage.

Parois en bois avant gauche et droite (Boîte 2) :

- Insérez la façade gauche dans la rainure gauche du plancher.
- Reliez la paroi arrière gauche à la façade gauche : soulevez la la façade gaucheet glissez-la dans les supports.
- Insérez la façade droite dans la rainure droite du plancher.
  Reliez la paroi arrière droite à la façade droite : soulevez la façade droite etglissez-la dans les supports.

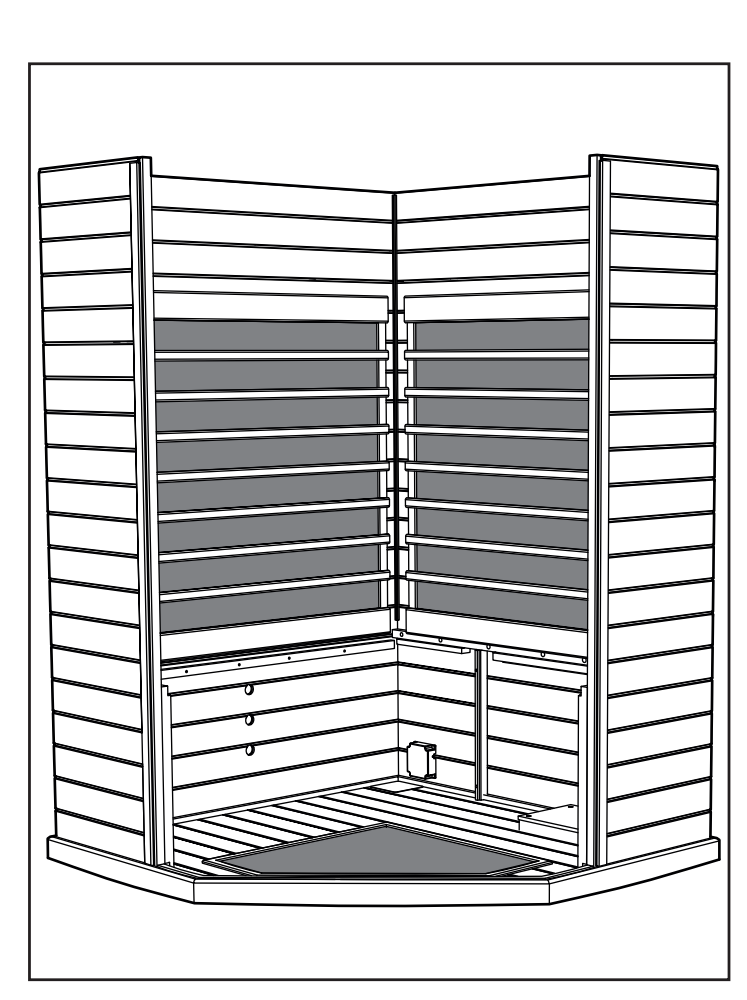

Remarque : Lorsque les panneaux sont correctement installés, les dessus des coins sont plans et à ras.

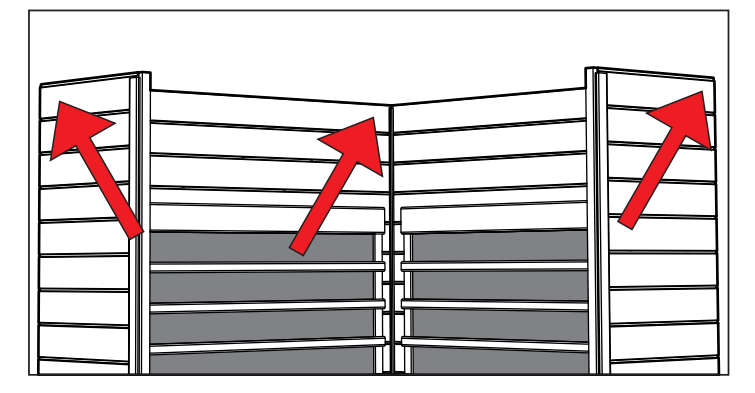

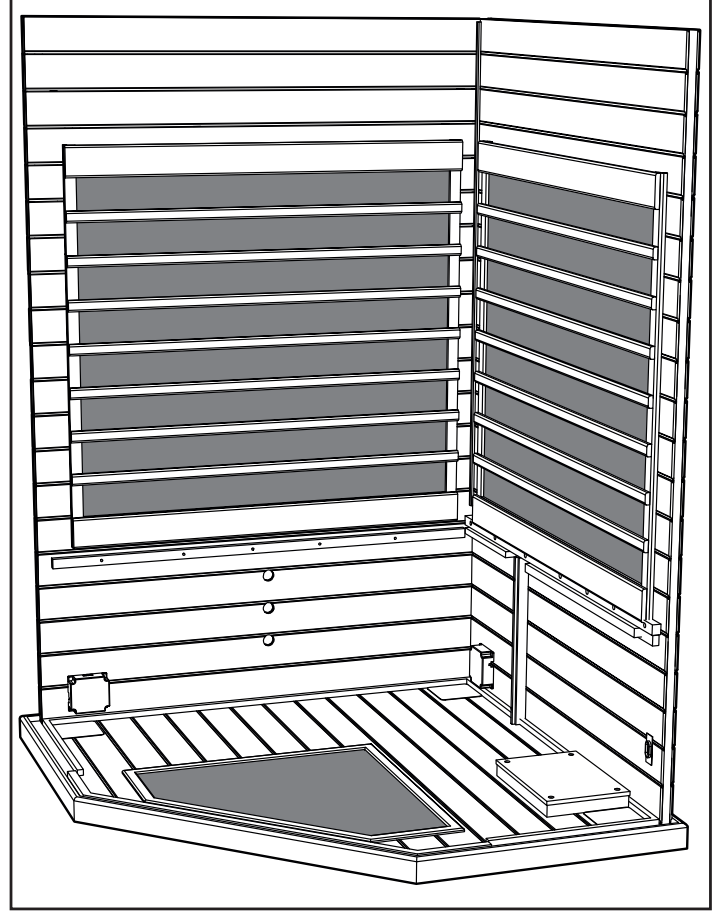

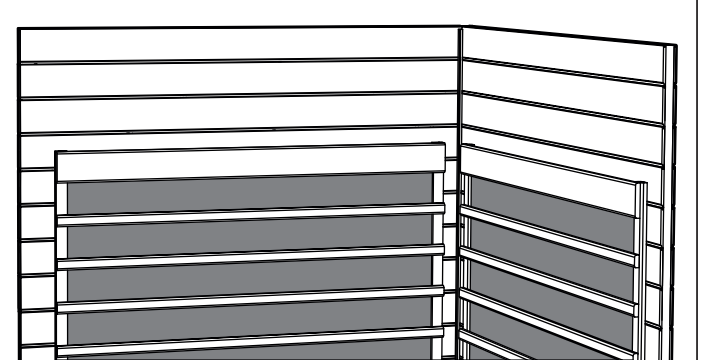

Jupe de banquette :

- Insérez la jupe de la banquette gauche entre les rails de la paroi arrière droite et de la façade gauche.
- Faites glisser la jupe de banquette jusqu'au plancher. Faites attention à ne pas coincer de câbles sous la jupe.
- Insérez la jupe de banquette droite entre la jupe de banquette gauche et la façade droite.

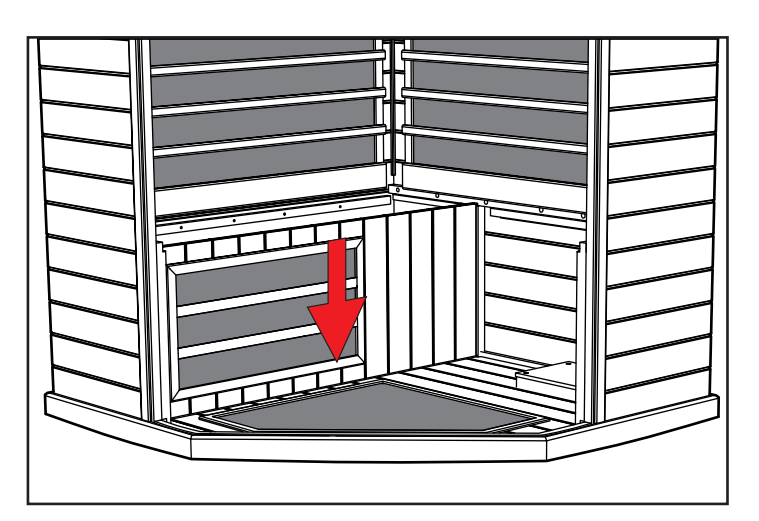

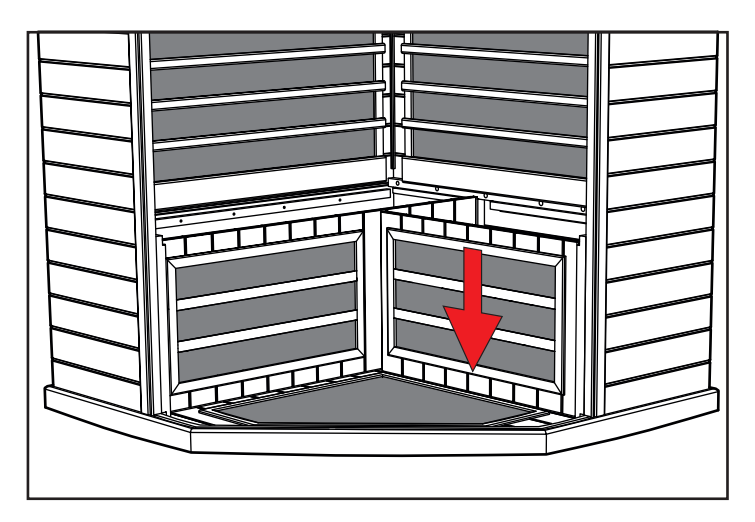

Assise de banquette (Boîte 1) :

- Faites glisser la grande banquette vers le bas, contre la paroi arrière, le boîtier de distribution électrique face à vous.
- Inclinez la banquette contre la paroi arrière afin qu'elle reste debout.

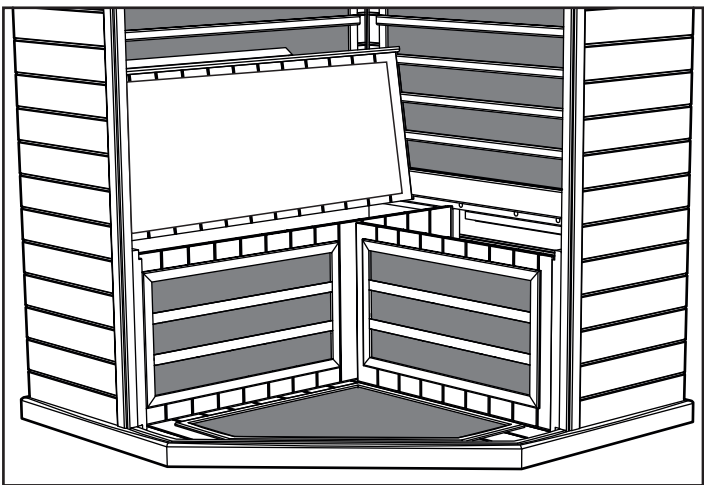

## 46

### Connexions électriques sous la banquette

Connexions électriques (sous la banquette - côté gauche) :

- Reliez le câble L1 de la plaque de distribution au câble L1 de la paroi avant gauche.
- Reliez le câble B1 de la plaque de distribution au câble B1 de la paroi arrière gauche.
- Reliez le câble numéro 6 de la plaque de distribution au câble numéro 6 de la jupe de banquette.
- Reliez le câble S2 de la plaque de distribution au câble S2 de l'assise de banquette.
- Reliez le câble S4 de la plaque de distribution au câble S4 de la jupe de banquette.

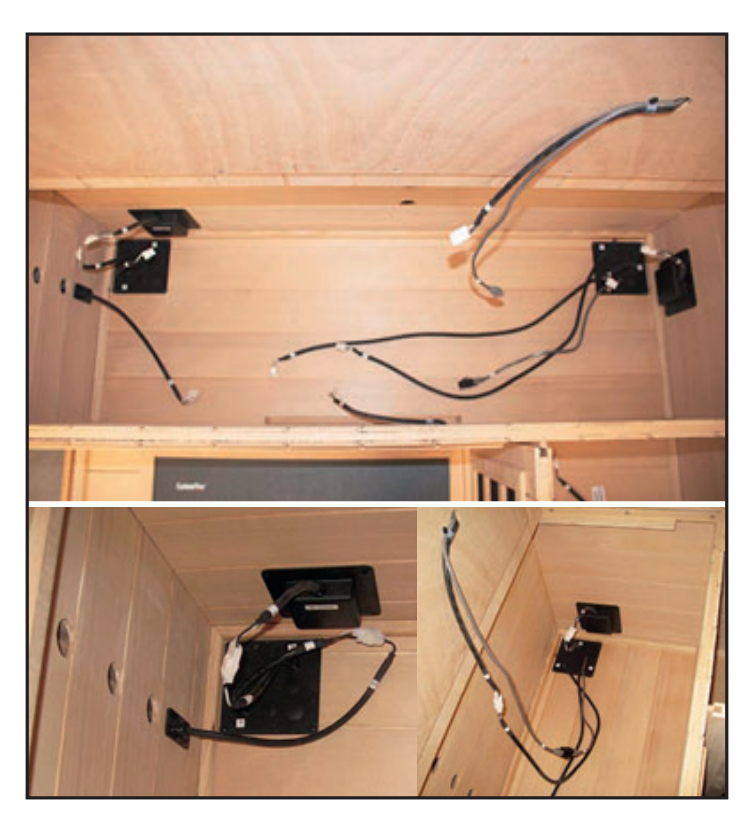

Assise de banquette (côté gauche) :

- Mettez en place l'assise de banquette gauche en passant l'arrière de la banquette sous la protection thermique. Poussez l'assise de la banquette jusqu'à la paroi arrière gauche.
- L'assise de la banquette doit s'encastrer parfaitement de l'avant à l'arrière. Si nécessaire, utilisez les ouvertures dans la jupe pour exercer une pression en avant ou en arrière sur la jupe pour permettre à la banquette de bien s'encastrer.

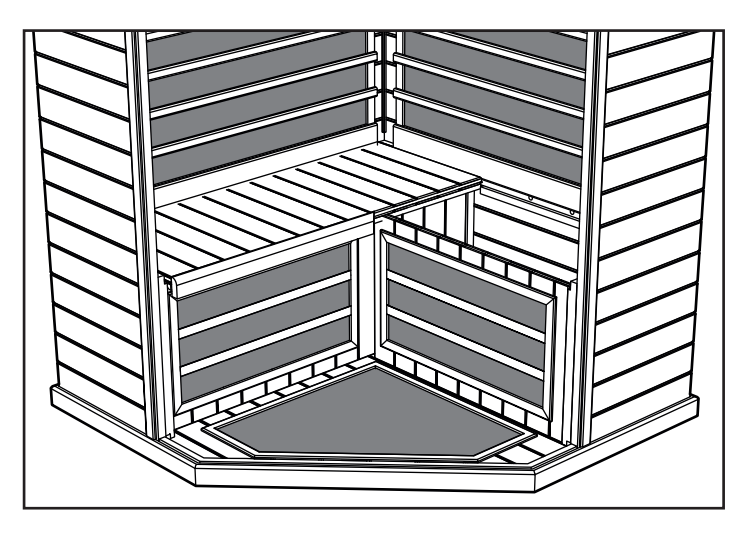

Connexions électriques (sous la banquette - côté droit) :

- Reliez le câble numéro 4 de la plaque de distribution au câble numéro 4 du câblage de la paroi arrière.
- Reliez le câble numéro 5 de la plaque de distribution au câble numéro 5 du câblage de la paroi arrière.
- Reliez le câble numéro 6 du câblage de la paroi arrière, au câble numéro 6 de la plaque de distribution.
- Reliez le câble R1 de la plaque de distribution, au câble R1 du boîtier de distribution de la paroi droite.

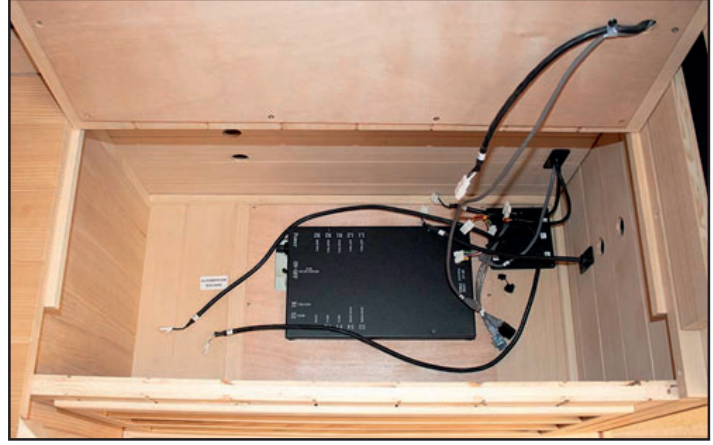

- Reliez le câble S3 de la plaque de distribution, à S3 de la jupe de banquette.
- Reliez le câble S1 de la plaque de distribution, à S1 de l'assise de banquette.
- Reliez le câble numéro 6 de la plaque de distribution, au numéro 6 de l'assise de banquette.

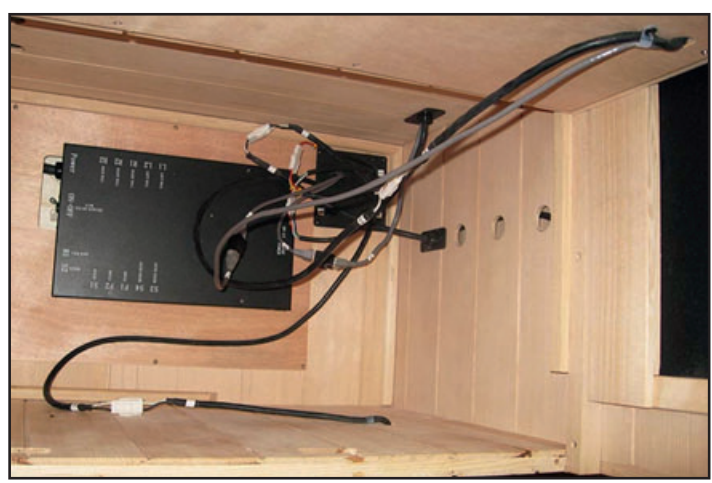

Vérifiez que l'interrupteur électrique du boîtier de commande principal noir est en position de marche (ON).

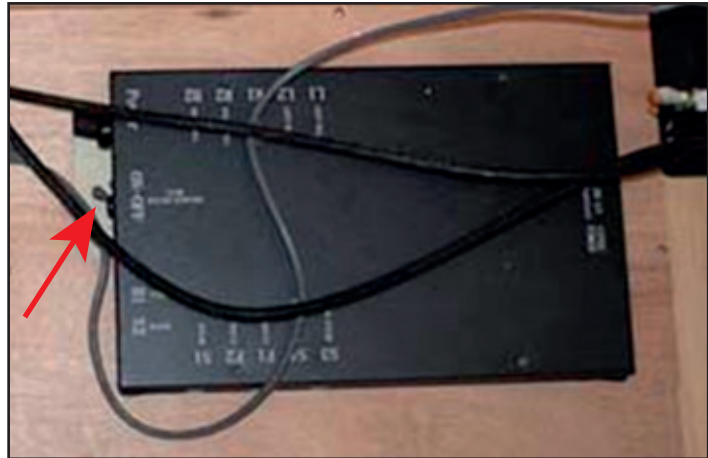

Assise de banquette (côté droit) :

- Mettez en place l'assise de banquette droite en passant l'arrière de la banquette sous la protection thermique. Poussez l'assise de banquette jusqu'à la paroi arrière droite.
- L'assise de la banquette doit s'encastrer parfaitement de l'avant à l'arrière. Si nécessaire, utilisez les ouvertures dans la jupe pour exercer une pression en avant ou en arrière sur la jupe pour permettre à la banquette de bien s'encastrer.

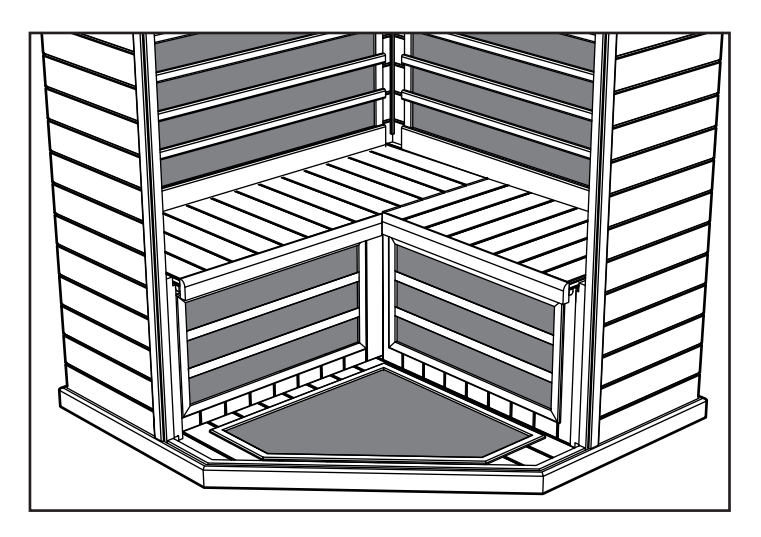

Lumières latérales des vitres gauche et droite (Boîte 2) :

- Insérez le panneau de lumières latéral avant gauche dans la rainure du plancher et dans la rainure de la paroi gauche adjacente.
- Insérez le panneau de lumières latéral avant droit dans la rainure du plancher et dans la rainure de la paroi droite adjacente.

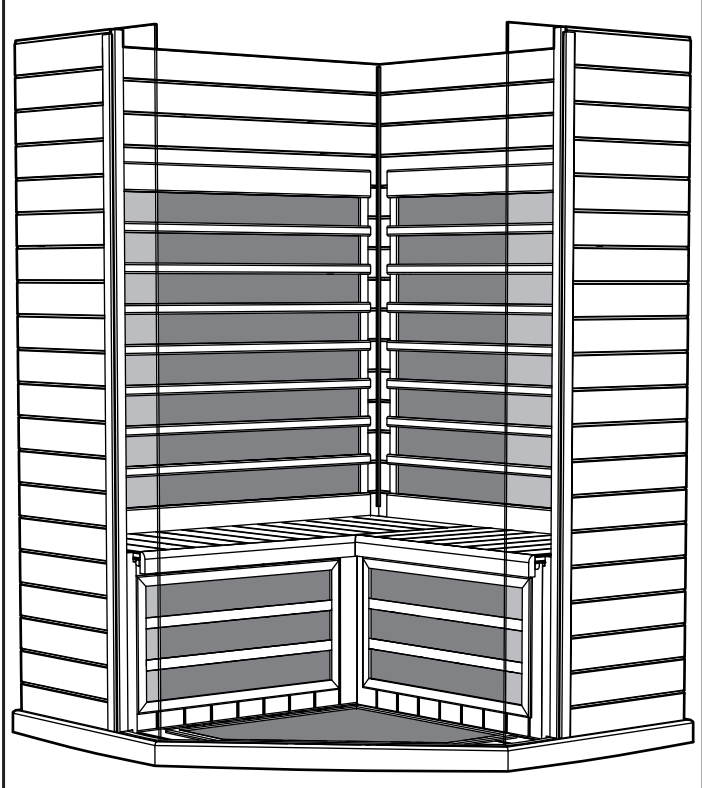

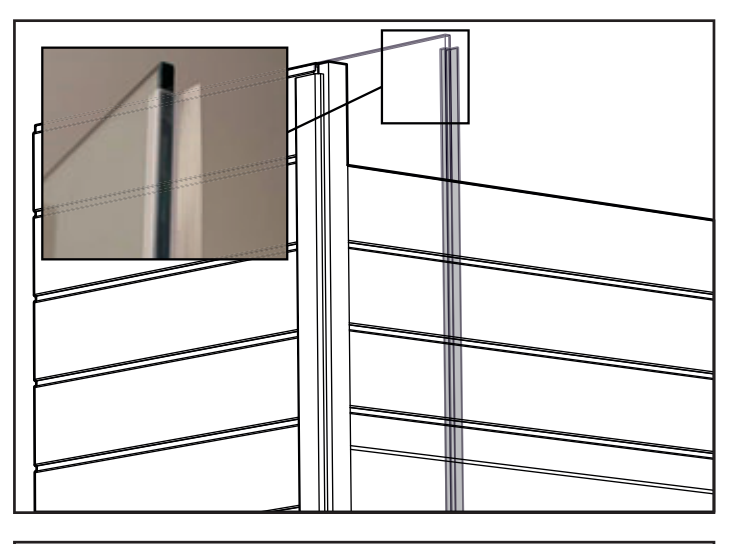

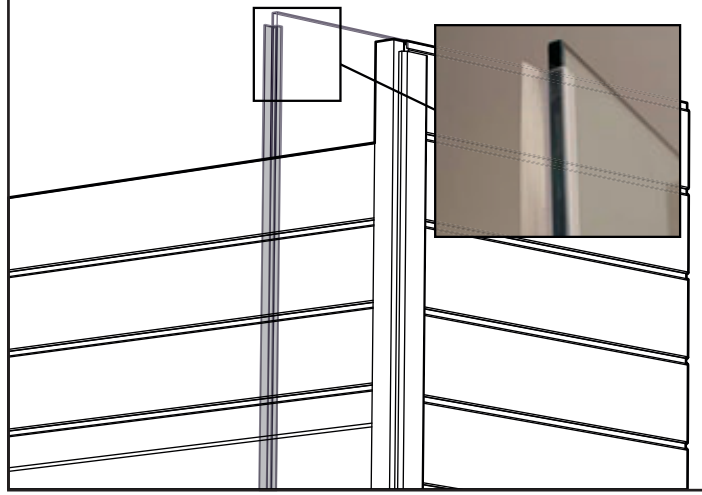

48 Toit (Boîte 1) :

• Le toit peut maintenant être posé.

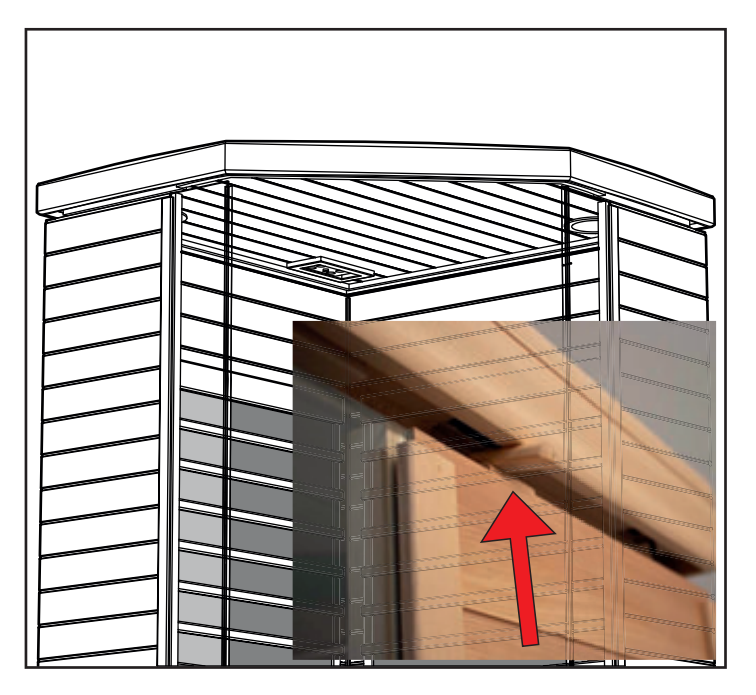

• Une fois le toit bien aligné au-dessus des parois, faites passer les câblages des parois par les orifices du toit.

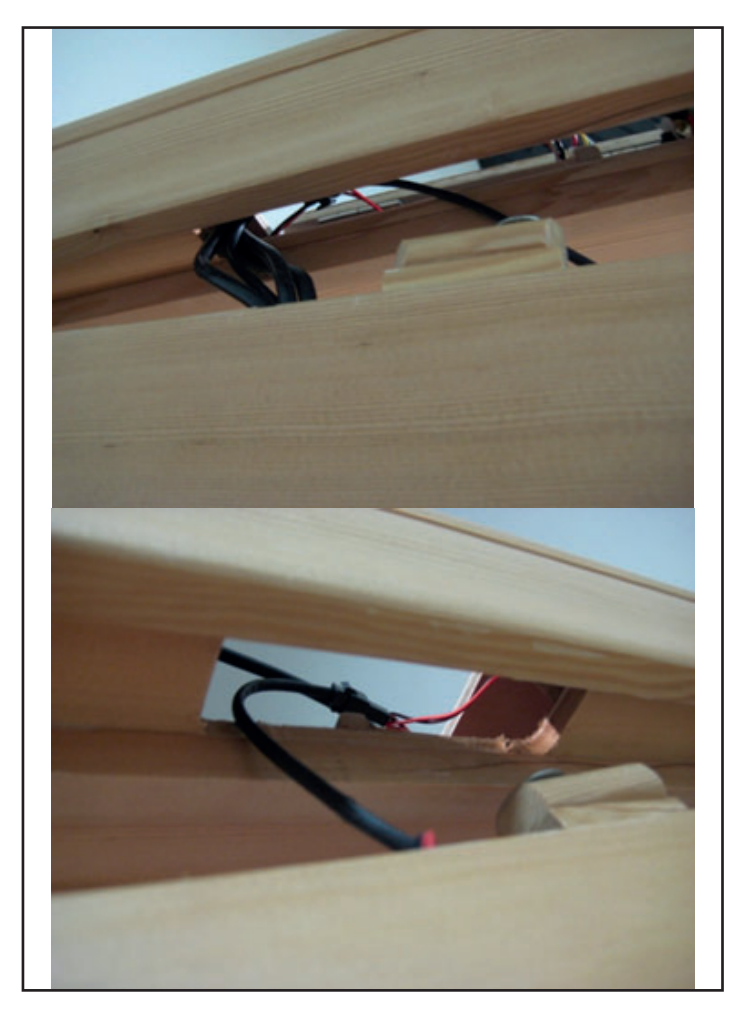

Remarque : Mettez en place les verrous au sommet des paroi gauche et droit comme le montent les photos ci-dessus.

Vitre de façade (Boîte 2) :

• Insérez la façade/porte droite dans la rainure du plancher.

Remarque : Ne lâchez pas la vitre ; elle doit être maintenue en position.

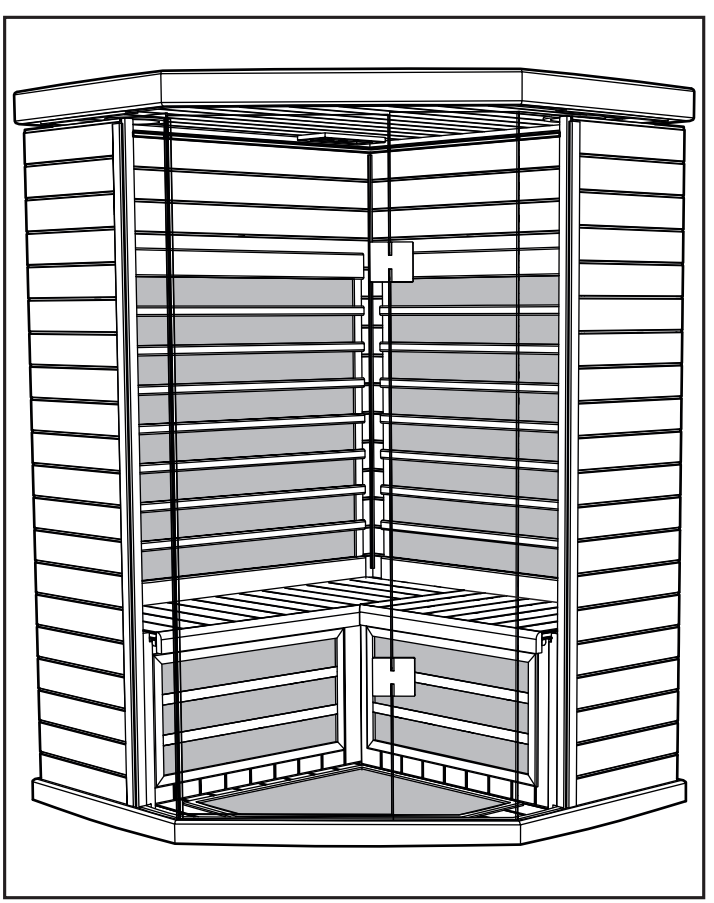

- Tout en soutenant la vitre de façade, une personne de chaque côté :
- Abaissez le toit sur les parois et le vitres.
- Les vitres doivent s'insérer dans la rainure du toit.

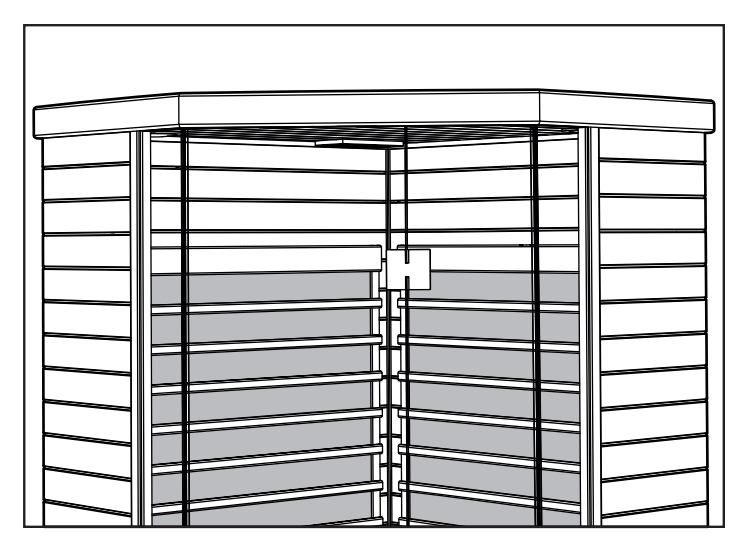

- Vérifiez que le toit se met parfaitement en place, et qu'il est plan et horizontal. *Faites attention à ne pas coincer les câbles sous le toit.*
- Tournez les verrous pour bien fixer le toit.

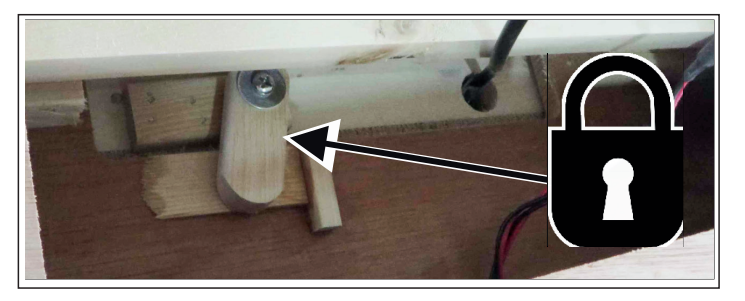

### Connexion électrique-Dans le plafond

Connexions électriques (dans le toit-avant côté droit):

- Ouvrez toutes les trappes du toit et repérez les connecteurs électriques mâles nécessaires.
- Trouvez les connecteurs femelles et branchez-les suivant les indications des étiquettes du câblage.
- Reliez le câble numéro 4 du câblage de la paroi arrière, au câble numéro 4 du toit.
- Reliez le câble numéro 5 du câblage de la paroi arrière, au câble numéro 5 du toit.
- Reliez le câble numéro 6 du câblage de la paroi arrière, au câble numéro 6 du toit.
- Reliez le câble numéro 7 de la paroi droite au câble 7 du toit.

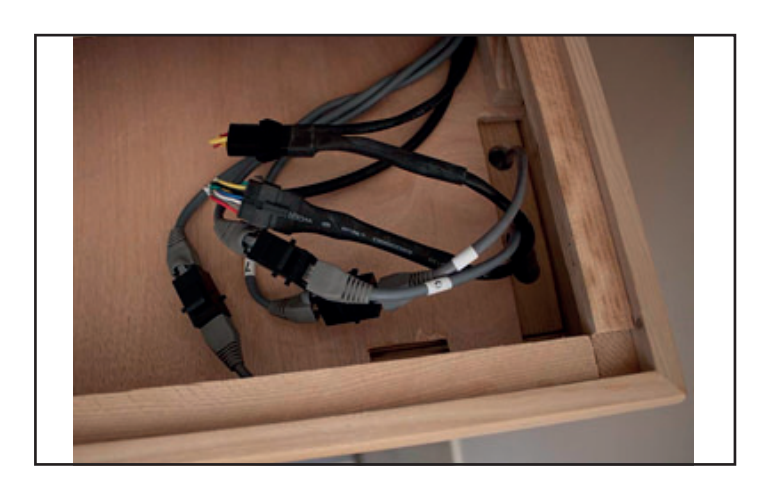

Connexions électriques (dans le toit-arrière côté gauche):

- À proximité du câblage de l'écran tactile, dans le toit, reliez le câble numéro 3 de la paroi gauche au câble numéro 3 du toit.
- Reliez le câble numéro 7 de la paroi gauche au câble numéro 7 du toit.
- Reliez le câble F de la paroi de gauche, au câble F du toit.
- Reliez le câble E de la paroi gauche, au câble E du toit.

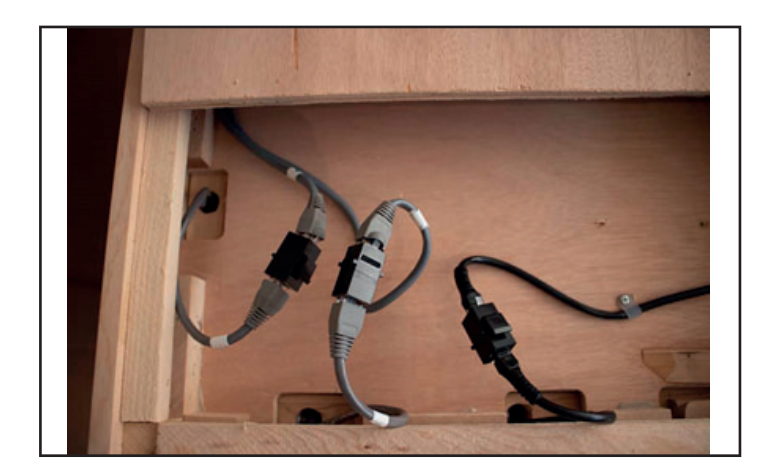

Câble d'alimentation 230 V c.a. pour cabine de sauna :

 Branchez le cordon d'alimentation de la cabine dans la prise murale 10 A.

Remarque : Il est important que la cabine soit branchée sur une prise dédiée ayant une capacité suffisante. Brancher la cabine sur un circuit partagé peut provoquer un mauvais fonctionnement, le déclenchement du disjoncteur ou la surchauffe du circuit.

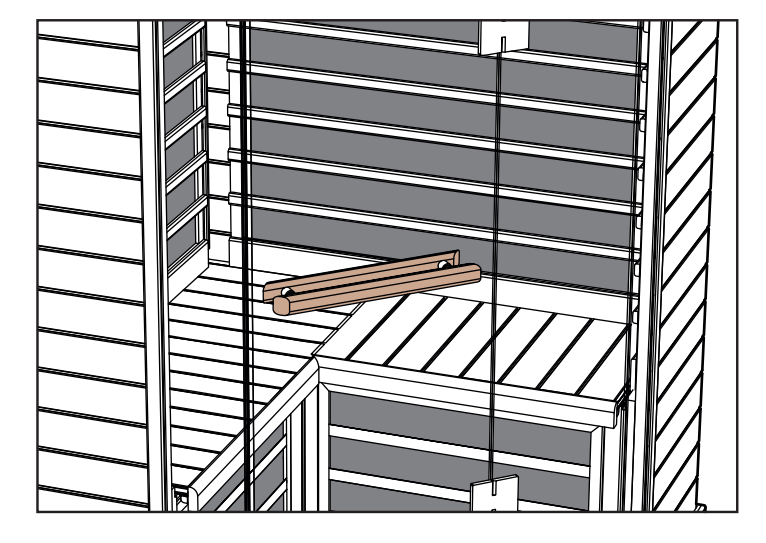

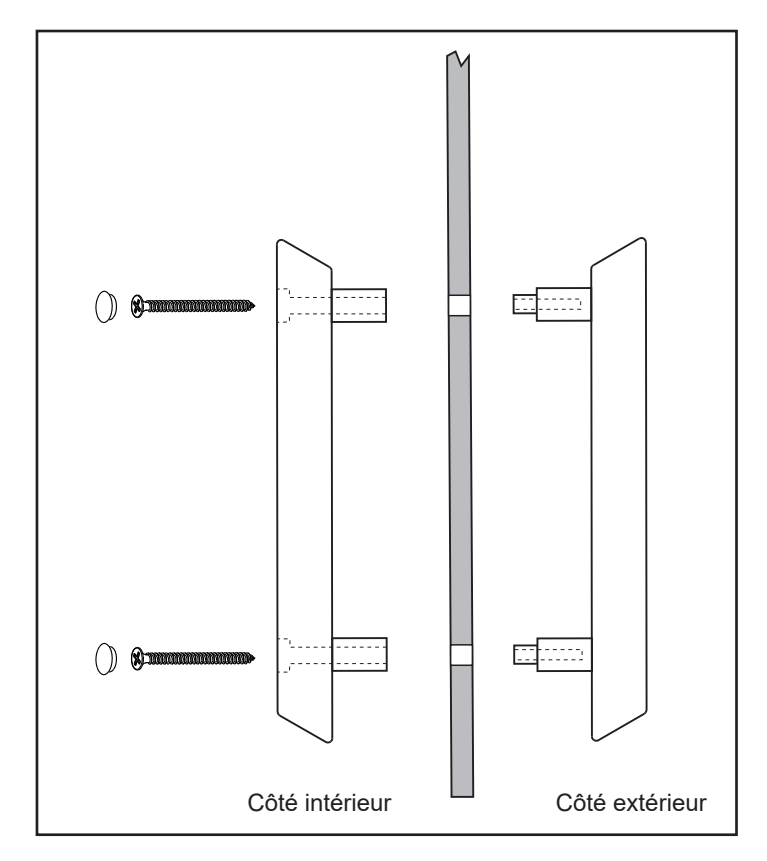

#### Comment utiliser la cabine à chaleur infrarouge :

Avant la séance de sauna, évitez de prendre un repas lourd ou de boire des quantités importantes d'alcool.

Ne fumez pas, ne buvez pas de boissons alcoolisées à l'intérieur de la cabine.

Si vous prenez des médicaments ou si vous êtes suivi par un médecin, parlez-en avec lui avant d'utiliser le sauna. Lisez les panneaux de mise en garde situés à l'intérieur de la cabine

Avant toute séance de sauna, prenez si possible une douche chaude sans vous sécher.

Remarque ! Évitez d'utiliser des vêtements humides dans le sauna, et préférez une serviette sèche ou quelque chose de similaire pour vous asseoir dessus et protéger le bois.

Vous pouvez être nu ou habillé. Les vêtements doivent être amples. Assez-vous ou allongez-vous sur une serviette douce et propre.

Réglez le temps et la température souhaités.

Le sauna produit les longueurs d'ondes qui sont absorbées par le corps au bout de 10 à 15 minutes après la mise en marche. Il n'est pas nécessaire d'attendre que la cabine soit à température maximale ; l'absorption de longueur d'onde est la même, que la cabine soit en cours de chauffe ou à la température souhaitée.

Entrez dans la cabine et détendez-vous. Mettez un fond de musique si vous le désirez. Lisez les instructions concernant l'utilisation de la chromothérapie.

Asseyez-vous ou allongez-vous sur la banquette. Fermez la porte et ouvrez la bouche d'aération au plafond pour permettre la circulation d'air frais.

Laissez votre corps de réchauffer jusqu'à ce que vous commenciez à transpirer légèrement. Généralement, cela prend entre 10 et 15 minutes. Cela varie d'une personne à l'autre selon les sensibilités. Attention aux excès !

Buvez beaucoup d'eau fraîche ou une boisson saine rafraîchissante pendant la séance de sauna.

Quittez la cabine et laissez votre corps se refroidir. Prenez une douche ou un bain pour vous rafraîchir et nettoyer la peau. Prévoyez un temps de refroidissement aussi long que la séance de sauna.

Puis retournez dans la cabine pour une nouvelle séance de 10 à 15 minutes.

Répétez ce cycle 3 ou 4 fois.

Les durées de sauna et de refroidissement sont laissées à l'appréciation de chacun.

Après la dernière séance, en sortant de la cabine, coupez la minuterie si celle-ci est toujours en marche.

Ouvrez la porte et nettoyez les parois, la banquette et le plancher de la cabine avec un chiffon propre doux et humide.

Passez une dernière fois sous la douche pour vous rafraîchir. Détendez-vous et savourez la sensation « après-sauna », accompagnée, si vous le souhaitez, d'un en-cas léger et d'une boisson fraîche.

#### Entretien / Nettoyage

#### Conseils :

À NE PAS UTILISER : De l'alcool ou des produits nettoyants forts

Remarque : Certains produits chimiques peuvent abîmer les vernis transparents et les surfaces en bois.

- Côté intérieur : La transpiration et la saleté peuvent pénétrer dans le bois. Un nettoyage régulier des banquettes, des dossiers, du plancher et des parfois avec une brosse dure et un détergent doux est généralement suffisant. Un léger ponçage est une autre possibilité pour le nettoyage des surfaces intérieure.
- Côté extérieur : Utilisez un chiffon humide avec une solution de savon doux et d'eau tiède.

#### Conseils de dépannage :

a. La lumière de la commande principale ne s'allume pas : Kontrollera den elektriska anslutningen mellan taket och baksidan samt taket och den främre väggen.

- Vérifiez les connexions électriques entre le toit et la paroi arrière ainsi qu'entre le toit et la façade
- Vérifiez que le connecteur est bien raccordé à la prise de courant et au commutateur
- Vérifiez que l'interrupteur principal (maison) n'est pas hors tension (la prise est effectivement alimentée en courant)
- Vérifiez que le commutateur de commande principal (sous la banquette) n'est pas hors tension et qu'il est bien sur la position ON

#### b. La cabine ne chauffe pas :

 Vérifiez que le câble d'alimentation est bien inséré dans la prise de courant

- Vérifiez que l'interrupteur principal (maison) n'est pas hors tension (la prise est effectivement alimentée en courant)
- Vérifiez que le commutateur de commande principal (sous la banquette) n'est pas hors tension et qu'il est bien sur la position ON
- Vérifiez que la température souhaitée est supérieure à la température réelle de la cabine (chaleur demandée)
- Vérifiez qu'il n'y a pas d'heure inscrite dans le temporisateur.

c. Porte bloquée ou difficile à manœuvrer :

- Vérifiez que la cabine a été correctement montée. Les parois et le toit doivent s'emboîter parfaitement.
- Vérifiez que le plancher est horizontal à l'aide d'un niveau posé sur le toit. Si nécessaire, mettez une petite cale de porte ou de fenêtre sous le plancher afin de corriger le défaut.

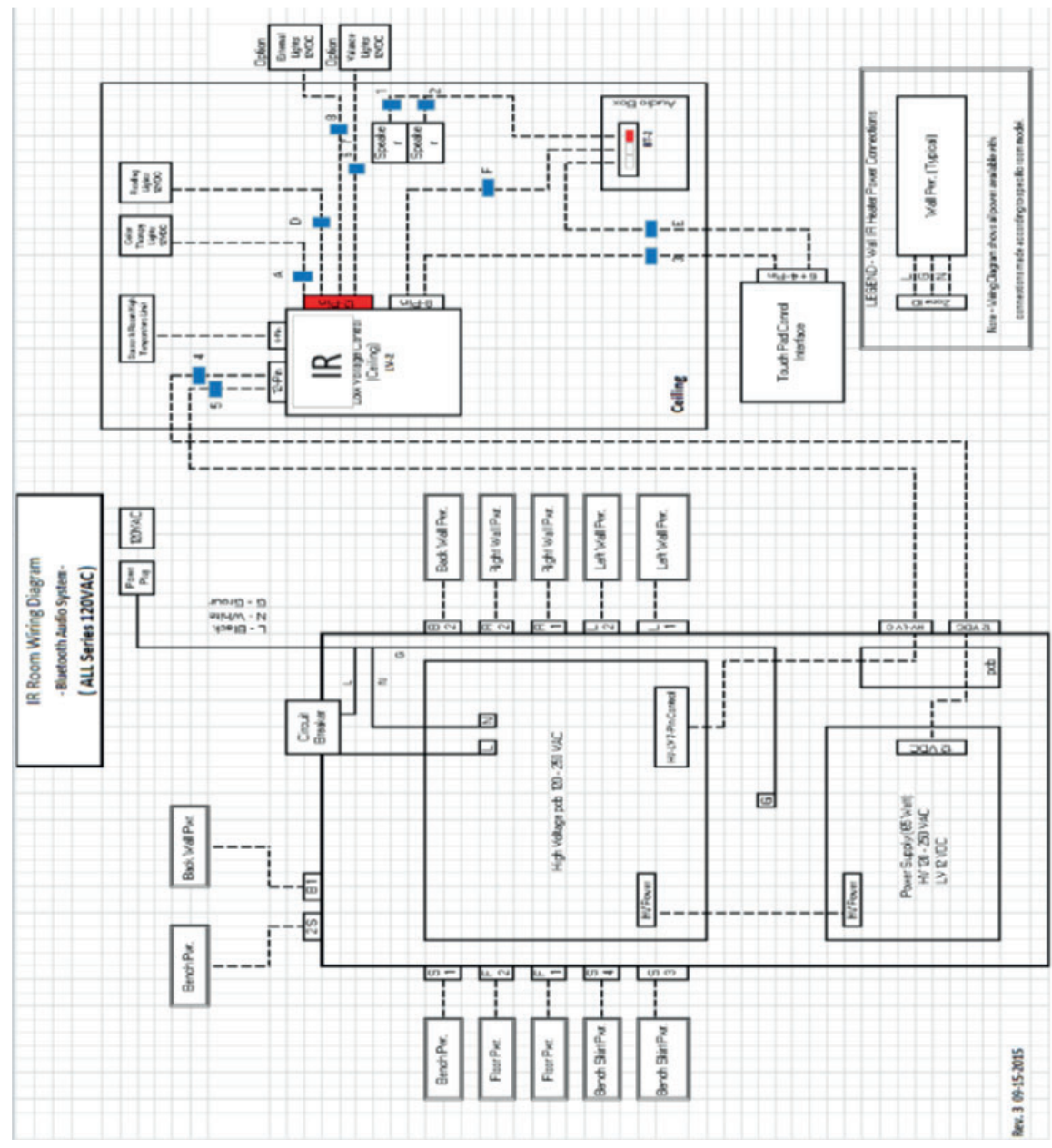

# Schéma électrique:

# 52 Fonctionnement de la commande IR2

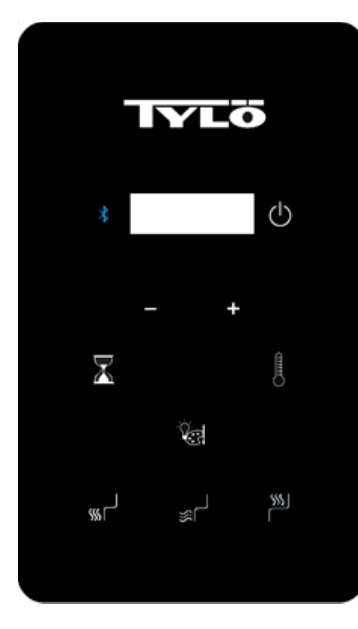

## Manuel d'utilisation

Les paramètres de température par défaut sont réglés à 65 °C, la durée est réglée sur 60 minutes. Ces réglages sont ajustables comme expliqué ci-dessous. Toute modification est gardée en mémoire par le système pour votre prochaine séance. Au cas où l'alimentation de la pièce serait coupée ou momentanément perdue, les paramètres reviendront à leurs valeurs par défaut.

# DÉMARRAGE IR2

Appuyez une fois sur l'icône démarrer 😃 .

Tous les poêles sont activés par défaut. Vous pouvez allumer/ éteindre les poêles en appuyant sur (sol), (jupe) et/ou (banc). Les poêles des murs s'allument systématiquement lorsque vous appuyez sur la touche démarrer.

# RÉGLER LA DURÉE ET LA TEMPÉRATURE

Pour définir la durée de la séance de sauna, appuyez sur l'icône puis appuyez sur les icônes « + » ou « - » pour augmenter ou diminuer la durée du réglage souhaité. La durée maximale de temps est de 60 minutes.

Pour régler la température, appuyez sur l'icône puis sur les icônes « + » ou « - » afin d'augmenter ou de diminuer la température pour le réglage souhaité. La température minimale est de 25 °C, et la température maximale est de 65 °C.

# Instructions pour le fonctionnement de l'éclairage

Appuyez sur l'icône bour passer en revue les différents options d'éclairage. Restez appuyé sur l'icône bour d'endant 3 secondes pour éteindre les lumières. Les lumières s'éteindront automatiquement 10 minutes après la fin du cycle de sauna.

- Séquence de couleurs – Blanc – Rouge – Vert – Bleu – Jaune – Turquoise – Violet – Rotation des couleurs – Éteint

Sélectionnez la couleur de votre choix puis réglez la luminosité de l'éclairage. La luminosité s'affiche pendant 3 secondes. Appuyez sur l'icône « + » ou « - » pour augmenter ou baisser la luminosité. Les options de réglage proposées sont 25, 50, 75 et 100 % de luminosité.

## Système audio

Son allumé:

Appuyez sur l'icône 🔌 pour activer ou désactiver le système Bluetooth.

Remarque : Il n'est pas nécessaire d'activer la commande pour que le système audio fonctionne.

#### Appairage

- Reportez-vous à votre appareil mobile pour l'appairer à l'unité.
- Le nom d'appareil de la pièce est TyloHelo Audio

#### Utilisation

- Toutes les commandes sont contrôlées par l'appareil mobile
- Le volume est contrôlé par l'appareil mobile

## Guide de démarrage rapide de l'application SaunaLogic

Comment appairer la commande IR2 à l'application SaunaLogic:

L'application SaunaLogic vous permet d'allumer/d'éteindre votre sauna, de régler la température, d'activer le Bluetooth, d'ajuster l'éclairage, et plus encore, directement depuis votre smartphone ou votre tablette. Les étapes suivantes détaillent comment appairer votre commande IR2 à l'application SaunaLogic.

#### REMARQUE : LE POÊLE DE SAUNA ET LA COMMANDE IR2 DOIVENT ÊTRE INSTALLÉS ET OPÉRATIONNELS AVANT DE POUVOIR APPAIRER L'APPLICATION SAUNALOGIC.

 Téléchargez l'application SaunaLogic et installez-la sur votre smartphone ou votre tablette en scannant le QR code cidessous, ou en effectuant une recherche sur « SaunaLogic » dans l'app store approprié.

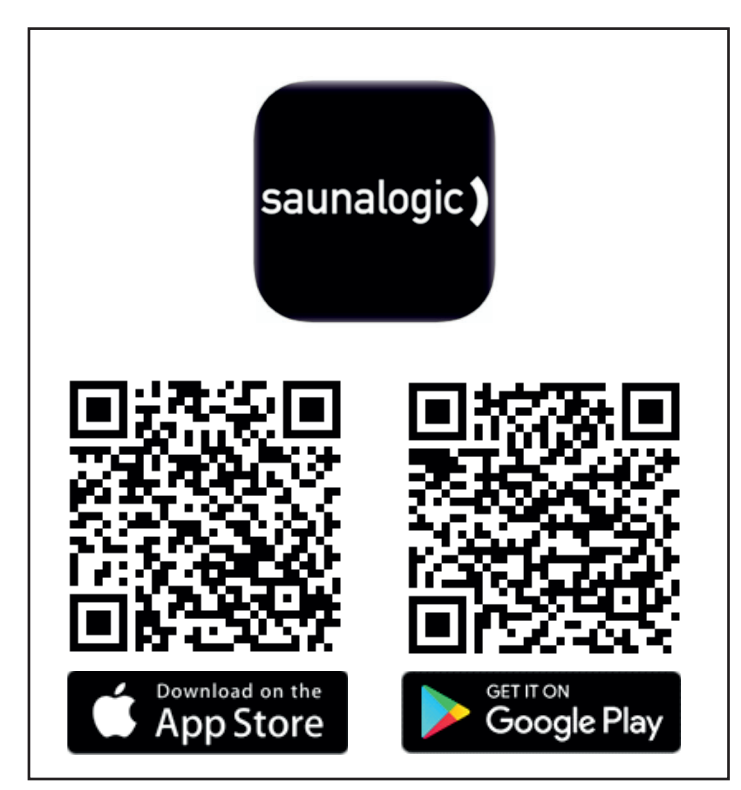

2. Créer un nouveau compte : Lorsque vous démarrez l'application SaunaLogic pour la première fois, vous avez le choix entre créer un nouveau compte ou vous connecter à un compte existant. Vous devrez sélectionner Créer un nouveau compte puis suivre les instructions afin de terminer les étapes de création. Veuillez fournir une adresse e-mail ou un numéro de téléphone mobile valide pour compléter le processus de création.

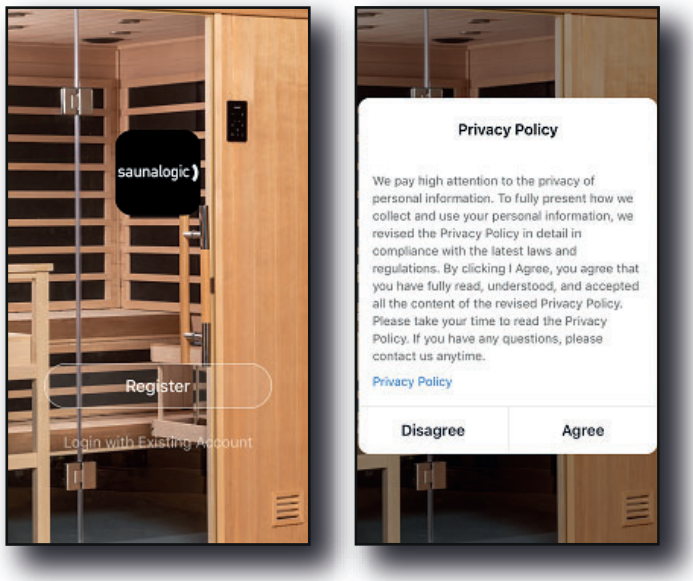

| Email Mobile Number                 | C Email Mobile Number                                 |
|-------------------------------------|-------------------------------------------------------|
| United States of America +1       > | Register by Mobile Number United States of America +1 |
| Email                               | Mobile Number                                         |
|                                     | Get Verification Code                                 |
|                                     |                                                       |
| I Agree User Agreement and Privacy  | I Agree <u>User Agreement</u> and <u>Privacy</u>      |

 Se connecter via votre compte : Après avoir terminé les étapes de création du compte, vous pourrez vous connecter grâce aux informations d'identification fournies lors de ce processus.

REMARQUE : AVANT DE PASSER À L'ÉTAPE SUIVANTE (Ajouter un appareil), ASSUREZ-VOUS QUE LE TÉLÉPHONE OU LA TABLETTE QUI SERVIRA À APPAIRER LA COMMAN-DE IR2 À L'APPLICATION SAUNALOGIC EST BIEN CONNEC-TÉ(E) À UN RÉSEAU WIFI CONFIGURÉ SUR LA BANDE 2,4 GHz, QUI DIFFUSE UN SIGNAL PUISSANT LÀ OÙ SE TROU-VE LA COMMANDE IR2.

 Ajouter un appareil : À partir de l'écran d'accueil de l'application SaunaLogic, appuyez sur « Ajouter un appareil » ou sur le symbole plus (+) dans le coin supérieur droit, afin d'ajouter un appareil.

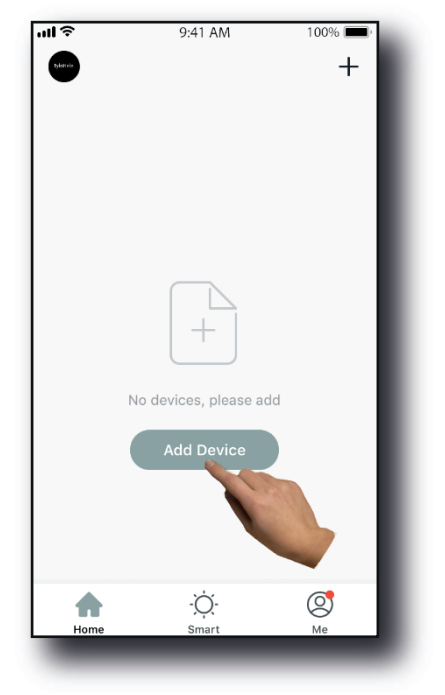

- 54
- 5. Sélectionner un sauna : À partir de l'écran Ajouter manuellement de l'application SaunaLogic, appuyez sur l'icône de commande appelée « Sauna ».

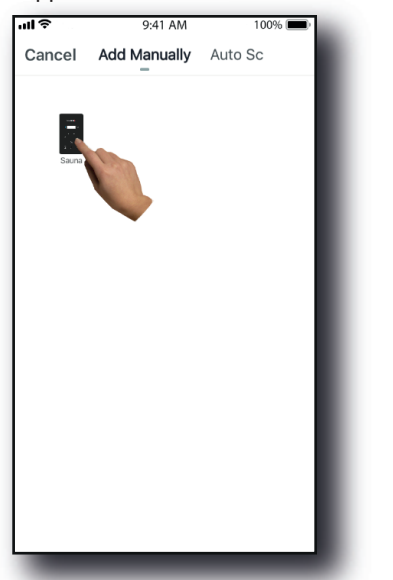

6. Mettez la commande SaunaLogic 2 en état de synchronisation en appuyant sur la touche Bluetooth jusqu'à ce que la mention « con » apparaisse sur l'écran de la commande. Appuyez à nouveau sur la touche Bluetooth et relâchez-la lorsque vous entendez un signal. Ensuite, appuyez sur la touche « Confirmer que "Con" est affiché sur la commande » dans l'application SaunaLogic.

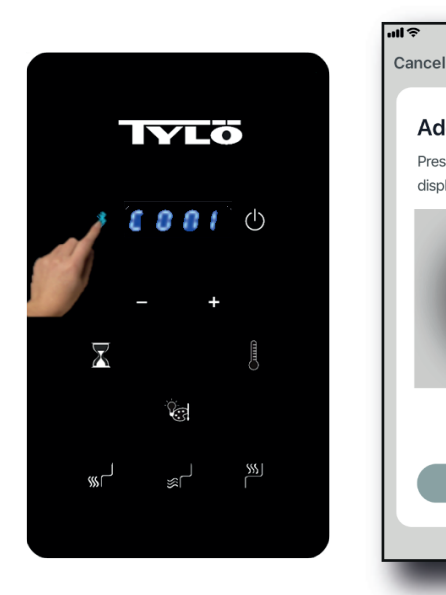

Commande IR2

Application SaunaLogic

9:41 AM

Press Bluetooth Button Until "Con"

Help

Add Device

displays on Control.

100% 🔳

7. Connectez-vous au réseau WiFi souhaité, saisissez votre mot de passe puis appuyez sur la touche Confirmer.

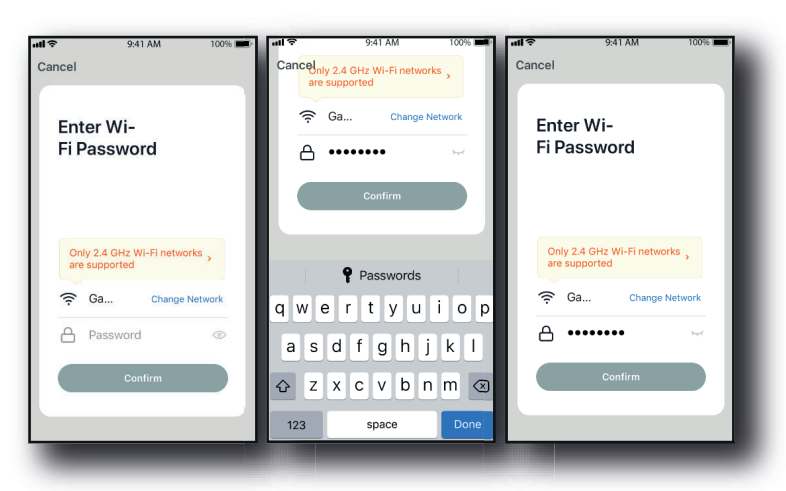

8. Connectez votre téléphone portable au hotspot de la commande IR2 qui s'affiche dans l'application SaunaLogic.

| 9:41 AM 100% (100%)                   | 🔇 SaunaLogic 📶 🗢 9:41 AM                                                                                      | 100%                           | SaunaLogic 📶 🗢 9:41 AM                                                                                       | 100%                           |
|---------------------------------------|----------------------------------------------------------------------------------------------------|--------------------------------|----------------------------------------------------------------------------------------------------|--------------------------------|
| incel                                 | Settings Wi-Fi                                                                                                |                                | Settings Wi-Fi                                                                                               |                                |
|                                       |                                                                                                    |                                |                                                                                                    |                                |
| Connect your mobile                   | Wi-Fi                                                                                                    |                                | Wi-Fi                                                                                                    |                                |
| phone to the device's                 | ✓ HomeNetwork_2.4GHz                                                                                          | ∎ <del>ຈ</del> (j)             | Smart 33D5                                                                                                   | <b>?</b> (Ì                    |
| 1 Connect the phone to the hotenot    | CHOOSE A NETWORK                                                                                              |                                | CHOOSE A NETWORK                                                                                             |                                |
| shown below.                          | AnotherNetwork_2.4GHz                                                                                         | <b>∻</b> (i)                   | AnotherNetwork_2.4GHz                                                                                        | <b>∻</b> (i)                   |
| < Settings Wi-Fi                      | HomeNetwork_5.0GHz                                                                                            | <b>≜ ≑ (ì</b>                  | HomeNetwork_5.0GHz                                                                                           | ∎ <del>ຈ</del> (j)             |
| wi-Fi<br>✓ Smart -XXXX ♀ (1)          | Smart -33D5                                                                                                   | <del>?</del> ()                | HomeNetwork_2.4GHz                                                                                           | ∎ ≎ (j)                        |
| CHOOSE & NETWORK                      | NetworkExte                                                                                                   | <b>≜ ≑ (j</b>                  | NetworkExtender_5.0GHz                                                                                       | ∎ <del>?</del> (j)             |
| home2 • • ①                           | Other                                                                                                    |                                | Other                                                                                                    |                                |
| 2. Go back to the app and continue to |                                                                                                    |                                |                                                                                                    |                                |
| Go to Connect                         | Ask to Join Networks                                                                                          |                                | Ask to Join Networks                                                                                         |                                |
|                                       | Known networks will be joined autom<br>known networks are available, you wil<br>before joining a new network. | atically. If no<br>II be asked | Known networks will be joined autom<br>known networks are available, you wi<br>before joining a new network. | atically. If no<br>II be asked |
|                                       |                                                                                                    | _                              |                                                                                                    |                                |

 Une fois le hotspot de la commande IR2 sélectionné et connecté, appuyez sur « SaunaLogic » situé en haut à gauche de l'écran pour revenir à l'application SaunaLogic et poursuivre le processus d'appairage.

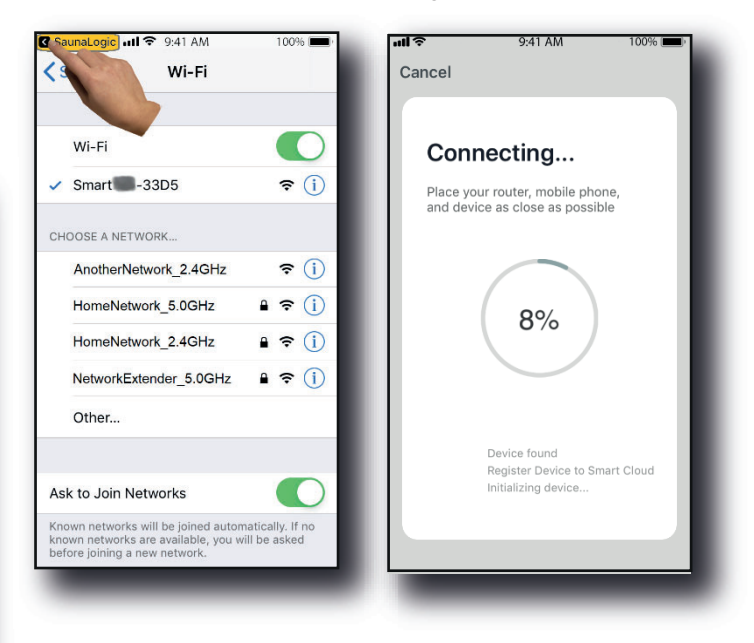

 Si un message s'affiche et indique que « Le réseau est indisponible, veuillez vérifier le réseau », cela signifie que la connexion a échoué. Appuyez sur « OK » et répétez les étapes 6 à 9.

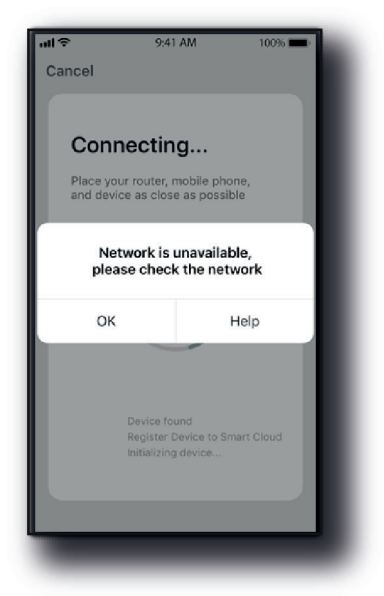

 Si un message s'affiche et indique que « L'appareil ne répond pas. Vérifiez les points d'inaptitude et réessayez », cela signifie que la connexion a échoué. Il vous faudra peut-être rebasculer la commande IR2 en mode appairage, puis répéter les étapes 6 à 9.

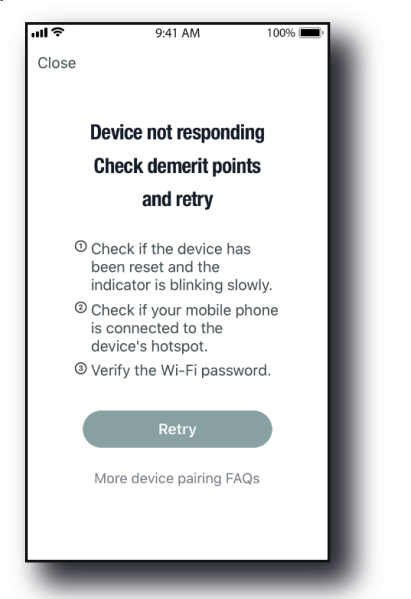

12. Une fois votre commande IR2 connectée à l'application SaunaLogic, l'écran de l'application affiche un message indiquant que « L'appareil a été ajouté avec succès » (Figure A), et vous permettra de modifier le nom de votre commande IR2.

Vous pouvez conserver le nom par défaut ou le renommer selon votre choix. Il est préférable de conserver un nom simple, de sorte que si vous choisissez ultérieurement de configurer la commande IR2 avec Alexa, Google Assistant ou Siri, il sera plus facile pour votre assistant intelligent de vous comprendre par le biais de commandes vocales.

- Appuyez sur « Terminé » si vous souhaitez conserver le nom par défaut.
- Appuyez sur l'icône si vous souhaitez modifier le nom de l'appareil. Le clavier virtuel s'affiche et vous permet de modifier le nom de l'appareil (Figure B).
- Appuyez sur « Enregistrer » lorsque vous êtes satisfait de la modification de nom, puis appuyez sur « Terminé ».

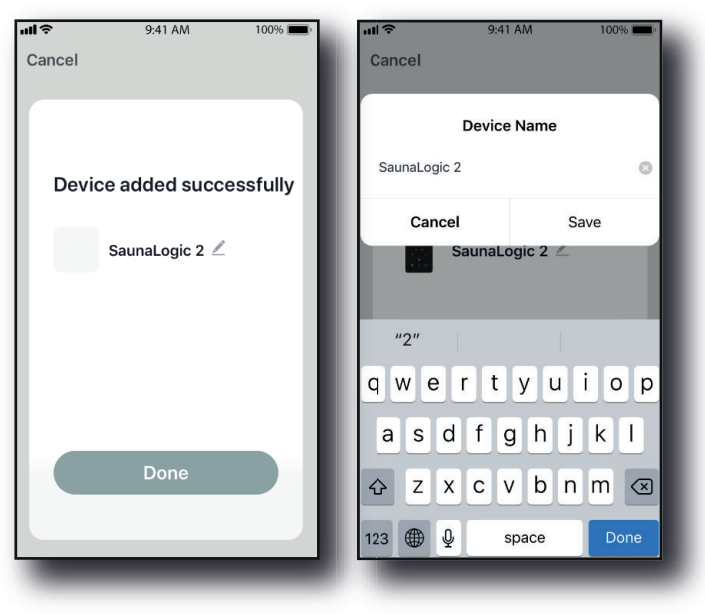

Figure A

Figure B

 13. Vous devriez à présent pouvoir contrôler votre commande IR2 via l'application SaunaLogic. Appuyez sur la touche
 On/Off à l'écran de la commande au sein de l'application SaunaLogic pour allumer votre sauna et accéder aux fonctions de contrôle.

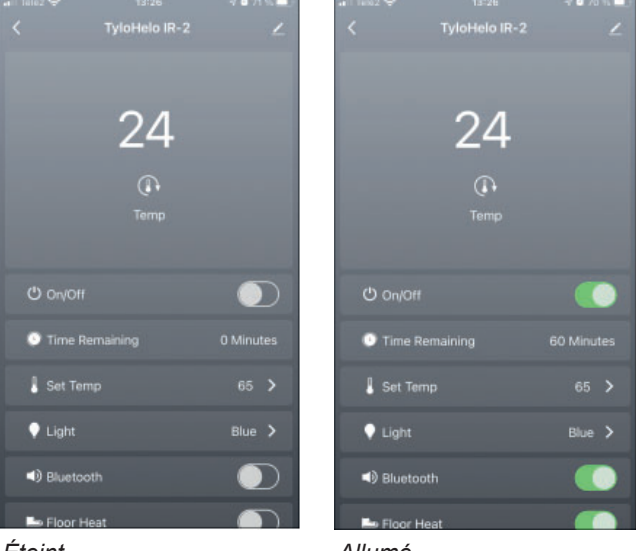

Éteint

Allumé

REMARQUE : LE SAUNA PEUT ÉGALEMENT ÊTRE ALLUMÉ/ ÉTEINT À PARTIR DE L'ÉCRAN <sup>(1)</sup> D'ACCUEIL EN APPUYANT SUR LA TOUCHE SITUÉE PRÈS DE L'ICÔNE DE LA COMMAN-DE IR2 (VOIR CI-DESSOUS).

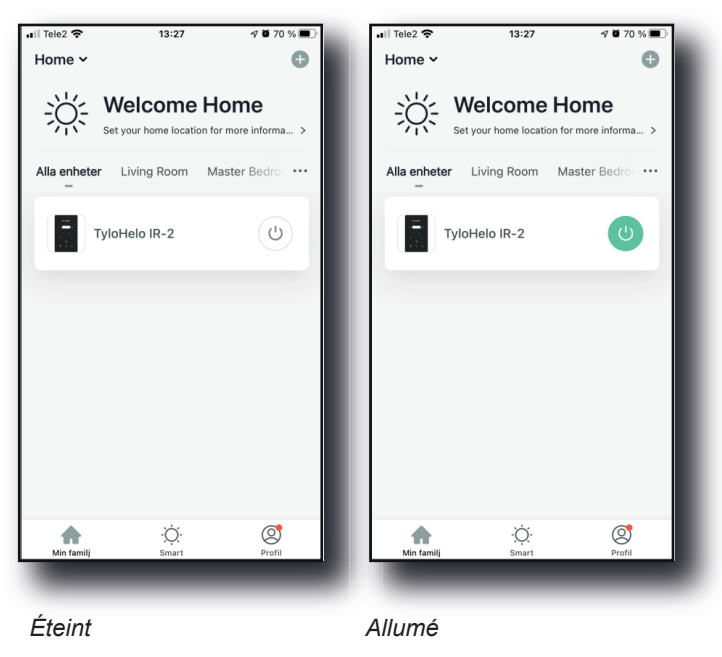

REMARQUE : SEUL UN TÉLÉPHONE PEUT ET DOIT ÊTRE APPAIRÉ. TOUS LES AUTRES UTILISATEURS DOIVENT FAIRE PARTIE DE LA MÊME « FAMILLE ». LE TÉLÉPHONE APPAIRÉ EST L'ADMINISTRATEUR ET DONNE L'ACCÈS À LA « FAMILLE » CRÉÉE POUR TOUS LES AUTRES UTILISATEURS EN RE-CONNAISSANT LEURS COMPTES (TOUS LES UTILISATEURS DOIVENT CRÉER UN COMPTE, SE REPORTER À L'ÉTAPE 2)

#### Dépannage:

- Impossible de trouver le hotspot SMARTxxx (étape 8) :

- Veuillez vous assurer que vous êtes connecté à un réseau Wi-Fi 2,4 GHz.
- Cela peut également se produire après plusieurs appairages. Essayez d'effacer la mémoire en débranchant la pièce de la prise murale. Patientez 60 secondes, puis rebranchez. À présent, réessayez à partir de l'étape 6.

# 56 РУССКИЙ Tylösand T-870 - Инфракрасная сауна для 3 человек

#### Содержание

| Меры предосторожности перед использованием             | 57 |
|--------------------------------------------------------|----|
| Информация перед сборкой:                              | 57 |
| Требования по электропитанию:                          | 57 |
| Инструкции по сборке сауны                             | 57 |
| Электрические соединения под скамьей                   | 60 |
| Электрическое соединение – внутри потолка              | 63 |
| Как использовать инфракрасную сауну:                   | 64 |
| Советы по поиску и устранению неисправностей:          | 65 |
| Схема электрических соединений:                        | 65 |
| Использование панели управления IR2:                   | 66 |
| Инструкция по использованию освещения                  | 66 |
| ИСПОЛЬЗОВАНИЕ АУДИОСИСТЕМЫ                             | 66 |
| Краткое руководство по работе с приложением SaunaLogic | 67 |

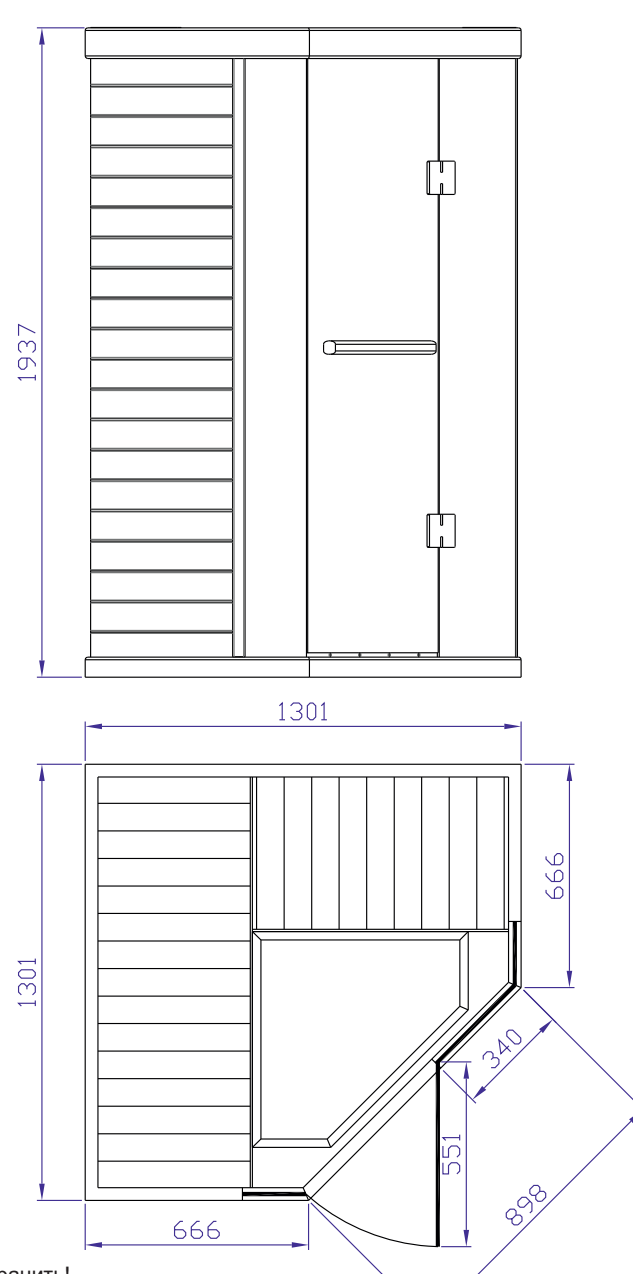

Данное руководство необходимо сохранить! В случае возникновения каких-либо проблем, обратитесь в место приобретения.

© Полное или частичное перепечатывание материалов без письменного разрешения Туlö запрещено. Компания сохраняет за собой право на внесение изменений в материалы, конструкцию и дизайн .

#### Меры предосторожности перед использованием

#### Примечание. Помещение необходимо установить на плоскую горизонтальную поверхность.

- Требуется надлежащее электрическое заземление
- В помещении не разрешаются электрические розетки
- Не наливайте воду на нагревательный элемент
- Не оснащайте дверь замком или защелкой
- Не блокируйте вентиляционные отверстия
- Необходимо постоянно наблюдать за детьми в сауне

#### Будьте осторожны при работе с электричеством – не вставляйте вилку шнура питания помещения в электрическую розетку до завершения сборки помещения!

#### а. Предупреждение (ограничения для людей):

Длительное воздействие повышенных температур может привести к гипертермии (температуре тела на несколько градусов выше 37°C (98,6°F))

Симптомы гипертермии включают в себя головокружение, вялость, сонливость и обморок

Гипертермия может вызвать:

- Повреждение плода у беременных женщин
- Физическую неспособность выйти из помещения
- Потерю сознания

Примечание. Прием алкоголя или наркотиков увеличивает риск гипертермии со смертельным исходом

Если у вас имеются проблемы со здоровьем или хроническая болезнь, проконсультируйтесь со своим врачом до посещения сауны. Прекратите пользоваться сауной при появлении нервозности, тремора, головной боли, ощущения нездоровья или тошноты

#### б. Предупреждение (пожароопасность):

Не используйте помещение сауны для сушки одежды, купальных костюмов и т. д.

Не вешайте полотенца или другие предметы на решетки нагревателя Никогда не пользуйтесь этим помещением сауны, если у него поврежден шнур или вилка питания

#### Информация перед сборкой:

а. Для сборки и установки помещения необходимы 2 (два) взрослых человека.

- б. Инструменты для сборки: крестообразная отвертка
- в. Коробки помечены в порядке сборки помещения

г. Примечание. Передняя стеклянная стенка в сборе тяжелая и хрупкая.

Ящик № 1: пол, потолок, ограждение скамьи, скамья, руководство и комплект ручек двери

Ящик № 2: Левая и правая стенки

Ящик № 3: Передняя и задняя стенки

#### Требования по электропитанию:

Помещение инфракрасной сауны рассчитано на автоматический выключатель 230 В перем. тока/10 А!

Рекомендуется использовать (выделенную) цепь 230 В перем. тока во избежание ненужного срабатывания автоматического выключателя.

Запишите свой номер модели и серийный номер на случай обращения к своему дилеру или в службу технической поддержки.

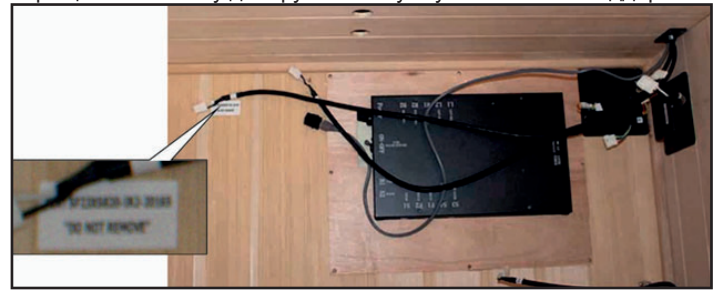

Серийный номер

Номер модели

Название (ФИО) дилера

#### Инструкции по сборке сауны

Панель пола (коробка № 1):

- Расположите панель пола на горизонтальной поверхности на расстоянии 8–15 см (3–6 дюймов) от стены и не дальше 150 см (5 футов) от выделенной розетки 230 В перем. тока/10 А.
- Расположите панель пола так, чтобы керамические плитки/инфракрасные напольные нагреватели были обращены к передней части помещения.

#### Примечание. Отложите потолок, ограждение скамьи и скамью в сторону до соответствующих этапов сборки.

Примечание. Положите шнур питания на пол сбоку; убедитесь, что все провода и соединения на полу сауны не находятся в щелях.

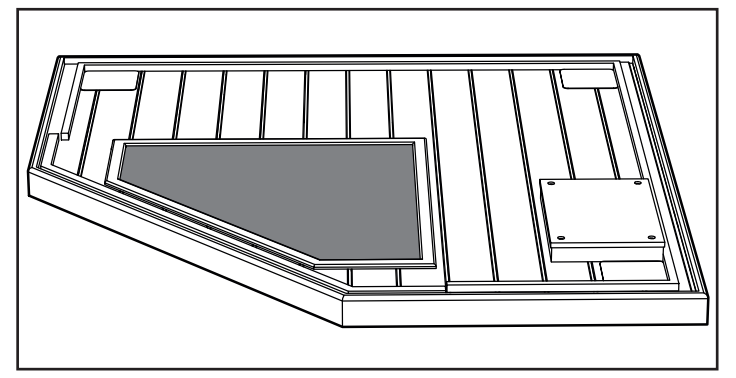

# Примечание. НЕ вставляйте пока шнур питания помещения сауны 230 В перем. тока в розетку!

Правая задняя стенка (ящик № 3):

- Установите панель правой задней стенки в заднюю щель панели пола.
- Панель правой задней стенки необходимо удерживать на месте до добавления панели левой задней стенки.

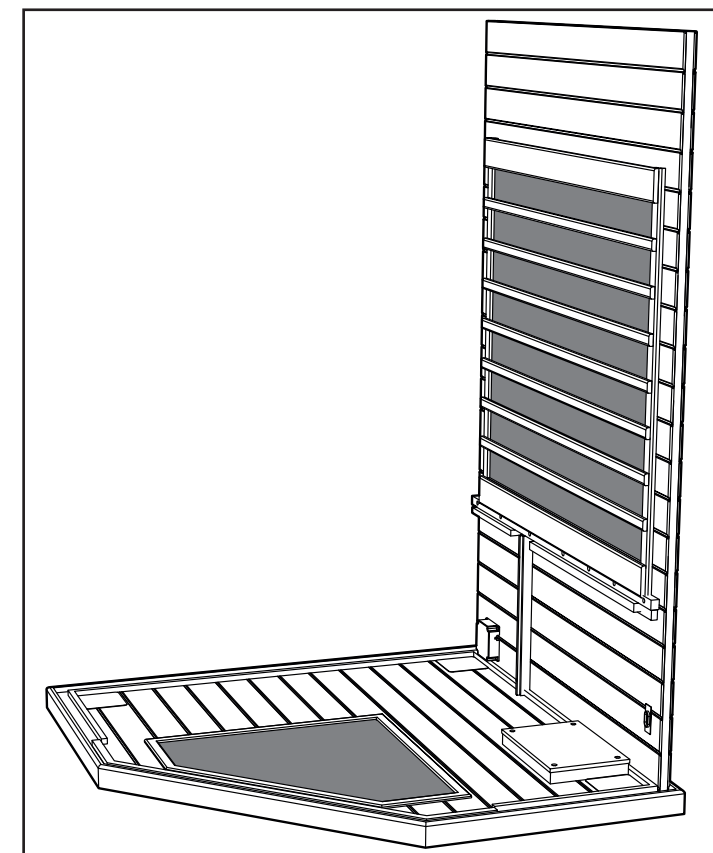

58

Левая задняя стенка (ящик № 3):

- Установите часть левой задней стенки в левую щель панели пола.
- Прикрепите левую заднюю стенку к правой задней стенке, приподняв и вставив левую стенку в угловые фиксирующие скобы.

Левая и правая передние деревянные стенки (ящик № 2):

- Установите часть левой передней стенки в левую щель панели пола.
- Прикрепите левую заднюю стенку к левой передней стенке, приподняв и вставив левую переднюю стенку в угловые фиксирующие скобы.
- Установите часть правой передней стенки в правую щель панели пола.
- Прикрепите правую заднюю стенку к правой передней стенке, приподняв и вставив правую переднюю стенку в угловые фиксирующие скобы.

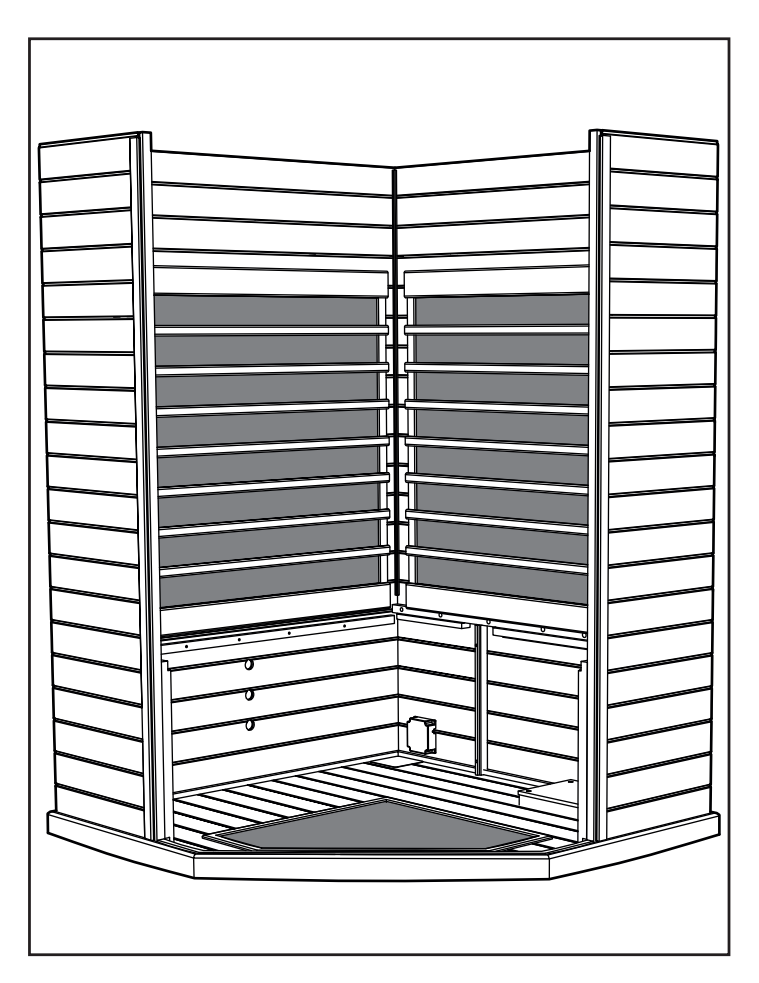

Примечание. После надлежащего соединения панелей стенок углы сверху будут ровными и гладкими.

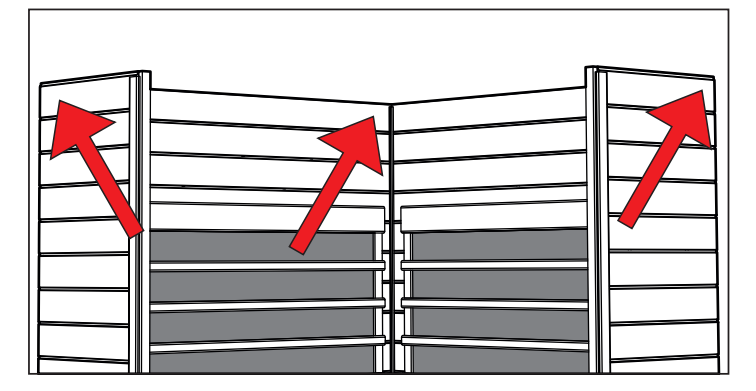

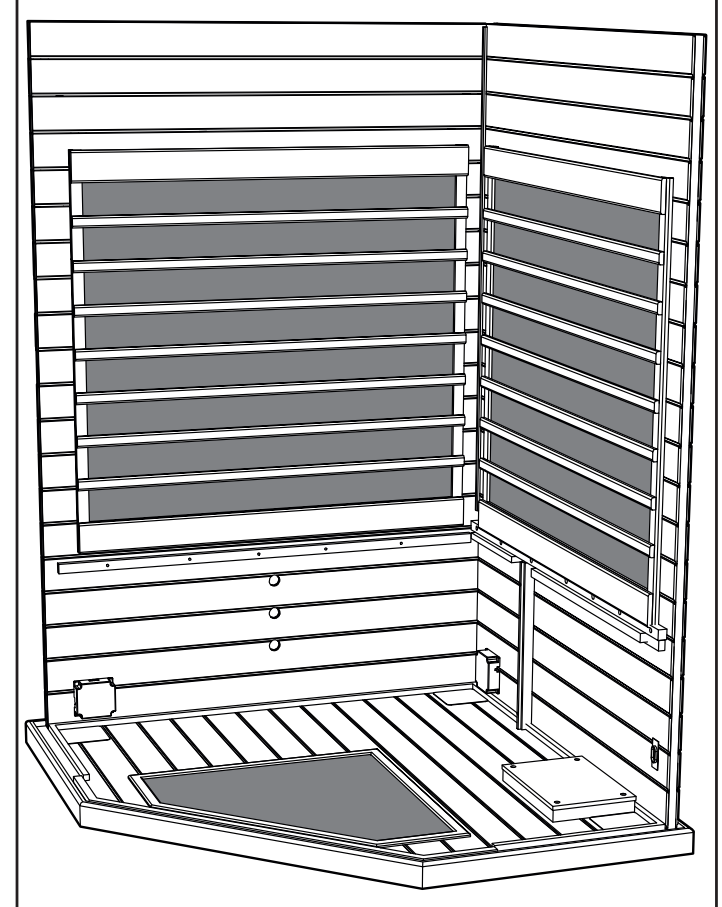

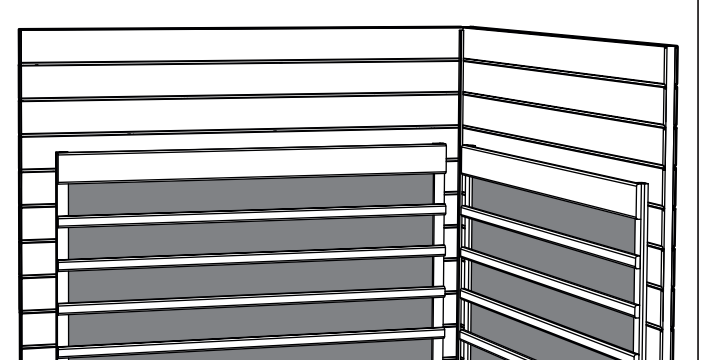

Ограждение скамьи:

- Вставьте левое ограждение скамьи между направляющими панелей правой задней и левой передней стенок.
- Полностью прижмите ограждение скамьи к полу. Не зажмите какие-либо провода под ограждением.
- Вставьте правое ограждение скамьи между левым ограждением скамьи и правой передней стенкой.

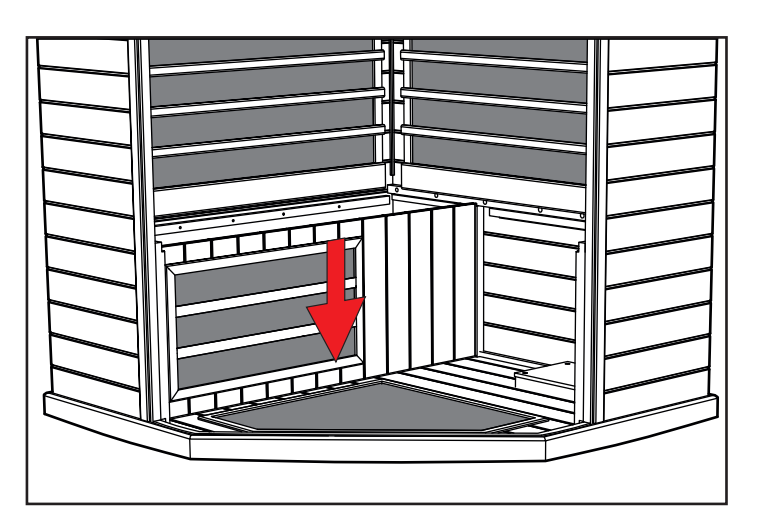

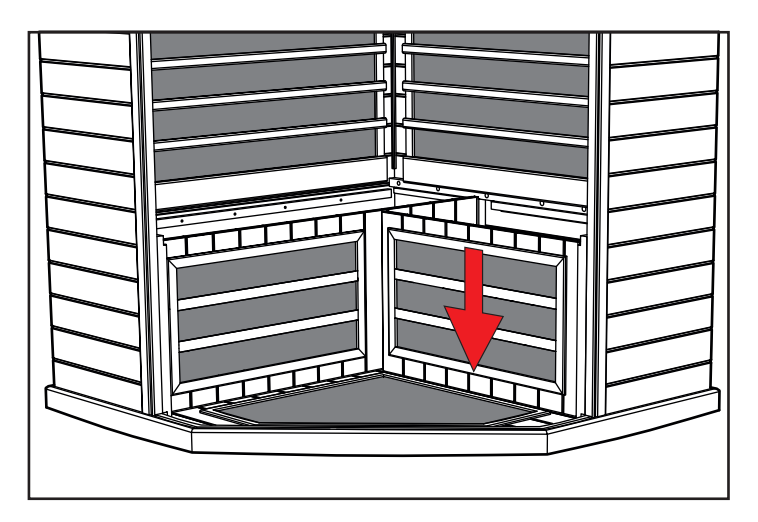

Верх скамьи (коробка № 1):

- Опустите длинное сиденье скамьи вдоль задней стенки так, чтобы силовая распределительная коробка была обращена к вам.
- Наклоните скамью по отношению к задней стенке, чтобы та осталась стоять.

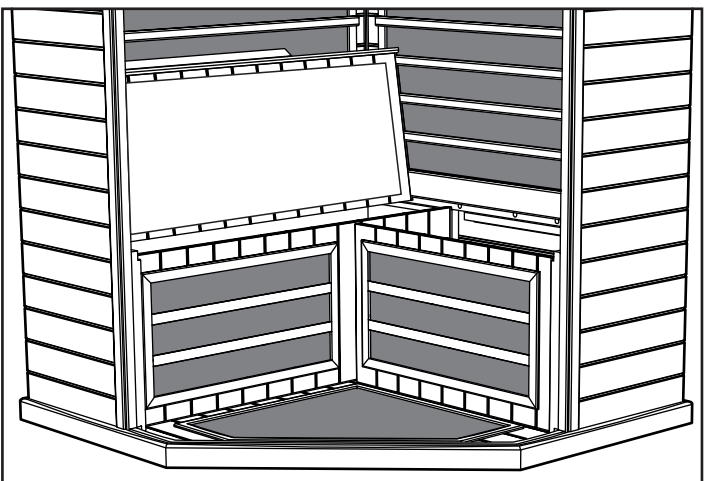

#### Электрические соединения под скамьей

Электрические соединения (под скамьей – левая сторона):

- Соедините провод L1 от распределительной платы с L1 от панели левой передней стенки.
- Соедините провод B1 от распределительной платы с B1 от панели левой задней стенки.
- Соедините провод № 6 от распределительной платы с № 6 от ограждения скамьи.
- Соедините провод S2 от распределительной платы с S2 от верха скамьи.
- Соедините провод S4 от распределительной платы с S4 от ограждения скамьи.

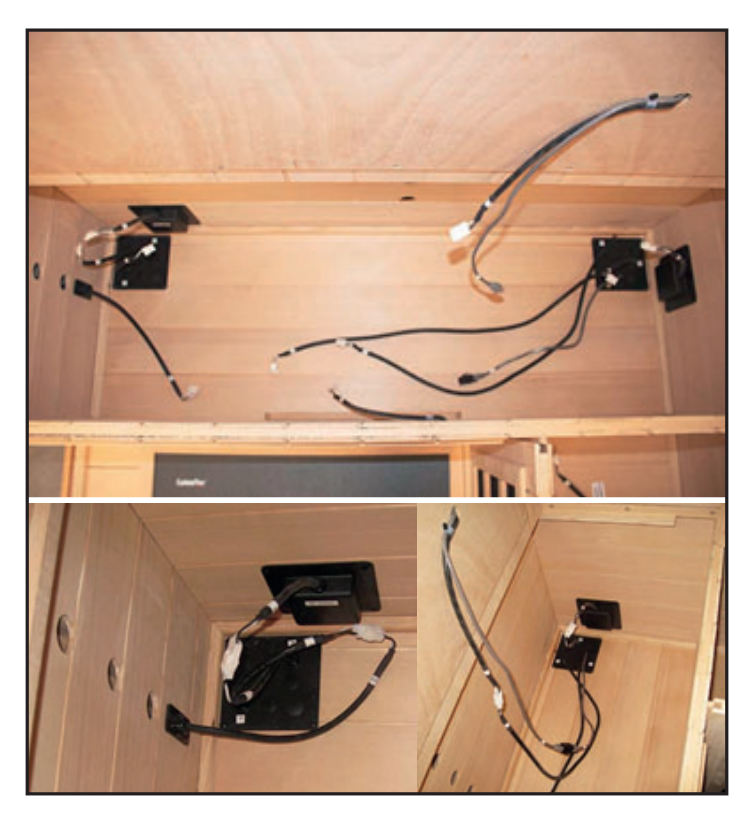

Верх скамьи (левая сторона):

- Установите левый верх скамьи, поместив заднюю часть скамьи под ограждение нагревателя. Полностью прижмите верх скамьи к левой задней стенке.
- Верх скамьи должен быть установлен на одном уровне от своей передней до задней части. Для установки скамьи на место может потребоваться надавить на ограждение вперед или назад, используя имеющиеся в нем отверстия.

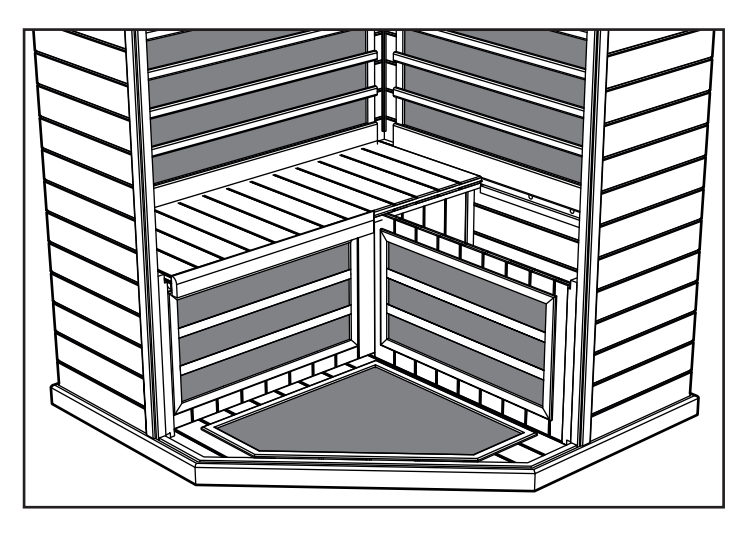

Электрические соединения (под скамьей – правая сторона):

- Соедините провод № 4 от распределительной платы с № 4 от жгута задней стенки.
- Соедините провод № 5 от распределительной платы с № 5 от жгута задней стенки.
- Соедините провод № 6 от жгута задней стенки с проводом № 6 распределительной платы.
- Соедините провод R1 от распределительной платы с R1 от распределительной коробки правой стенки.

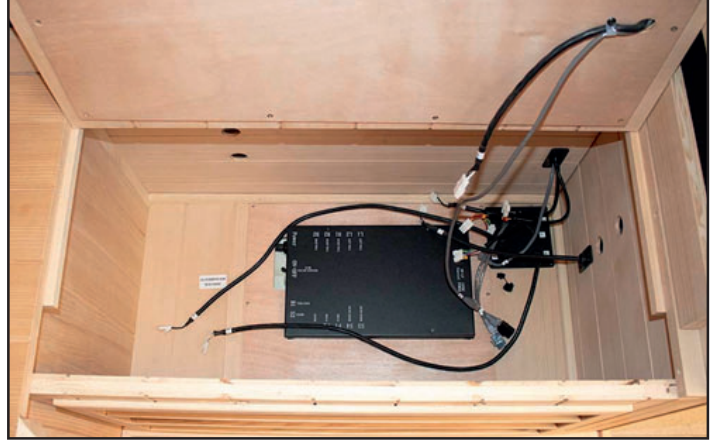

- Соедините провод S3 от распределительной платы с S3 от ограждения скамьи.
- Соедините провод S1 от распределительной платы с S1 от верха скамьи.
- Соедините провод № 6 от распределительной платы с № 6 на верхе скамьи.

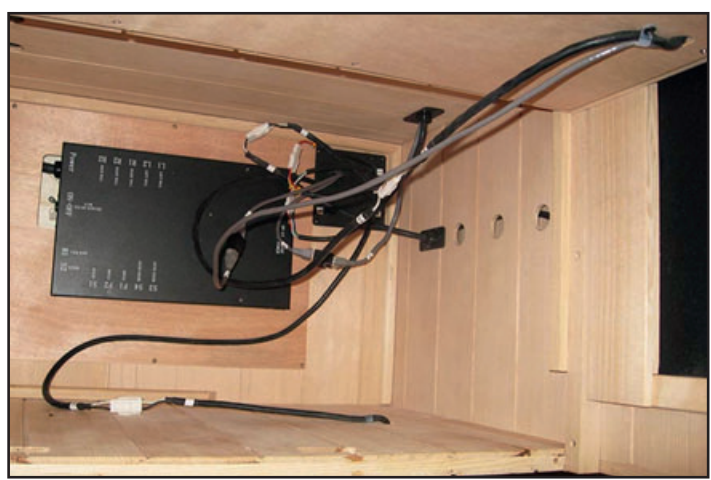

Найдите электрический выключатель на черной главной коробке управления и убедитесь, что выключатель включен.

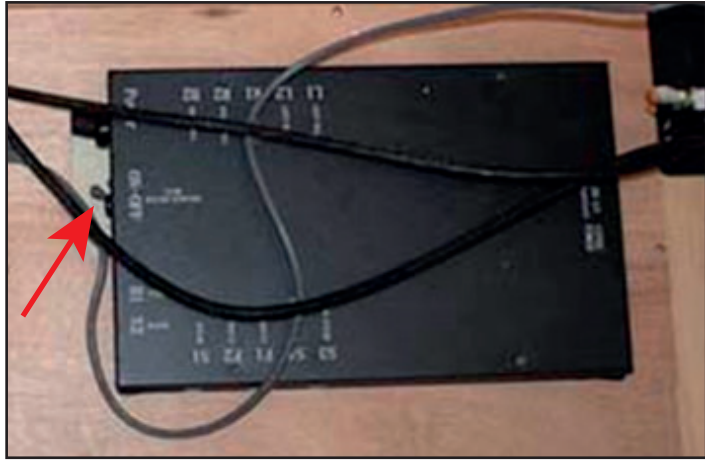

Верх скамьи (правая сторона):

- Установите правый верх скамьи, поместив заднюю часть скамьи под ограждение нагревателя. Полностью прижмите верх скамьи к правой задней стенке.
- Верх скамьи должен быть установлен на одном уровне от своей передней до задней части. Для установки скамьи на место может потребоваться надавить на ограждение вперед или назад, используя имеющиеся в нем отверстия.

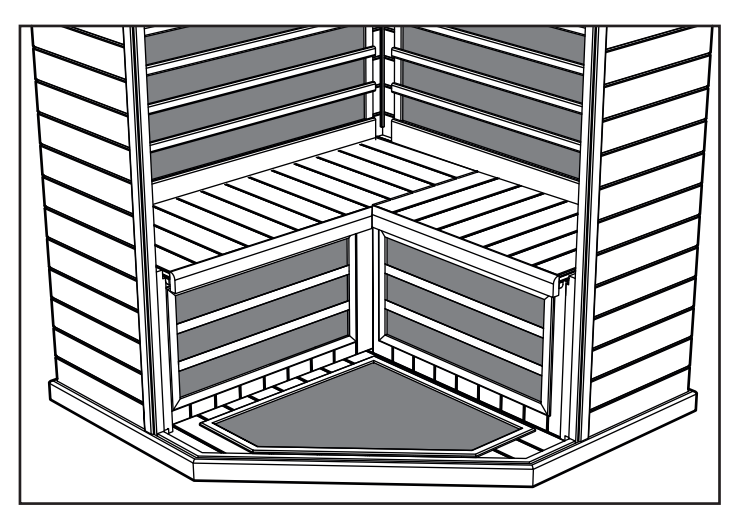

Левое и правое боковые стекла (ящик № 2):

- Установите панель переднего левого бокового стекла в щель панели пола и щель прилегающей панели левой стенки.
- Установите панель переднего правого бокового стекла в щель панели пола и щель прилегающей панели правой стенки.

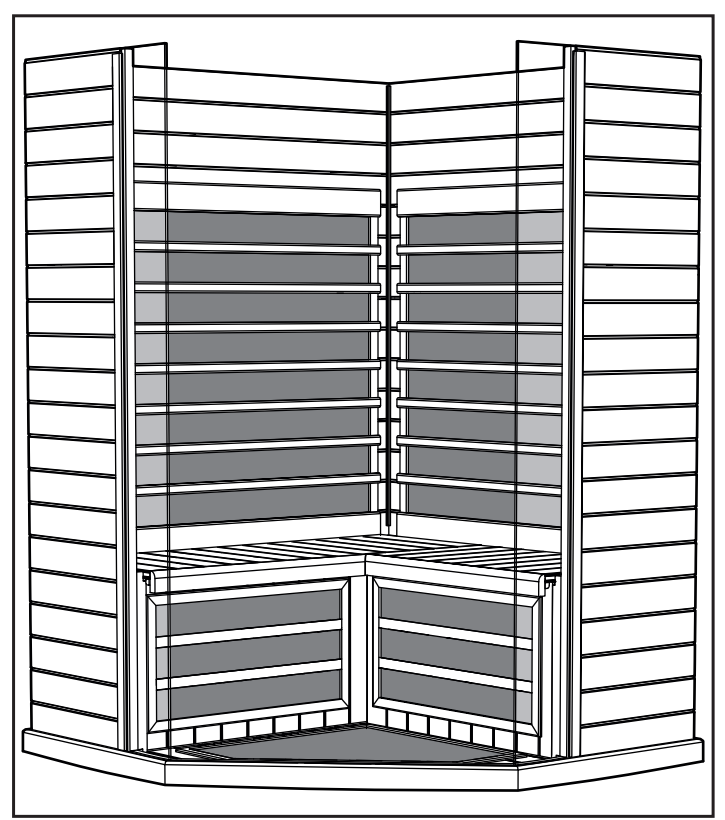

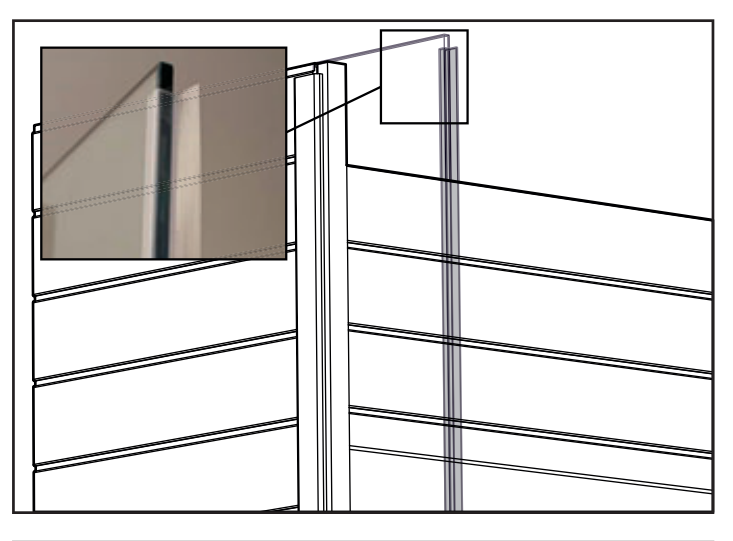

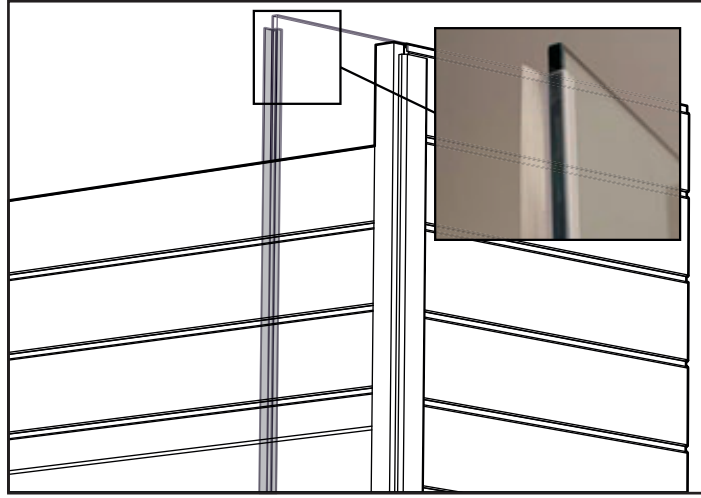

62 Потолок (ящик № 1):

• Теперь потолок можно установить.

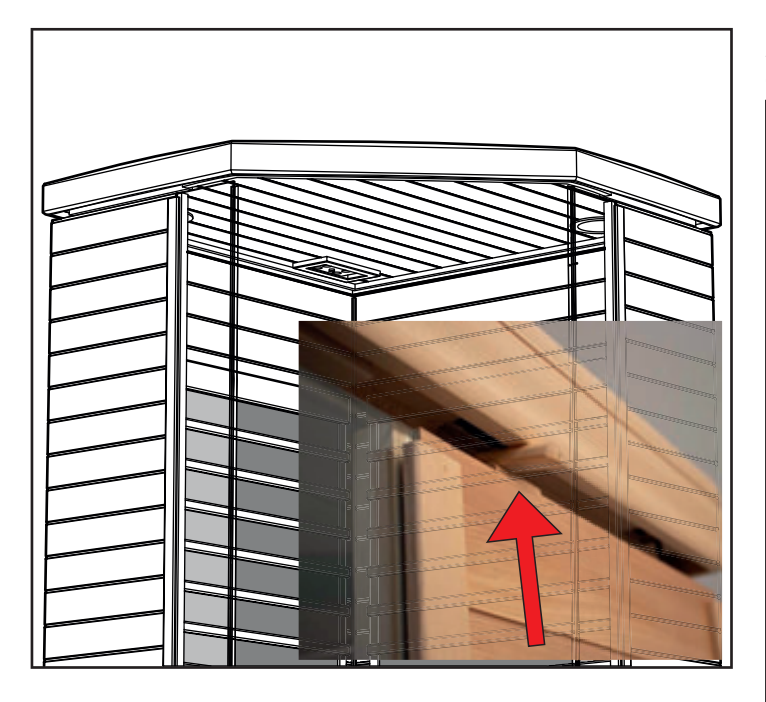

 После выравнивания панели потолка прямо над панелями стен вставьте жгуты проводов от панелей стен в отверстия панели потолка.

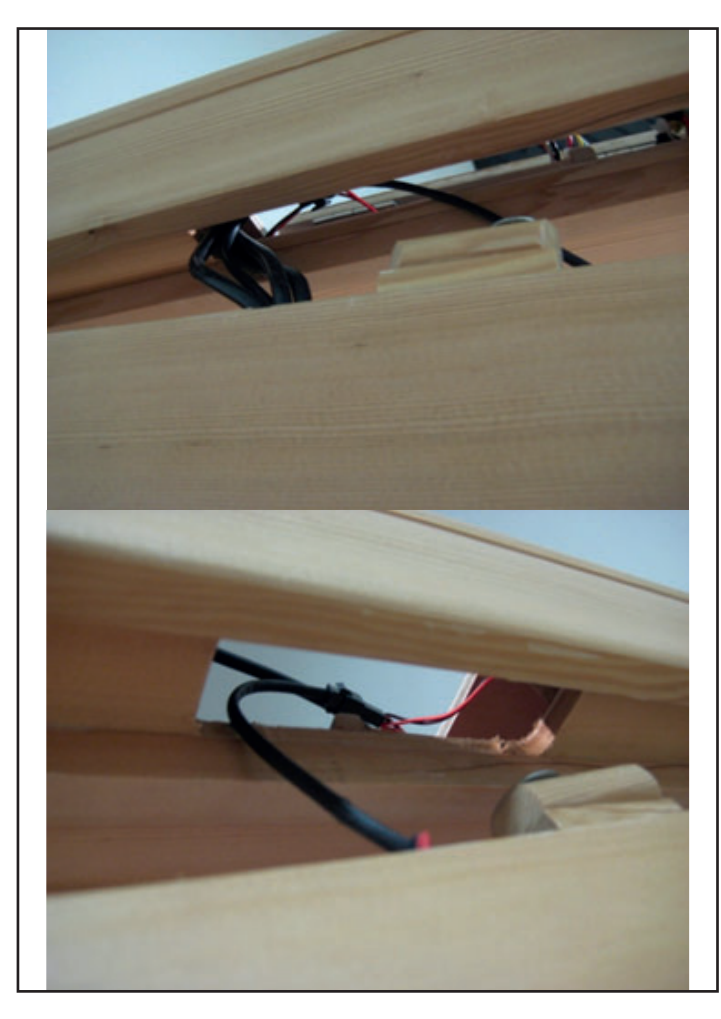

Примечание. Установите эксцентриковые зажимы на верх панелей левой и правой стенок, как показано выше.

Стекло передней стенки (ящик № 2):

 Установите правую боковую переднюю/дверную панель в щель панели пола.

Примечание. Не позволяйте стеклянной панели двигаться, ее необходимо удерживать на месте.

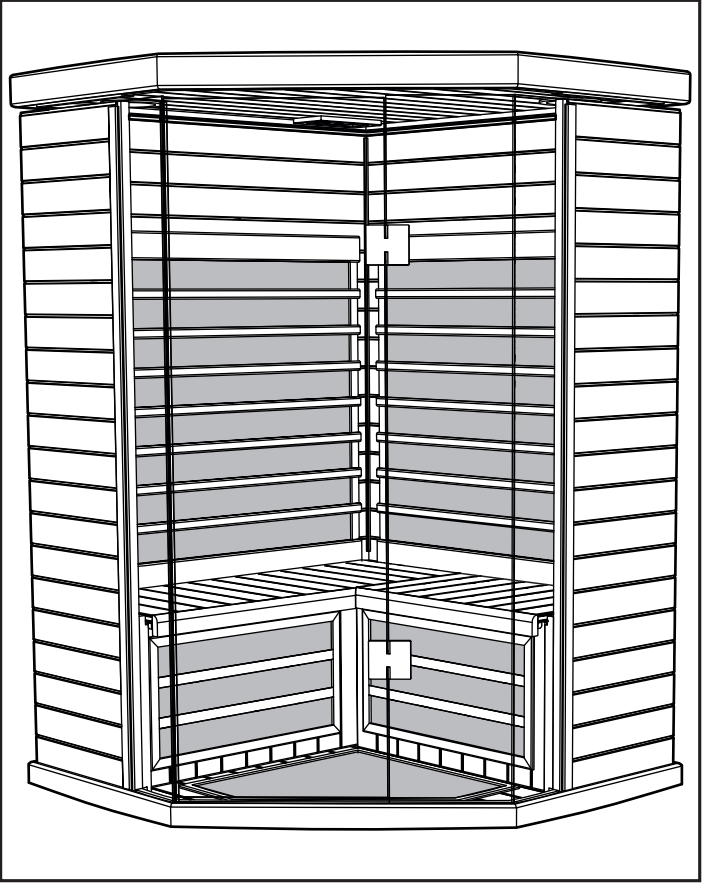

- При этом необходимо по-прежнему осторожно поддерживать стекло передней стенки с обеих сторон – каждый человек должен поддерживать его со своей стороны.
- Опустите панель потолка на панели стенок и стеклянные панели.
- Стеклянные панели должны попасть в щель панели потолка.

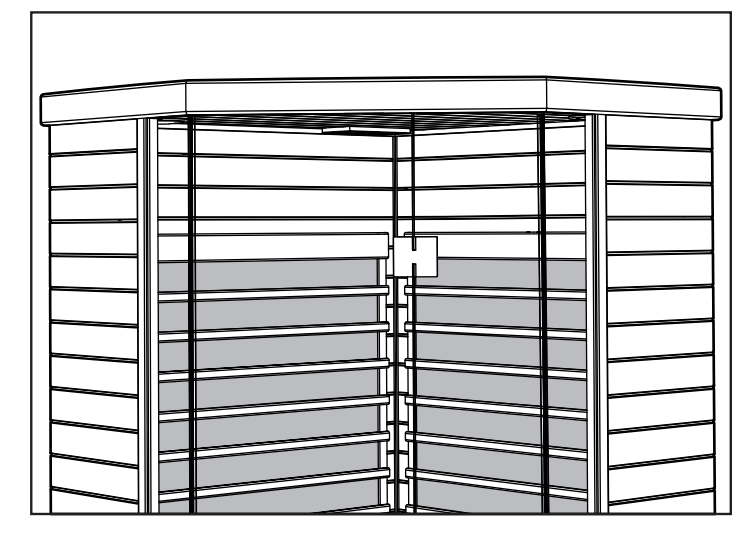

- Убедитесь, что потолок установлен плотно, является плоским и расположен горизонтально. Будьте внимательны, чтобы не зажать под панелью потолка какие-либо провода.
- Поверните эксцентриковые зажимы деревянного потолка, чтобы зафиксировать потолок на месте.

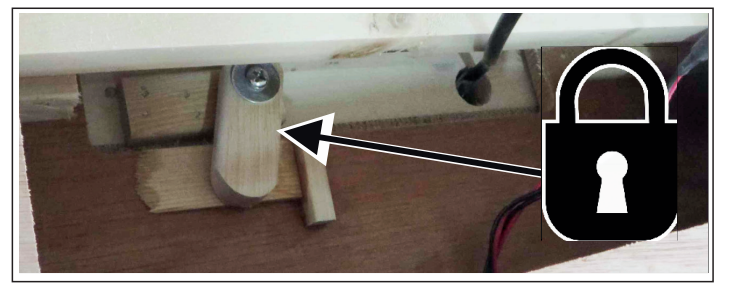

Электрические соединения (внутри левой задней стороны панели потолка):

- Около жгута сенсорнго экрана в потолке соедините провод № 3 левой стенки с проводом № 3 потолка.
- Соедините провод № 7 левой стенки с проводом № 7 потолка.
- Соедините провод F левой стенки с проводом F потолка.
- Соедините провод Е левой стенки с проводом Е потолка.

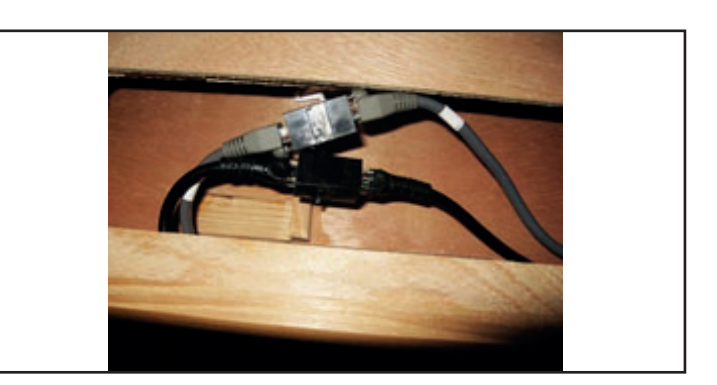

Электрические соединения (внутри левого заднего угла потолка – не показано на рисунке):

 Соедините провод № 7 левой стенки с проводом № 7 потолка.

Электрические соединения (внутри правого переднего угла потолка):

 Соедините провод № 7 правой стенки с № 7 потолка для верхних светильников.

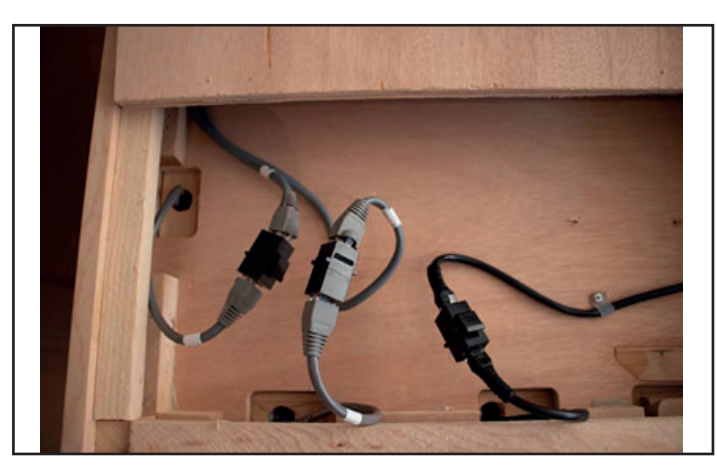

Шнур питания помещения сауны 230 В перем. тока:

 Вставьте шнур питания помещения сауны в стенную розетку 10 А.

Примечание. Важно, чтобы шнур питания сауны был вставлен в выделенную розетку с правильными номинальными показателями. Вставление шнура питания сауны в совместно используемую розетку может привести к плохой работе, срабатыванию автоматического выключателя или перегреву цепи.

# Электрическое соединение – внутри потолка

Электрические соединения (внутри правой передней стороны панели потолка):

- Откройте все дверцы люков на потолке, чтобы найти необходимые электрические разъемы.
- Получите доступ к разъемам и подсоедините их согласно этикеткам на жгуте.
- Соедините провод № 4 от жгута задней стенки с проводом № 4 потолка.
- Соедините провод № 5 от жгута задней стенки с проводом № 5 потолка.
- Соедините провод № 6 от жгута задней стенки с проводом № 6 потолка.
- Соедините провод № 7 от правой стенки с проводом № 7 потолка.

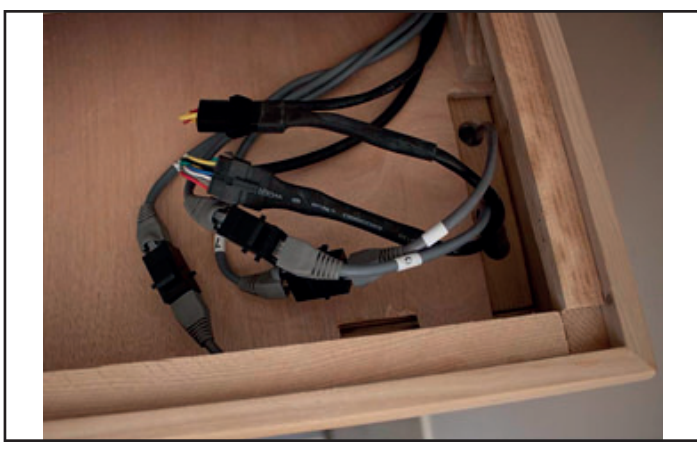

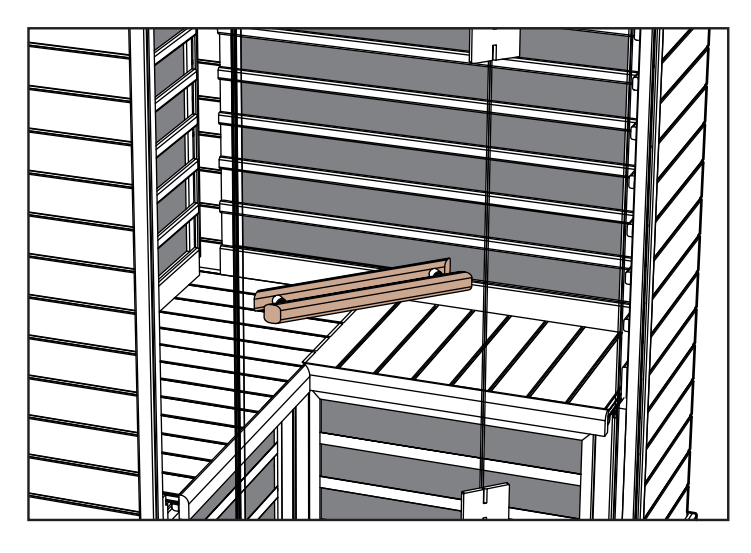

#### Как использовать инфракрасную сауну:

Избегайте обильной еды и чрезмерного потребления алкоголя перед использованием сауны.

Никогда не курите, не пейте алкогольные напитки и не делайте упражнения внутри сауны.

Если вы принимаете какие-либо лекарства или находитесь под наблюдением врача, проконсультируйтесь с ним перед использованием сауны. См. предупреждающие знаки об использовании сауны, расположенные внутри помещения сауны. Перед заходом в сауну примите по возможности теплый душ без сушки.

Примечание! Старайтесь не находиться в сауне в мокрой одежде, садитесь на сухое полотенце и т. п. для защиты древесины.

Одежда не является обязательной, или носите свободную одежду. Вы можете по выбору сидеть или лежать на чистом мягком полотенце.

Установите необходимое время и температуру.

Сауна производит правильное волновое излучение, которое будет абсорбироваться телом в течение 10–15 минут работы. Не требуется ждать, пока сауна достигнет максимальной температуры: абсорбция волнового излучения не зависит от того, нагревается ли помещение или температура в нем уже достигла установленного значения.

Войдите в сауну и расслабьтесь, вы также можете слушать музыку. См. приведенные выше инструкции по системе цветотерапии.

Сядьте или лягте на скамью. Закройте дверь и откройте внутреннее вентиляционное отверстие потолка, позволив циркуляцию свежего воздуха.

Оставайтесь в сауне достаточно долго, чтобы разогреться и стимулировать мягкое потение. Как правило, это может произойти через 10–15 минут. Это зависит от особенностей организма каждого человека и его уровня комфорта. Не переусердствуйте!

При использовании сауны пейте много прохладной воды или освежающий полезный для здоровья напиток.

Выйдите из сауны и остыньте. По возможности примите душ или ванну, чтобы остыть и очистить кожу.

Время охлаждения обычно равно времени пребывания в сауне.

Затем снова войдите в сауну еще на 10–15 минут. Продолжите этот процесс попеременного использования сауны и охлаждения в течение 3–4 циклов.

Продолжительность пребывания в сауне и время охлаждения зависят от индивидуальных особенностей каждого человека.

После заключительного посещения сауны при выходе из нее выключите таймер сауны, если он по-прежнему работает. Откройте дверь и очистите стенки, скамью и пол сауны мягкой чистой влажной тканью.

Примите заключительный душ или ванну, чтобы остыть. Расслабьтесь при специальном «освещении после сауны», и можете насладиться полезными для здоровья закусками и прохладительными напитками.

#### Обслуживание/общая уборка

#### Советы:

НЕ ИСПОЛЬЗУЙТЕ: спирт или сильные химические чистящие средства.

Примечание. Некоторые химические вещества могут повредить прозрачное покрытие и деревянные поверхности.

- Внутренняя часть: пот и грязь могут впитываться в древесину, поэтому необходима периодическая очистка

   как правило, достаточно очистки скамьи, спинок, досок пола и стен жесткой щеткой с мягким моющим средством.
   Для очистки внутренних поверхностей также можно использовать легкую шлифовку.
- Наружная часть: используйте влажную ткань, смоченную в теплом водном растворе мягкого мыла.

#### Советы по поиску и устранению неисправностей:

а. Индикаторы главной сенсорной панели управления не горят:

- Убедитесь в наличии электрических соединений между потолком и задней стенкой и потолком и передней стенкой
- Убедитесь, что шнур питания вставлен в соответствующую электрическую розетку и выделенный автоматический выключатель
- Убедитесь, автоматический выключатель электросети (дома) не сработал (в розетке имеется напряжение)
- Убедитесь, что главный автоматический выключатель контроллера помещения (под скамьей) не сработал и включен

б. Помещение не нагревается:

 Убедитесь, что шнур питания вставлен в электрическую розетку

- Убедитесь, автоматический выключатель электросети (дома) не сработал (в розетке имеется напряжение)
- Убедитесь, что главный автоматический выключатель контроллера помещения (под скамьей) не сработал и включен
- Убедитесь, что необходимаят емпература помещения выше его фактической температуры (контроллер требует нагрева)
- Убедитесь, что в таймере задержки начала не установлено время, если вам не нужна задержка

в. Трение или зацепление двери:

- Убедитесь, что помещение собрано надлежащим образом; все стены и потолок должны быть зафиксированы.
- Убедитесь, что пол плоский, используя уровень на потолке помещения. Может потребоваться использовать небольшую дверную или оконную прокладку для регулировки уровня под полом.

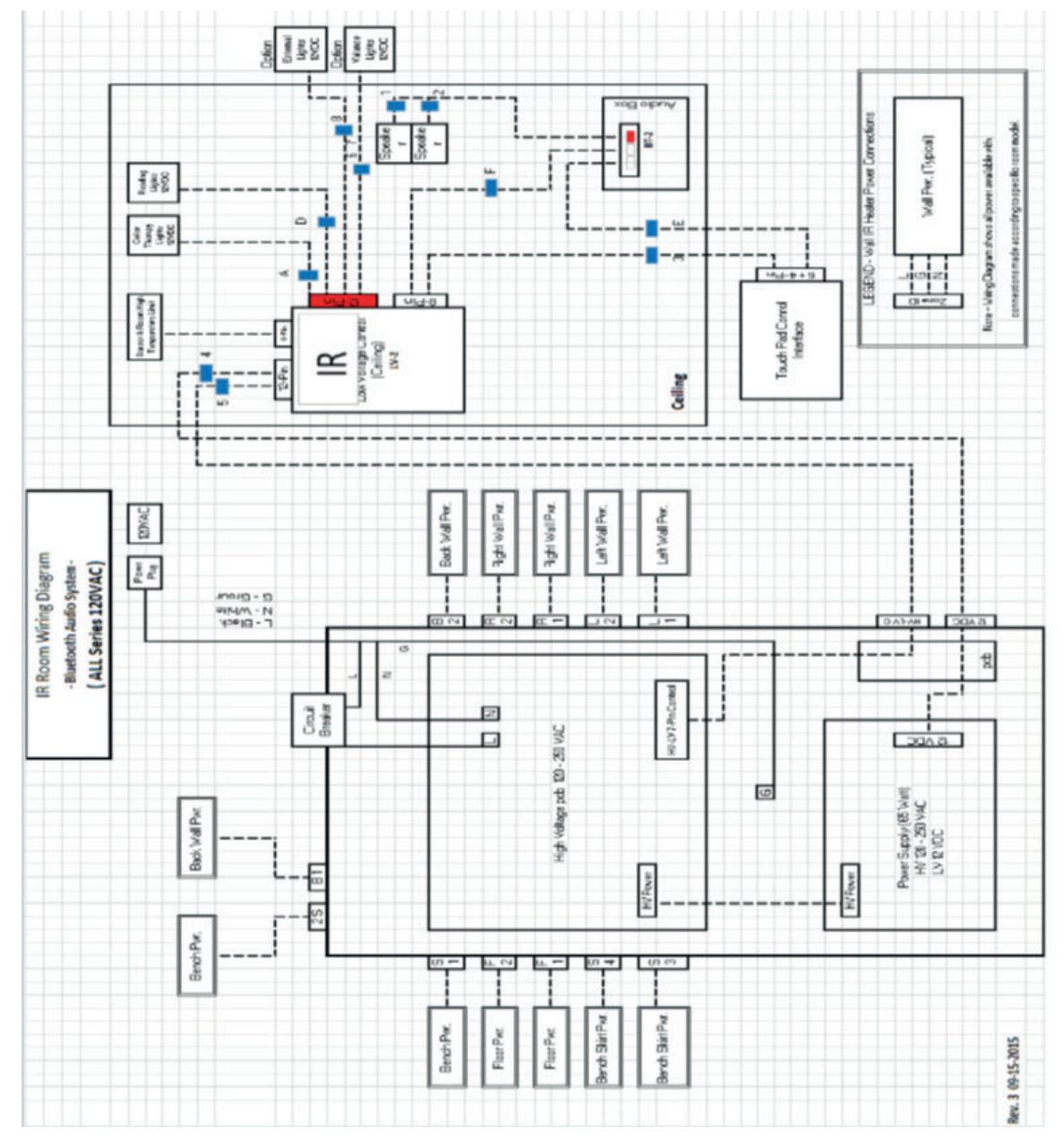

## Схема электрических соединений:

# 66 Использование панели управления IR2:

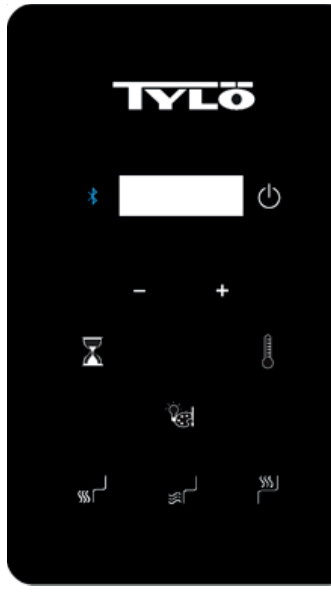

Инструкция по эксплуатации

По умолчанию задана температура 65°С и длительность 60 минут. Эти параметры можно регулировать, процедура регулировки описана ниже. Все изменения сохраняются в памяти парной и будут использованы во время следующего сеанса. В случае отключения парной от питания заданные параметры после восстановления питания вернутся к значениям по умолчанию.

# ВКЛЮЧЕНИЕ СИСТЕМЫ IR2

Однократно нажмите кнопку включения 😃 .

По умолчанию будут задействованы все нагреватели. Вы можете включать и выключать нагреватели с помощью кнопок (пол), (сграждение) и/или (скамья). Настенные нагреватели всегда будут активны после нажатия кнопки включения.

# НАСТРОЙКА ВРЕМЕНИ И ТЕМПЕРАТУРЫ

Для настройки времени нагрева сауны нажмите кнопку , после чего с помощью кнопок «+» или «-» установите требуемое значение времени. Максимальное длительность составляет 60 минут.

Для настройки температуры нажмите кнопку . , после чего с помощью кнопок «+» или «-» установите требуемое значение температуры. Минимальная температура составляет 25°С, максимальная температура равна 65°С.

# Инструкция по использованию освещения

Нажимайте кнопку для переключения режимов освещения. Нажмите кнопку и удерживайте ее в течение 3 секунд, чтобы выключить освещение. Освещение отключается автоматически через 10 минут после завершения сеанса сауны.

 Последовательность цветов: белый — красный — зеленый
 — синий — желтый — голубой — фиолетовый — смена цветов — выкл.

Выберите требуемый цвет, после чего настройте яркость освещения. Яркость отображается для настройки в течение 3 секунд. Нажмите кнопку «+» или «-» для увеличения или уменьшения яркости. Доступные значения яркости 25, 50, 75 и 100%.

# ИСПОЛЬЗОВАНИЕ АУДИОСИСТЕМЫ

Включение аудиосистемы:

Нажмите кнопку 遂 для включения или выключения системы Bluetooth.

Примечание. Во время управления настройками аудиосистема работать не будет.

#### Сопряжение

- Для сопряжения с системой воспользуйтесь своим мобильным устройством.
- Имя аудиосистемы парной TyloHelo Audio

#### Использование

- Все операции управления аудиосистемой выполняются с мобильного устройства
- Регулировка громкости также проводится с мобильного устройства

#### Краткое руководство по работе с приложением SaunaLogic

Сопряжение панели управления IR2 с приложением SaunaLogic:

С помощью приложения SaunaLogic вы можете включать и выключать сауну, настраивать температуру, включать Bluetooth, регулировать освещение и выполнять прочие операции со своего смартфона или планшетного ПК. Ниже описана процедура сопряжения панели управления IR2 с приложением SaunaLogic App.

#### ПРИМЕЧАНИЕ: ПЕРЕД ТЕМ КАК ВЫПОЛНЯТЬ СОПРЯЖЕНИЕ С ПРИЛОЖЕНИЕМ SAUNALOGIC НЕОБХОДИМО УСТАНОВИТЬ НАГРЕВАТЕЛЬ САУНЫ И ПАНЕЛЬ УПРАВЛЕНИЯ IR2.

 Загрузите приложение SaunaLogic App и установите его на свой смартфон или планшетный ПК. Для этого отсканируйте следующий QR-код или выполните поиск по названию «SaunaLogic» в магазине приложений.

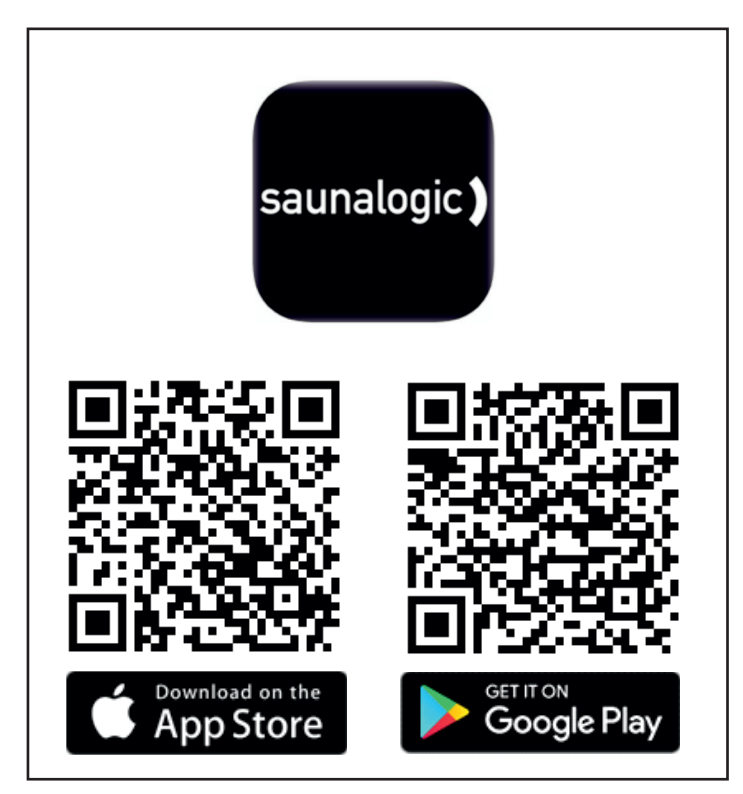

 Регистрация новой учетной записи: При первом запуске приложение SaunaLogic предложит два варианта: Register (Регистрация) или Login with Existing Account (Вход

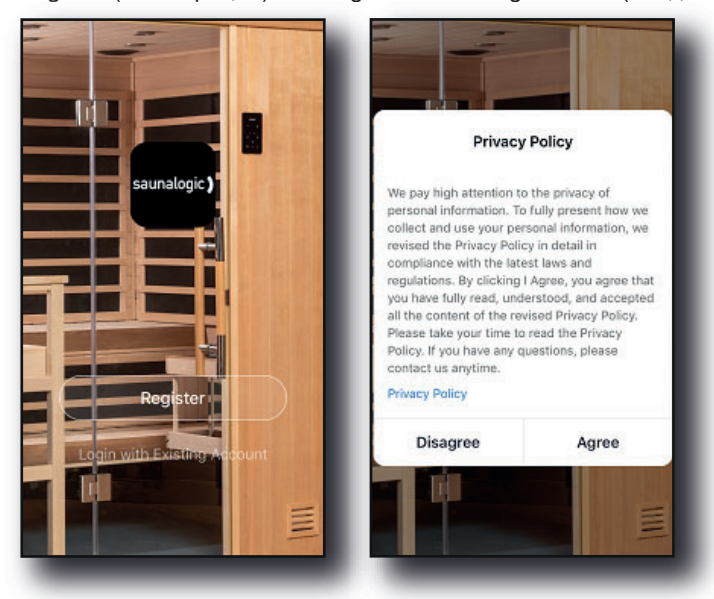

| ul < 9:41 AM 100% ■<br><ul> <li>Email Mobile Number</li> </ul>  |                                                          |
|-----------------------------------------------------------------|----------------------------------------------------------|
| Register by Email                                               | Register by Mobile Number                                |
| United States of America +1                                     | United States of America +1                              |
| Email                                                           | Mobile Number                                            |
| Get Verification Code                                           | Get Verification Code                                    |
|                                                                 |                                                          |
| Agree <u>User Agreement</u> and <u>Privacy</u><br><u>Policy</u> | Agree <u>User Agreement</u> and <u>Privacy</u><br>Policy |

в систему с использованием существующей учетной записи). Выберите Register (Регистрация) и следуйте подсказкам, чтобы зарегистрироваться в системе. Для выполнения регистрации потребуется действительный адрес электронной почты или номер мобильного телефона.

 Вход в систему с использованием своей учетной записи: После создания учетной записи вы сможете войти в систему, введя учетные данные, указанные при регистрации.

ПРИМЕЧАНИЕ: ПЕРЕД ПЕРЕХОДОМ К СЛЕДУЮЩЕМУ ЭТАПУ (Добавление устройства) УБЕДИТЕСЬ В ТОМ, ЧТО ТЕЛЕФОН ИЛИ ПЛАНШЕТНЫЙ ПК, КОТОРЫЙ ВЫ ХОТИТЕ ИСПОЛЬЗОВАТЬ ДЛЯ СОПРЯЖЕНИЯ С ПРИЛОЖЕНИЕМ SAUNALOGIC, ПОДКЛЮЧЕН К СЕТИ WIFI, РАБОТАЮЩЕЙ НА ЧАСТОТЕ 2,4 ГГЦ, С ДОСТАТОЧНО ВЫСОКИМ УРОВНЕМ СИГНАЛА В ТОЧКЕ РАЗМЕЩЕНИЯ ПАНЕЛИ IR2.

 Добавление устройства: Для добавления устройства на главном экране приложения SaunaLogic выберите Add Device (Добавить устройство) или символ плюса (+) в правом верхнем углу.

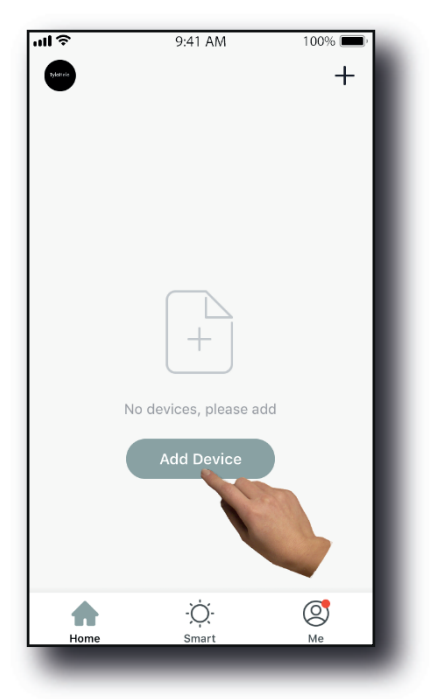

68

 Выбор сауны: На экране Add Manually (Добавить вручную) приложения SaunaLogic нажмите значок с надписью Sauna (Сауна).

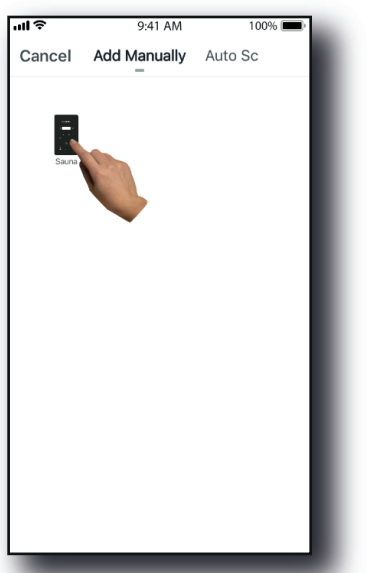

6. Активируйте режим сопряжения на панели управления SaunaLogic 2. Для этого нажмите и удерживайте кнопку Bluetooth, пока на экране не появится надпись «con». Снова нажмите кнопку Bluetooth и отпустите ее, когда услышите сигнал, после чего нажмите кнопку «Confirm "Con" is on Control» (Подтвердить подключение к панели управления) в приложении SaunaLogic.

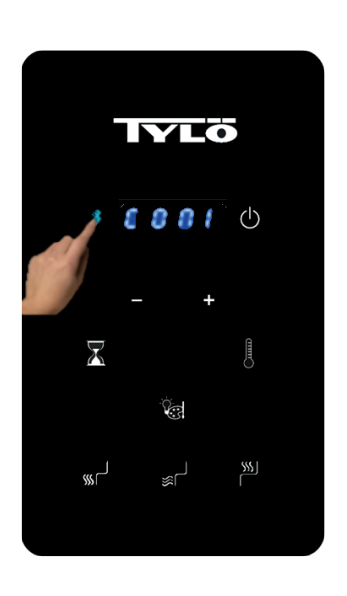

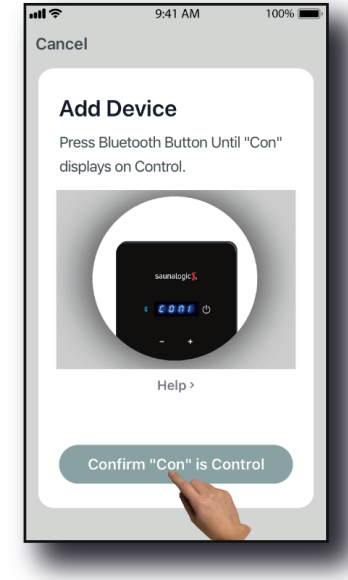

Панель управления IR2

Приложение SaunaLogic

7. Подключитесь к требуемой сети Wi-Fi, введите пароль, после чего нажмите кнопку Confirm (Подтвердить).

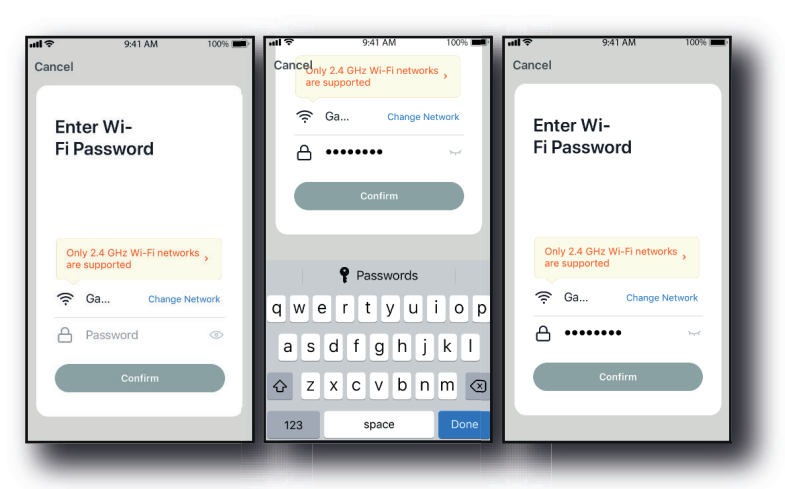

 Подключите свой мобильный телефон к беспроводной точке доступа панели управления IR2, отображаемой в приложении SaunaLogic.

| gs Wi-Fi<br>i<br>eNetwork_2.4GHz<br>NETWORK<br>nerNetwork_2.4GHz             | <ul> <li>▲ २ ()</li> <li>२ ()</li> <li>२ ()</li> </ul>                                                               | Kettings Wi-Fi      Wi-Fi      Smart 33D5      CHOOSE A NETWORK      AnotherNetwork 2.4GHz                                                                  | <b>•</b>                                                                                                    |
|------------------------------------------------------------------------------|----------------------------------------------------------------------------------------------------|----------------------------------------------------------------------------------------------------|----------------------------------------------------------------------------------------------------|
| i<br>eNetwork_2.4GHz<br>NETWORK<br>nerNetwork_2.4GHz                         | ●<br>• ≎ ()                                                                                                    | Wi-Fi<br>Smart 33D5<br>CHOOSE A NETWORK<br>AnotherNetwork 2 4GHz                                                                                            | <b>?</b> (i)                                                                                                    |
| eNetwork_2.4GHz<br>NETWORK<br>herNetwork_2.4GHz                              | ● <a>     •     •       •     •       •     •       •     •       •     •</a>                                        | Wi-Fi<br>Smart -33D5<br>CHOOSE A NETWORK<br>AnotherNetwork 2.4GHz                                                                                           | ₹ ()                                                                                                    |
| eNetwork_2.4GHz                                                              | ₽ \$ (j)<br>\$ (j)                                                                                                   | Smart -33D5     CHOOSE A NETWORK     AnotherNetwork 2.4GHz                                                                                                  | <u>হ</u> ()                                                                                                    |
| NETWORK                                                                      | ≎ (i)                                                                                                    | CHOOSE A NETWORK<br>AnotherNetwork 2.4GHz                                                                                                    | <b>?</b> (j)                                                                                                    |
| herNetwork_2.4GHz                                                            | <b>?</b> (i)                                                                                                    | AnotherNetwork 2.4GHz                                                                                                    | <del>,</del> (j)                                                                                                    |
|                                                                              |                                                                                                    |                                                                                                    | • • •                                                                                                    |
| eNetwork_5.0GHz                                                              | ₽ ╤ (Ì)                                                                                                    | HomeNetwork_5.0GHz                                                                                                    | <b>₽ ≎ (j</b>                                                                                                    |
| rt -33D5                                                                     | <b>∻</b> (Ì)                                                                                                    | HomeNetwork_2.4GHz                                                                                                    | ∎ ≑ (Ì)                                                                                                    |
| orkExte                                                                      | z 🔒 🗢 🚺                                                                                                    | NetworkExtender_5.0GHz                                                                                                    | ∎ <del>?</del> (j)                                                                                                    |
| r                                                                            |                                                                                                    | Other                                                                                                    |                                                                                                    |
|                                                                              |                                                                                                    |                                                                                                    |                                                                                                    |
| oin Networks                                                                 |                                                                                                    | Ask to Join Networks                                                                                                    |                                                                                                    |
| tworks will be joined aut<br>works are available, you<br>ning a new network. | tomatically. If no<br>u will be asked                                                                                | Known networks will be joined auto<br>known networks are available, you v<br>before joining a new network.                                                  | matically. If no<br>will be asked                                                                                                    |
|                                                                              | t -33D5<br>orkExter<br>r<br>bin Networks<br>works will be joined au<br>works are available, yo<br>ing a new network. | tu -33D5 ♀ ()<br>orkExter<br>r<br>bin Networks<br>works will be joined automatically. If no<br>works are available, you will be asked<br>ing a new network. | HomeNetwork_2.4GHz<br>NetworkExtender_5.0GHz<br>OrkExtender_5.0GHz<br>Other<br>bin Networks<br>works will be joined automatically. If no<br>works will be joined automatically. If no<br>works will be joined automatically. If no<br>bing a new networks |

 После выбора беспроводной точки доступа панели управления IR2 и подключения к ней нажмите кнопку «SaunaLogic» в верхнем левом углу экрана, чтобы вернуться в приложение SaunaLogic и продолжить процесс сопряжения.

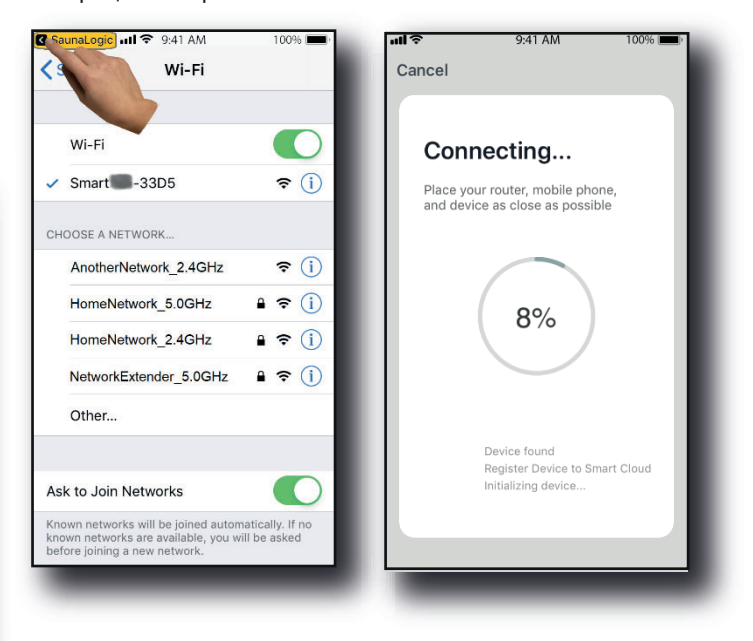

 Появление сообщения «Network is unavailable, please check the network» (Сеть недоступна, выберите сеть) указывает на невозможность подключения. Выберите «ОК» и повторите шаги с 6 по 9.

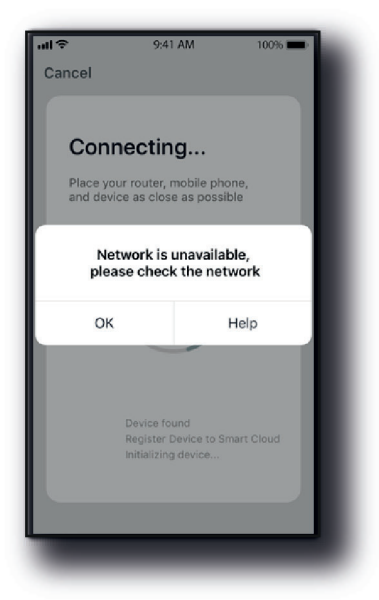

 Появление сообщения «Device not responding Check demerit points and retry» (Устройство не отвечает. Устраните проблемы и повторите попытку) указывает на невозможность подключения. Попробуйте еще раз перевести панель управления IR2 в режим сопряжения и повторить шаги 6–9.

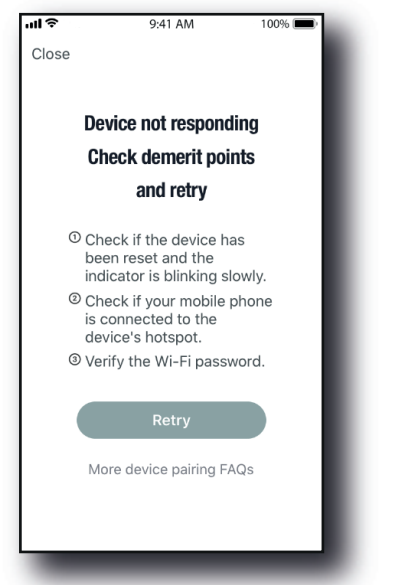

12. После успешного подключения панели управления IR2 к приложению SaunaLogic в приложении появится всплывающее окно с сообщением «Device added successfully» (Устройство добавлено успешно) (рис. А), также вам будет предложено изменить имя своей панели управления IR2.

Вы можете оставить имя по умолчанию или назначить другое имя на свой выбор. Рекомендуем использовать простое имя, т. к. при работе с голосовыми помощниками Alexa, Google Ассистент или Siri это облегчит распознавание голосовых команд для панели IR2.

- Нажмите «Done» (Готово), если вы хотите сохранить имя по умолчанию.
- Нажмите на значок, если вы хотите изменить имя устройства. На экране появится клавиатура для редактирования имени устройства (рис. В).
- Нажмите «Save» (Сохранить) после изменения имени устройства, после чего выберите «Done» (Готово).

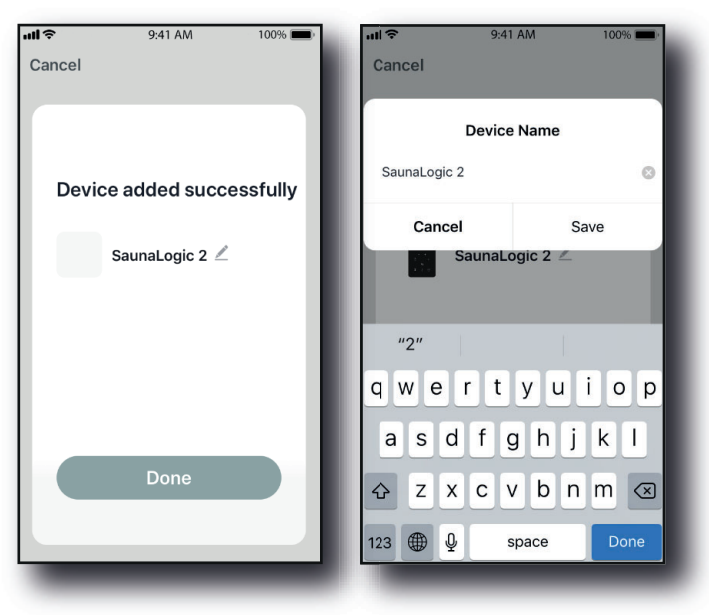

 Теперь вы можете работать с панелью управления IR2 через приложение SaunaLogic. Нажмите кнопку Uon/Off на экране управления в приложении SaunaLogic для включения сауны и для доступа к функциям управления.

|                 |      | ۷              | <                            |      |        |
|-----------------|------|----------------|------------------------------|------|--------|
|                 |      |                |                              |      |        |
|                 | 24   |                |                              | 24   |        |
|                 |      |                |                              | (î)  |        |
|                 |      |                |                              |      |        |
|                 |      |                |                              |      | -      |
| On/Off          |      |                | On/O                         |      |        |
| 📀 Time R        |      | 0 Minutes      | 🕚 Time                       |      |        |
| 💄 Set Te        |      | 65 <b>&gt;</b> | 🖁 Set T                      |      |        |
| 📍 Light         |      | Blue >         | 🕈 Light                      |      | Blue > |
| <li>Blueto</li> | oth  |                | <ul> <li>■) Bluet</li> </ul> | ooth |        |
| Roor H          | leat |                | Re Floor                     | Heat |        |
|                 |      |                |                              |      |        |

OFF (ВЫКЛ.)

ON (ВКЛ.)

ПРИМЕЧАНИЕ: ДЛЯ ВКЛЮЧЕНИЯ/ВЫКЛЮЧЕНИЯ САУНЫ ТАКЖЕ МОЖНО НАЖАТЬ КНОПКУ НА 🕑 ГЛАВНОМ ЭКРАНЕ, РАСПОЛОЖЕННУЮ РЯДОМ СО ЗНАЧКОМ ПАНЕЛИ УПРАВЛЕНИЯ IR2 (СМ. НИЖЕ).

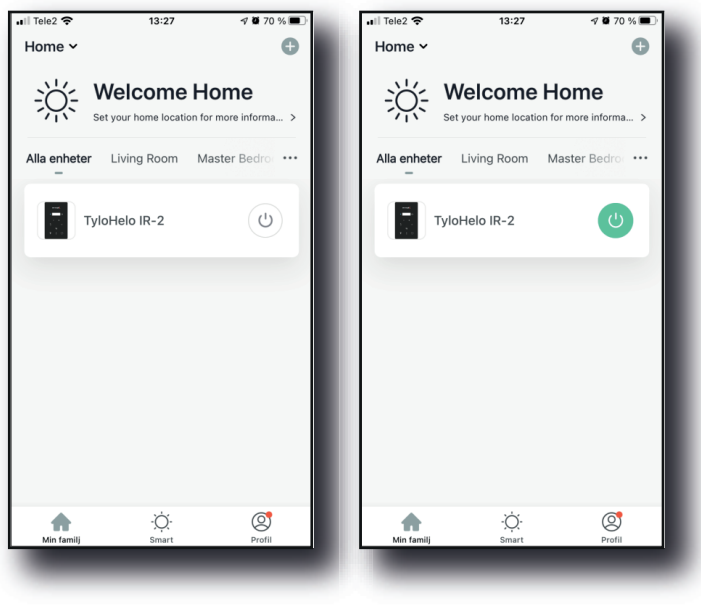

OFF (ВЫКЛ.)

ON (ВКЛ.)

ПРИМЕЧАНИЕ: СОПРЯГАТЬ С СИСТЕМОЙ МОЖНО ТОЛЬКО ОДИН ТЕЛЕФОН. ВСЕ ОСТАЛЬНЫЕ ПОЛЬЗОВАТЕЛИ ДОЛЖНЫ БЫТЬ ДОБАВЛЕНЫ В ОДНО СЕМЕЙСТВО ПОЛЬЗОВАТЕЛЕЙ. СОПРЯЖЕННЫЙ ТЕЛЕФОН БУДЕТ ИМЕТЬ ПРАВА АДМИНИСТРАТОРА, ТАКЖЕ ЧЕРЕЗ НЕГО МОЖНО БУДЕТ ПРЕДОСТАВЛЯТЬ ДОСТУП ДРУГИМ УЧАСТНИКАМ СЕМЕЙСТВА ПОЛЬЗОВАТЕЛЕЙ ПУТЕМ ПОДТВЕРЖДЕНИЯ ИХ УЧЕТНЫХ ЗАПИСЕЙ (ВСЕ ПОЛЬЗОВАТЕЛИ ДОЛЖНЫ СОЗДАТЬ СВОИ УЧЕТНЫЕ ЗАПИСИ, СМ. ШАГ 2)

Поиск и устранение неполадок :

- Не удалось найти точку доступа SMARTxxx (шаг 8):
- Убедитесь, что вы подключены к сети Wi-Fi 2,4 ГГц.
   Эта неполадка также может появиться после нескольких подключений. Попробуйте очистить память, отключив помещение от розетки. Подождите 60 секунд, а затем подключите снова. Теперь повторите действия с шага 6.

69

# 70 **Nederlands** Tylösand T-870 - 3-persoons infraroodsauna

# Inhoud

| Voorzorgsmaatregelen voor het gebruik          | 71 |
|------------------------------------------------|----|
| Informatie voor voorbereiden van montage:      | 71 |
| Elektrische vereisten:                         | 71 |
| Instructies voor het monteren van de sauna     | 71 |
| Elektrische aansluitingen onder de bank        | 74 |
| Elektrische aansluiting aan binnenkant plafond | 77 |
| De infraroodsauna gebruiken:                   | 78 |
| Tips voor probleemoplossing:                   | 79 |
| Bedradingsschema:                              | 79 |
| Bediening IR2-regeling:                        | 80 |
| Bedieningsinstructies voor verlichting         | 80 |
| BEDIENING VAN AUDIO                            | 80 |
| Snelstartgids SaunaLogic-app                   | 81 |

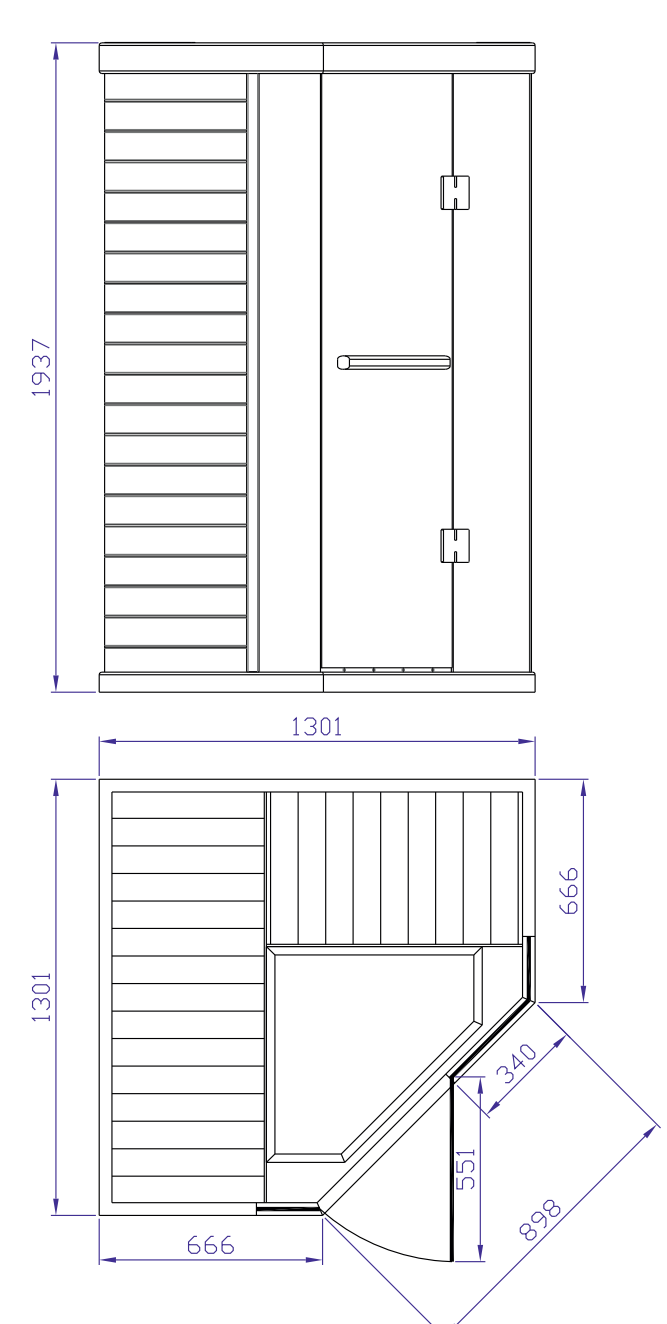

Bewaar deze gebruiksaanwijzing! Neem bij eventuele problemen contact op met de verkoper. © Het geheel of gedeeltelijk kopiëren van deze gebruiksaanwijzing is ver-boden zonder schriftelijke toestemming van Tylö. Wijzigingen in materiaal, constructie en ontwerp voorbehouden.
#### Voorzorgsmaatregelen voor het gebruik

# Opmerking: De ruimte moet worden geplaatst op een vlakke, horizontale ondergrond.

- · Er is een deugdelijke elektrische aarding vereist
- Er mogen geen stopcontacten in de ruimte worden aangebracht
  Geen enkel verwarmingselement mag met water worden
- overgoten
- Breng geen sluiting of vergrendeling aan op de deur
  De ventilatieopeningen mogen niet worden geblokkeerd
- Kinderen moeten in de sauna te allen tijde in de gaten worden gehouden

#### Voorzichtig met elektriciteit: sluit de voedingskabel van de ruimte pas aan op een stopcontact als het opbouwen is voltooid!

### a. Waarschuwing (menselijke beperkingen):

Langdurige blootstelling aan hoge temperaturen kan hyperthermie veroorzaken (lichaamstemperatuur enkele graden boven 37°C) Symptomen van hyperthermie zijn: Duizeligheid, apathie, sufheid en flauwvallen

Hyperthermie kan het volgende veroorzaken:

- Letsel aan de foetus bij zwangere vrouwen
- Fysiek niet meer in staat zijn het vertrek te verlaten
- Verlies van bewustzijn

N.B.: bij het gebruik van alcohol of drugs neemt het gevaar van dodelijke hyperthermie toe

Indien u gezondheidsproblemen of aandoeningen heeft, neemt u eerst contact op met uw huisarts voordat u de sauna gebruikt. Stop met het saunagebruik bij nervositeit, trillingen, hoofdpijn, misselijkheid of duizeligheid.

# b. Waarschuwing (brandgevaar):

Gebruik de saunaruimte niet voor het drogen van kleding, zwemgoed en dergelijke

Hang geen handdoeken of andere objecten op verwarmingsroosters Gebruik deze saunaruimte niet als het snoer of de stekker is beschadigd

### Informatie voor voorbereiden van montage:

a. Er zijn twee (2) volwassenen nodig voor het opbouwen en monteren van de ruimte.

- b. Montagegereedschap: Kruiskopschroevendraaier
- c. De dozen zijn gelabeld in de montagevolgorde
- d. Opmerking: Het glazen voorwandpaneel is zwaar en kwetsbaar.

Doos 1: Vloer, plafond, bankstuk, bank, handleiding en deurhandgreepset

Doos 2: Linker- en rechterwanden

Doos 3: Voor- en achterwanden

### Elektrische vereisten:

De IR-saunaruimte is bedoeld voor een stroomonderbreker van 230 volt AC/10 amp!

Een (aparte) stroomkring van 230 volt AC wordt aanbevolen ter voorkoming van onnodig uitschakelen door de onderbreker.

Neem het modelnummer en serienummer voor het geval u contact moet opnemen met uw dealer of de technische ondersteuning.

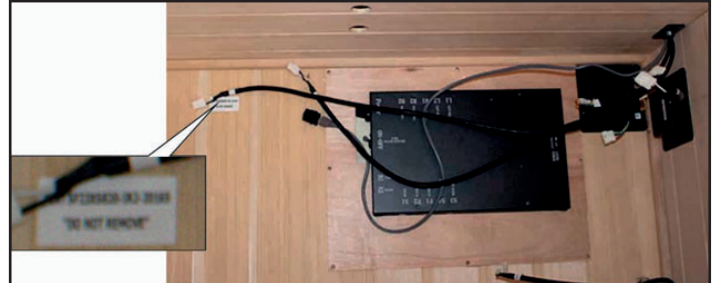

Serienummer

Modelnummer

Dealernaam

## Instructies voor het monteren van de sauna

Vloerpaneel (doos 1):

- Zet het vloerpaneel op een horizontal vlak 8-15 cm van de wand en hooguit 150 cm van een apart stopcontact voor 230 volt AC/10 amp.
- Plaats het vloerpaneel zo dat de keramische tegels/IR-vloerverwarming aan de voorkant van de ruimte komen.

# Opmerking: zet het plafond, bankstuk en de bank terzijde tot ze aan de beurt zijn.

Opmerking: leg de voedingskabel op de grond aan de zijkant van de vloer; let erop dat alle bedrading en aansluitstukken op de saunavloer niet boven de sleuven liggen.

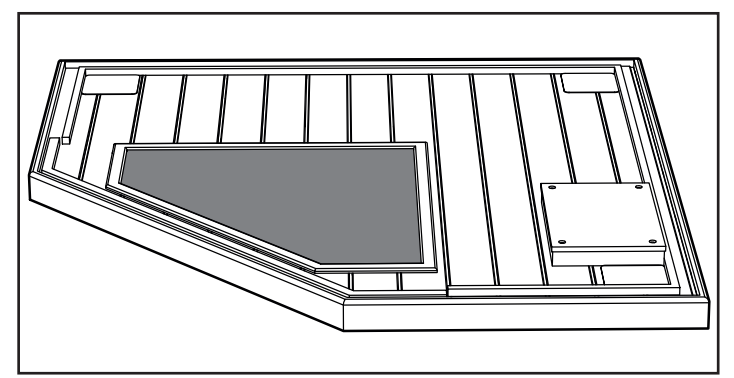

#### *Opmerking: sluit nog NIET de voedingskabel voor de saunaruimte aan op het wandcontact voor 230 V AC 10 Amp!*

Rechterachterwand (doos 3):

- Plaats het rechtachterwandpaneel in de achterste sleuf van het vloerpaneel.
- Het rechterachterwandpaneel moet op zijn plek worden gehouden tot het linkerachterwandpaneel is aangebracht.

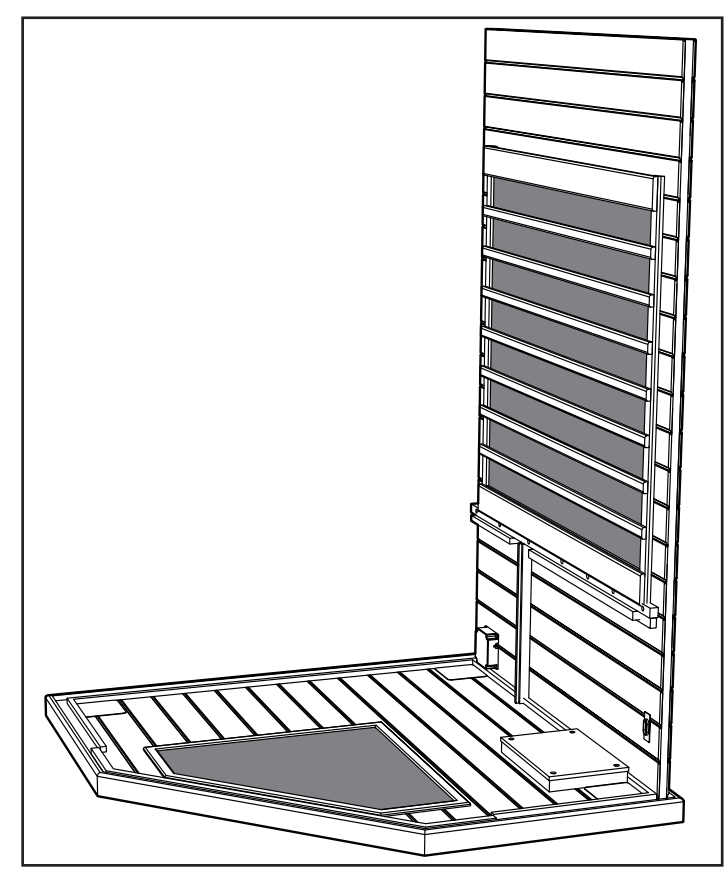

# 72 Linkerachterwand (doos 3):

- Plaats de linkerachterwandsectie in de linkersleuf van het vloerpaneel.
- Bevestig de linkerachterwand aan de rechterachterwand door de schuifstrook van de linkerwand omhoog te brengen in de hoekvergendelingsbeugels.

Houten linker- en rechtervoorwanden (doos 2):

- Plaats de linkervoorwandsectie in de linkersleuf van het vloerpaneel.
- Bevestig de linkerachterwand aan de linkervoorwand door de schuifstrook van de linkervoorwand omhoog te brengen in de hoekvergendelingsbeugels.
- Plaats de rechtervoorwandsectie in de rechtersleuf van het vloerpaneel.
- Bevestig de rechterachterwand aan de rechtervoorwand door de schuifstrook van de rechtervoorwand omhoog te brengen in de hoekvergendelingsbeugels van de rechterwand.

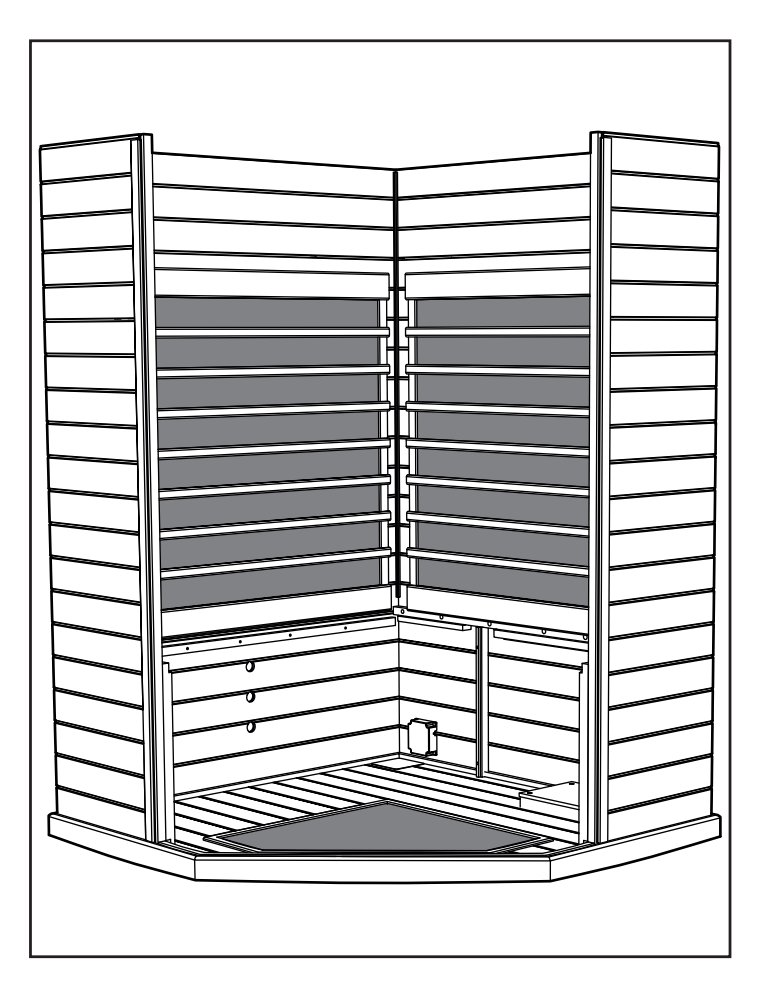

Opmerking: Wanneer de wandpanelen juist zijn verbonden moeten de hoeken bovenop horizontaal en vlak zijn.

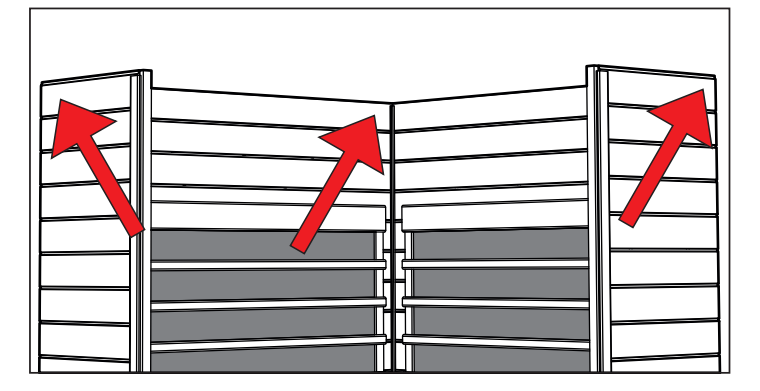

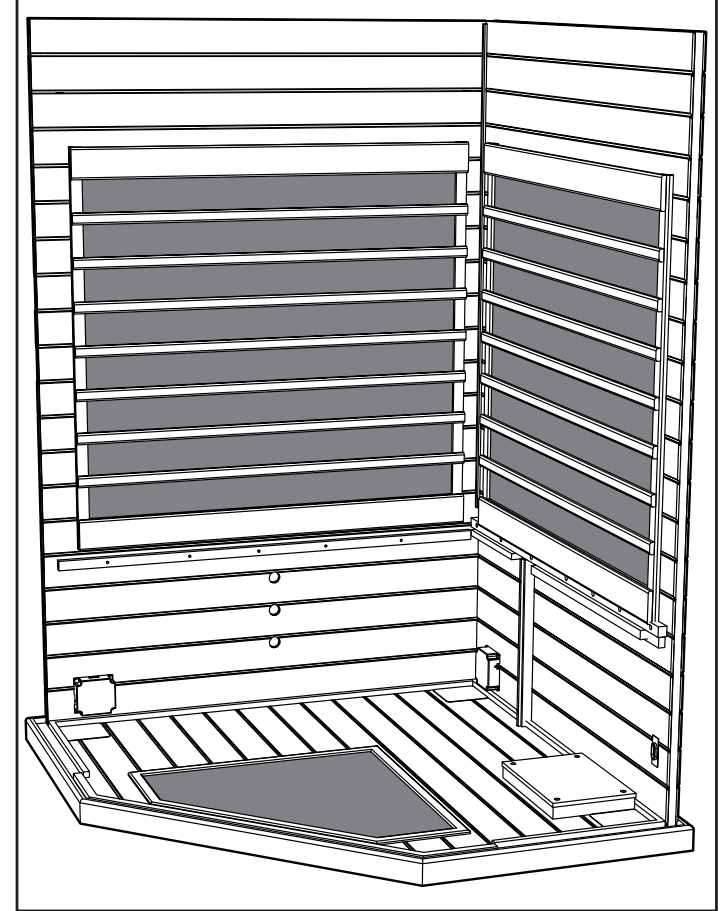

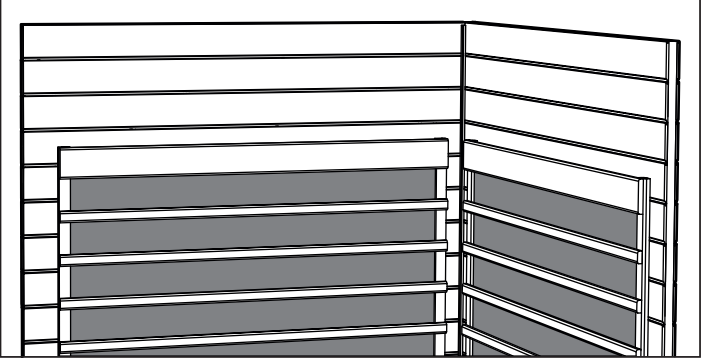

#### Bankstuk:

- Plaats het linkerbankstuk tussen de stroken van de rechter-• en linkervoorwandpanelen.
- Schuif het bankstuk helemaal tot op de vloer. Let op dat er • geen bedrading in de knel komt onder het bankstuk.
- Plaats het rechterbankstuk tussen de stroken van het linker-• bankstuk en de rechtervoorwand.

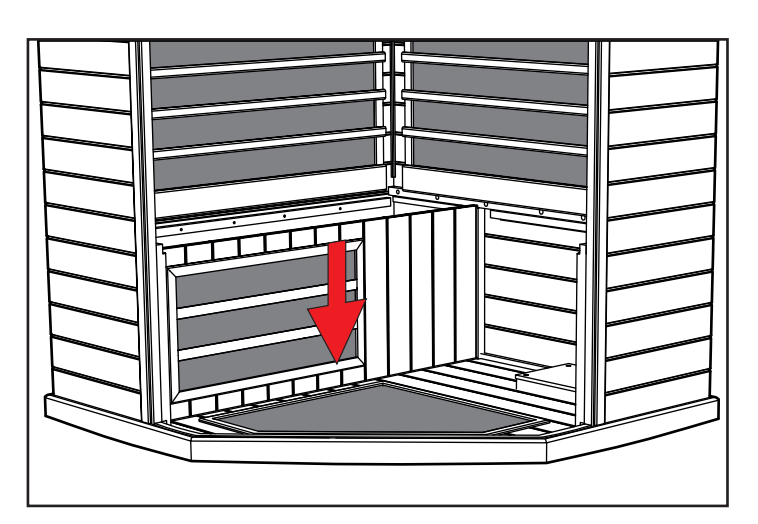

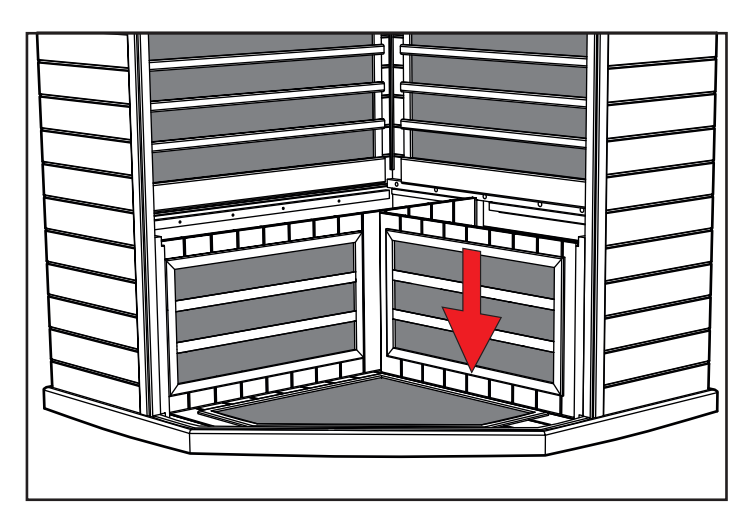

Bankbovenstuk (doos 1):

- Schuif de lange bankzitting omlaag tegen de achterwand • waarbij de aansluitdoos voor de voeding naar u toe gericht is. •
- Kantel de bank tegen de achterwand zodat die blijft staan.

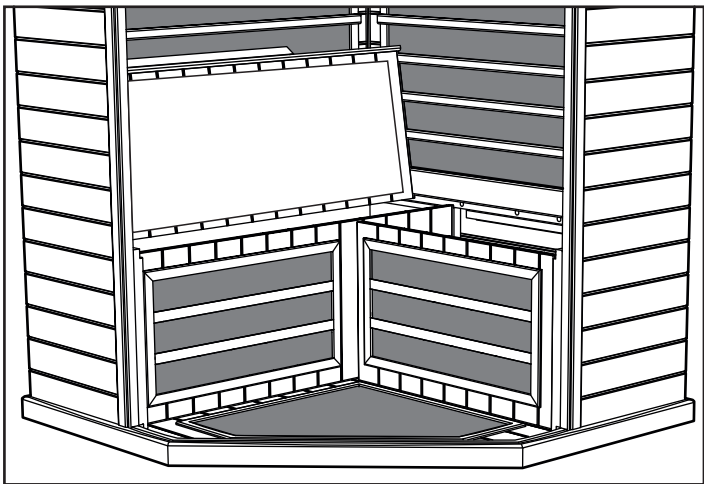

# 74

# Elektrische aansluitingen onder de bank

Elektrische aansluitingen (onder de bank, linkerzijde):

- Sluit draad L1 van de linkerdistributieplaat aan op L1 van het linkervoorwandpaneel.
- Sluit draad B1 van de distributieplaat aan op B1 van het linkerachterwandpaneel.
- Sluit draad 6 van de distributieplaat aan op 6 van het bankstuk.
- Sluit draad S2 van de distributieplaat aan op S2 van het bankbovenstuk.
- Sluit draad S4 van de distributieplaat aan op S4 van het bankstuk.

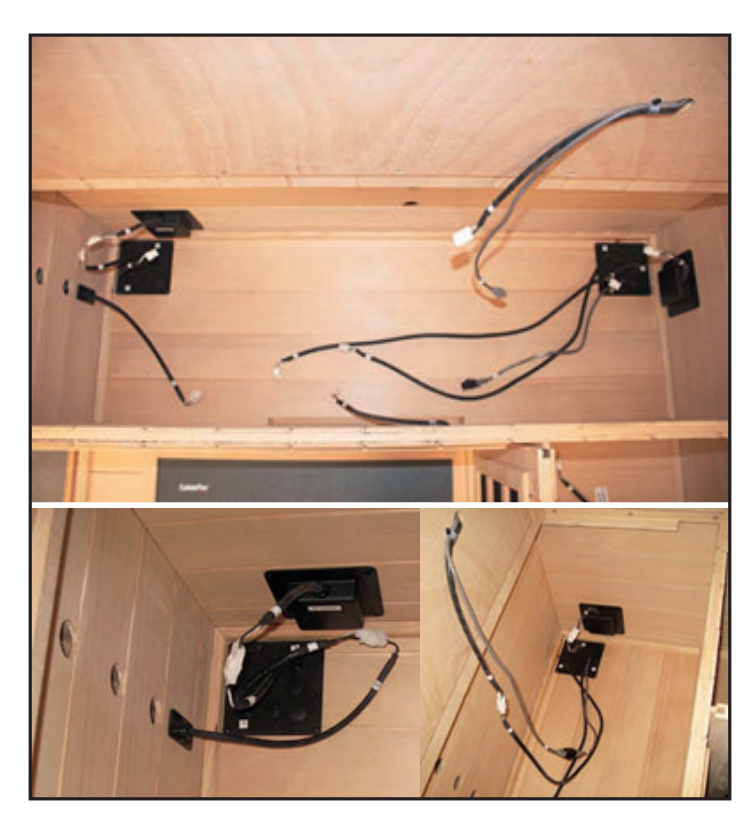

Bankbovenstuk (linkerzijde):

- Plaats het linkerbankbovenstuk door de achterkant van de bank onder de kachelbescherming te duwen. Duw het bankbovenstuk helemaal tegen de linkerachterwand aan.
- Het bankbovenstuk moet van voor naar achter gelijk lopen. Het is wellicht nodig om de openingen in het bankstuk te gebruiken om naar voren of naar achteren druk te zetten zodat de bank op de juiste plek komt.

Elektrische aansluitingen (onder de bank, rechterzijde):

- Sluit draad 4 van de distributieplaat aan op 4 van de achterwandkabelboom.
- Sluit draad 5 van de distributieplaat aan op 5 van de achterwandkabelboom.
- Sluit draad 6 van de achterwandkabelboom aan op draad 6 van de distributieplaat.
- Sluit draad R1 van de distributieplaat aan op draad R1 van de aansluitdoos voor de rechterwand.

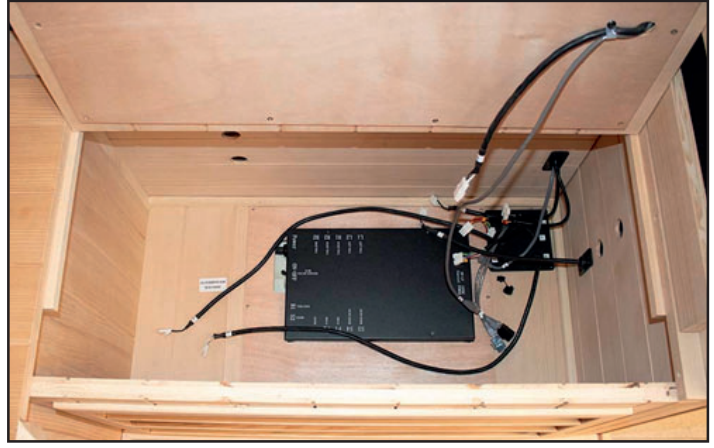

- Sluit draad S3 van de distributieplaat aan op S3 van het bankstuk.
- Sluit draad S1 van de distributieplaat aan op S1 van het bankbovenstuk.
- Sluit draad 6 van de distributieplaat aan op 6 op het bankbovenstuk.

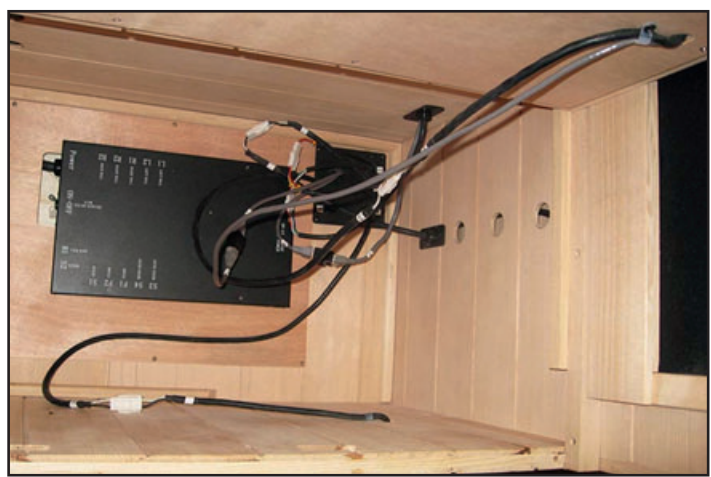

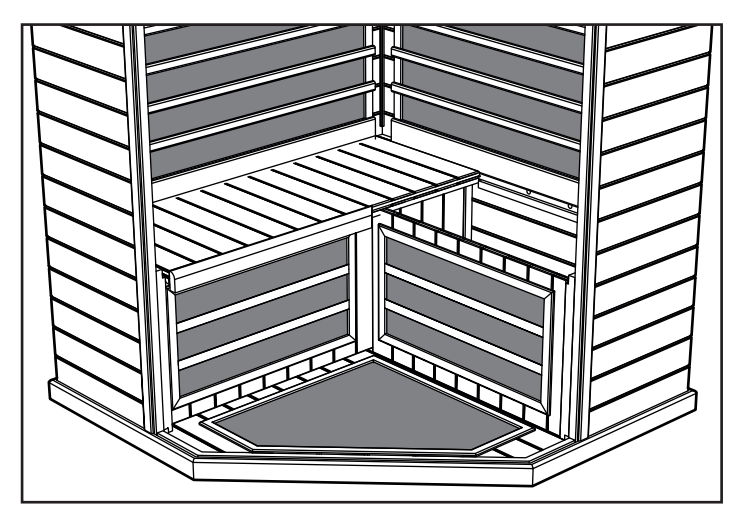

Controleer of de elektrische schakelaar op de zwarte hoofdregeldoos is ingeschakeld.

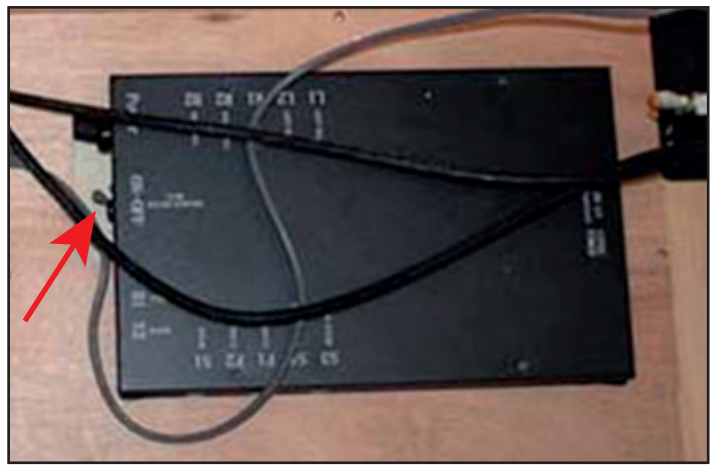

Bankbovenstuk (rechterzijde):

- Plaats het rechterbankbovenstuk door de achterkant van de bank onder de kachelbescherming te duwen. Duw het bankbovenstuk helemaal tegen de rechterachterwand aan.
- Het bankbovenstuk moet van voor naar achter gelijk lopen. Het is wellicht nodig om de openingen in het bankstuk te gebruiken om naar voren of naar achteren druk te zetten zodat de bank op de juiste plek komt.

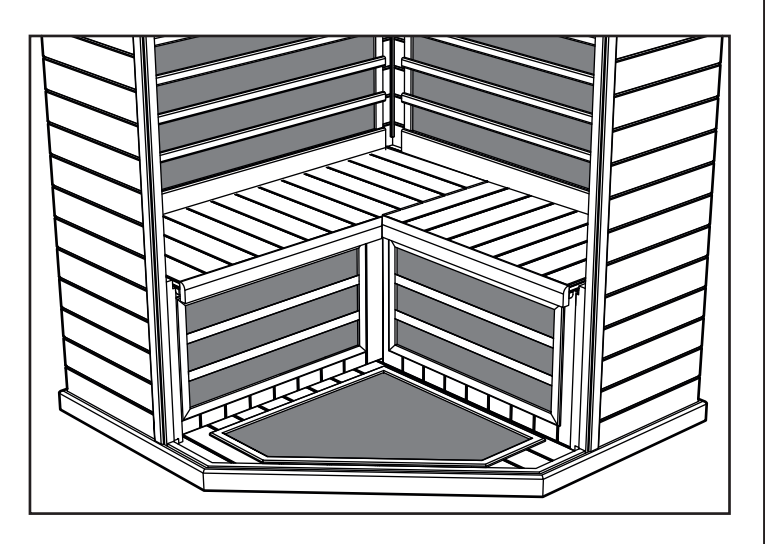

Glazen linker- en rechterzijlichten (doos 2):

- Plaats het zijlichtpaneel linksvoor in de sleuf van het vloerpaneel en de sleuf van het linkerwandpaneel ernaast.
- Plaats het zijlichtpaneel rechtsvoor in de sleuf van het vloerpaneel en de sleuf van het rechterwandpaneel ernaast.

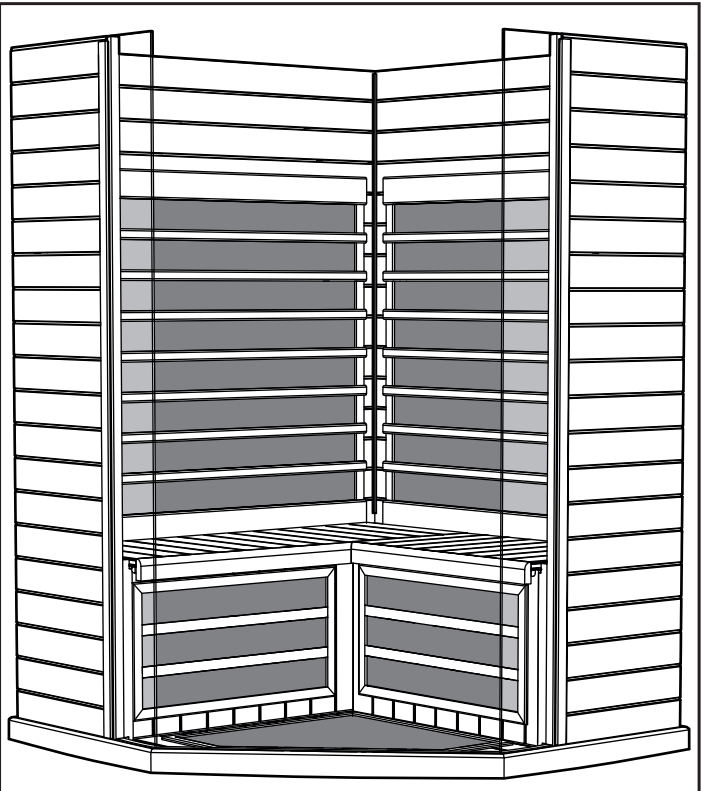

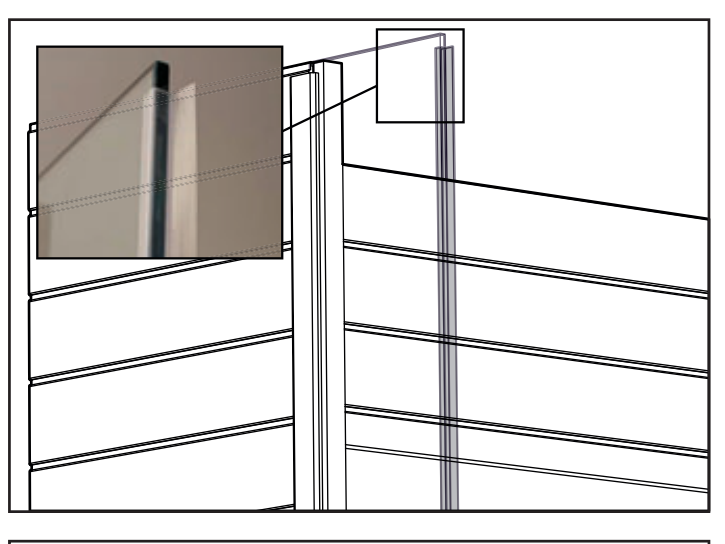

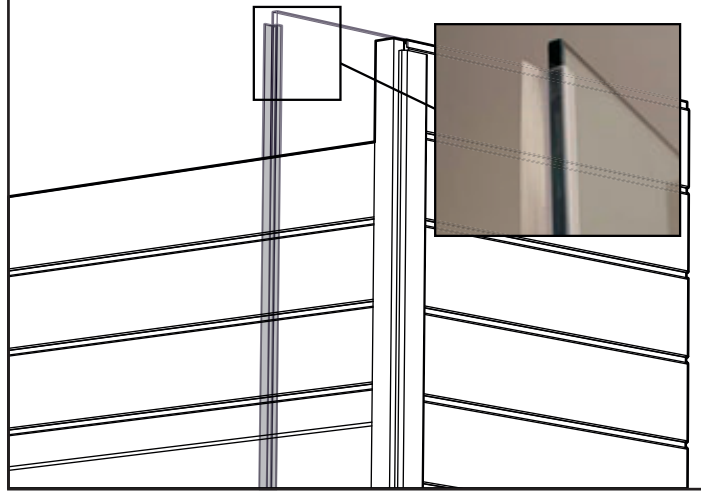

76 Plafond (doos 1):

• Het plafond kan nu op zijn plaats worden gelegd.

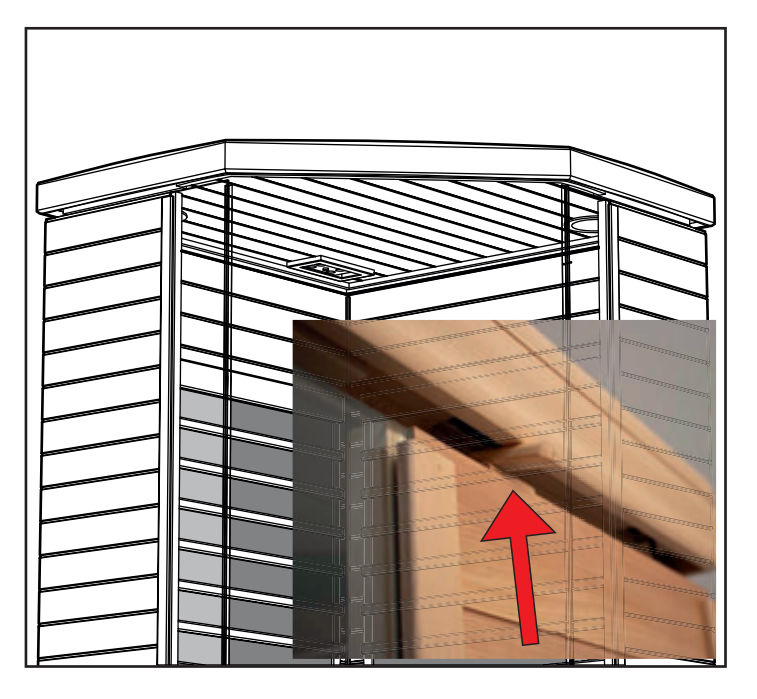

• Wanneer het plafondpaneel direct boven de wandpanelen is uitgelijnd, plaatst u de kabelbomen van de wandpanelen in de uitsparingen in het plafondpaneel.

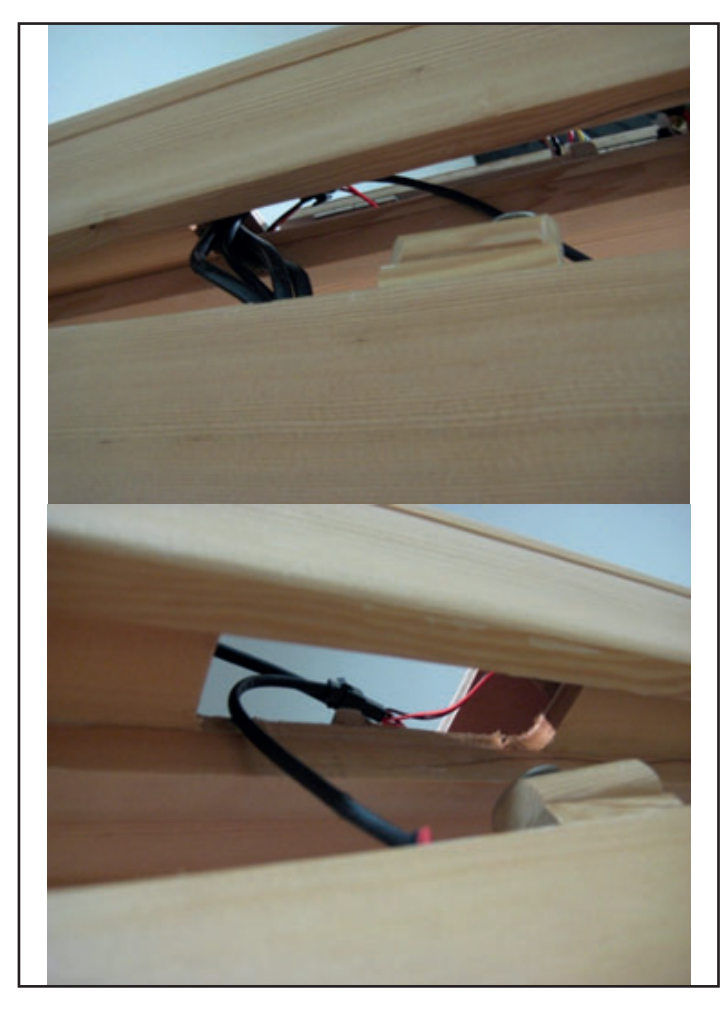

Opmerking: Plaats de nokvergrendelingen boven op de linker- en rechterwandpanelen zoals hierboven getoond.

Glazen voorwand (doos 2):

 Plaats rechterzijwand/deurpaneel in de sleuf van het vloerpaneel.

# Opmerking: Laat het glazen paneel niet los, maar houdt het op zijn plaats.

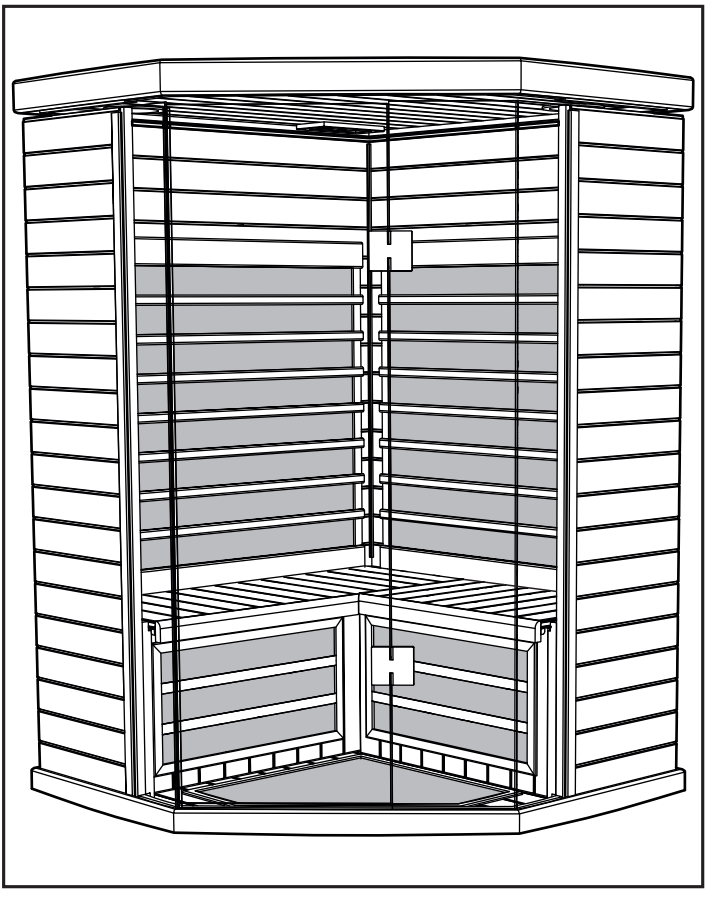

- Ondertussen wordt de glazen voorwand nog steeds zorgvuldig wordt ondersteund, door één persoon aan elke zijde
- Laat het plafondpaneel zakken op de wand- en glaspanelen.
- De glaspanelen moeten worden verzonken in de sleuf van het plafondpaneel.

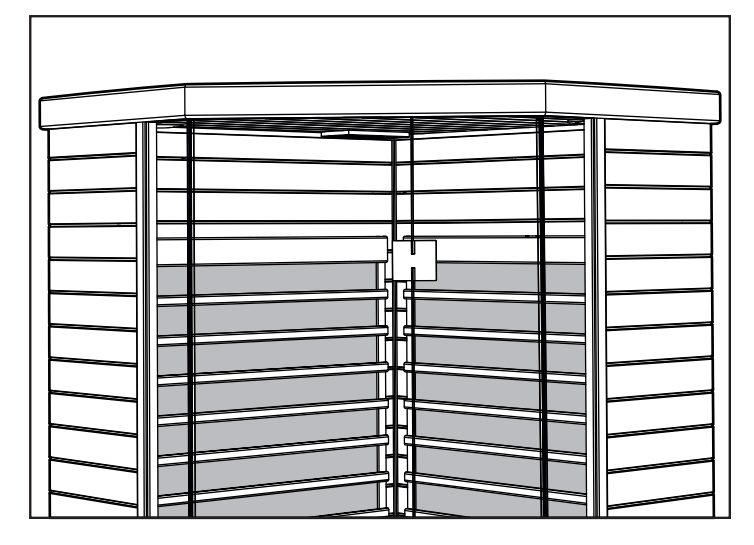

- Zorg ervoor dat het plafond strak aansluit en vlak en horizontaal zit. Let erop dat er geen bedrading in de knel komt onder het plafondpaneel.
- Verdraai de houten nokvergrendelingen van het plafond om dit op zijn plek te vergrendelen.

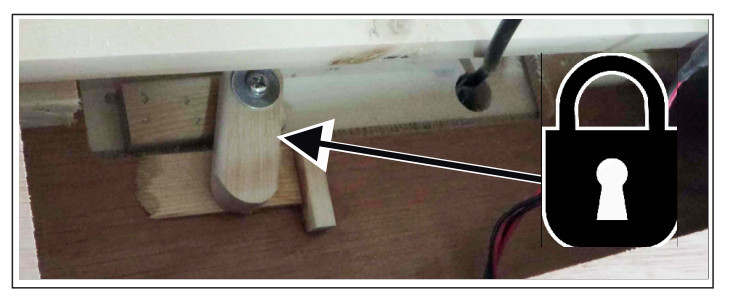

Elektrische aansluitingen (aan de binnenkant van het plafondpaneel, linkerachterzijde):

- Sluit bij de kabelboom van het aanraakscherm in het plafond draad 3 van de linkerwand aan op draad 3 van het plafond.
- Sluit draad 7 van de linkerwand aan op draad 7 van het plafond.
- Sluit draad F van de linkerwand aan op draad F van het plafond.
- Sluit draad E van de linkerwand aan op draad E van het plafond.

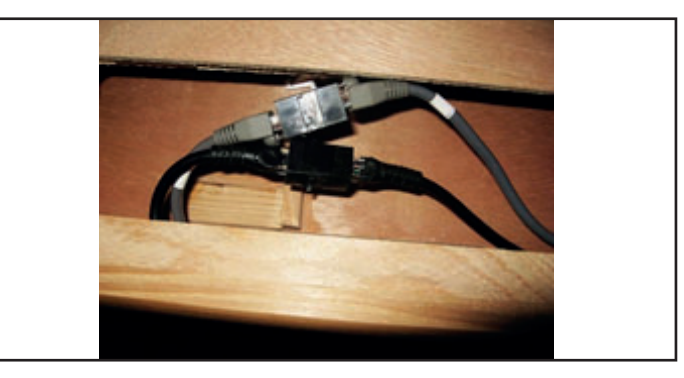

Elektrische aansluitingen (aan de binnenkant van de linkerachterhoek van het plafondpaneel; niet afgebeeld):

• Sluit de draad 7 van de linkerwand aan op draad 7 van het plafond.

Elektrische aansluitingen (aan de binnenkant van de rechterhoek van het plafondpaneel):

• Sluit draad 7 van de rechterwand aan op 7 van het plafond voor randverlichting.

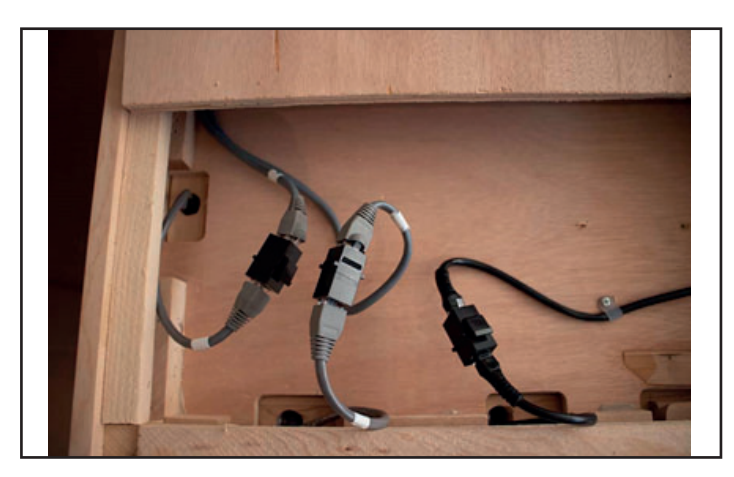

Saunaruimte voedingskabel 230 volt AC:

• Sluit de voedingskabel voor de saunaruimte aan op het wandcontact van 10 Amp.

Opmerking: Het is belangrijk dat de sauna wordt aangesloten op een apart stopcontact met de juiste specificaties. Als u de sauna aansluit op een gedeeld circuit, kan dat leiden tot slechtere prestaties, het uitschakelen door de onderbreker of oververhitting van het circuit.

### Elektrische aansluiting aan binnenkant plafond

Elektrische aansluitingen (aan de binnenkant van het plafondpaneel, rechtervoorzijde):

- Open alle luiken in het plafond om de benodigde elektrische aansluitingen te vinden.
- Haal de aansluitstukken tevoorschijn en sluit ze aan op de kabelboom.
- Sluit draad 4 van de kabelboom voor de achterwand aan op draad 4 van het plafond.
- Sluit draad 5 van de kabelboom voor de achterwand aan op draad 5 van het plafond.
- Sluit draad 6 van de kabelboom voor de achterwand aan op draad 6 van het plafond.
- Sluit draad 7 van de rechterwand aan op draad 7 van het plafond.

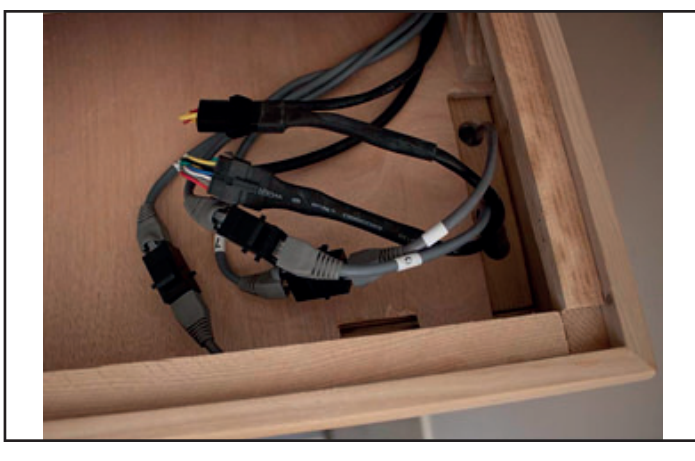

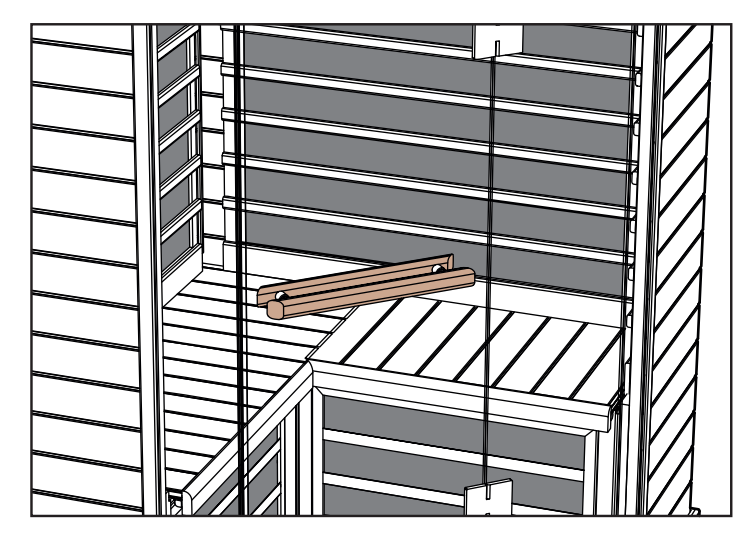

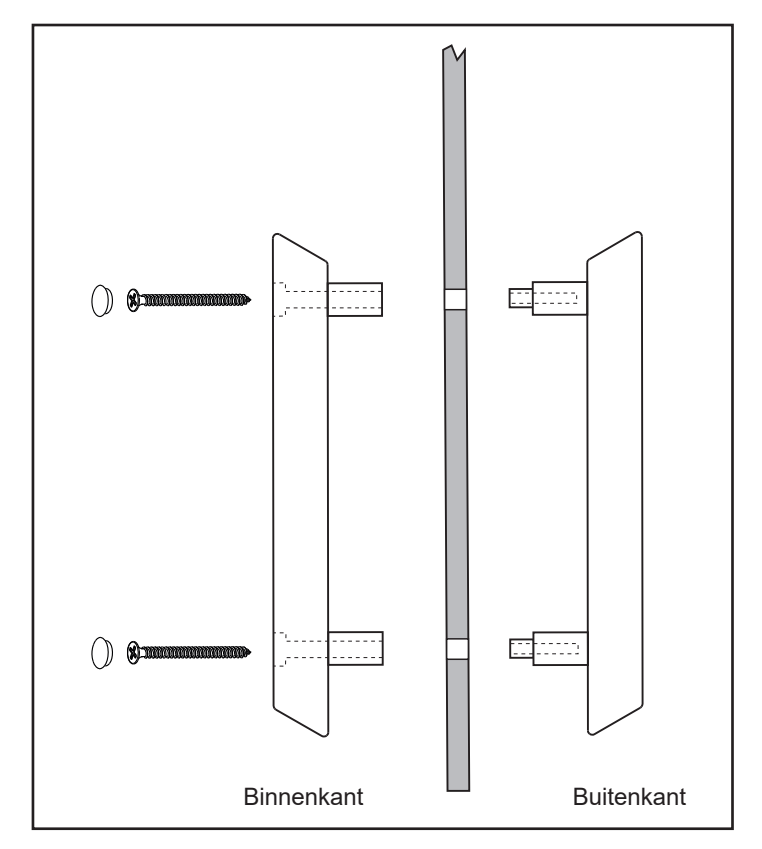

#### De infraroodsauna gebruiken:

Eet geen grote maaltijden of drink niet te veel alcohol voordat u de sauna gebruikt.

Rook niet, drink geen alcohol en verricht geen lichamelijke oefeningen in de sauna.

Als u medicijnen gebruikt of onder behandeling bij een dokter bent, raadpleegt u eerst uw arts voordat u de sauna gebruikt. Neem de waarschuwingen over het gebruik in acht die in de saunaruimte zijn aangebracht.

Neem voor een saunasessie, liefst vlak voor het gebruik van de sauna, een warme douche zonder u af te drogen.

Opmerking! Voorkom het gebruik van natte kleding in de sauna, gebruik een droge handdoek of iets soortgelijks om op zitten ter bescherming van het hout.

Kleding is optioneel, maar draag gemakkelijk zittende kleding. U kunt ervoor kiezen om te zitten of liggen op een schone, zachte handdoek. Stel de gewenste tijd en temperatuur in.

De sauna produceert de juiste golflengten die door het lichaam kunnen worden opgenomen nadat de sauna 10-15 minuten in bedrijf is geweest. Het is niet nodig om te wachten tot de sauna de maximumtemperatuur heeft bereikt; de absorptie van de golflengte is hetzelfde wanneer de ruimte wordt opgewarmd of de ingestelde temperatuur heeft bereikt.

Ga de sauna in en ontspan. U kunt ook naar muziek luisteren. Raadpleeg de bovenstaande instructies voor het kleurentherapiesysteem.

Ga op de bank zitten of liggen. Sluit de deur en open de inwendige plafondventilatie voor de circulatie van frisse lucht.

Blijf lang genoeg in de sauna om op te warmen en een weinig transpireren op te wekken. Gewoonlijk treedt dat op na 10 - 15 minuten. Dit verschilt per individu en de persoonlijke mate van welbevinden. Overdrijf het niet!

Drink voldoende koud water of een verfrissende gezondheidsdrank bij gebruik van de sauna.

Verlaat de sauna om af te koelen. Douche of neem een bad om af te koelen en de huid te reinigen.

De afkoelperiode is gewoonlijk even lang als de tijd van de saunasessie.

Ga vervolgens weer terug in de sauna voor nogmaals een sessie van 10-15 minuten.

Ga door met dit proces van afwisselend sauna en afkoeling, gedurende 3 tot 4 cycli.

De lengte van de tijd in de sauna en de afkoelperiode verschilt per individu.

Na de laatste saunasessie en bij het verlaten van de sauna schakelt u de sauna uit als de timer nog steeds actief is.

Open de deur en reinig de wanden van de sauna, de bank- en vloergedeelten met een schone, zachte en vochtige doek. Douch nogmaals voor de laatste keer of neem een bad om af te koelen. Ontspan in de speciale "after sauna glow" en geniet van een gezonde snack en een koel drankje.

### Onderhoud / algemene reiniging

#### Tips:

GEBRUIK GEEN: Alcohol of agressieve chemische schoonmaakmiddelen

Opmerking: Sommige chemicaliën kunnen blanke lak en houten oppervlakken beschadigen.

- Binnenkant: Transpiratie en vuil kunnen in het hout trekken, dus periodiek reinigen is noodzakelijk. Het is gewoonlijk voldoende om de banken, rugleuning, vloerplanken en wanden met een harde borstel en een mild reinigingsmiddel te schrobben. Licht schuren is ook een optie voor het reinigen van de oppervlakken in de sauna.
- Buitenkant: Gebruik een vochtige doek met een milde zeepoplossing in warm water.

## Tips voor probleemoplossing:

- a. Lampjes aanraakscherm van hoofdbediening lichten niet op:
- Controleer de elektrische verbindingen tussen plafond en achterwand, en tussen plafond en voorwand
- Controleer of de voedingskabel is aangesloten op een deugdelijk stopcontact en een aparte stroomonderbreker
- Controleer of de hoofdstroomonderbreker (lichtnet) niet is uitgeslagen (voeding op het stopcontact)
- Controleer of de hoofdstroomonderbreker van de ruimte (onder de bank) niet is uitgeslagen en op AAN staat

#### b. Ruimte warmt niet op:

- Controleer of de voedingskabel is aangesloten op het stopcontact
- Controleer of de hoofdstroomonderbreker (lichtnet) niet is uitgeslagen (voeding op het stopcontact)
- · Controleer of de hoofdstroomonderbreker van de ruimte (on-

der de bank) niet is uitgeslagen en op AAN staat

- Let erop dat de gewenste temperatuur van de ruimte hoger is dan de werkelijke temperatuur van de ruimte (controller vraagt warmte)
- Let erop dat er geen tijd staat aangegeven voor de timervertraging als u de start niet wilt uitstellen

c. Deurrubber of -band:

- Zorg dat de ruimte goed in elkaar is gezet De wanden en het plafond moeten allemaal in elkaar grijpen.
- Zorg dat de vloer vlak is door een waterpas tegen het plafond van de ruimte te houden. Het kan nodig zijn om gebruik te maken van een deur- of raamplaatje om het niveau onder de vloer aan te passen.

### Bedradingsschema:

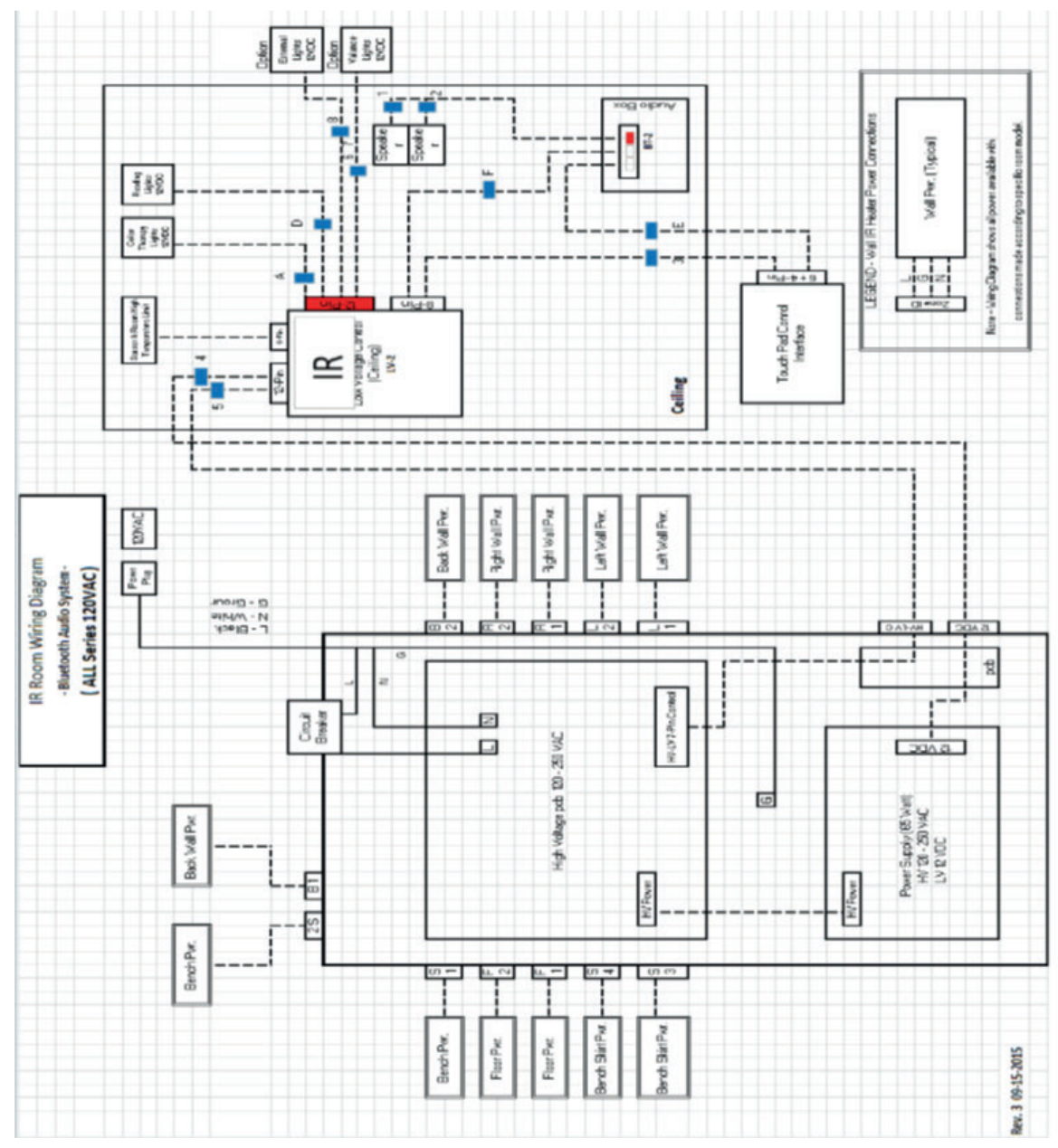

# 80 Bediening IR2-regeling:

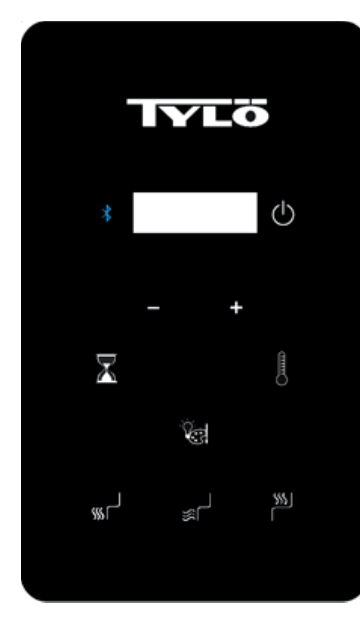

## Bedieningsinstructies

Standaardinstellingen voor temperatuur zijn vooraf ingesteld op 65°C, de tijd staat ingesteld op 60 minuten. U kunt deze instellingen aanpassen, zoals hieronder wordt beschreven. Wijzigingen worden onthouden door de cabine voor uw volgende bad. Als de stroom van de cabine uitvalt en weer wordt ingeschakeld, keren de instellingen terug naar de standaardwaarden.

### **IR2 STARTEN**

Druk eenmaal op het startpictogram 🔱 .

De standaardinstelling is dat alle verwarmingen actief zijn. U hebt de mogelijkheid verwarmingen in of uit te schakelen door te drukken op (vloer), (bankstuk) en/of (bank). De wandkachels zijn altijd aan wanneer de startknop wordt geactiveerd.

### TIJD EN TEMPERATUUR INSTELLEN

Druk voor het instellen van de saunatijdsduur op het pictogram en vervolgens op de pictogrammen ""+" of "-" om de tijd voor de gewenste instelling te verlengen of te verkorten. De maximumtijd bedraagt 60 minuten.

Druk voor het instellen van de temperatuur op en vervolgens op de pictogrammen "+" of "-" om de temperatuur voor de gewenste instelling te verhogen of te verlagen. De minimumtemperatuur is 25°C en de maximumtemperatuur 65°C

### Bedieningsinstructies voor verlichting

Druk op het pictogram om de verlichtingsopties te doorlopen. Houd het pictogram gedurende 3 seconden ingedrukt om de verlichting uit te schakelen. De verlichting gaat automatisch uit 10 minuten nadat de saunacyclus is voltooid.

- Kleurvolgorde: Wit – Rood – Groen – Blauw – Geel – Aqua – Paars – Rotatie van kleuren – Uit

Kies de gewenste kleur en stel vervolgens de helderheid van de verlichting in. De helderheid staat gedurende 3 seconden op het display. Druk op het pictogram "+" of "-" om de instelling voor verlichting te verhogen of verminderen. Instellingsopties zijn 25, 50, 75 en 100% lichtsterkte.

# **BEDIENING VAN AUDIO**

Audio inschakelen:

Druk op het pictogram \* om het Bluetooth-systeem in of uit te schakelen.

Opmerking: De regeling hoeft niet actief te zijn om het geluidssysteem te bedienen.

#### Koppelen

- Raadpleeg uw mobiele apparaat om de eenheid te koppelen.
- De apparaatnaam van de cabine is TyloHelo Audio

### Bediening

- Alle bedieningen worden geregeld door het mobiele apparaat
- Volume wordt geregeld door het mobiele apparaat

### Snelstartgids SaunaLogic-app

De IR2-regeling koppelen aan SaunaLogic-app:

Met de SaunaLogic-app kunt u de sauna in-/uitschakelen, de temperatuur instellen, Bluetooth inschakelen, de verlichting aanpassen en meer handige functies van uw smartphone of tablet gebruiken. Hieronder volgen de stappen voor het koppelen van uw IR2-regeling met de SaunaLogic-app.

#### N.B.: DE SAUNAVERWARMING EN IR2-REGELING MOETEN ZIJN GEÏNSTALLEERD EN OPERATIONEEL ZIJN VÓÓR HET KOPPELEN MET DE SAUNALOGIC-APP.

 Download de SaunaLogic-app en installeer deze op uw smartphone of tablet door de onderstaande QR-code te scannen of te zoeken naar "SaunaLogic" in de desbetreffende app store.

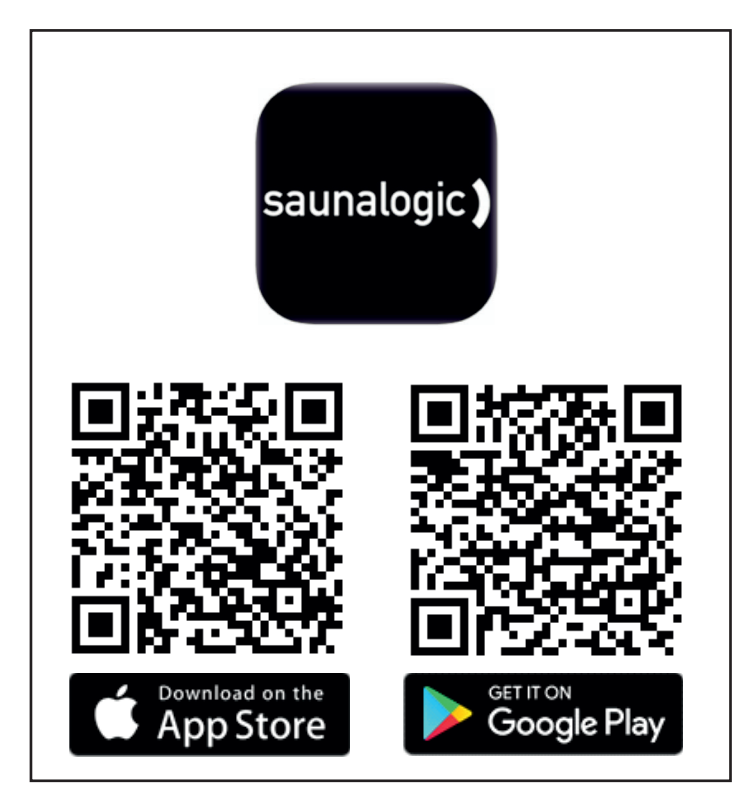

 Een nieuw account registreren: Wanneer u de Sauna-Logic-app de eerste keer opent, ziet u de optie Register (Registeren) of Login with Existing Account (Inloggen met bestaand account). Selecteer Register (Registreren) en volg de aanwijzingen om de registratievereisten te voltooien. Er is een geldig e-mailadres of een mobiel nummer vereist om het registratieproces te voltooien.

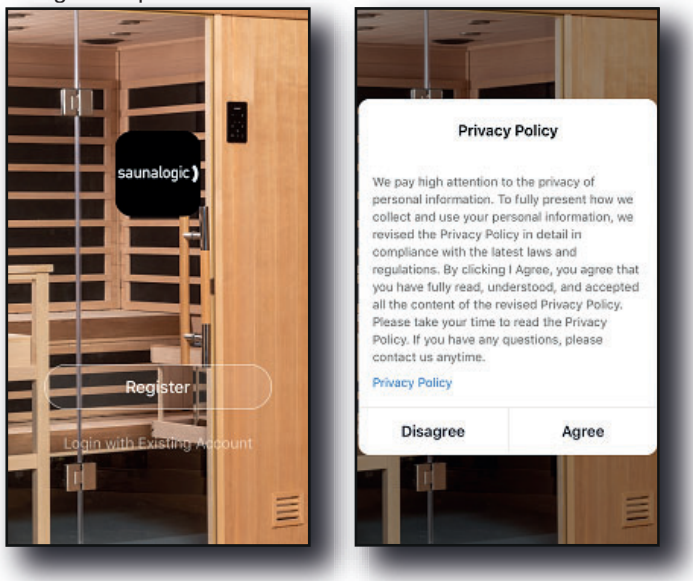

| S     9:41 AM     100%                                     | → 9:41 AM 100% ■<br>C Email Mobile Number    |
|------------------------------------------------------------|----------------------------------------------|
| Register by Email                                          | Register by Mobile Number                    |
| United States of America +1                                | United States of America +1 >                |
| Email                                                      | Mobile Number                                |
| Get Verification Code                                      | Get Verification Code                        |
| I Agree <u>User Agreement</u> and <u>Privacy</u><br>Policy | I Agree User Agreement and Privacy<br>Policy |

 Inloggen met uw account: Na het voltooien van de vereisten voor accountregistratie, kunt u inloggen met uw gegevens die u tijdens dit proces heeft opgegeven.

N.B.: VOORDAT U VERDER GAAT NAAR DE VOLGENDE STAP (Apparaat toevoegen) MOET U ERVOOR ZORGEN DAT DE TELEFOON OF TABLET DIE U GAAT GEBRUIKEN OM DE IR2-REGELING TE KOPPELEN AAN DE SAUNALOGIC-APP IS VERBONDEN MET EEN WIFI-NETWERK DAT IS GECONFIGU-REERD VOOR 2,4 GHz EN DAT EEN STERK SIGNAAL GEEFT VOOR DE LOCATIE VAN DE IR2-REGELING.

 Apparaat toevoegen: Tik op het startscherm in de Sauna-Logic-app op Add Device (Apparaat toevoegen) of op het plussymbool (+) in de rechterbovenhoek om een apparaat toe te voegen.

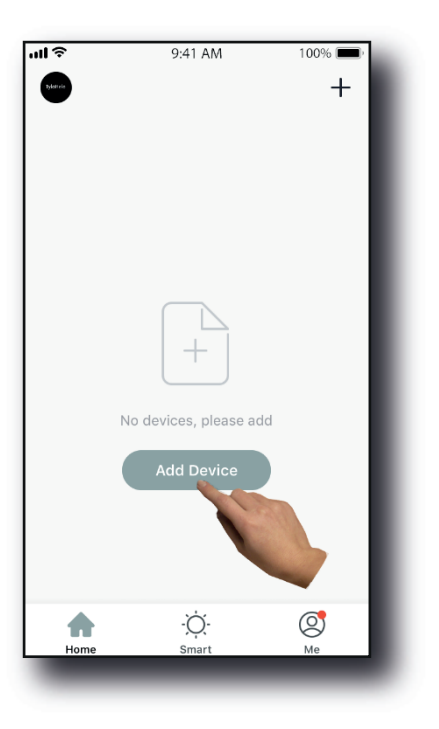

- 82
- Selecteer Sauna: Op het scherm Add Manually (Handmatig toevoegen) in de SaunaLogic-app tikt u op het bedieningspictogram Sauna.

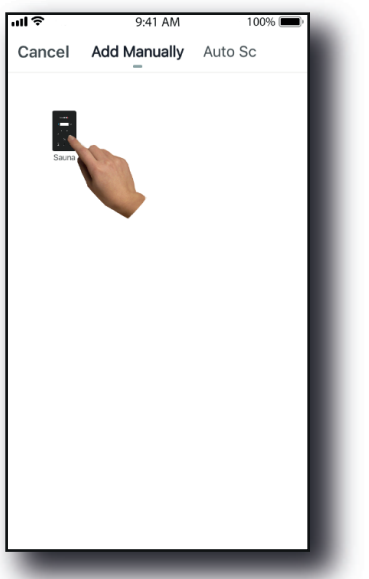

 Zet de SaunaLogic 2-regeling in de koppelstatus door op de Bluetooth-knop te drukken tot "con" op het bedieningsdisplay verschijnt. Druk nogmaals op de Bluetooth-knop en laat los wanneer u een signaal hoort. Tik vervolgens op de bedieningsknop Confirm "Con" is on (Bevestigen dat "Con" is ingeschakeld) in de SaunaLogic-app.

щŝ

Cancel

Add Device

displays on Control.

9:41 AM

Press Bluetooth Button Until "Con"

Help

100% 🔳

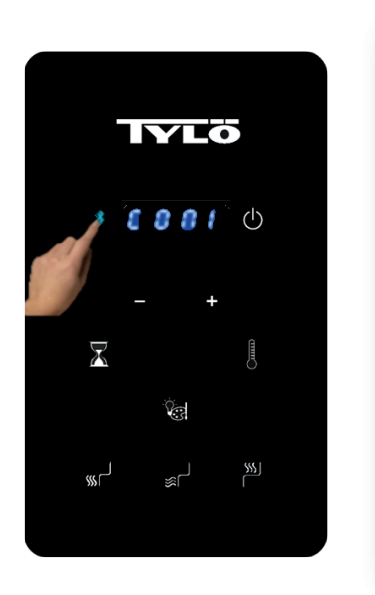

IR2-regeling

Sauna Logic-app

 Maak verbinding met het gewenste Wi-Fi-netwerk, voer uw wachtwoord in en tik vervolgens op de knop Confirm (Bevestigen).

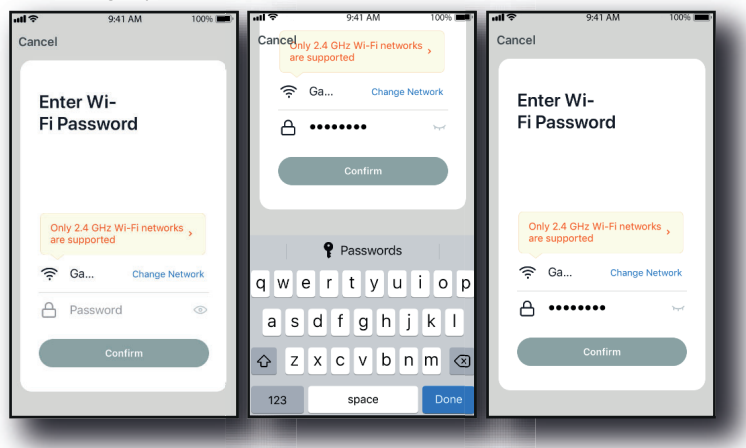

 Laat uw mobiele telefoon verbinding maken met de hotspot van de IR2-regeling die wordt aangegeven in de SaunaLogic-app.

| ul 🗢      | 9:41 AM                    | 100% 💼) | 🛾 SaunaLogic 📶 🧟                                               | 9:41 AM                                                | 100% 💷                           | SaunaLogic III                                              |                                                           | 100%                           |
|-----------|----------------------------|---------|----------------------------------------------------------------|--------------------------------------------------------|----------------------------------|-------------------------------------------------------------|-----------------------------------------------------------|--------------------------------|
| Cancel    |                            |         | Settings                                                       | Wi-Fi                                                  |                                  | Settings                                                    | Wi-Fi                                                     |                                |
|           |                            |         |                                                                |                                                        |                                  |                                                             |                                                           |                                |
| Conr      | ect vour mob               | nile    | Wi-Fi                                                          |                                                        |                                  | Wi-Fi                                                       |                                                           |                                |
| phon      | e to the devic             | ce's    | ✓ HomeNetwor                                                   | rk_2.4GHz                                              | ∎ ≑ (Ì)                          | Smart Smart                                                 | 33D5                                                      | <b>≈</b> (j                    |
| 1. Conner | DOL                        | ot      | CHOOSE A NETWO                                                 | )RK                                                    |                                  | CHOOSE A NETW                                               | ORK                                                       |                                |
| shown be  | elow.<br>ier ♥ 14248 & ≠ 1 |         | AnotherNetw                                                    | vork_2.4GHz                                            | হ (i)                            | AnotherNet                                                  | work_2.4GHz                                               | ? (i)                          |
| < Settin  | gs Wi-Fi                   |         | HomeNetwo                                                      | rk_5.0GHz                                              | ₽ ≎ ()                           | HomeNetwo                                                   | ork_5.0GHz                                                | ∎ <del>ຈ</del> (j              |
| wi-i      | rt XXXX                    |         | Smart 3-3                                                      | 3D5                                                    | <b>∻</b> ()                      | HomeNetwo                                                   | ork_2.4GHz                                                | ∎ ≑ (Ì)                        |
| 010058    | A NETWORK                  |         | NetworkExte                                                    | CHZ                                                    | ê ≑ (Ì                           | NetworkExte                                                 | ender_5.0GHz                                              | ∎ <del>?</del> (j)             |
| horr      | N                          |         | Other                                                          |                                                        |                                  | Other                                                       |                                                           |                                |
| 2. Go ba  | ck to the app and continu  | e to    |                                                                |                                                        |                                  |                                                             |                                                           |                                |
|           | Go to Connect              |         | Ask to Join Net                                                | works                                                  |                                  | Ask to Join Net                                             | works                                                     |                                |
|           |                            | _       | Known networks wi<br>known networks an<br>before joining a new | ll be joined auton<br>e available, you w<br>w network. | natically. If no<br>ill be asked | Known networks w<br>known networks a<br>before joining a ne | rill be joined auton<br>re available, you w<br>w network. | atically. If no<br>II be asked |
|           |                            |         |                                                                |                                                        |                                  |                                                             |                                                           |                                |
|           |                            |         |                                                                |                                                        |                                  |                                                             |                                                           |                                |

9. NWanneer u de hotspot van de IR2-regeling heeft geselecteerd en ermee bent verbonden, tikt u op "SaunaLogic" linksboven in het scherm om terug te gaan naar de SaunaLogic-app en door te gaan met het koppelen.

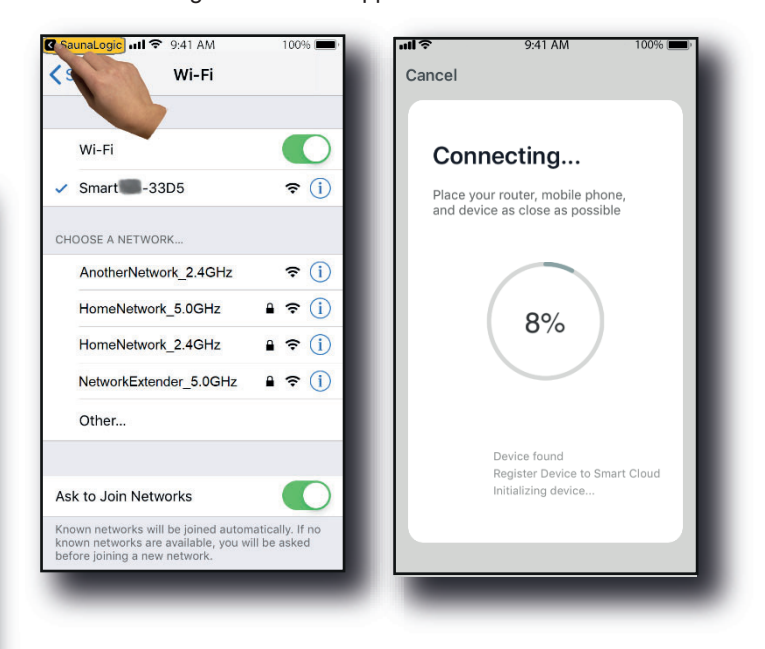

 Als u het bericht "Network is unavailable, please check the network" (Netwerk is niet beschikbaar, controleer het netwerk) ontvangt, betekent dit dat de verbinding is mislukt. Tik op OK en herhaal de stappen 6 – 9.

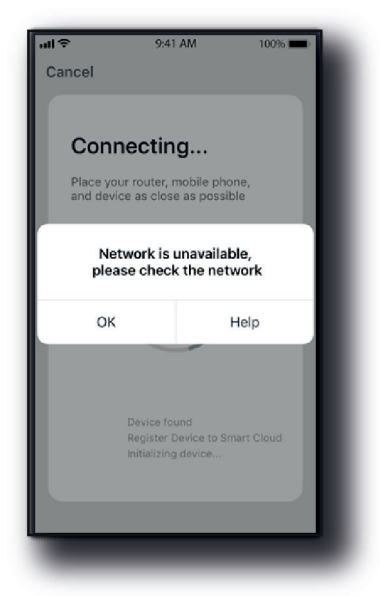

11. Als u het bericht "Device not responding Check demerit points and retry" (Apparaat reageert niet. Controleer problemen en probeer opnieuw) ontvangt, betekent dit dat de verbinding is mislukt. U moet wellicht de IR2-regeling opnieuw in de koppelmodus zetten en de stappen 6 – 9 herhalen.

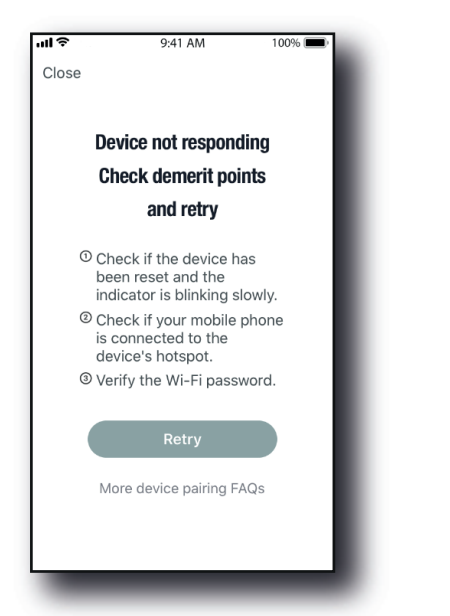

 Wanneer de IR2-regeling is verbonden met de SaunaLogic-app, verschijnt op uw app-scherm de melding "Device added successfully" (Apparaat toegevoegd) (afbeelding A) en kunt u de naam van de IR2-regeling bewerken.

U kunt ervoor kiezen de standaardnaam te behouden of deze te wijzigen in een andere naam van uw keuze. Bedenk dat u deze naam het beste eenvoudig kunt houden. Als u Alexa, Google Assistant of Siri gaat configureren, is dat gemakkelijker voor de smart assistant om u te begrijpen wanneer u de IR2-regeling met spraakopdrachten wilt starten.

- Tik op Done (Gereed) als u de standaardnaam wilt behouden.
- Tik op het \_\_\_\_\_ pictogram als u de apparaatnaam wilt wijzigen. Het schermtoetsenbord verschijnt waarmee u de apparaatnaam kunt bewerken (Afbeelding B).
- Tik op Save (Opslaan) wanneer u tevreden bent met de apparaatnaam en tik vervolgens op Done (Gereed).

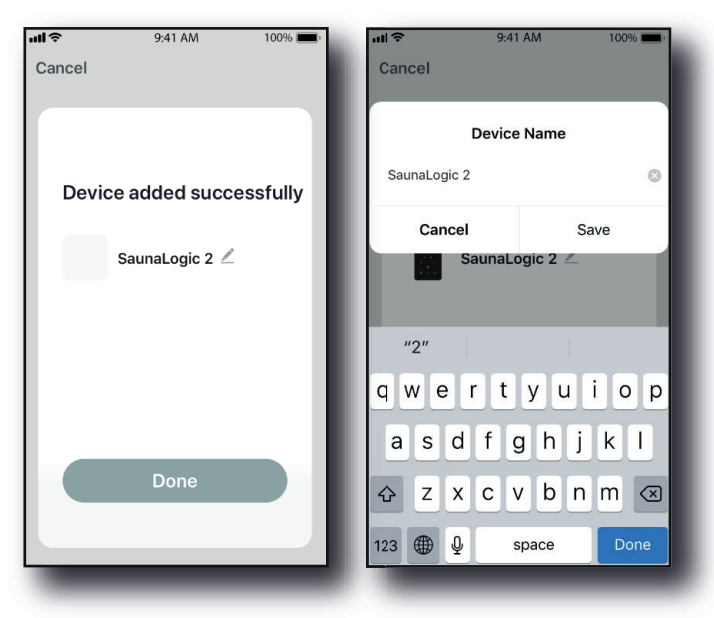

Afbeelding A

Afbeelding B

 U kunt nu de IR2-regeling bedienen met de SaunaLogic-app. Tik op de knop On/Off op het bedieningsscherm in de SaunaLogic-app om de sauna in te schakelen en toegang te krijgen tot de bedieningsfuncties.

| 📲 Telež 🗢       | 13:26 | -V 🖬 71 % 🚍 )  | aril Telo2 🗢    | 13:26       | -1° 🖉 70 % 🔳 ) |
|-----------------|-------|----------------|-----------------|-------------|----------------|
|                 |       | 2              | <               |             |                |
|                 |       |                |                 |             |                |
|                 | ~ -   |                |                 | ~           |                |
|                 | - 24  |                |                 | 24          |                |
|                 |       |                |                 | ~           |                |
|                 | (# *  |                |                 | (4+<br>Tomo |                |
|                 |       |                |                 |             |                |
|                 |       | -              |                 |             |                |
| On/Off          |       |                | ර් On/Off       |             |                |
| 🌖 Time R        |       | 0 Minutes      | 🕚 Time R        |             |                |
| 💄 Set Te        |       | 65 <b>&gt;</b> | 🖁 Set Ter       |             |                |
| . Links         |       | Dius 🔪         |                 |             |                |
| V Light         |       | blue /         | Light           |             | Blue 🔰         |
| <li>Blueto</li> | oth   |                | <li>Blueto</li> |             |                |
| Ploor H         | feat  |                | Read Floor H    | leat        |                |
| UIT             |       |                | AAN             |             |                |

OPMERKING: DE SAUNA KAN OOK WORDEN IN-/UITGE-SCHAKELD VANUIT HET STARTSCHERM DOOR TE TIK-KEN OP DE KNOP NAAST HET PICTOGRAM IR2-REGELING (ZIE HIERONDER).

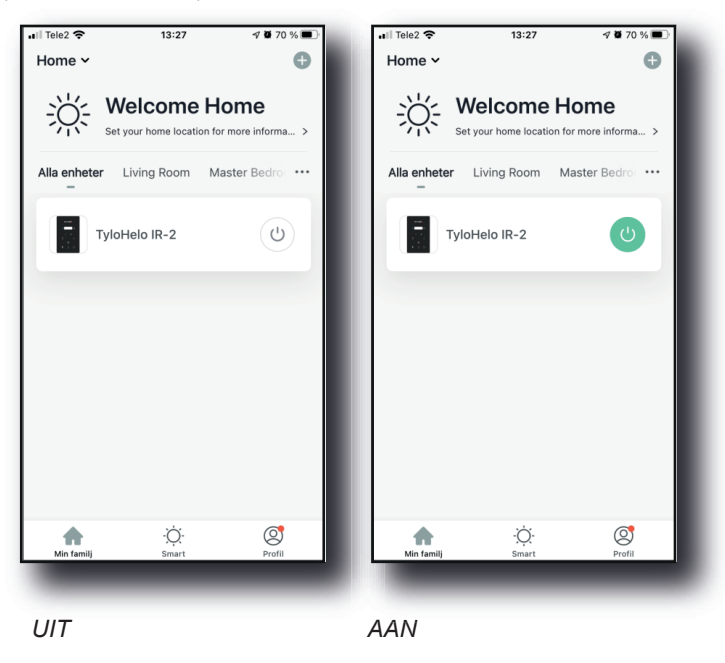

N.B.: KOPPEL SLECHTS ÉÉN TELEFOON MET DE APP. ALLE ANDERE GEBRUIKERS MOETEN DEEL UITMAKEN VAN DEZELFDE "FAMILIE". DE TELEFOON DIE WORDT GEKOP-PELD, IS VAN DE BEHEERDER. DEZE GEEFT TOEGANG AAN DE "FAMILIE" DIE VOOR ALLE ANDERE GEBRUIKERS IS GEMAAKT DOOR HUN ACCOUNTS TOE TE STAAN (ALLE GE-BRUIKERS MOETEN EEN ACCOUNT AANMAKEN, ZIE STAP 2)

Probleemoplossing:

-Kan de hotspot SMARTxxx niet vinden (stap 8):

- Zorg ervoor dat u bent verbonden met een 2,4 GHz Wi-Finetwerk.
- Dit kan ook gebeuren nadat u meerdere keren hebt gekoppeld. Probeer het geheugen te wissen door de stekker van de kamer uit het stopcontact te halen. Wacht 60 seconden en steek de stekker weer in het stopcontact. Probeer het nu opnieuw vanaf stap 6.

# <sup>84</sup> Polski Tylösand T-870 - 3-osobowa sauna na podczerwień

# Spis treści

| Środki ostrożności przed rozpoczęciem użytkowania | 85 |
|---------------------------------------------------|----|
| Informacje dotyczące przygotowania do montażu:    | 85 |
| Wymagania dotyczące instalacji elektrycznej:      | 85 |
| Instrukcja montażu sauny                          | 85 |
| Połączenia elektryczne pod ławką                  | 88 |
| Podłączenia elektryczne – wewnątrz sufitu         | 91 |
| Jak korzystać z sauny na podczerwień:             | 92 |
| Wskazówki dotyczące rozwiązywania problemów:      | 93 |
| Schemat okablowania:                              | 93 |
| Obsługiwanie sterownika IR2:                      | 94 |
| Instrukcja obsługi oświetlenia                    | 94 |
| OBSŁUGIWANIE NAGŁOŚNIENIA                         | 94 |
| Skrócona instrukcja obsługi aplikacji SaunaLogic  | 95 |

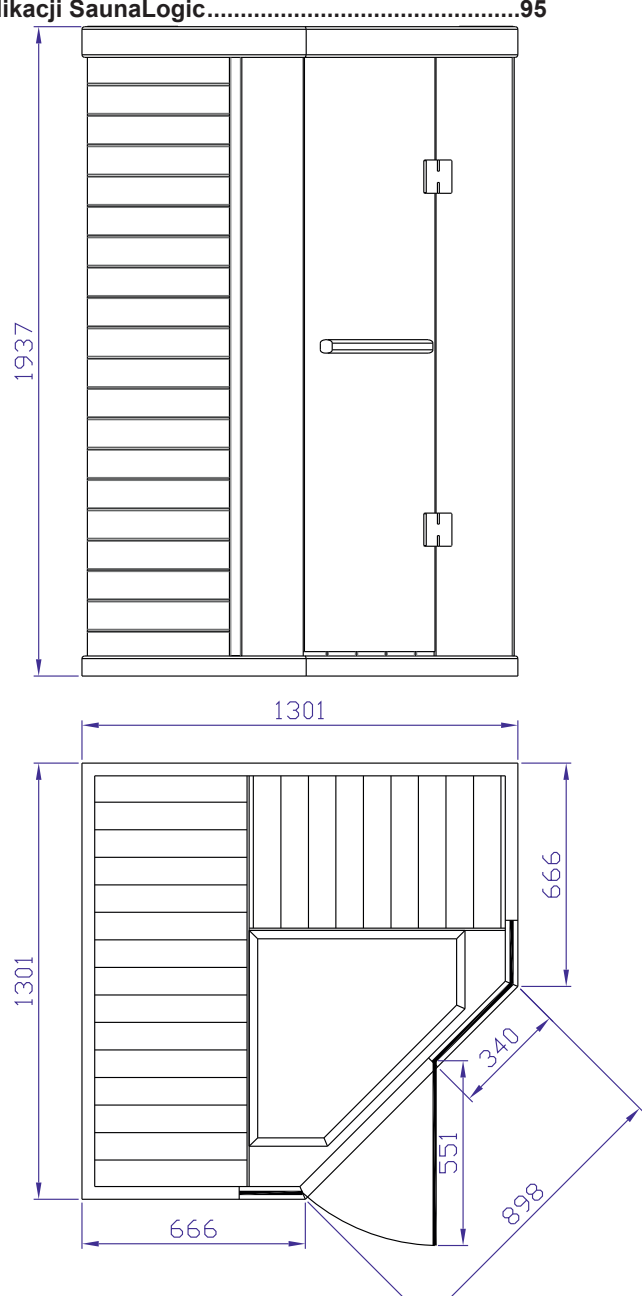

Proszę zachować instrukcję!

W przypadku problemów prosimy o kontakt ze sprzedawcą, u którego zakupiono sprzęt.

© Ta publikacja nie może być powielana, częściowo lub w całości, bez pisemnej zgody firmy Tylö. Firma Tylö zastrzega sobie prawo do wprowadzania zmian w materiałach, budowie i projektach. Producent: Tylö A.B. | Halmstad, Szwecja | sauny, kabiny infrared, łaźnie parowe, prysznice | www.tylo.com

Generalny przedstawiciel TYLÖ w Polsce:

Koperfam Sp. z o.o. | ul. Olszankowa 51, PL 05-120 Legionowo tel. +48 22 494 34 06 | info@koperfam.pl | www.koperfam.pl

#### Środki ostrożności przed rozpoczęciem użytkowania Uwaga: Kabinę trzeba zainstalować na płaskiej, poziomej powierzchni.

- Wymagane jest prawidłowe uziemienie elektryczne.
- Wewnątrz kabiny nie wolno instalować gniazdek elektrycznych.
- Elementów grzewczych nie wolno polewać wodą.
- W drzwiach nie wolno montować zamka ani blokady.
- Nie wolno blokować otworów wentylacyjnych.
- Dzieci mogą przebywać w saunie wyłącznie pod nadzorem.

#### Przestroga dotycząca elektryczności – przed zakończeniem montażu kabiny, kabla sieciowego kabiny nie wolno podłączać do gniazdka elektrycznego!

#### a. Ostrzeżenie (reakcje organizmu ludzkiego):

Długotrwałe przebywanie w podwyższonych temperaturach może doprowadzić do hipertermii (wzrostu temperatury ciała kilka stopni powyżej 37°C).

Objawy hipertermii to: zawroty głowy, ospałość, senność i omdlenia. Hipertermia może powodować:

- uszkodzenie płodu u kobiet w ciąży,
- fizyczną niezdolność do opuszczenia kabiny,
- utratę przytomności.

Uwaga – spożywanie alkoholu lub zażywanie narkotyków zwiększa ryzyko śmiertelnej hipertermii.

Osoby z jakimikolwiek problemami zdrowotnymi lub schorzeniami, powinny przed skorzystaniem z sauny skonsultować się z lekarzem. Jeśli wystąpią nerwowość, drżenie, ból głowy, nudności lub nudności, trzeba przerwać korzystanie z sauny.

#### b. Ostrzeżenie (zagrożenia pożarem):

Sauny nie wolno używać do suszenia ubrań, kostiumów kąpielowych itp.

Na kratkach elementów grzewczych nie wolno wieszać ręczników ani innych przedmiotów.

Nigdy nie wolno używać kabiny sauny, jeśli ma uszkodzony przewód lub wtyczkę.

#### Informacje dotyczące przygotowania do montażu:

a. Do montażu i instalacji kabiny są potrzebne dwie (2) dorosłe osoby.

b. Narzędzia montażowe: śrubokręt krzyżakowy

c. Opakowania są ponumerowane zgodnie z kolejnością montażu kabiny.

d. Uwaga: Panel z szybą przednią jest ciężki i delikatny.

Opakowanie nr 1: Podłoga, sufit, przegroda ławki, ławka, instrukcja obsługi i zestaw klamek

Opakowanie nr 2: Ściany lewa i prawa

Opakowanie nr 3: Ściany przednia i tylna

#### Wymagania dotyczące instalacji elektrycznej:

Kabina sauny na podczerwień jest przystosowana do podłączenia do instalacji 230 V AC z bezpiecznikiem 10 A! Aby uniknąć niepotrzebnego zadziałania bezpiecznika, zaleca się podłaczenie do oddzielnego obwodu napiecia sieciowego 230 V AC.

Na potrzeby ewentualnych kontaktów ze sprzedawcą lub pomocą techniczną należy zapisać numer modelu i numer seryjny.

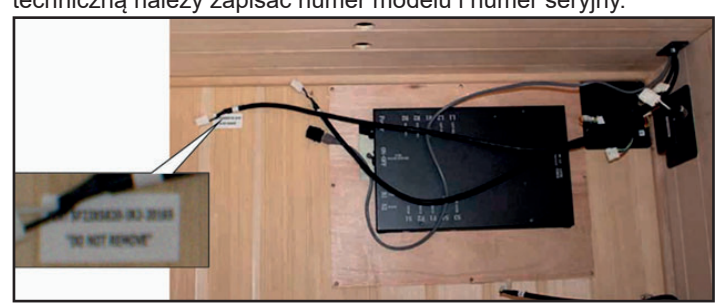

Numer seryjny

Numer modelu

Nazwa sprzedawcy\_

#### Instrukcja montażu sauny

Panel podłogowy (opakowanie nr 1):

- Umieść panel podłogowy na równej powierzchni w odległości 8-15 cm od ściany i nie dalej niż 150 cm od oddzielnego gniazdka 230 V AC / 10 A.
- Ustaw panel podłogowy tak, aby płytki ceramiczne / podłogowe promienniki podczerwieni znajdowały się z przodu kabiny.

# Uwaga: sufit, ławkę i przegrodę ławki odłóż na bok, aż do odpowiedniego etapu montażu.

Uwaga: kabel sieciowy połóż na podłodze obok panelu podłogowego. Upewnij się, czy wszystkie przewody i złącza panelu podłogowego sauny znajdują się poza szczelinami przeznaczonymi do montażu innych paneli.

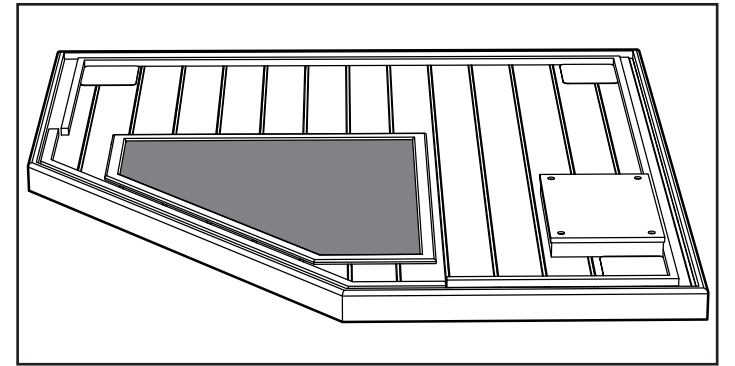

# Uwaga – NIE podłączaj jeszcze kabla sieciowego 230 V AC kabiny sauny do gniazdka!

Prawa tylna ściana (opakowanie nr 3):

- Umieść panel ściany prawej tylnej w tylnej szczelinie panelu podłogowego.
- Panel ściany prawej tylnej trzeba podtrzymywać, dopóki nie zostanie wstawiony panel lewej tylnej ściany.

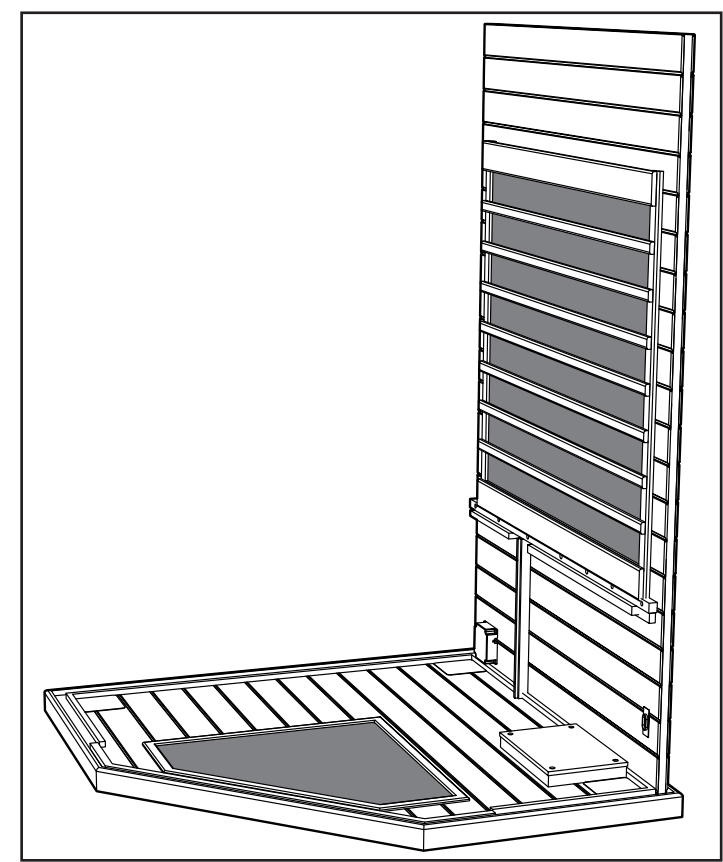

86

Lewa tylna ściana (opakowanie nr 3):

- Umieść panel lewej tylnej ściany w lewej szczelinie panelu podłogowego.
- Aby połączyć lewą tylną ścianę z prawą tylną ścianą, unieś lewą ścianę i wsuń ją w zaczepy narożne.

Drewniane ściany przednie lewa i prawa (opakowanie nr 2):

- Umieść panel lewej przedniej ściany w lewej szczelinie panelu podłogowego.
- Aby połączyć lewą tylną ścianę z lewą przednią ścianą, unieś lewą przednią ścianę i wsuń ją w zaczepy narożne.
- Umieść panel prawej przedniej ściany w prawej szczelinie panelu podłogowego.
- Aby połączyć prawą tylną ścianę z prawą przednią ścianą, unieś prawą przednią ścianę i wsuń ją w zaczepy narożne.

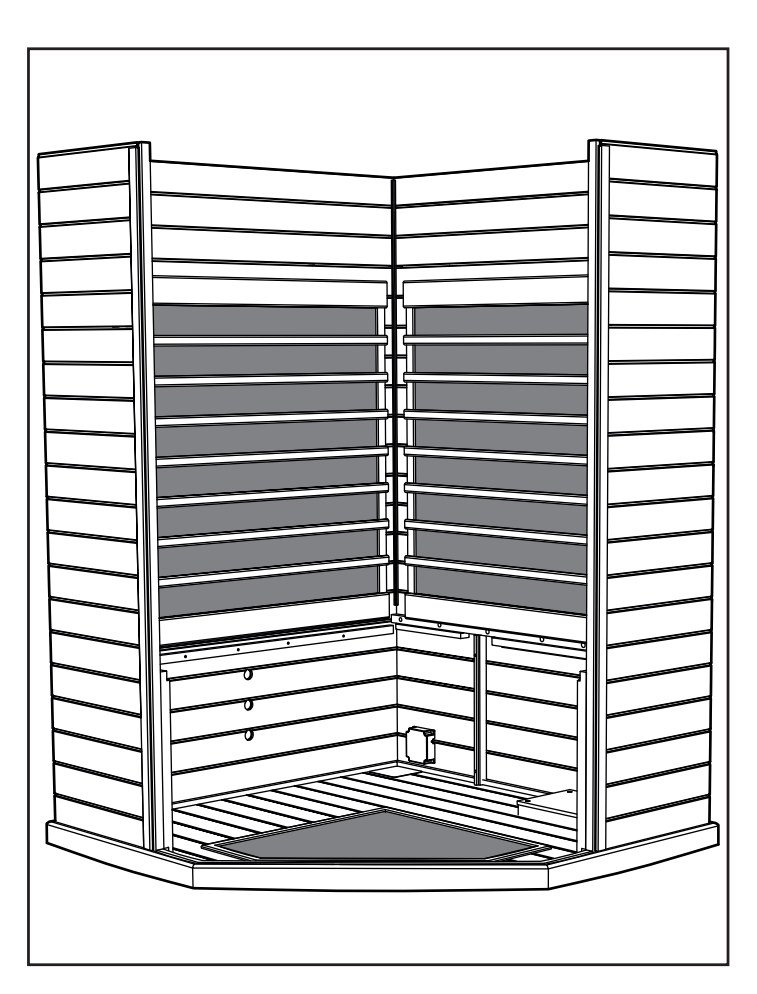

Uwaga: Gdy panele ścienne zostaną prawidłowo połączone, górna powierzchnia narożników będzie pozioma i równa.

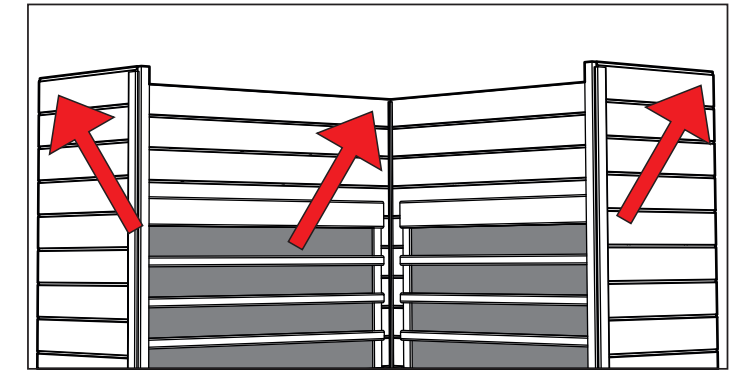

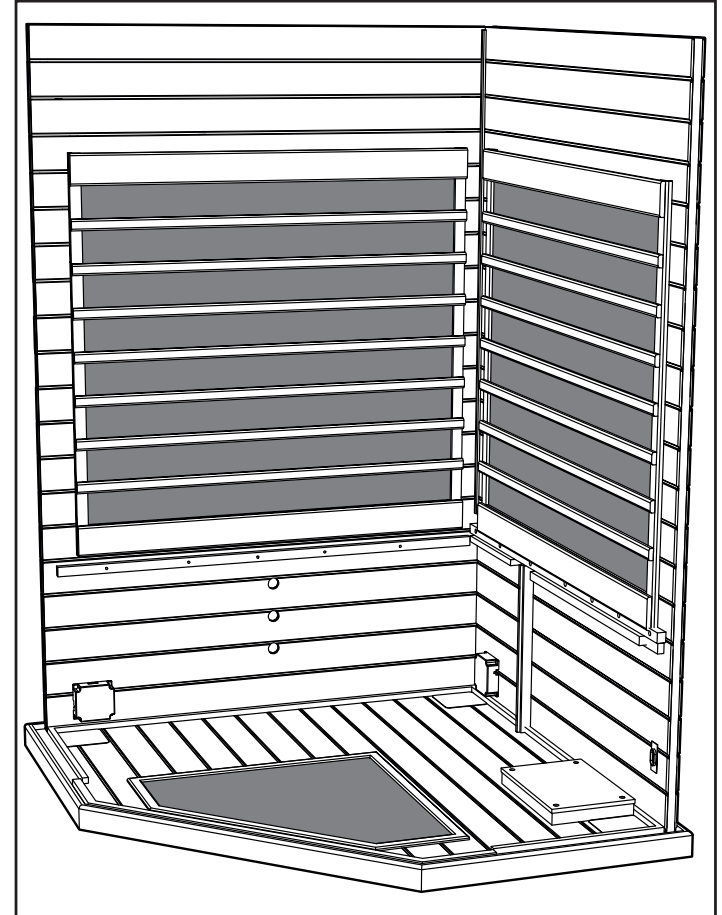

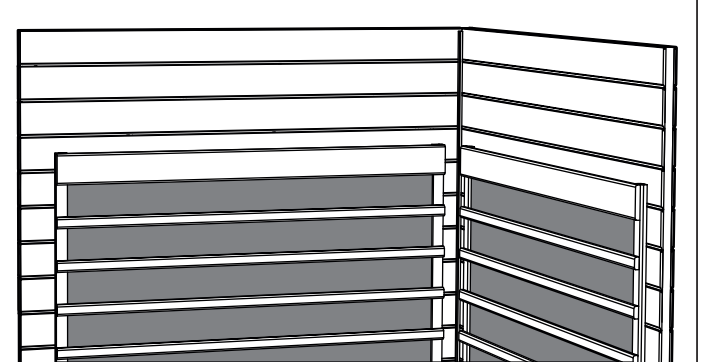

Przegroda ławki:

- Lewą przegrodę ławki wstaw w prowadnice znajdujące się na ścianach prawej tylnej i lewej przedniej.
- Dosuń przegrodę ławki do podłogi. Zwróć uwagę, aby osłona nie przyciskała przewodów.
- Prawą przegrodę ławki wstaw w prowadnice znajdujące się na lewej przegrodzie ławki i prawej przedniej ścianie.

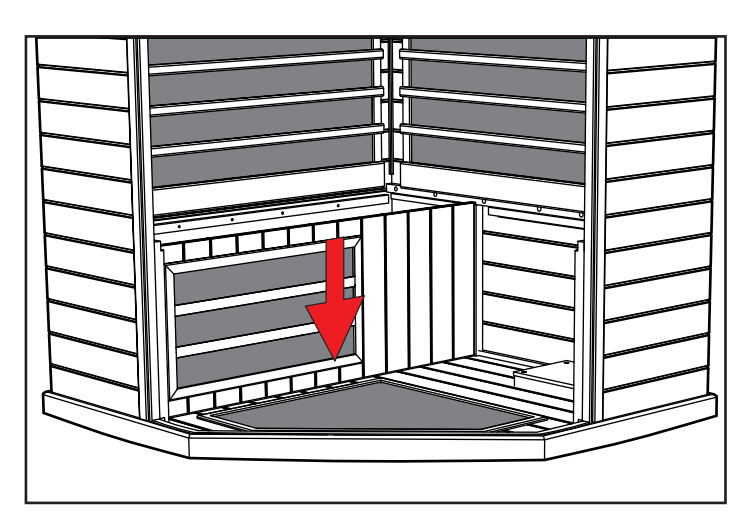

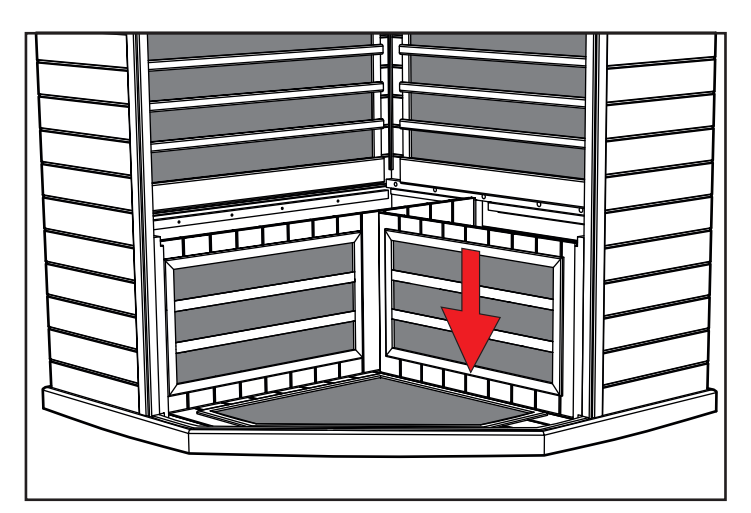

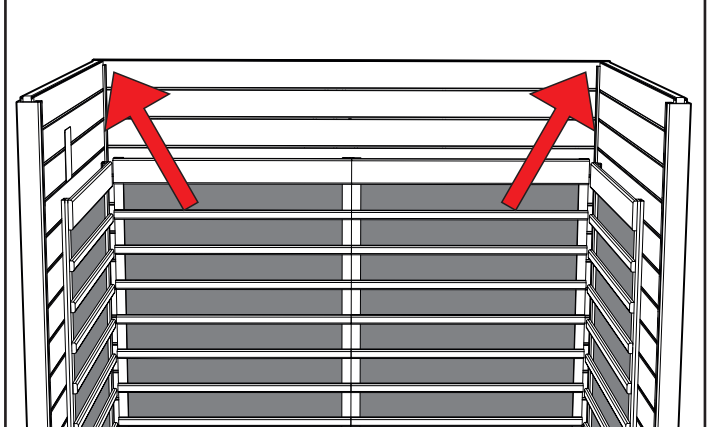

#### Uwaga: gdy panele ścienne są prawidłowo połączone, górna powierzchnia narożników jest płaska, patrz ilustracja powyżej.

Przegroda ławki (opakowanie nr 1):

- Przegrodę ławki wstaw w prowadnice znajdujące się na prawej i lewej ścianie.
- Dosuń przegrodę ławki do podłogi. Zwróć uwagę, aby osłona nie przyciskała przewodów.
- Zatrzaśnij klamry mocujące podłogę do przegrody ławki. <u>Jeszcze</u> nie zatrzaskuj klamer lewego i prawego panelu ściennego.

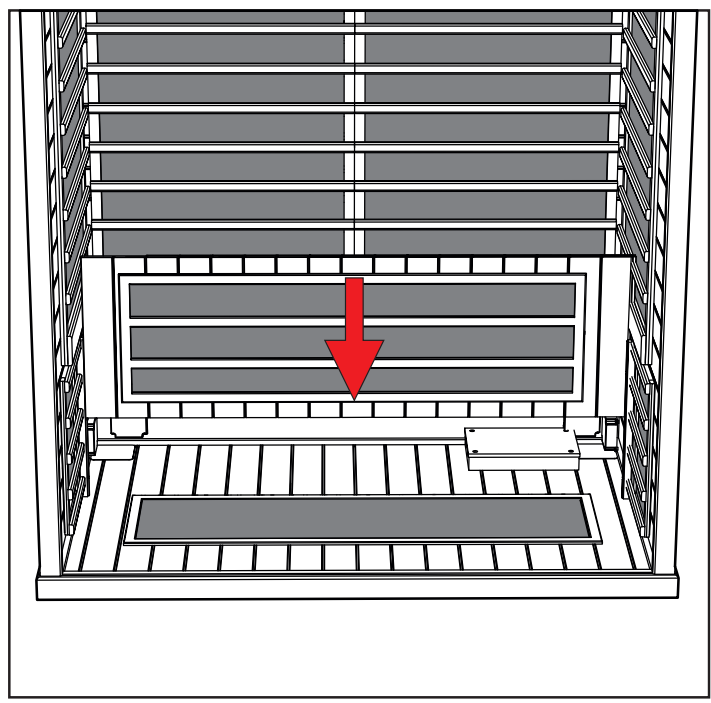

# 88

# Połączenia elektryczne pod ławką

Połączenia elektryczne (pod ławką - lewa strona):

- Podłącz przewód L1 z płytki rozdzielczej do przewodu L1 z panelu lewej przedniej ściany.
- Podłącz przewód B1 z płytki rozdzielczej do przewodu B1 z panelu lewej tylnej ściany.
- Podłącz przewód nr 6 z płytki rozdzielczej do przewodu nr 6 z przegrody ławki.
- Podłącz przewód S2 z płytki rozdzielczej do przewodu S2 z siedziska ławki.
- Podłącz przewód S4 z płytki rozdzielczej do przewodu S4 z przegrody ławki.

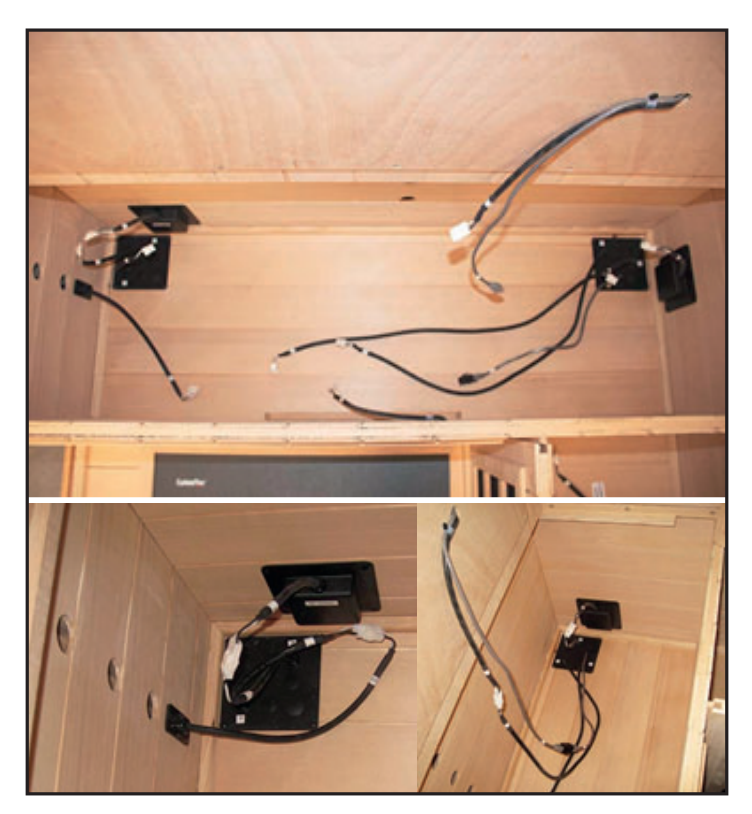

Siedzisko ławki (lewa strona):

- Zamontuj lewe siedzisko ławki, wsuwając tył ławki pod osłonę promiennika. Dociśnij siedzisko do lewej tylnej ściany.
- Siedzisko powinno być dopasowane równo od przodu do tyłu. Może być konieczne chwycenie przegrody ławki za otwory i dociśnięcie jej do tyłu lub pociągnięcie do przodu, tak aby siedzisko opadło w odpowiednie miejsce.

Połączenia elektryczne (pod ławką - prawa strona):

- Podłącz przewód nr 4 z płytki rozdzielczej do przewodu nr 4 z wiązki w wychodzącej z tylnej ściany.
- Podłącz przewód nr 5 z płytki rozdzielczej do przewodu nr 5 z wiązki w wychodzącej z tylnej ściany.
- Podłącz przewód nr 6 z wiązki wychodzącej z tylnej ściany do przewodu nr 6 z płytki rozdzielczej.
- Podłącz przewód R1 z płytki rozdzielczej do przewodu R1 z puszki połączeniowej w prawej ścianie.

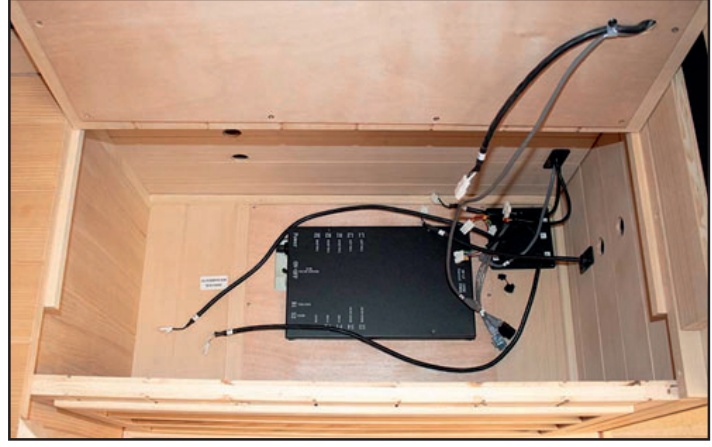

- Podłącz przewód S3 z płytki rozdzielczej do przewodu S3 z przegrody ławki.
- Podłącz przewód S1 z płytki rozdzielczej do przewodu S1 z siedziska ławki.
- Podłącz przewód nr 6 z płytki rozdzielczej do przewodu nr 6 z siedziska ławki.

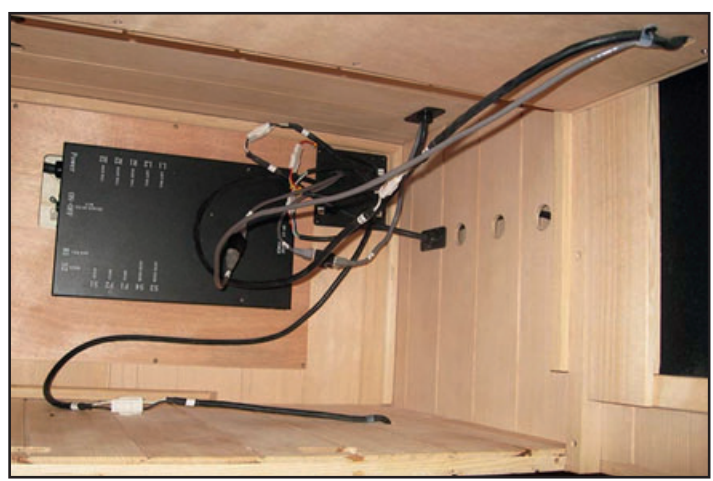

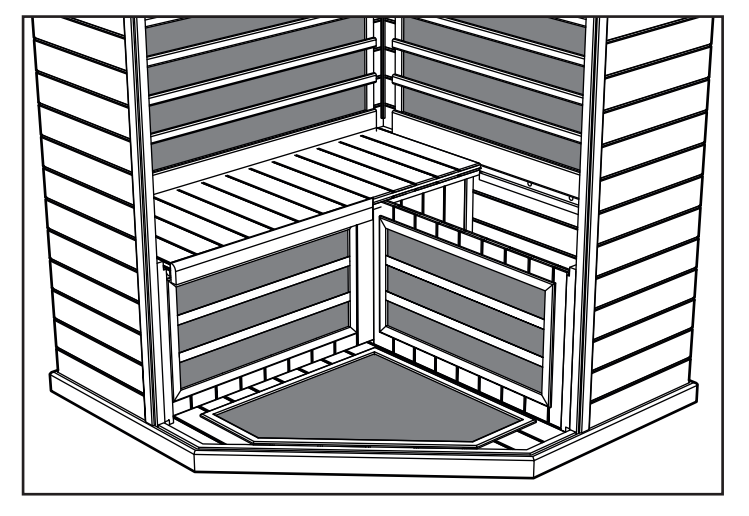

Znajdź przełącznik elektryczny na czarnej skrzynce głównego sterownika i upewnij się, że przełącznik jest włączony.

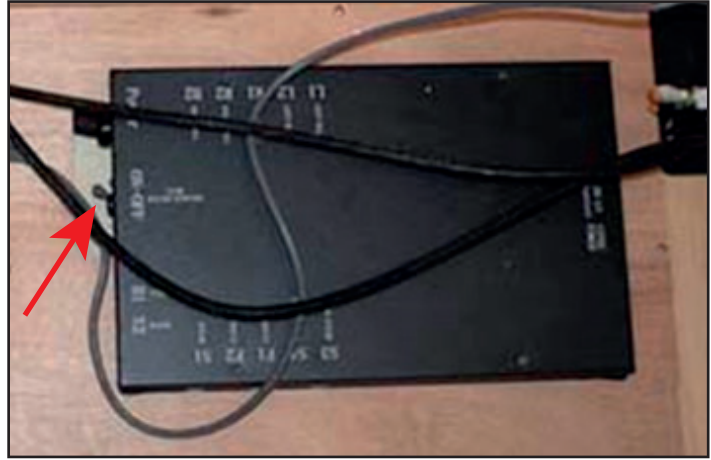

Siedzisko ławki (prawa strona):

- Zamontuj prawe siedzisko ławki, wsuwając tył ławki pod osłonę promiennika. Dociśnij siedzisko do prawej tylnej ściany.
- Siedzisko powinno być dopasowane równo od przodu do tyłu. Może być konieczne chwycenie przegrody ławki za otwory i dociśnięcie jej do tyłu lub pociągnięcie do przodu, tak aby siedzisko opadło w odpowiednie miejsce.

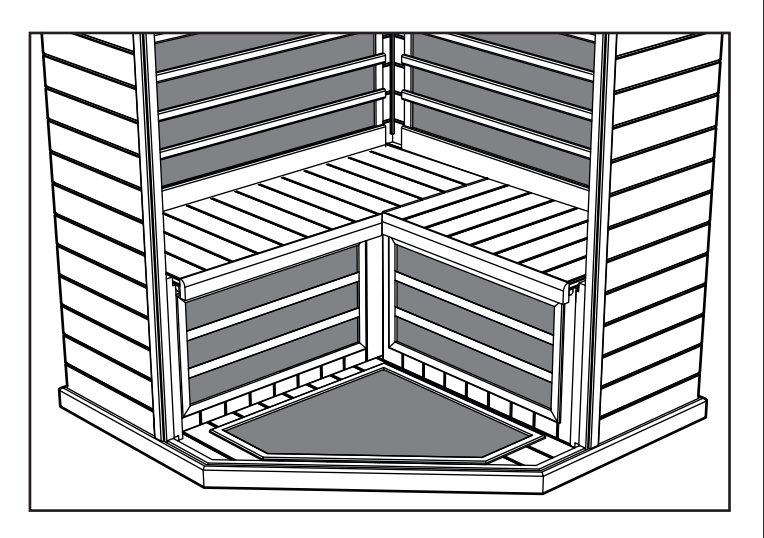

Szklane panele boczne lewy i prawy (opakowanie nr 2):

- Umieść lewy szklany panel w szczelinie panelu podłogowego i sąsiadującej szczelinie panelu lewej ściany.
- Umieść prawy szklany panel w szczelinie panelu podłogowego i sąsiadującej szczelinie panelu prawej ściany.

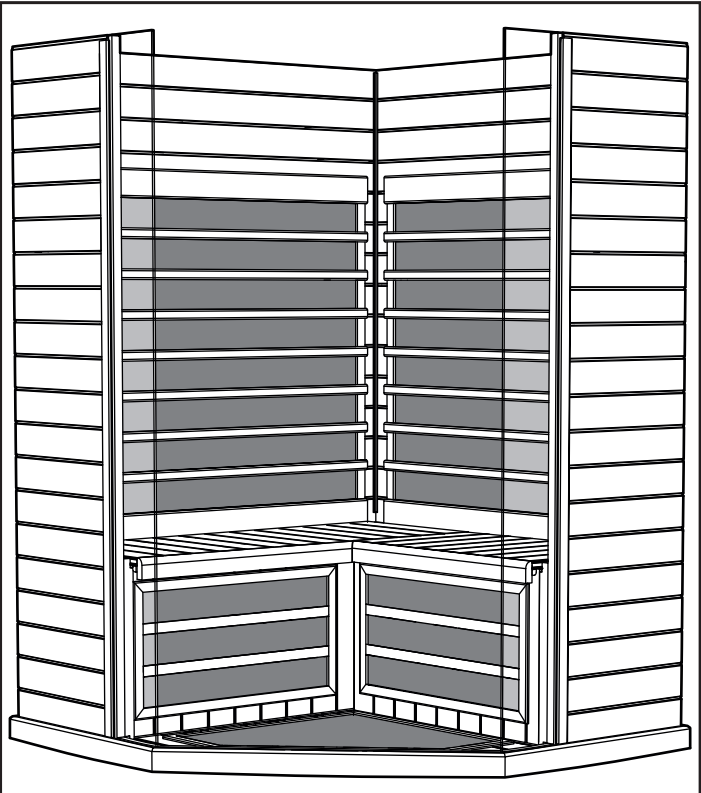

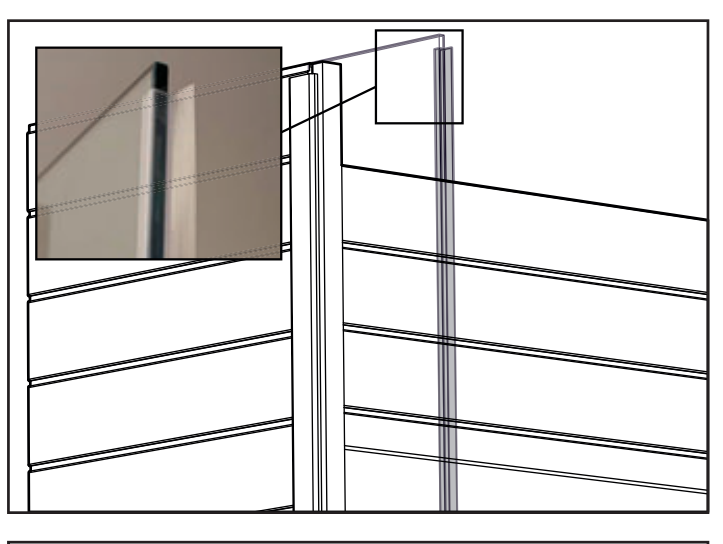

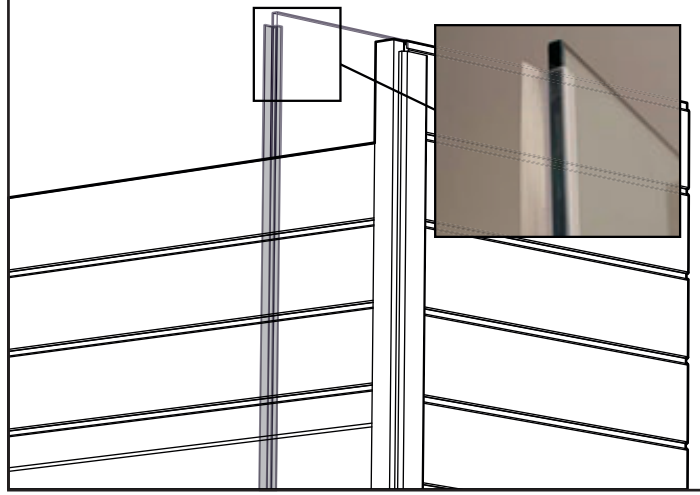

90 Sufit (opakowanie nr 1):

• Teraz można teraz zamontować sufit.

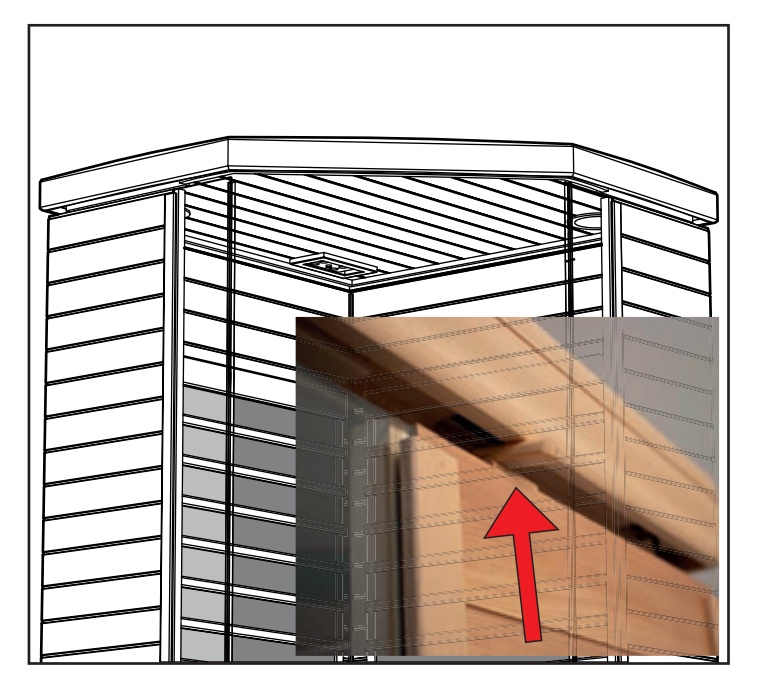

 Gdy umieścisz panel sufitowy bezpośrednio nad panelami ściennymi, włóż wiązki przewodów z paneli ściennych do otworów w panelu sufitowym.

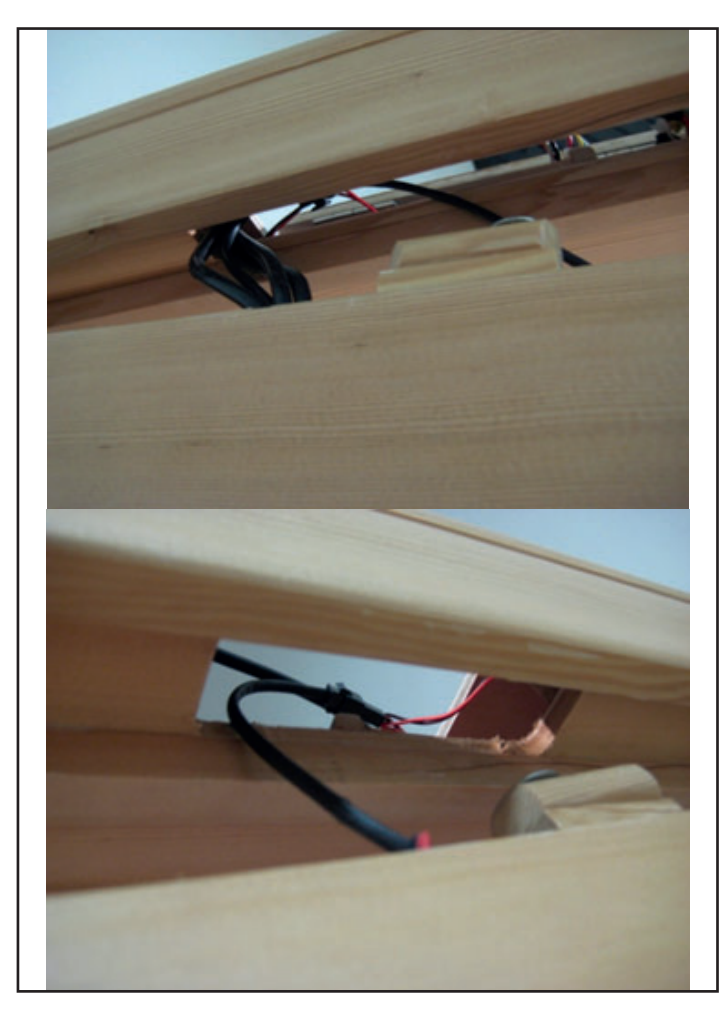

Uwaga: Rygle obrotowe znajdujące się na górnej krawędzi paneli lewej i prawej ściany ustaw jak na powyższej ilustracji.

Szklana ściana przednia (opakowanie nr 2):

 Umieść prawy panel przedni/drzwiowy w szczelinie panelu podłogowego.

### Uwaga: Nie puszczaj szklanego panelu, trzeba go przytrzymać.

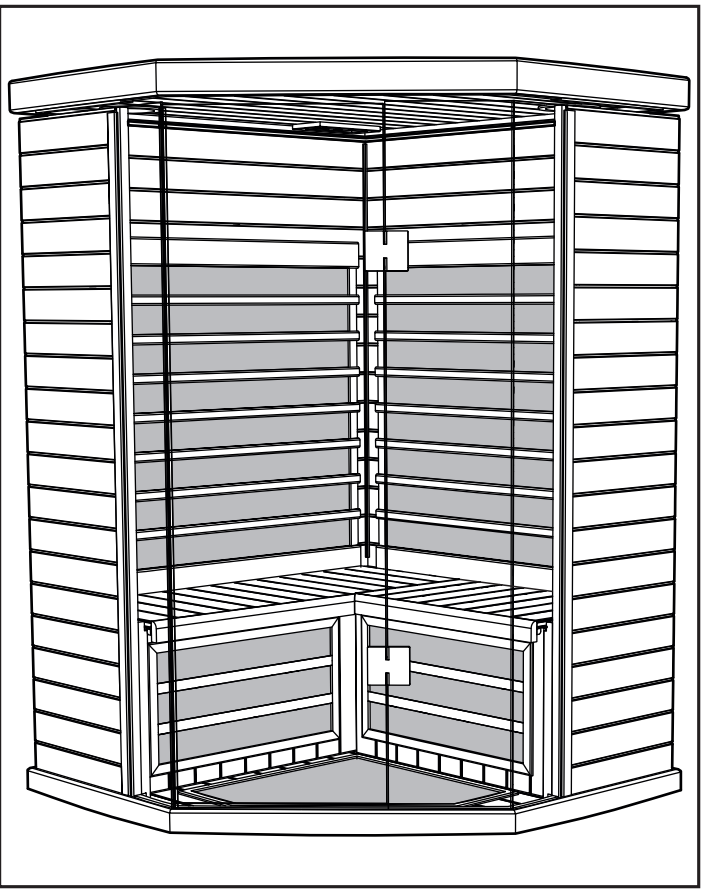

- Szklany przedni panel musi być ostrożnie przytrzymywany przez dwie osoby, po prawej i lewej stronie.
- W tym czasie panel sufitowy trzeba opuść panel na panele ścian i szyb.
- Panele szklane muszą wsunąć się w szczelinę w panelu sufitowym.

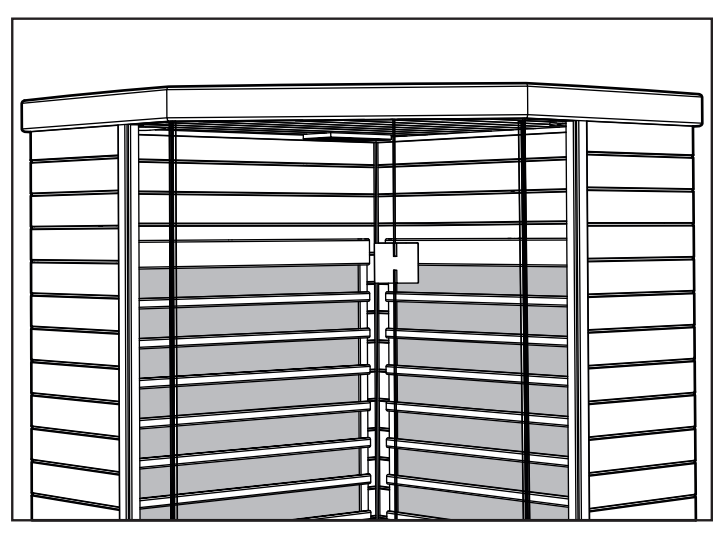

- Upewnij się, że sufit przylega ciasno, jest płaski i wypoziomowany. Zwróć uwagę, aby panel sufitowy nie przycisnął żadnych przewodów.
- Aby zablokować sufit, obróć drewniane rygle.

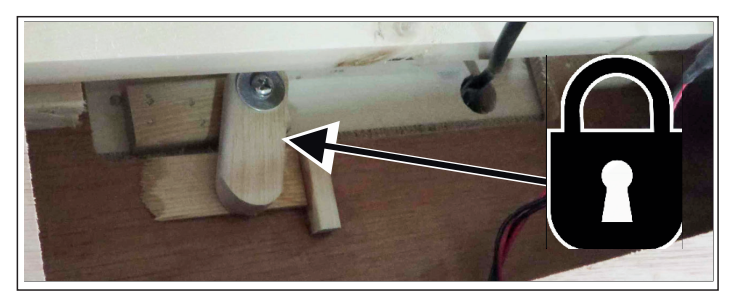

Połączenia elektryczne (wewnątrz lewego tylnego rogu panelu sufitowego):

- W pobliżu wiązki ekranu dotykowego w suficie, podłącz przewód nr 3 z lewej ściany do przewodu nr 3 z sufitu.
- Podłącz przewód nr 7 z lewej ściany do przewodu nr 7 z sufitu.
- Podłącz przewód F z lewej ściany do przewodu F z sufitu.
- Podłącz przewód E z lewej ściany do przewodu E z sufitu.

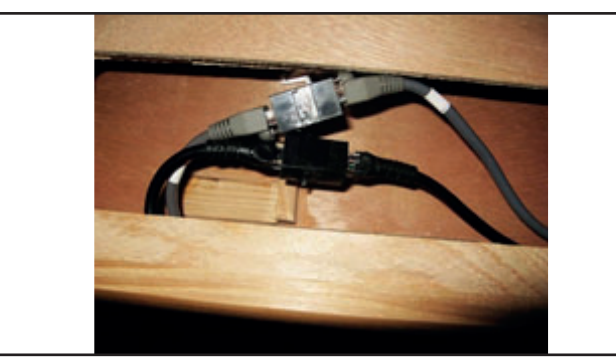

Połączenia elektryczne (wewnątrz sufitu – lewy tylny róg – nie pokazano na ilustracjach):

 Podłącz przewód nr 7 z lewej ściany do przewodu nr 7 z sufitu.

Połączenia elektryczne (wewnątrz prawego przedniego rogu sufitu):

 Aby podłączyć oświetlenie sufitowe, podłącz przewód nr 7 z prawej ściany do przewodu nr 7 z sufitu.

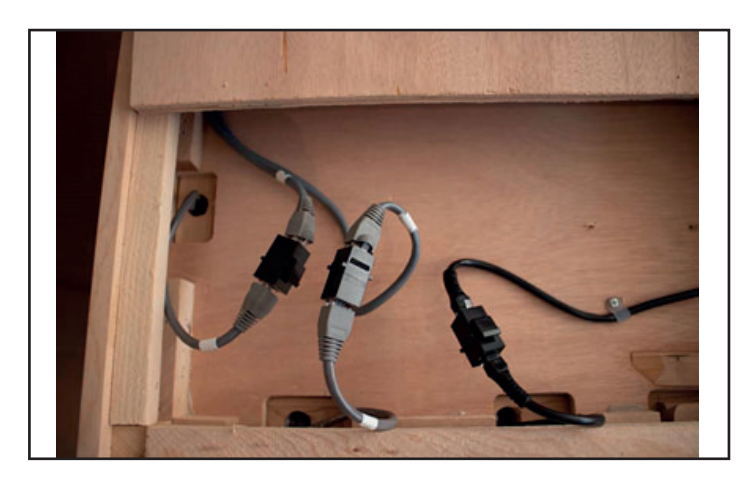

Przewód zasilania 230 V AC kabiny sauny:

 Podłącz przewód zasilający kabiny sauny do gniazdka sieciowego o obciążalności 10 A.

Uwaga: ważne jest, aby sauna była podłączona do oddzielnego gniazdka o odpowiedniej obciążalności. Jeżeli sauna zostanie podłączona do obwodu wraz z innymi urządzeniami, to może dojść do pogorszenia pracy sauny, zadziałania bezpiecznika lub przegrzewania się instalacji elektrycznej.

#### Podłączenia elektryczne – wewnątrz sufitu

Połączenia elektryczne (wewnątrz prawego przedniego rogu panelu sufitowego):

- Aby zlokalizować potrzebne wtyczki elektryczne, otwórz wszystkie panele rewizyjne.
- Znajdź złącza i połącz je zgodnie z oznaczeniami na przewodach.
- Podłącz przewód nr 4 z wiązki wychodzącej z tylnej ściany do przewodu nr 4 z sufitu.
- Podłącz przewód nr 5 z wiązki wychodzącej z tylnej ściany do przewodu nr 5 z sufitu.
- Podłącz przewód nr 6 z wiązki wychodzącej z tylnej ściany do przewodu nr 6 z sufitu.
- Podłącz przewód nr 7 z wiązki wychodzącej z prawej ściany do przewodu nr 7 z sufitu.

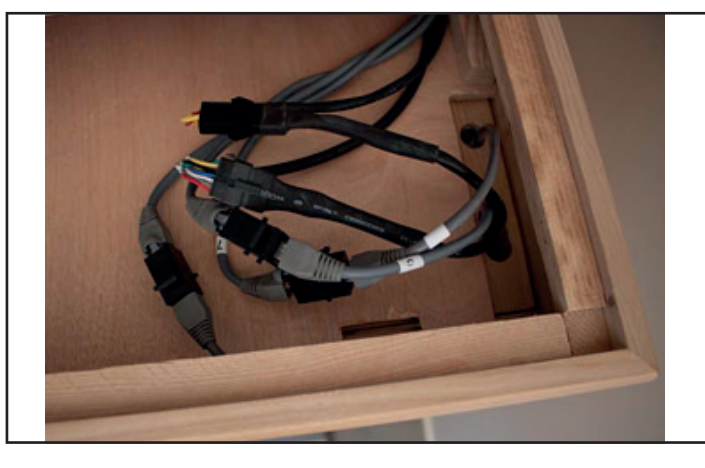

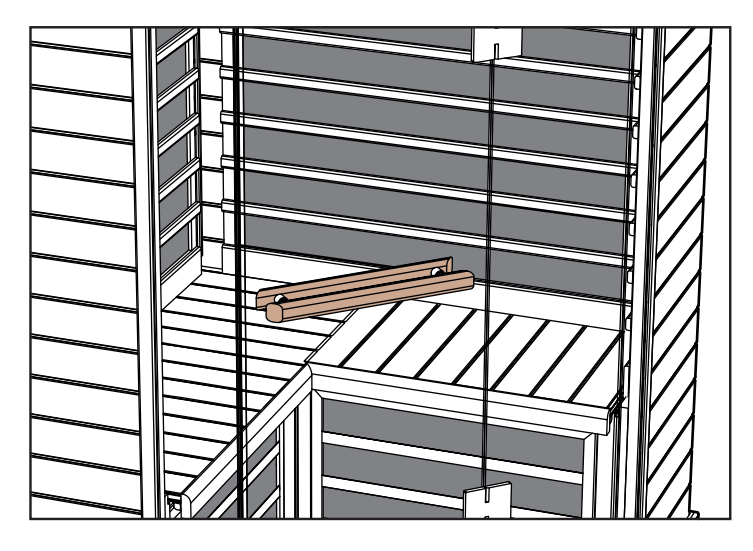

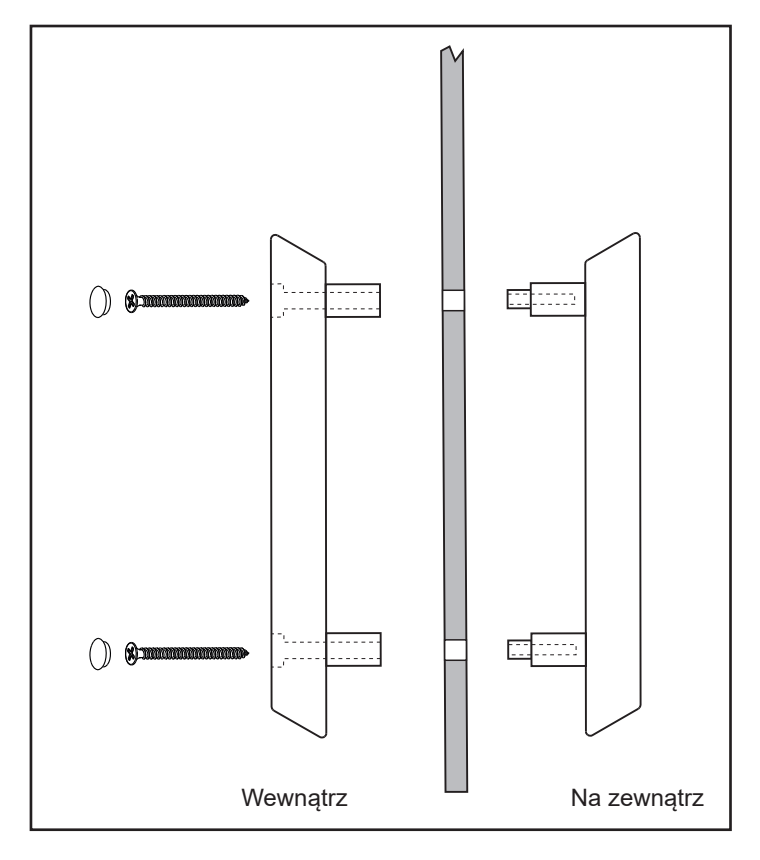

### Jak korzystać z sauny na podczerwień:

Przed korzystaniem z sauny należy unikać spożywania obfitych posiłków lub dużych ilości alkoholu.

Wewnątrz sauny nie wolno palić tytoniu, spożywać alkoholu ani wykonywać ćwiczeń fizycznych.

Osoby przyjmujące lekarstwa lub będące w trakcie leczenia powinny przed skorzystaniem z sauny skonsultować się z lekarzem. Zapoznaj się ze znakami ostrzegawczymi znajdującymi się wewnątrz sauny.

Jeśli to możliwe, przed skorzystaniem z sauny, weź ciepły prysznic i nie wycieraj się.

Uwaga! Unikaj wchodzenia do sauny w mokrej odzieży. Aby chronić drewno, przykryj ławkę suchym ręcznikiem lub podobną tkaniną. Odzież w saunie nie jest konieczna, ewentualnie należy zakładać luźne ubrania. Można usiąść lub położyć się na czystym, miękkim ręczniku.

Ustaw żądany czas i temperaturę.

Po 10-15 minutach od włączenia sauna wytwarza podczerwień absorbowaną przez ciało ludzkie. Nie trzeba czekać, aż sauna nagrzeje się do ustawionej temperatury, ponieważ promieniowanie podczerwone jest absorbowane także podczas nagrzewania się sauny.

Wejdź do sauny i odpręż się, możesz posłuchać muzyki. Zapoznaj się z opisem funkcji koloroterapii zamieszczonym poniżej.

Usiądź lub połóż się na ławce. Zamknij drzwi i otwórz wewnętrzny wywietrznik w suficie, aby umożliwić cyrkulację świeżego powietrza.

Pozostań w saunie na tyle długo, aby się rozgrzać i wywołać łagodne pocenie się. Zazwyczaj efekt ten uzyskuje się w ciągu 10 – 15 minut. Czas ten jest różny dla poszczególnych osób i zależy od indywidualnego poziomu komfortu. Nie można przebywać w saunie zbyt długo!

Podczas korzystania z sauny pij dużo zimnej wody lub orzeźwiającego, zdrowego napoju.

Wyjdź z sauny i ochłodź się. Jeśli to możliwe, weź prysznic lub kapiel, aby ochłodzić i umyć skórę.

Schładzanie zwykle trwa tyle samo, co przebywanie w saunie. Następnie wejdź ponownie do sauny na kolejne 10-15 minut. Cykle pobytu w saunie oraz schładzania należy powtórzyć 3 do 4 razy.

Długość pobytu w saunie i czasu schładzania różni się dla poszczególnych osób.

Po ostatniej sesji saunowej i po wyjściu z sauny trzeba wyłączyć regulator czasowy sauny, o ile nadal jest włączony. Otwórz drzwi i wyczyść ściany, ławkę i podłogę sauny miękką, czystą, wilgotną szmatką.

Aby się ochłodzić, weź ostatni prysznic lub kąpiel. Odpręż się, aby poczuć pozytywny wpływ sauny. Możesz spożyć zdrową przekąskę i chłodny napój.

## Konserwacja / ogólne czyszczenie

#### Wskazówki:

NIE UŻYWAJ: alkoholu ani jakiekolwiek agresywnych, chemicznych środków czyszczących.

Uwaga: Niektóre chemikalia mogą uszkodzić przezroczyste wykończenie i powierzchnie drewniane.

- Wnętrze: pot i brud mogą być wchłaniane przez drewno, dlatego konieczne jest okresowe czyszczenie. Przeważnie wystarcza szorowanie ławek, oparcia, desek podłogowych oraz ścian sztywną szczotką i łagodnym detergentem. Inną metodą czyszczenia powierzchni wewnętrznych jest lekkie szlifowanie.
- Powierzchnie zewnętrzne: umyj szmatką zwilżoną ciepłą wodą z dodatkiem łagodnego mydła.

#### Wskazówki dotyczące rozwiązywania problemów:

a. Nie świecą się kontrolki panelu dotykowego głównego sterownika:

- Sprawdź połączenia elektryczne między sufitem a tylną ścianą oraz sufitem a przednią ścianą.
- Upewnij się, że przewód zasilający jest podłączony do odpowiedniego gniazdka sieciowego i do oddzielnego obwodu z bezpiecznikiem.
- Upewnij się, że główny bezpiecznik (w domu) nie jest rozłączony (do gniazdka jest doprowadzone napięcie).
- Upewnij się, że nie zadziałał bezpiecznik głównego sterownika w kabinie sauny (pod ławką) i jest włączony (w pozycji ON).

#### b. Kabina nie nagrzewa się:

 Upewnij się, że przewód zasilający jest podłączony do gniazdka sieciowego.

- Upewnij się, że główny bezpiecznik (w domu) nie jest rozłączony (do gniazdka jest doprowadzone napięcie).
- Upewnij się, że nie zadziałał bezpiecznik głównego sterownika w kabinie sauny (pod ławką) i jest włączony (w pozycji ON).
- Upewnij się, że nastawa temperatury w kabinie jest wyższa od rzeczywistej temperatury w kabinie (sterownik
- włącza ogrzewanie).
- Upewnij się, że w regulatorze czasowym nie ustawiono opóźnionego włączenia.

#### c. Tarcie lub blokowanie drzwi:

- Upewnij się, że kabina jest prawidłowo zmontowana. Ściany i sufit powinny być ze sobą połączone.
- Przykładając poziomicę do sufitu kabiny upewnij się, że podłoga jest równa i płaska. Może być konieczne użycie małej podkładki wyrównawczej do drzwi lub okien, aby wypoziomować podłogę.

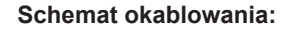

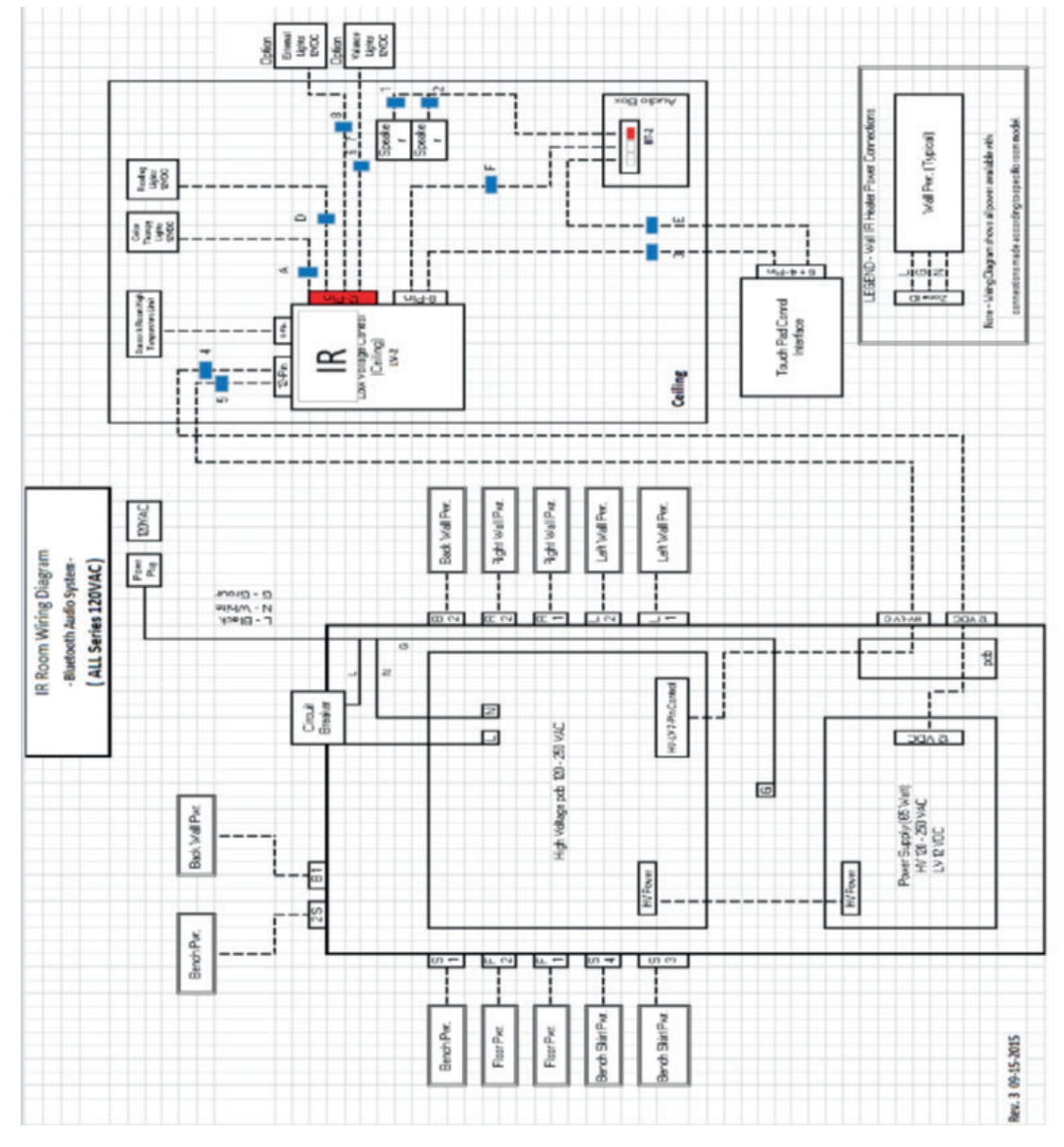

# 94 Obsługiwanie sterownika IR2:

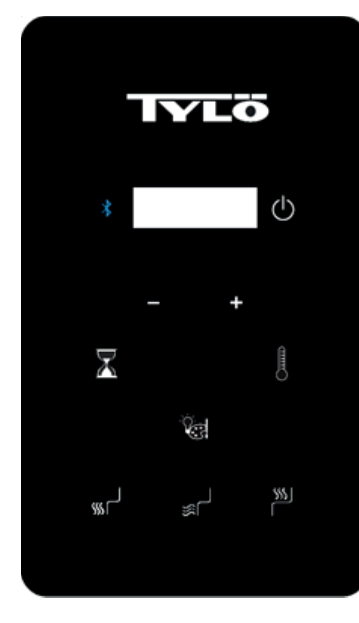

# Instrukcja obsługi

Domyślna nastawa temperatury to 65°C, natomiast nastawa czasu to 60 minut. Ustawienia te można dostosowywać w sposób opisany poniżej. Wszelkie zmiany są zapisywane w sterowniku kabiny i będą stosowane przy następnym włączeniu sauny. Jeżeli zasilanie kabiny zostanie odłączone a następnie ponownie podłączone, to zostaną przywrócone domyślne wartości nastaw.

# WŁĄCZANIE STEROWNIKA IR2

Dotknij jeden raz ikonę start 😃 .

Domyślnie są aktywne wszystkie promienniki. Można włączać/ wyłączać promienniki dotykając ikon (podłoga), a (przegroda ławki) lub (ławka). Po dotknięciu ikony start promienniki ścienne są zawsze włączone.

# USTAWIANIE CZASU I TEMPERATURY

Aby ustawić czas pracy sauny, dotknij ikonę 🖾 , a następnie dotykając ikonę "+" lub "-" ustaw żądany czas. Maksymalny czas to 60 minut.

Aby ustawić temperaturę, dotknij ikonę 🗾 , a następnie dotykając ikonę "+" lub "-" zwiększ lub zmniejsz temperaturę. Minimalna nastawa temperatury to 25°C a maksymalna to 65°C.

### Instrukcja obsługi oświetlenia

Do przełączania opcji oświetlenia służy ikona 🖾 . Aby wyłączyć oświetlenie, dotknij ikonę 🕲 i przytrzymaj ją przez 3 sekundy. Oświetlenie wyłączą się automatycznie po 10 minutach od zakończeniu cyklu sauny.

 Sekwencja kolorów – biały – czerwony – zielony – niebieski – żółty – niebieskozielony – fioletowy – automatyczne przełączanie kolorów – wyłączone

Wybierz żądany kolor, a następnie ustaw jasność oświetlenia. Ustawienie jasności będzie widoczne na wyświetlaczu przez 3 sekundy. Dotykając ikonę "+" lub "-" zwiększ lub zmniejsz intensywność oświetlenia. Dostępne ustawienia to 25, 50, 75 i 100%.

## **OBSŁUGIWANIE NAGŁOŚNIENIA**

Włączanie nagłośnienia:

Do włączania lub wyłączania interfejsu Bluetooth służy ikona

Uwaga: System nagłośnieniowy można obsługiwać przy nieaktywnym sterowniku.

Parowanie

- Parowanie trzeba przeprowadzić zgodnie z instrukcją obsługi urządzenia mobilnego.
- Nazwa urządzenia w kabinie to TyloHelo Audio.

#### Obsługiwanie

- Wszystkie funkcje obsługuje się przy użyciu urządzenia mobilnego.
- Głośność jest regulowana przy użyciu urządzenia mobilnego.

## Skrócona instrukcja obsługi aplikacji SaunaLogic

Parowanie sterownika IR2 z aplikacją SaunaLogic:

Dzięki aplikacji SaunaLogic można przy użyciu smartfona lub tabletu w wygodny sposób włączać/wyłączać saunę, ustawiać temperaturę, włączać interfejs Bluetooth, regulować oświetlenia i nie tylko. Poniżej opisano sposób parowania sterownika IR2 z aplikacją SaunaLogic.

#### UWAGA: PRZED ROZPOCZĘCIEM PAROWANIA Z APLI-KACJĄ SAUNALOGIC, PROMIENNIKI SAUNY ORAZ STE-ROWNIK IR2 MUSZĄ BYĆ ZAINSTALOWANE I GOTOWE DO UŻYTKOWANIA.

 Pobierz aplikację SaunaLogic i zainstaluj ją na smartfonie lub tablecie. W tym celu zeskanuj poniższy kod QR lub w odpowiednim sklepie z aplikacjami wyszukaj hasło "Sauna-Logic".

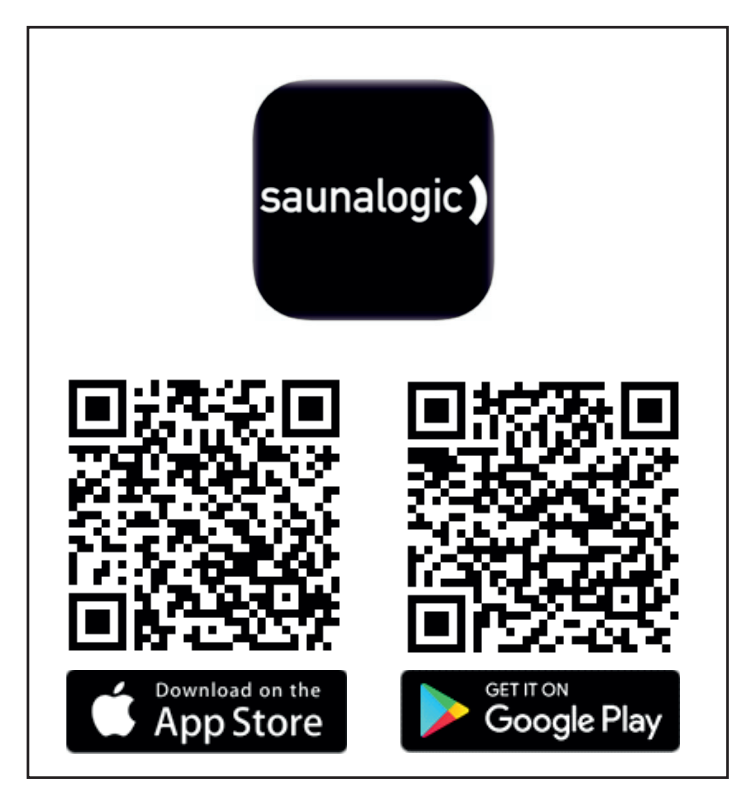

 Zarejestruj nowe konto: przy pierwszym włączeniu aplikacji SaunaLogic można zarejestrować się lub zalogować do istniejącego konta. Wybierz Register (zarejestruj), a następnie zarejestruj się postępując zgodnie z wyświetlanymi instrukcjami. Do zakończenia procesu rejestracji jest potrzebny prawidłowy adres e-mail lub numer telefonu komórkowego.

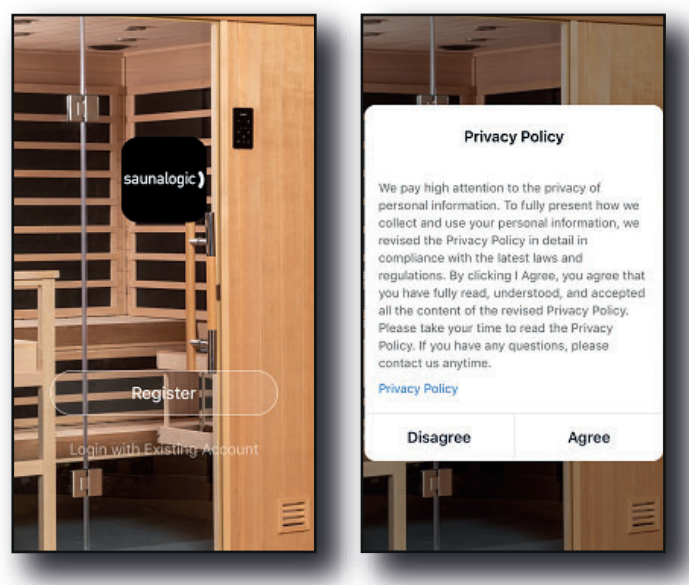

| 네 숙 9:41 AM 100%<br>🤇 Email Mobile Number    | ,■)     | 9:41 AM<br>Email Mobile Num                | 100% 💻<br>ber     |
|----------------------------------------------|---------|--------------------------------------------|-------------------|
| -<br>Register by Emai                        | il Regi | -<br>ster by Mobile N                      | lumber            |
| United States of America +1                  | United  | d States of America +1                     | >                 |
| Email                                        | Mobile  | e Number                                   |                   |
|                                              |         |                                            |                   |
| I Agree User Agreement and Privacy<br>Policy |         | l Agree <u>User Agreement</u> ar<br>Policy | nd <u>Privacy</u> |

 Zaloguj się do swojego konta: Po zakończeniu rejestracji konta możesz zalogować się wprowadzając podane uprzednio hasło i nazwę użytkownika.

UWAGA: PRZED PRZEJŚCIEM DO KOLEJNEGO KROKU (Add Device/dodaj urządzenie) MUSISZ UPEWNIĆ SIĘ, ŻE TELEFON LUB TABLET, KTÓRY BĘDZIE UŻYWANY DO PA-ROWANIA STEROWNIKA IR2 Z APLIKACJĄ SAUNALOGIC, JEST PODŁĄCZONY DO SIECI WIFI PRACUJĄCEJ W PAŚMIE 2,4 GHZ I ZAPEWNIAJĄCEJ SILNY SYGNAŁ W MIEJSCU, W KTÓRYM ZNAJDUJE SIĘ STEROWNIK IR2.

 Dodaj urządzenie: aby dodać urządzenie, na ekranie głównym w aplikacji SaunaLogic dotknij przycisk "Add Device" (dodaj urządzenie) lub symbol plus (+) w prawym górnym rogu.

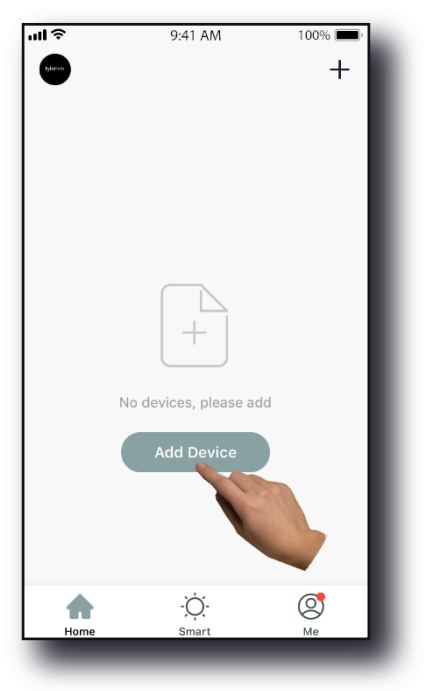

- 96 5.
  - Wybierz saunę: na ekranie "Add Manually" (dodaj ręcznie) aplikacji SaunaLogic dotknij ikonę z etykietą "Sauna".

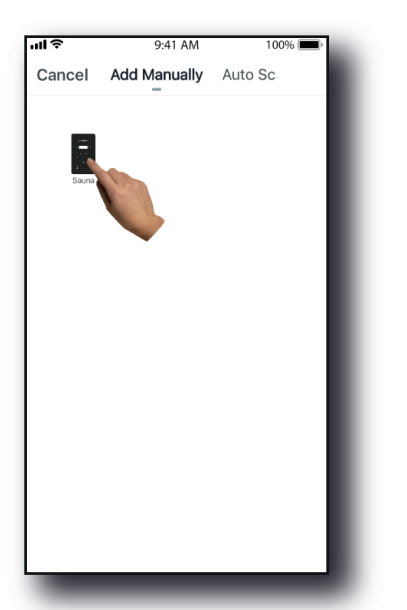

 Aby przełączyć sterownik SaunaLogic 2 w tryb parowania, przytrzymaj przycisk Bluetooth, aż na wyświetlaczu sterownika pojawi się informacja "con". Ponownie przytrzymaj przycisk Bluetooth i zwolnij go, gdy usłyszysz sygnał. Następnie, w aplikacji SaunaLogic dotknij przycisk "Confirm "Con" is on Control" (na wyświetlaczu sterownika jest widoczny napis "Con").

ШŞ

Cancel

Add Device

displays on Control.

9:41 AM

Press Bluetooth Button Until "Con"

Help

100% 🔳

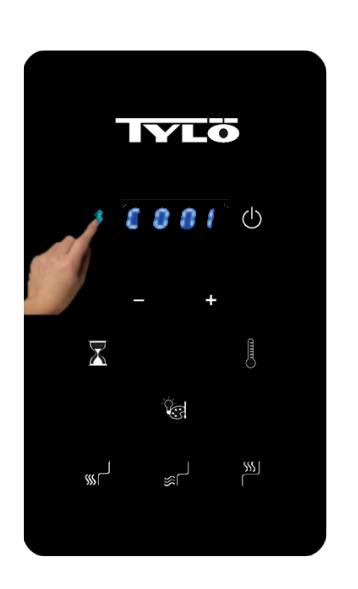

Sterownik IR2

Aplikacja SaunaLogic

7. Połącz się z żądaną siecią Wi-Fi, wprowadź hasło, a następnie dotknij przycisk "Confirm" (potwierdź).

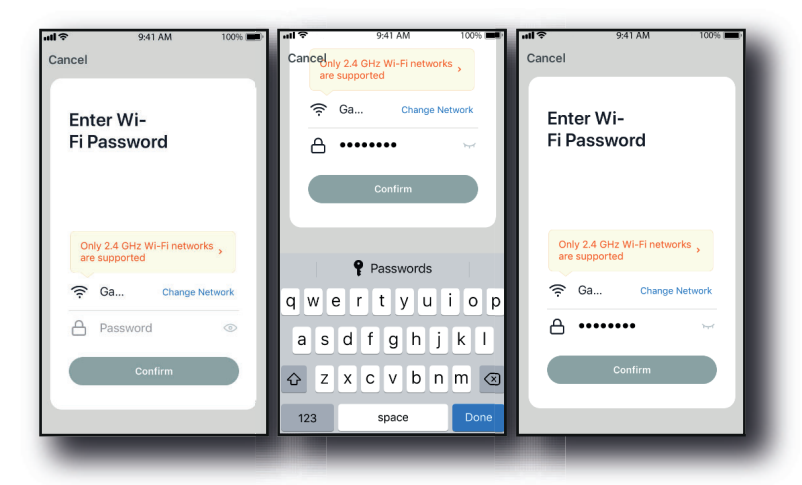

8. Podłącz telefon komórkowy do punktu dostępowego IR2 Control, który został zidentyfikowany w aplikacji SaunaLogic.

| ul 🗢                  | 9:41 AM                           | 100% 📖 | SaunaLogic 📶 🤝                                                  | 9:41 AM                                                | 100% 🔳                            | SaunaLogic 📲                                                   | • 9:41 AM                                              | 100%                             |
|-----------------------|-----------------------------------|--------|-----------------------------------------------------------------|--------------------------------------------------------|-----------------------------------|----------------------------------------------------------------|--------------------------------------------------------|----------------------------------|
| Cancel                |                                   |        | Settings                                                        | Wi-Fi                                                  |                                   | Settings                                                       | Wi-Fi                                                  |                                  |
|                       |                                   |        |                                                                 |                                                        |                                   |                                                                |                                                        |                                  |
| Conn                  | ect vour mo                       | bile   | Wi-Fi                                                           |                                                        |                                   | Wi-Fi                                                          |                                                        |                                  |
| phon                  | e to the devi                     | ce's   | <ul> <li>HomeNetwor</li> </ul>                                  | k_2.4GHz                                               | ∎ হ (i)                           | Smart 3                                                        | 3D5                                                    | <b>∻</b> (Ì                      |
| hotsp                 | oot                               |        |                                                                 | 0Y                                                     |                                   | CHOOSE & NETWO                                                 | IRK                                                    |                                  |
| 1. Connec<br>shown be | ot the phone to the hots<br>slow. | ipot   | AnotherNetwo                                                    | ork 24GHz                                              | <del>.</del> (i)                  | AnotherNetw                                                    | ork 2.4GHz                                             | হ (j)                            |
| < Setting             | wi-Fi                             |        | HomeNetwor                                                      | k 5.0GHz                                               |                                   | HomeNetwo                                                      | -<br>k 5.0GHz                                          | ∎ <del>?</del> (j)               |
| Wi-F                  | a                                 |        | Smart -3                                                        | 305                                                    | ÷ ()                              | HomeNetwo                                                      | -<br>k 2.4GHz                                          | ∎ ≎ (Ì)                          |
| CHOOSE                | A NETWORK                         | ¥ U    | NetworkExter                                                    | CHZ                                                    |                                   | NetworkExte                                                    | nder 5.0GHz                                            | ∎ হ (j)                          |
| hom                   | e 4                               | • ①    | Other                                                           |                                                        | - • 🐨                             | Other                                                          | -                                                      |                                  |
| 2. Go bac             | k to the app and contin           | ue to  | other                                                           |                                                        |                                   |                                                                |                                                        |                                  |
|                       | Go to Connect                     |        | Ask to Join Netv                                                | vorks                                                  |                                   | Ask to Join Net                                                | works                                                  |                                  |
|                       |                                   |        | Known networks wi<br>known networks are<br>before joining a new | II be joined auton<br>a available, you w<br>v network. | natically. If no<br>rill be asked | Known networks wi<br>known networks ar<br>before joining a net | II be joined auton<br>e available, you w<br>w network. | natically. If no<br>ill be asked |
| -                     | <u></u>                           |        | known networks are<br>before joining a nev                      | e available, you w<br>v network.                       | ill be asked                      | known networks an<br>before joining a net                      | e available, you w<br>w network.                       | ill be asked                     |

 Aby powrócić do aplikacji SaunaLogic i kontynuować proces parowania, po wybraniu i połączeniu z punktem dostępowym IR2 Control, dotknij ikonę "SaunaLogic" znajdującą się w lewym górnym rogu ekranu.

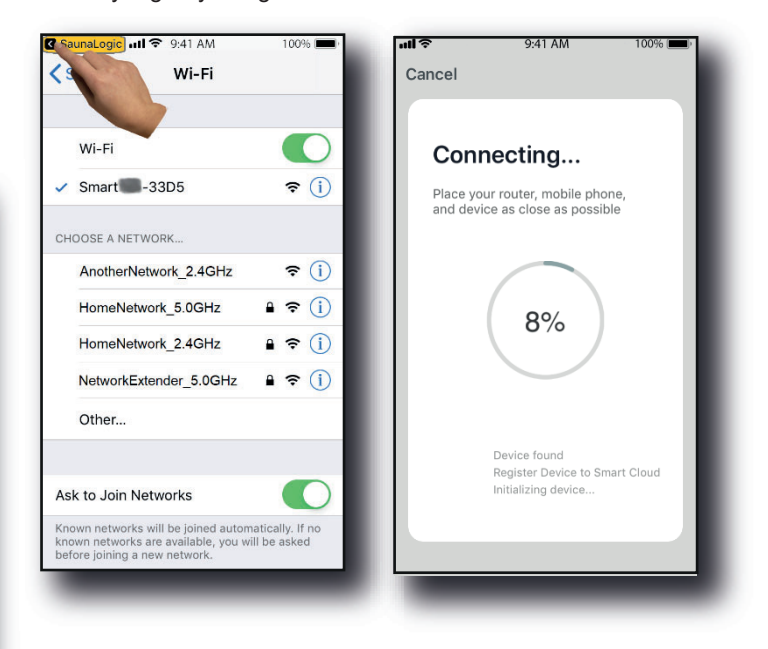

 Jeżeli pojawi się komunikat "Network is unavailable, please check the network" (sieć nie jest dostępna, sprawdź sieć), to nawiązywanie połączenia nie powiodło się. Dotknij przycisk "OK" i powtórz kroki 6 – 9.

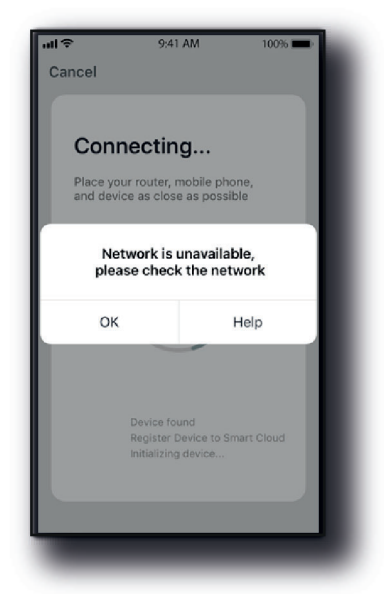

 Jeżeli pojawi się komunikat "Device not responding Check demerit points and retry" (urządzenie nie odpowiada, sprawdź poniższe punkty i spróbuj ponownie), to nawiązywanie połączenia nie powiodło się. Może być konieczne ponowne przełączenie sterownika IR2 w tryb parowania i powtórzenie kroków 6 – 9.

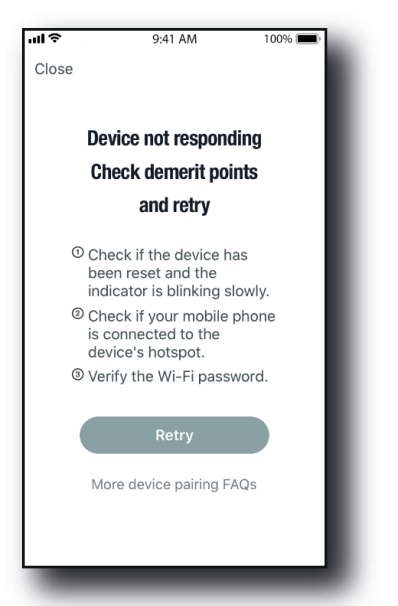

 Gdy sterownik IR2 pomyślnie połączy się z aplikacją SaunaLogic, na ekranie aplikacji pojawi się komunikat "Device added successfully" (pomyślnie dodano urządzenie) (Rys. A) i można zmienić nazwę sterownika IR2.

Możesz zachować domyślną nazwę lub zmienić ją na inną. Pamiętaj, że nazwa powinna być możliwe najprostsza. Dzięki temu po skonfigurowaniu do pracy z asystentem inteligentnym (Alexa, Asystent Google lub Siri), inteligentnemu asystentowi łatwiej będzie zrozumieć komendy głosowe do obsługiwania sterownika IR2.

- Jeśli chcesz zachować domyślną nazwę, dotknij przycisk "Done" (gotowe).
- Jeśli chcesz zmienić nazwę urządzenia, dotknij ikonę. Pojawi się klawiatura ekranowa umożliwiająca edycję nazwy urządzenia (Rys. B).
- Gdy wpiszesz nową nazwę, dotknij przycisk "Save" (zapisz), a następnie przycisk "Done" (gotowe).

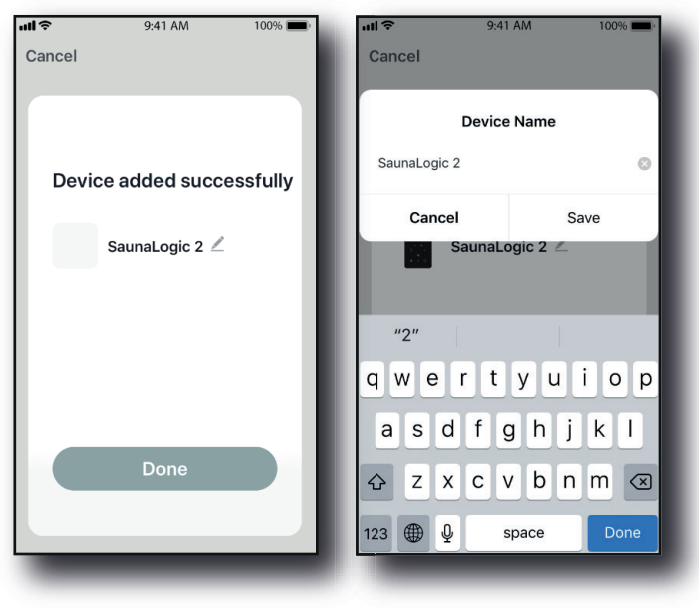

Rys. A

Rys. B

 Teraz sterownik IR2 powinien być skonfigurowany do obsługiwania przy użyciu aplikacji SaunaLogic. Aby włączyć saunę i sterować jej funkcjami, dotknij przycisk Oon/Off na ekranie sterowania w aplikacji SaunaLogic.

|                 |         |                | atil Telo2 🗢                  |         | -1° 🖸 70 % 🛄 |
|-----------------|---------|----------------|-------------------------------|---------|--------------|
|                 |         | 2              | <                             |         |              |
|                 | 24<br>@ |                |                               | 24<br>@ |              |
| () on/Off       |         |                | ტ on/Off                      |         |              |
| 📀 Time F        |         | 0 Minutes      | 🕚 Time R                      |         | 60 Minutes   |
| 🜡 Set Te        |         | 65 <b>&gt;</b> | 🖁 Set Te                      |         |              |
| 🕈 Light         |         | Blue 🗲         | 🕈 Light                       |         | Blue 🕻       |
| <li>Blueto</li> | oth     |                | <ul> <li>■) Blueto</li> </ul> | oth     |              |
| 🖿 Floor I       | Heat    |                | Floor H                       | leat    |              |
| WYŁĄC           | ZONE    |                | WŁĄCZ                         | ONE     |              |

UWAGA: SAUNĘ MOŻNA RÓWNIEŻ WŁĄCZAĆ/WYŁĄCZAĆ Z EKRANU DOMOWEGO DOTYKAJĄC 🖾 PRZYCISK OBOK IKONY STEROWNIKA IR2 (PATRZ PONIŻEJ).

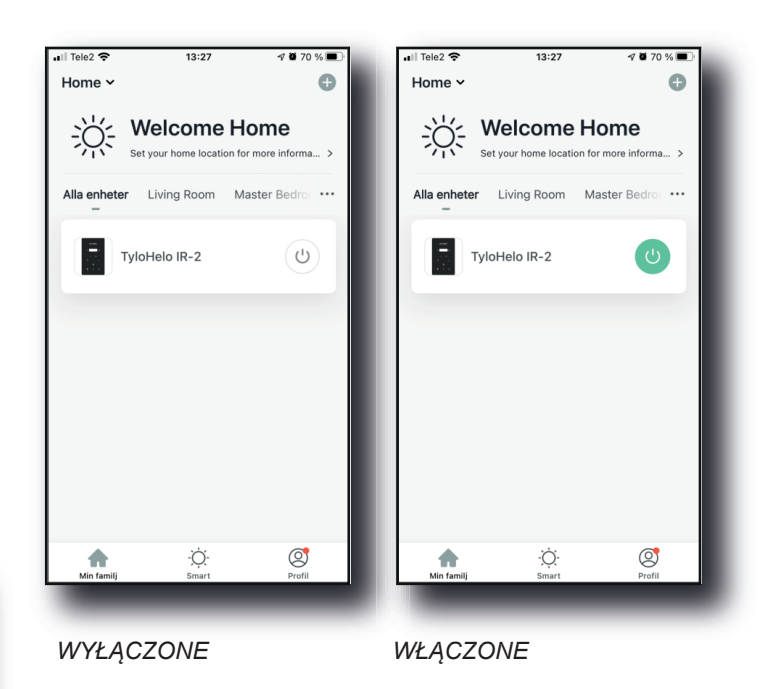

UWAGA: ZE STEROWNIKIEM MOŻNA (I TRZEBA) SPAROWAĆ TYLKO JEDEN SMARTFON. POZOSTAŁYCH UŻYTKOW-NIKÓW TRZEBA SKONFIGUROWAĆ JAKO CZŁONKÓW "RODZINY". SPAROWANY SMARTFON MA UPRAWNIENIA ADMINISTRATORA I ZAPEWNIA DOSTĘP DO "RODZINY", SKONFIGUROWANEJ DLA POZOSTAŁYCH UŻYTKOWNIKÓW POPRZEZ AKCEPTACJĘ ICH KONT (WSZYSCY UŻYTKOWNI-CY MUSZĄ ZAŁOŻYĆ KONTO, PATRZ KROK 2)

Rozwiązywanie problemów:

-Nie można znaleźć punktu dostępowego SMARTxxx (krok 8):

- Upewnij się, że masz połączenie z siecią Wi-Fi 2,4 GHz.
- Ten problem może też wystąpić po kilkukrotnym parowaniu. Spróbuj wykasować pamięć odłączając kabinę od gniazdka sieciowego. Odczekaj 60 sekund, a następnie podłącz ponownie. Teraz spróbuj ponownie zaczynając od kroku 6.